# Operation

Automatic Transfer and Bypass/Isolation Switches

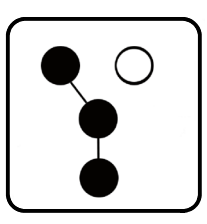

# Controls: MPAC<sup>™</sup> 1500

Software (Code) Version 2.0 or higher

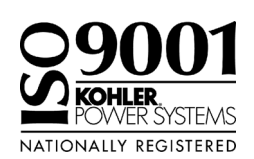

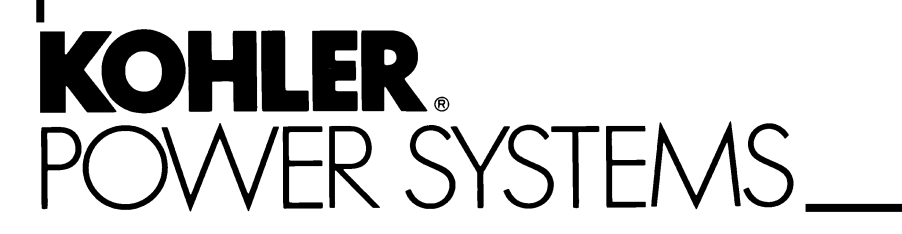

TP-6714 10/12b

| Safety Precaution         | ons an  | d Instruc                | ctions                                                    | 7                    |
|---------------------------|---------|--------------------------|-----------------------------------------------------------|----------------------|
| Introduction              |         |                          | 9                                                         |                      |
| List of Related Materials |         |                          |                                                           | 9                    |
| Sorvice Assistance        |         |                          |                                                           | 10                   |
| Service Assista           |         |                          |                                                           | 10                   |
| Section 1 Instal          | lation  |                          |                                                           | 11                   |
|                           | 1.1     | Controlle                | er Connections                                            | 11                   |
|                           |         | 1.1.1                    | Logic Board Input and Output Connections                  | 12                   |
|                           |         | 1.1.2                    | Controller Connections                                    | 12                   |
|                           |         | 1.1.3                    | Controller Connection                                     | 12                   |
|                           | 10      | T.T.4<br>Extende         | d Transfer Time Belay                                     | 12                   |
|                           | 1.2     | Accesso                  | a Tansier fille fieldy                                    | 13                   |
|                           | 1.0     | Controll                 | ar Powerup/Poset                                          | 10                   |
|                           | 1.4     | Controller Powerup/Heset |                                                           |                      |
|                           | 1.5     | Evercise                 | Setup                                                     | 14                   |
|                           | 1.0     | Eurotion                 |                                                           | 14                   |
|                           | 1.7     | Warrant                  | v Registration                                            | 14                   |
|                           | 1.0     | wanan                    |                                                           | 14                   |
| Section 2 Opera           | ation 1 | ests                     |                                                           | 15                   |
|                           | 2.1     | Introduc                 | tion                                                      | 15                   |
|                           | 2.2     | Manual                   | Operation Test                                            | 15                   |
|                           | 2.3     | Voltage                  | Check                                                     | 15                   |
|                           | 2.4     | Lamp Te                  | est                                                       | 15                   |
|                           | 2.5     | Automat                  | tic Operation Test                                        | 15                   |
| Section 3 Operation       | ation . |                          |                                                           | 19                   |
|                           | 3.1     | Introduc                 | tion                                                      | 19                   |
|                           | 3.2     | User Inte                | erface Panel                                              | 19                   |
|                           |         | 3.2.1                    | Display                                                   | 19                   |
|                           |         | 3.2.2                    | LED Indicators                                            | 20                   |
|                           |         | 3.2.3                    | Pushbuttons                                               | 20                   |
|                           |         | 3.2.4                    | Display Contrast                                          | 20                   |
|                           |         | 3.2.5                    | Examples                                                  | 20                   |
|                           | 3.3     | Main Sc                  | reen                                                      | 23                   |
|                           | 3.4     | Passwo                   |                                                           | 24                   |
|                           |         | 3.4.1                    | Changing Passwords                                        | 24                   |
|                           |         | 3.4.2                    | Test Password Paset and Disable                           | 24<br>04             |
|                           | 35      | Normal (                 |                                                           | 2 <del>4</del><br>25 |
|                           | 3.6     | Sequen                   | ce of Operation Standard Transition                       | 20                   |
|                           | 0.0     | 3 6 1                    | Preferred Source Loss and Beturn Standard Transition      | 26                   |
|                           |         | 3.6.2                    | Exerciser Operation. Standard Transition                  | 26                   |
|                           |         | 3.6.3                    | Test Sequence, Standard Transition                        | 27                   |
|                           | 3.7     | Sequen                   | ce of Operation, Programmed-Transition                    | 28                   |
|                           |         | 3.7.1                    | Preferred Source Loss and Return, Programmed Transition   | 28                   |
|                           |         | 3.7.2                    | Exerciser Operation, Programmed Transition                | 28                   |
|                           |         | 3.7.3                    | Test Sequence, Programmed Transition                      | 29                   |
|                           | 3.8     | Sequen                   | ce of Operation, Service Entrance Models                  | 30                   |
|                           |         | 3.8.1                    | Preferred Source Loss and Return, Service Entrance Models | 30                   |
|                           |         | 3.8.2                    | Exerciser Operation,                                      | 20                   |
|                           |         | 383                      |                                                           | 30                   |
|                           |         | 5.0.0                    | Service Entrance Models                                   | 31                   |
|                           | 3.9     | Sequen                   | ce of Operation, Closed-Transition Models                 | 32                   |
|                           |         | 3.9.1                    | Preferred Source Loss and Return, Closed Transition       | 32                   |

|                      | 3.9.2                                            | Failure to Synchronize (Programmed-Transition Override) | 32                         |  |
|----------------------|--------------------------------------------------|---------------------------------------------------------|----------------------------|--|
|                      | 3.9.3                                            | Exerciser Operation, Closed Transition                  | 33                         |  |
| 2 10                 | 3.9.4<br>Svotom                                  |                                                         | 33                         |  |
| 3.10                 | 3 10 1                                           | Inloaded System Test                                    | 30                         |  |
|                      | 3.10.2                                           | Loaded System Test                                      | 36                         |  |
|                      | 3.10.3                                           | Closed-Transition Loaded Test                           | 36                         |  |
|                      | 3.10.4                                           | Auto-Loaded System Test                                 | 37                         |  |
|                      | 3.10.5                                           | Sync Check (closed-transition)                          | 37                         |  |
| 3.11                 | Lamp To                                          | est                                                     | 38                         |  |
| 3.12                 | Exercis                                          | 9                                                       | 38                         |  |
|                      | 3.12.1                                           | Unloaded Exercise                                       | 38                         |  |
|                      | 3.12.2                                           | Load Bank Control                                       | 38                         |  |
|                      | 3.12.3                                           |                                                         | 38                         |  |
| 3.13                 | Warning                                          | gs and Faults                                           | 39                         |  |
|                      | 3.13.1                                           |                                                         | 40                         |  |
| 3.14                 | Access                                           | Madule Faults                                           | 40                         |  |
|                      | 3.14.1                                           | Module Status Change                                    | 40                         |  |
| 0.15                 | 3.14.2<br>Decet D                                |                                                         | 41                         |  |
| 3.15                 | Reset L                                          | Para                                                    | 42                         |  |
|                      | 3.15.1                                           | Reset Event History                                     | 42<br>12                   |  |
|                      | 3 15 3                                           | Reset Default Parameters                                | 42                         |  |
|                      | 3.15.4                                           | Reset and Disable Test Password                         | 44                         |  |
|                      | 3.15.5                                           | File Maintenance                                        | 44                         |  |
| Section 1 View Scree | ne                                               |                                                         | 45                         |  |
|                      |                                                  | tion                                                    | <b>45</b>                  |  |
| 4.1                  | Main Sc                                          | vion                                                    | 45<br>45                   |  |
| 4.2                  | View Sc                                          | veens                                                   | 45                         |  |
| 4.5                  | View Event History                               |                                                         |                            |  |
| 4.4                  | View M                                           | View Maintenance Records                                |                            |  |
| 4.5                  | View Ex                                          | rancisar Satun                                          | 47                         |  |
| 4.0                  | View Pr                                          | ime Power Setun                                         | 47                         |  |
| 4.8                  | View St                                          | istem Setun                                             | 47                         |  |
| 4.9                  | View Sc                                          | ource Setun                                             | 48                         |  |
| 4.0                  | View Ti                                          | me Delays, Source 1                                     | 50                         |  |
| 4.11                 | View Ti                                          | ne Delays, Source 2                                     | 52                         |  |
| 4.12                 | View In                                          | puts/Outputs                                            | 54                         |  |
| 4.13                 | View Co                                          | ommon Alarms                                            | 54                         |  |
| 4.14                 | View Co                                          | ommunications Setup                                     | 55                         |  |
| 4.15                 | View Co                                          | ontrol Parameters                                       | 55                         |  |
| Section 5 Setur      |                                                  |                                                         | 57                         |  |
|                      | Introduc                                         | +ion                                                    | 57                         |  |
| 5.2                  |                                                  |                                                         |                            |  |
| 5.2                  |                                                  |                                                         |                            |  |
| 5.3<br>5.4           | Dofault                                          | Settings and Time Delays                                | 58                         |  |
| 5.4                  |                                                  | Settings and Time Delays                                | 58                         |  |
|                      | · · · · · · · ·                                  | Oystem r arameters                                      | 50                         |  |
|                      | 5.4.2                                            | Time Delays                                             | 58                         |  |
| 5.5                  | 5.4.2<br>Setup S                                 | Time Delays                                             | 58<br>59                   |  |
| 5.5<br>5.6           | 5.4.2<br>Setup S<br>Time/Da                      | Time Delays                                             | 58<br>59<br>60             |  |
| 5.5<br>5.6<br>5.7    | 5.4.2<br>Setup S<br>Time/Da                      | Time Delays<br>creensate                                | 58<br>59<br>60<br>61       |  |
| 5.5<br>5.6<br>5.7    | 5.4.2<br>Setup S<br>Time/Da<br>Exercise<br>5.7.1 | Time Delays                                             | 58<br>59<br>60<br>61<br>61 |  |

|                | 5.8    | Prime Power Run |                                                   |    |
|----------------|--------|-----------------|---------------------------------------------------|----|
|                |        | 5.8.1           | Prime Power Mode Setup                            | 63 |
|                | 5.8.2  |                 | Prime Power Mode Operation                        | 63 |
|                | 5.9    | Time De         | lays                                              | 64 |
|                |        | 5.9.1           | Time Delays                                       | 64 |
|                |        | 5.9.2           | Load Control Time Delays                          | 64 |
|                |        | 5.9.3           | Set S1 Time Delays                                | 65 |
|                |        | 5.9.4           | Set S2 Time Delays                                | 67 |
|                | 5.10   | Load Co         | ntrol                                             | 69 |
|                |        | 5.10.1          | Time-Based Load Control                           | 69 |
|                |        | 5.10.2          | Current-Based Load Control                        | 71 |
|                | 5.11   | Source          | Setup                                             | 73 |
|                |        | 5.11.1          | Phase Rotation                                    | 73 |
|                |        | 5.11.2          | In-Phase Monitor                                  | 73 |
|                |        | 5.11.3          | Preferred Source Selection                        | 73 |
|                |        | 5.11.4          | System Voltage and Frequency                      | 74 |
|                |        | 5.11.5          | Voltage and Frequency Pickup and Dropout Settings | 75 |
|                |        | 5.11.6          | Set Sources                                       | 76 |
|                | 5.12   | Program         | mable Inputs and Outputs                          | 79 |
|                |        | 5.12.1          | Main Logic Board Inputs and Outputs               | 79 |
|                |        | 5.12.2          | Input/Output Modules                              | 79 |
|                |        | 5.12.3          | Input Functions                                   | 80 |
|                |        | 5.12.4          | Output Functions                                  | 81 |
|                |        | 5.12.5          | User-Defined I/O Function Descriptions            | 82 |
|                | 5.13   | Commo           | n Alarms                                          | 83 |
|                |        | 5.13.1          | Common Alarm Output                               | 83 |
|                |        | 5.13.2          | Audible Alarm                                     | 83 |
|                |        | 5.13.3          | Chicago Alarm                                     | 83 |
|                | 5.14   | Set Syst        | em                                                | 84 |
|                |        | 5.14.1          | Source Type/Source Type                           | 84 |
|                |        | 5.14.2          | Transition Type                                   | 84 |
|                |        | 5.14.3          | Service Entrance                                  | 84 |
|                |        | 5.14.4          | Rated Current                                     | 84 |
|                |        | 5.14.5          | Three Source Engine Start Mode                    | 84 |
|                |        | 5.14.6          |                                                   | 84 |
|                |        | 5.14.7          | Remote lest Loading                               | 85 |
|                |        | 5.14.8          | Peak Shave TD Bypass                              | 85 |
|                |        | 5.14.9          |                                                   | 85 |
|                |        | 5.14.10         |                                                   | 85 |
|                | 5.15   | Inree-S         |                                                   | 87 |
|                |        | 5.15.1          | Inree Source Engine Start Mode                    | 87 |
|                |        | 5.15.2          | Preterred Source loggle                           | 87 |
|                |        | 5.15.3          | Three Source System Test and Exercise             | 87 |
|                |        | 5.15.4          | ATC1 and ATC0 Custom Setup                        | 87 |
|                | F 4 0  | 5.15.5          |                                                   | 88 |
|                | 5.16   | Commu           |                                                   | 91 |
|                | 5.1/   | Set Pas         | Sworas                                            | 91 |
|                | 5.18   | Calibrati       | on                                                | 92 |
| Section 6 Comm | nunica | ations          |                                                   | 93 |
|                | 6.1    | Introduc        | tion                                              | 93 |
|                | 6.2    | Connect         | ions                                              | 93 |
|                |        | 6.2.1           | Serial Connections                                | 94 |
|                |        | 6.2.2           | Ethernet Connections                              | 95 |

|                  | 6.3     | Communications Setup 9     |                                          |     |
|------------------|---------|----------------------------|------------------------------------------|-----|
|                  |         | 6.3.1                      | Serial Communication                     | 98  |
|                  |         | 6.3.2                      | Ethernet Communication                   | 98  |
|                  | 6.4     | USB Po                     | rt                                       | 99  |
|                  |         | 6.4.1                      | File Transfer                            | 100 |
|                  |         | 6.4.2                      | Event History Files                      | 101 |
|                  |         | 6.4.3                      | Configuration files                      | 101 |
|                  |         | 6.4.4                      | Controller Application Program           | 101 |
|                  |         | 6.4.5                      | Data Logger Files                        | 102 |
|                  |         | 6.4.6                      | MinMax Files                             | 102 |
|                  |         | 6.4.7                      | SyncData Files                           | 102 |
| Section 7 Sche   | duled   | Mainten                    | ance                                     | 103 |
|                  | 7 1     | Introduc                   | tion                                     | 103 |
|                  | 7.1     | Testing                    |                                          | 100 |
|                  | 1.2     | 701                        | Weekly Generator Set Exercise            | 104 |
|                  |         | 7.2.1                      | Monthly Automatic Control System Test    | 104 |
|                  | 70      | I.Z.Z                      | an and Carries                           | 104 |
|                  | 1.3     |                            |                                          | 105 |
|                  |         | 7.3.1                      | Medel KCC/KCD Runges //seletion Switches | 105 |
|                  |         | 7.3.2                      | Model KGS/KGP Bypass/Isolation Switches  | 105 |
|                  |         | 7.3.3                      |                                          | 105 |
|                  | 7.4     | Service                    | Schedule                                 | 106 |
| Section 8 Acces  | ssorie  | s                          |                                          | 107 |
|                  | 8.1     | Introduc                   | tion                                     | 107 |
|                  | 8.2     | Accesso                    | orv Modules                              | 107 |
|                  | 0.2     | 8.2.1                      | Accessory Module Mounting                | 107 |
|                  |         | 822                        | Input/Output (I/O) Modules               | 108 |
|                  |         | 823                        | External Battery Supply Module (EBSM)    | 109 |
|                  | 83      | Alarm M                    | Indule                                   | 110 |
|                  | 0.0     | 831                        | Alarm Board DIP Switches                 | 110 |
|                  |         | 0.0.1<br>Q Q Q             | External Alarm                           | 111 |
|                  |         | 0.0.2<br>8 3 3             | Audihle Alarm Satun                      | 111 |
|                  |         | 0.0.0<br>8 3 1             | Alarm Operation                          | 111 |
|                  |         | 0.J. <del>4</del><br>8 3 5 |                                          | 111 |
|                  | 0.4     | Current                    |                                          | 110 |
|                  | 0.4     | Divited                    |                                          | 112 |
|                  | 8.5     | Digital N                  | Neter                                    | 114 |
|                  | 8.6     | Heater                     | · · · · · · · · · · · · · · · · · · ·    | 114 |
|                  | 8.7     | Line-to-                   |                                          | 115 |
|                  | 8.8     | Load Sh                    | hed (Forced Transfer to OFF)             | 115 |
|                  |         | 8.8.1                      | Description                              | 115 |
|                  |         | 8.8.2                      | Customer Connection                      | 116 |
|                  | 8.9     | Logic D                    | isconnect Switch                         | 117 |
|                  | 8.10    | Monitor                    | ing Program                              | 117 |
|                  | 8.11    | Supervi                    | sed Transfer Control Switch              | 117 |
|                  |         | 8.11.1                     | Manual Transfer                          | 117 |
|                  |         | 8.11.2                     | Automatic Transfer Switches              | 118 |
|                  |         | 8.11.3                     | Non-Automatic Transfer Switches          | 119 |
|                  | 8.12    | Surge F                    | Protection (SPD)                         | 119 |
|                  |         | 8.12.1                     | SPD Diagnostic LEDs                      | 121 |
|                  |         | 8.12.2                     | SPD Remote Status Indicator              | 121 |
|                  |         | 8.12.3                     | SPD Replacement                          | 121 |
|                  | 8.13    | User Int                   | erface Cover                             | 122 |
| Appendix A Abb   | reviati | ons                        |                                          | 123 |
| Annendix R Sore  |         | immaries                   |                                          | 125 |
| , ppendix D Oole | .511 00 |                            |                                          | 120 |

IMPORTANT SAFETY INSTRUCTIONS. Electromechanical equipment, including generator sets, transfer switches, switchgear, and accessories, can cause bodily harm and pose life-threatening danger when improperly installed, operated, or maintained. To prevent accidents be aware of potential dangers and act safely. Read and follow all safety precautions and instructions. SAVE THESE INSTRUCTIONS.

This manual has several types of safety precautions and instructions: Danger, Warning, Caution, and Notice.

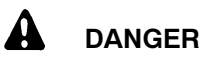

Danger indicates the presence of a hazard that *will cause severe personal injury, death*, or *substantial property damage*.

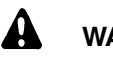

# WARNING

Warning indicates the presence of a hazard that *can cause severe personal injury, death,* or *substantial property damage*.

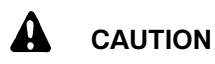

Caution indicates the presence of a hazard that *will* or *can cause minor personal injury* or *property damage*.

### NOTICE

Notice communicates installation, operation, or maintenance information that is safety related but not hazard related.

Safety decals affixed to the equipment in prominent places alert the operator or service technician to potential hazards and explain how to act safely. The decals are shown throughout this publication to improve operator recognition. Replace missing or damaged decals.

# **Accidental Starting**

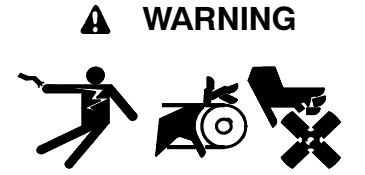

Accidental starting. Can cause severe injury or death.

Disconnect the battery cables before working on the generator set. Remove the negative (-) lead first when disconnecting the battery. Reconnect the negative (-) lead last when reconnecting the battery.

Disabling the generator set. Accidental starting can cause severe injury or death. Before working on the generator set or connected equipment, disable the generator set as follows: (1) Move the generator set master switch to the OFF position. (2) Disconnect the power to the battery charger. (3) Remove the battery cables, negative (-) lead first. Reconnect the negative (-) lead last when reconnecting the battery. Follow these precautions to prevent starting of the generator set by an automatic transfer switch, remote start/stop switch, or engine start command from a remote computer.

# Hazardous Voltage/ Moving Parts

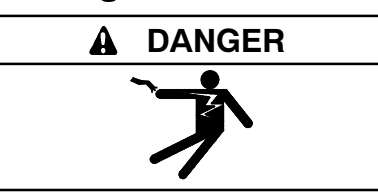

Hazardous voltage. Will cause severe injury or death.

Disconnect all power sources before opening the enclosure.

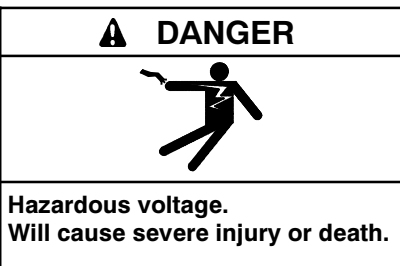

Only authorized personnel should open the enclosure.

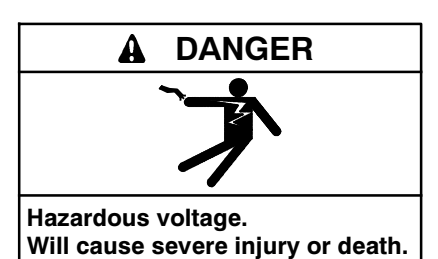

Disconnect all power sources before servicing. Install the barrier after adjustments, maintenance, or servicing.

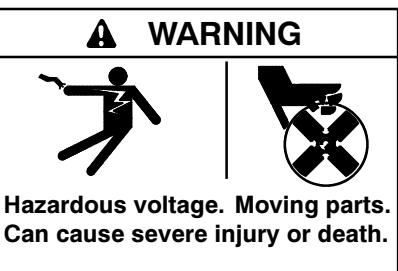

Operate the generator set only when all guards and electrical enclosures are in place.

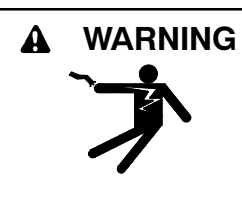

Hazardous voltage. Can cause severe injury or death.

Close and secure the enclosure door before energizing the transfer switch.

Grounding electrical equipment. Hazardous voltage can cause severe injury or death. Electrocution is possible whenever electricity is present. Ensure you comply with all applicable codes and standards. Electrically ground the generator set, transfer switch, and related equipment and electrical circuits. Turn off the main circuit breakers of all power sources before servicina the equipment. Never contact electrical leads or appliances when standing in water or on wet ground because these conditions increase the risk of electrocution.

Short circuits. Hazardous voltage/current can cause severe injury or death. Short circuits can cause bodily injury and/or equipment damage. Do not contact electrical connections with tools or jewelry while making adjustments or repairs. Remove all jewelry before servicing the equipment.

Servicing the transfer switch. Hazardous voltage can cause severe injury or death. Deenergize all power sources before servicing. Turn off the main circuit breakers of all transfer switch power sources and disable all generator sets as follows: (1) Move all generator set master controller switches to the OFF position. (2) Disconnect power to all battery chargers. (3) Disconnect all battery cables, negative (-) leads first. Reconnect negative (-) leads last when reconnecting the battery cables after servicing. Follow these precautions to prevent the starting of generator sets by an automatic transfer switch, remote start/stop switch, or engine start command from a remote computer. Before servicing any components inside the enclosure: (1) Remove all jewelry. (2) Stand on a dry, approved electrically insulated mat. (3) Test circuits with a voltmeter to verify that they are deenergized.

Making line or auxiliary connections. Hazardous voltage can cause severe injury or death. To prevent electrical shock deenergize the normal power source before making any line or auxiliary connections.

Servicing the transfer switch controls and accessories within the enclosure. Hazardous voltage can cause severe injury or death. Disconnect the transfer switch controls at the inline connector to deenergize the circuit boards and logic circuitry but allow the transfer switch to continue to supply power to the load. Disconnect all power sources to accessories that are mounted within the enclosure but are not wired through the controls and deenergized by inline connector separation. Test circuits with a voltmeter to verify that they are deenergized before servicing.

Testing live electrical circuits. Hazardous voltage or current can cause severe injury or death. Have trained and qualified personnel take diagnostic measurements of live circuits. Use adequately rated test equipment with electrically insulated probes and follow the instructions of the test equipment manufacturer when performing voltage tests. Observe the following precautions when performing voltage tests: (1) Remove all jewelry. (2) Stand on a dry, approved electrically insulated mat. (3) Do not touch the enclosure or components inside the enclosure. (4) Be prepared for the system to operate automatically. (600 volts and under)

# **Heavy Equipment**

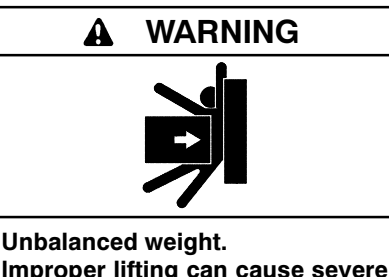

Improper lifting can cause severe injury or death and equipment damage.

Use adequate lifting capacity. Never leave the transfer switch standing upright unless it is securely bolted in place or stabilized.

# Notice

#### NOTICE

Hardware damage. The transfer switch may use both American Standard and metric hardware. Use the correct size tools to prevent rounding of the bolt heads and nuts.

## NOTICE

**Improper operator handle usage.** Use the manual operator handle on the transfer switch for maintenance purposes only. Return the transfer switch to the normal position. Remove the manual operator handle, if used, and store it in the place provided on the transfer switch when service is completed.

## NOTICE

**Electrostatic discharge damage.** Electrostatic discharge (ESD) damages electronic circuit boards. Prevent electrostatic discharge damage by wearing an approved grounding wrist strap when handling electronic circuit boards or integrated circuits. An approved grounding wrist strap provides a high resistance (about 1 megohm), *not a direct short*, to ground. This manual provides operation instructions for Kohler<sup>®</sup> MPAC<sup>™</sup> 1500 automatic transfer switch controls and related accessories.

This manual applies to MPAC<sup>™</sup> 1500 controllers with controller application code (software) version 2.0.0 or higher. To check the code version, go to the View Control Parameters screen. See Section 4 for instructions.

Information in this publication represents data available at the time of print. Kohler Co. reserves the right to change this literature and the products represented without notice and without any obligation or liability whatsoever.

The equipment service requirements are very important to safe and efficient operation. Inspect parts often and perform required service at the prescribed intervals. Obtain service from an authorized service distributor/ dealer to keep equipment in top condition.

Read this manual and carefully follow all procedures and safety precautions to ensure proper equipment operation and to avoid bodily injury. Read and follow the Safety Precautions and Instructions section at the beginning of this manual. Keep this manual with the equipment for future reference.

# **List of Related Materials**

A separate transfer switch installation manual provided with the unit contains instructions for transfer switch installation, manual operation, and bypass/isolation procedures, if applicable.

| Literature Item                    | Part Number |
|------------------------------------|-------------|
| Specification Sheet, Model KCS/KCP | G11-106     |
| Specification Sheet, Model KSS/KSP | G11-108     |
| Specification Sheet, Model KBS/KBP | G11-109     |
| Specification Sheet, Model KGS/KGP | G11-110     |
| Specification Sheet, Model KCC     | G11-117     |
| Specification Sheet, Model KBC     | G11-118     |
| Specification Sheet, Model KEP     | G11-119     |
| Installation Manual, Model KCS/KCP | TP-6446     |
| Installation Manual, Model KSS/KSP | TP-6447     |
| Installation Manual, Model KBS/KBP | TP-6448     |
| Installation Manual, Model KGS/KGP | TP-6449     |
| Installation Manual, Model KCC/KBC | TP-6737     |
| Installation Manual, Model KEP     | TP-6738     |

# **Service Assistance**

For professional advice on generator power requirements and conscientious service, please contact your nearest Kohler distributor or dealer.

- Consult the Yellow Pages under the heading Generators—Electric.
- Visit the Kohler Power Systems website at KohlerPower.com.
- Look at the labels and stickers on your Kohler product or review the appropriate literature or documents included with the product.
- Call toll free in the US and Canada 1-800-544-2444.
- Outside the US and Canada, call the nearest regional office.

# Headquarters Europe, Middle East, Africa (EMEA)

Kohler Power Systems 3 rue de Brennus 93200 Saint Denis France Phone: (33) 1 49 178300 Fax: (33) 1 49 178301

### **Asia Pacific**

Power Systems Asia Pacific Regional Office Singapore, Republic of Singapore Phone: (65) 6264-6422 Fax: (65) 6264-6455

#### China

North China Regional Office, Beijing Phone: (86) 10 6518 7950 (86) 10 6518 7951 (86) 10 6518 7952 Fax: (86) 10 6518 7955 East China Regional Office, Shanghai

Phone: (86) 21 6288 0500 Fax: (86) 21 6288 0550

#### India, Bangladesh, Sri Lanka

India Regional Office Bangalore, India Phone: (91) 80 3366208 (91) 80 3366231 Fax: (91) 80 3315972

#### Japan, Korea

North Asia Regional Office Tokyo, Japan Phone: (813) 3440-4515 Fax: (813) 3440-2727

### Latin America

Latin America Regional Office Lakeland, Florida, USA Phone: (863) 619-7568 Fax: (863) 701-7131 This section contains instructions for controller connections. For ATS installation instructions, refer to the transfer switch installation manual supplied with the transfer switch.

# 1.1 Controller Connections

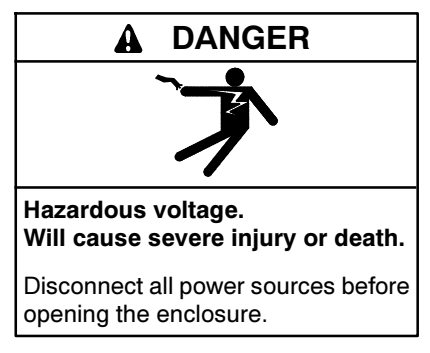

### NOTICE

**Electrostatic discharge damage.** Electrostatic discharge (ESD) damages electronic circuit boards. Prevent electrostatic discharge damage by wearing an approved grounding wrist strap when handling electronic circuit boards or integrated circuits. An approved grounding wrist strap provides a high resistance (about 1 megohm), *not a direct short*, to ground.

The controller's main logic board is mounted in a plastic housing on the inside of the transfer switch enclosure door.

**Opening the cover.** To gain access to the DIP switches and terminal strips on the main logic board, open the plastic housing by pushing up on the latch on the bottom of the cover and swinging the cover up and out. The cover is hinged at the top. Lift the cover off the hinges to remove it completely, if necessary.

**Note:** Always replace the cover before energizing the transfer switch controls.

Figure 1-1 shows the locations of the DIP switches and connectors on the main logic board. It is not necessary to open the cover to access the USB or Ethernet connectors.

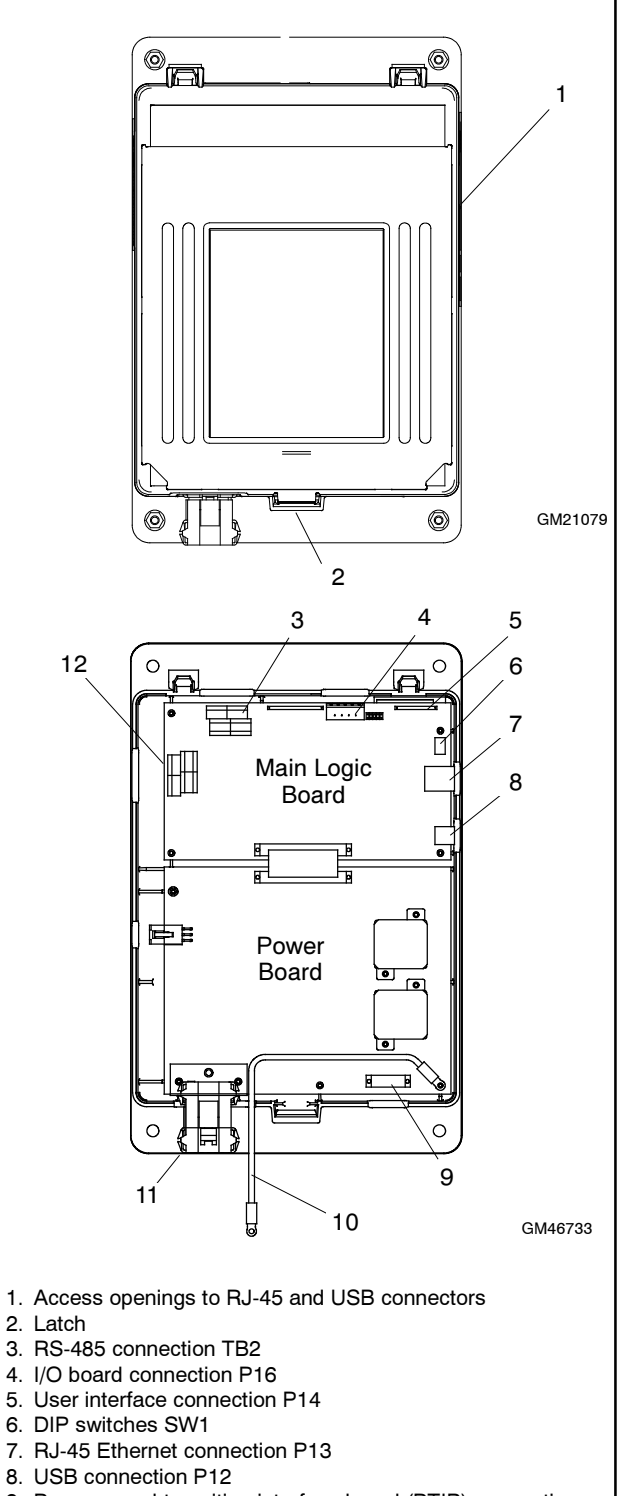

- 9. Programmed-transition interface board (PTIB) connection (factory connection)
- 10. Ground wire
- 11. Contactor harness connection
- 12. Input/output terminal strip TB1

Figure 1-1 Controller

## 1.1.1 Logic Board Input and Output Connections

Logic board terminal strip TB1 has two programmable inputs and two programmable outputs. See Figure 1-1 for the connector location.

- **Note:** For bypass/isolation switches, input 1 is factoryconnected to the Bypass Contactor Disable circuit.
- **Note:** For service entrance switches, input 1 is factoryconnected to the transfer inhibit circuit.

Each input has a signal and a return connection. The outputs are C form contacts with ratings of 500 mA @ 120 VAC. See Figure 1-2 for the connections. Use #12-24 AWG wire and tighten the connections to 0.5 Nm (4.4 in. lbs.).

See Section 8.2.2 for instructions to connect to optional input/output modules.

The controller logic board's programmable inputs and outputs can be assigned to the functions shown in Section 5.12. Refer to the I/O functions shown in Figure 5-18 and Figure 5-19 for planning and connections. You will need to assign functions to the programmable inputs and outputs through the controller interface using the Setup Menu—Set Inputs/Outputs later.

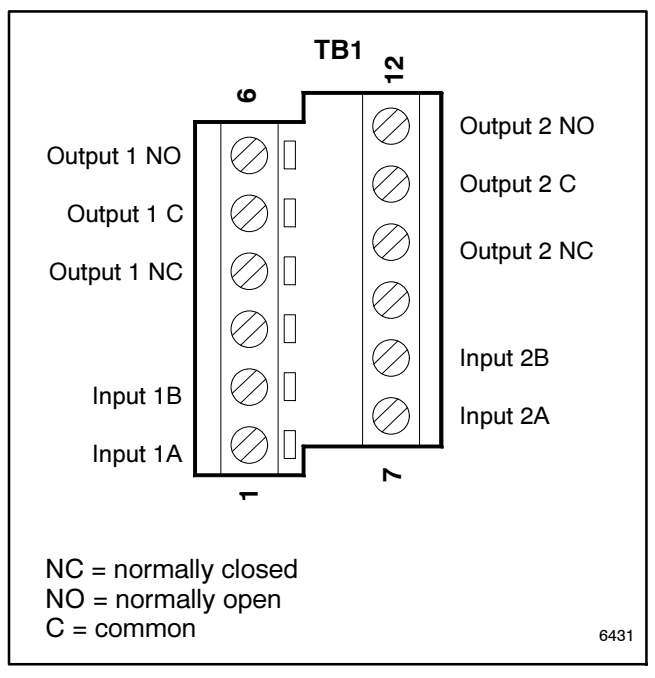

Figure 1-2 Logic Board Input and Output Connections to TB1

# 1.1.2 Communication Connections

See Section 6 for instructions to connect to the controller's RS-485 serial port or Ethernet port for Modbus communication. See Section 6.4 for instructions to use the USB port for file transfer.

# 1.1.3 Controller Connection

Verify that the contactor harness is connected at the controller base (or at the logic disconnect switch, if equipped). See Figure 1-3.

**Note:** Verify that the power is disconnected before connecting or disconnecting the contactor harness.

## 1.1.4 Controller Ground

Verify that the grounding wire is connected from the controller's lower left mounting stud to the enclosure. This connection provides proper grounding that does not rely upon the door hinges.

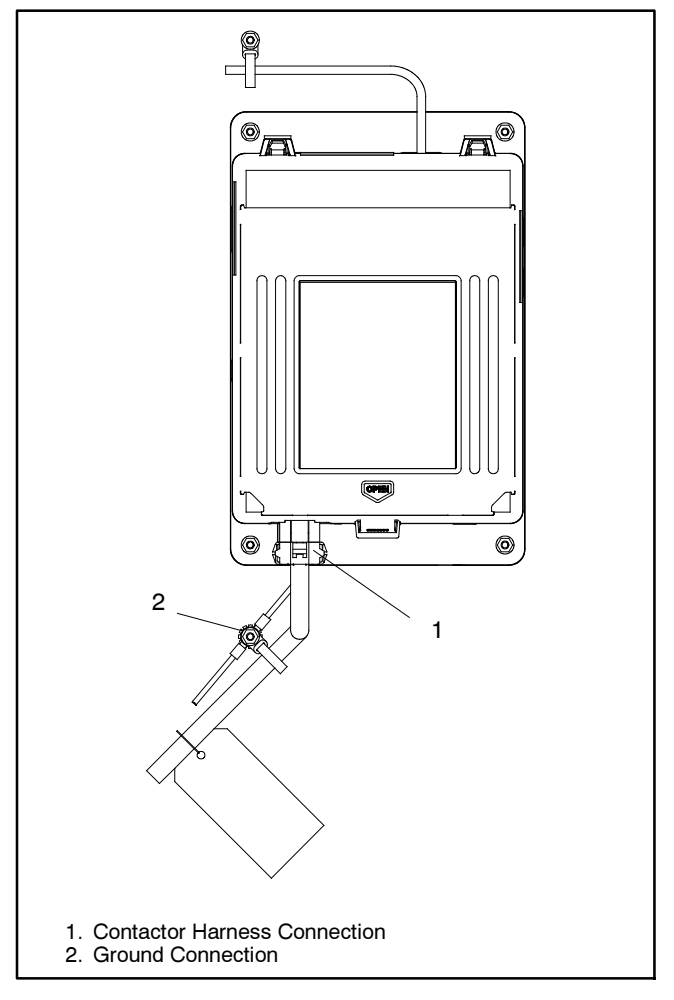

Figure 1-3 Contactor Harness and Controller Ground Connections

# **1.2 Extended Transfer Time Relay**

The extended transfer time relay is provided on closed-transition transfer switches. The relay is provided to prevent paralleling the standby and utility sources for longer than the acceptable time if the closed-transition transfer time exceeds 100 ms.

See the transfer switch installation manual for connection instructions.

The relay operation time is adjustable between 100 ms and 10 seconds. The time settings are in percent (%) of the maximum setting, which is 10 seconds, and adjustable in 5% increments. See Figure 1-4. The recommended setting is 1% = 0.1 seconds. If it is necessary to set the relay to a longer time, ensure that the time setting is in accordance with applicable codes.

The relay activates only if the closed-transition transfer time exceeds the set time. A *Fail to Open Source1 (or Source2)* fault message will display on the ATS controller. Identify and correct the cause of the source disconnect problem before resetting the fault.

| Setting*                                            | Time                 |  |  |
|-----------------------------------------------------|----------------------|--|--|
| 1 %                                                 | 0.1 seconds (100 ms) |  |  |
| 50 %                                                | 5 seconds            |  |  |
| 100 %                                               | 10 seconds           |  |  |
| * Settings above 1% are adjustable in 5% increments |                      |  |  |

Figure 1-4 Relay Transfer Time Settings

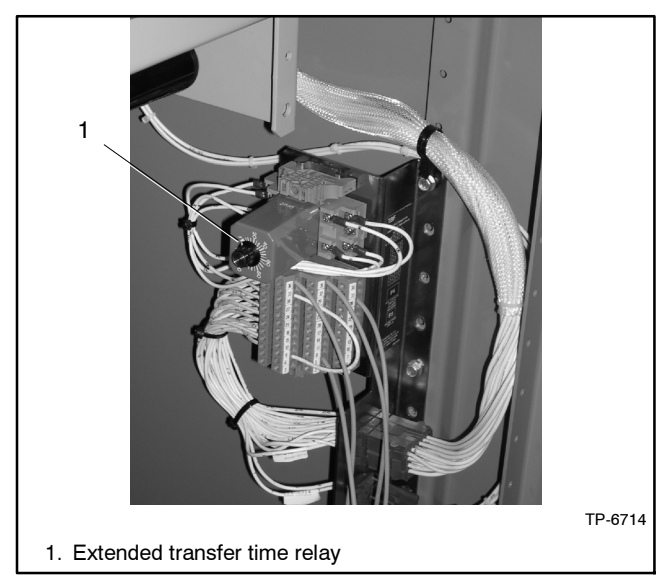

Figure 1-5 Extended Transfer Time Relay

# **1.3 Accessory Connections**

See Section 8 and the transfer switch wiring diagrams for accessory connection instructions.

# 1.4 Controller Powerup/Reset

Following is an explanation of the sequence of operation for the MPAC  $^{\rm TM}$  1500 ATS Controller when power is initially applied to the controller or a controller reset occurs.

- 1. Controller self test is executed.
- 2. System parameters are downloaded from nonvolatile memory.
- 3. Contactor position and source availability are determined.
- 4. If neither source is acceptable, the contactor does not change position.
- 5. If both sources are available, the controller immediately transfers the contactor to the preferred source.
- 6. If only one source is available, the controller immediately transfers the contactor to that source, executing only the off-position and load control time delays.

If the available source is the preferred source, and the contactor is in the standby position, the contactor transfers to preferred, the engine cooldown time delay runs, and then the engine start contacts open.

If the available source is the preferred source and the contactor is already in the preferred position, the engine start contacts open immediately, bypassing the engine cooldown time delay.

# 1.5 System Setup

Set the controller's current time and date. See Section 5.6 for instructions.

The transfer switch is factory-set with default settings for time delays and other parameters. To view the settings, review the controller operation instructions in Section 3, and then refer to Section 4.3 for instructions to view the setup screens.

If it is necessary to change settings, see Section 5 for instructions.

**Note:** Use caution when changing transfer switch settings. The source voltage and frequency settings must match the values shown on the transfer switch nameplate.

# 1.6 Exerciser Setup

Set the exerciser to start and run the generator set at least once a week. See Section 5.7 for instructions.

# 1.7 Functional Tests

Perform the functional tests described in the transfer switch Installation Manual and in Section 2 of this manual before putting the transfer switch into operation.

# 1.8 Warranty Registration

Complete a Startup Notification Form and submit it to the manufacturer within 60 days of the initial startup date. The Startup Notification Form covers all equipment in the power system. Power systems not registered within 60 days of startup are automatically registered using the manufacturer's ship date as the startup date.

# 2.1 Introduction

Be sure to perform the functional tests described in the transfer switch Installation Manual and in this section before putting the transfer switch into operation.

The functional tests include the following checks:

- Manual Operation Test
- Voltage Checks
- Lamp Test
- Automatic Operation Test
- **Note:** Perform these checks in the order presented to avoid damaging the ATS.

Read all instructions on the labels affixed to the automatic transfer switch before proceeding.

# 2.2 Manual Operation Test

If you have not already done so, test the contactor manual operation before proceeding to the voltage check and electrical operation test.

**Note:** Disable the generator set and disconnect the power by opening the circuit breakers or switches for both sources before manually operating the transfer switch.

Follow the instructions in the transfer switch installation manual to check the transfer switch manual operation.

A contactor in normal and serviceable condition transfers smoothly without binding when operated manually. Do not place the transfer switch into service if the contactor does not operate smoothly without binding; contact an authorized distributor/dealer to service the contactor.

# 2.3 Voltage Check

The voltage, frequency, and phasing of the transfer switch and the power sources must be the same to avoid damage to loads and the transfer switch. Compare the voltage and frequency ratings of the utility source, transfer switch, and generator set, and verify that the ratings are all the same.

Use the voltage check procedure explained in the ATS Installation Manual to verify that the voltages and phasing of all power sources are compatible with the transfer switch before connecting the power switching device and controller wire harnesses together.

# 2.4 Lamp Test

To test the LEDs on the controller's user interface, go to the Main screen. Press the down arrow button once, then press the Lamp Test button and verify that all 6 LEDs on the user interface illuminate. See Figure 2-1.

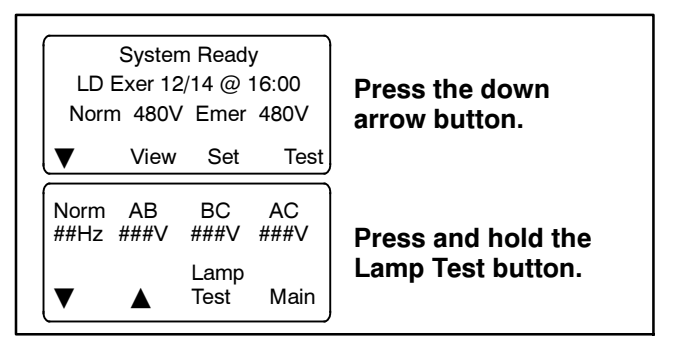

Figure 2-1 Lamp Test

# 2.5 Automatic Operation Test

Check the transfer switch's automatic control system immediately after the voltage check. Review the operation instructions in Section 3 before proceeding.

**Note:** Close and lock the enclosure door before starting the test procedure.

**Preferred Source Selection.** The test procedure assumes that Source N is the preferred source. If the ATS is equipped with the alarm board accessory, check the preferred source selection before proceeding with the automatic operation test. To check the preferred source selection, use the down arrow button to step down from the main screen until Normal Preferred or Emergency Preferred is displayed. See Figure 3-9 or Figure 3-10.

**Supervised Transfer Switch.** If the transfer switch is equipped with a supervised transfer switch, verify that it is set to the Auto position.

Follow the procedure below to start a loaded test. Verify that the ATS starts the generator set and transfers the load to the emergency source, executing all time delays that are set up to operate during a loss of the normal source. End the test and verify that the transfer switch transfers the load back to the normal source and removes the engine start signal, executing all appropriate programmed time delays. Refer to Section 3.6.3 for a more detailed description of the test sequence of operation.

Load control time delay settings may affect the operation sequences.

**Note:** If the standby source fails during a loaded test, the ATS will immediately attempt to transfer to the preferred source.

## Automatic Operation Test Procedure

- 1. Check the controller LED indicators to verify that the Position N and Source N Available indicators are lit.
- 2. Verify that the generator set master switch is in the AUTO position.
- 3. Refer to Figure 2-2. From the main screen, press the Test button. Enter the test password when prompted and press OK.
- 4. Press the down arrow button to display Type of Test Loaded.
- 5. Press the Start button.
- 6. Verify that the generator set starts and the Source E Available LED lights.
- 7. Verify that the switch transfers the load to Source E. Observe the controller LEDs and display as the time delays execute and the load is transferred.
  - a. Standard-Transition Models: After the preferred-to-standby transfer time delay, verify that the Position N LED turns off and the Position E LED lights, indicating that the switch has transferred the load to Source E.
  - b. Programmed-Transition Models: After the preferred-to-off time delay, verify that the Position N LED turns off. After the off-to-standby time delay, check that the Position E LED lights, indicating that the switch has transferred the load to Source E.
  - c. Closed-Transition Models: See Section 3.10.3. After the preferred-to-standby time delay, the controller monitors the sources for synchronization. When the sources are in sync, the ATS transfers the load to Source E and the Position E LED lights. Both sources will be connected for less than 100 milliseconds before Source N is disconnected and the Position N LED turns off.

If the sources do not synchronize before the fail to sync time delay expires, operation depends on the programmed transition override setting. If automatic override is enabled, the ATS will transfer the load using a programmedtransition transfer. If automatic override is not enabled, the ATS will continue to monitor the source synchronization and transfer when/if the sources synchronize. The operator can initiate a programmed-transition transfer (password required) or cancel the transfer.

- 8. Press the End Test button.
- 9. Verify that the switch transfers the load back to Source N.
  - a. Standard-Transition Models: After the standby-to-preferred time delay, verify that the Position E LED goes out and the Position N LED lights, indicating that the switch has transferred the load to Source N.
  - b. Programmed-Transition Models: After the standby-to-off time delay, verify that the Position E LED goes out. After the off-topreferred time delay, check that the Position N LED lights, indicating that the switch has transferred the load to Source N.
  - c. Closed-Transition Models: See Section 3.10.3. After the standby-to-preferred time delay, the controller monitors the sources for synchronization. When the sources are in sync, the ATS transfers the load to Source N and the Position N LED lights. Both sources will be connected for less than 100 milliseconds before Source E is disconnected and the Position E LED turns off.

If the sources do not synchronize before the fail to sync time delay expires, operation depends on the programmed transition override setting. If automatic override is enabled, the ATS will transfer the load using a programmedtransition transfer. If automatic override is not enabled, the ATS will continue to monitor the source synchronization and transfer when/if the sources synchronize. The operator can initiate a programmed-transition transfer (password required).

- 10. After the engine cooldown time delay expires, the engine start signal is removed. Verify that the generator set stops.
  - **Note:** The generator set may have an engine cooldown time delay that causes the generator set engine to run after the transfer switch engine start signal is removed.

This completes the functional tests.

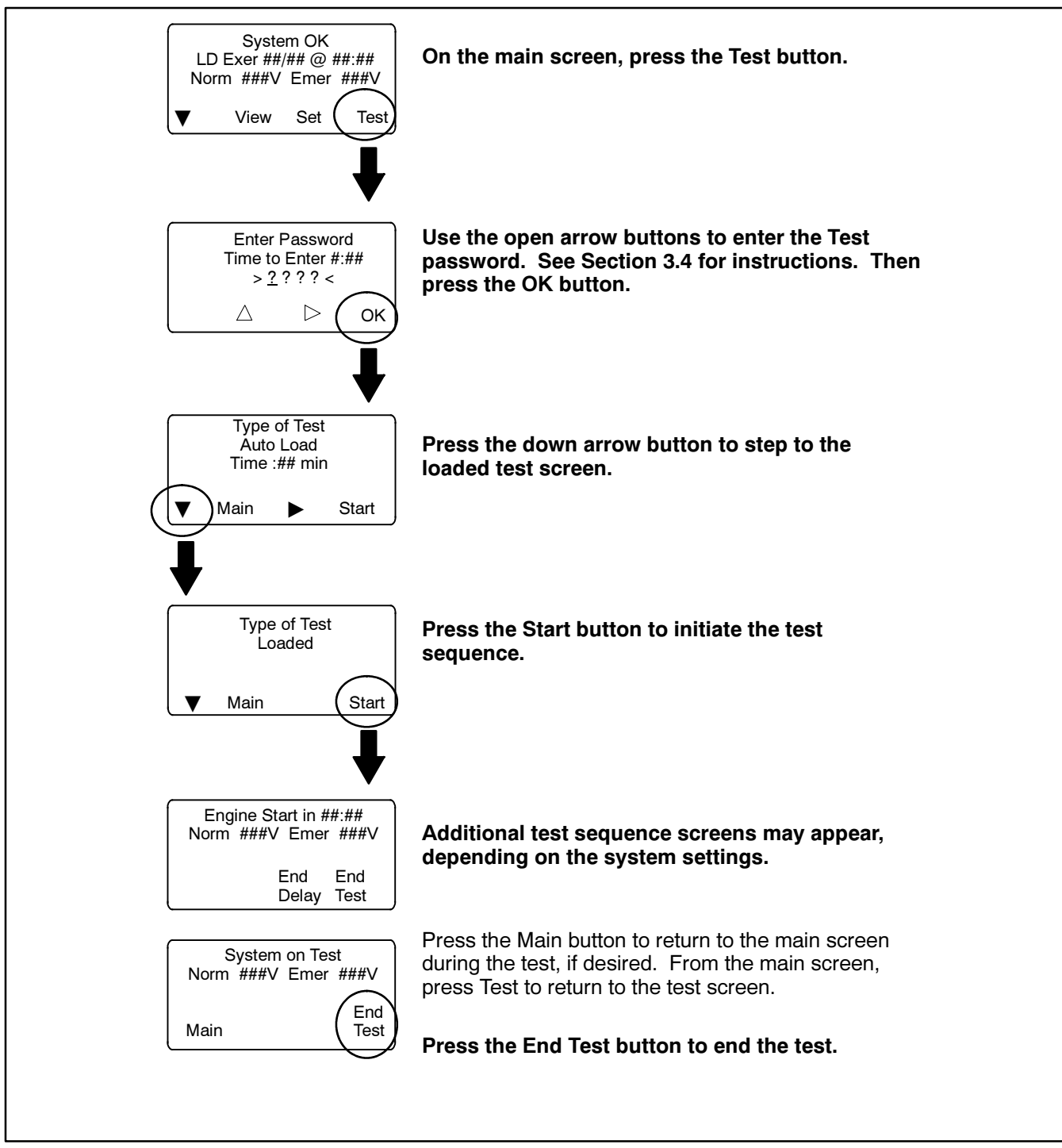

Figure 2-2 Starting and Stopping the Automatic Operation Test

# Notes

# 3.1 Introduction

This section contains operation instructions, including:

- User interface panel, with display, pushbuttons, and LED indicators
- Main screen
- System status, warnings, and faults
- Passwords
- Tests
- Warnings and Faults
- Reset Data

# 3.2 User Interface Panel

The user interface panel is located on the transfer switch door. Figure 3-1 shows the user interface pushbuttons and LED indicators.

## 3.2.1 Display

The four-line display indicates transfer switch status and setup, including the following:

- System status
- Faults and warnings
- Active time delays
- Source voltages
- Source frequency (Hz)
- Current (amps)
- Source setup information
- Time and date
- Time and date of next scheduled exercise

The display also identifies the pushbutton functions, which can change from screen-to-screen.

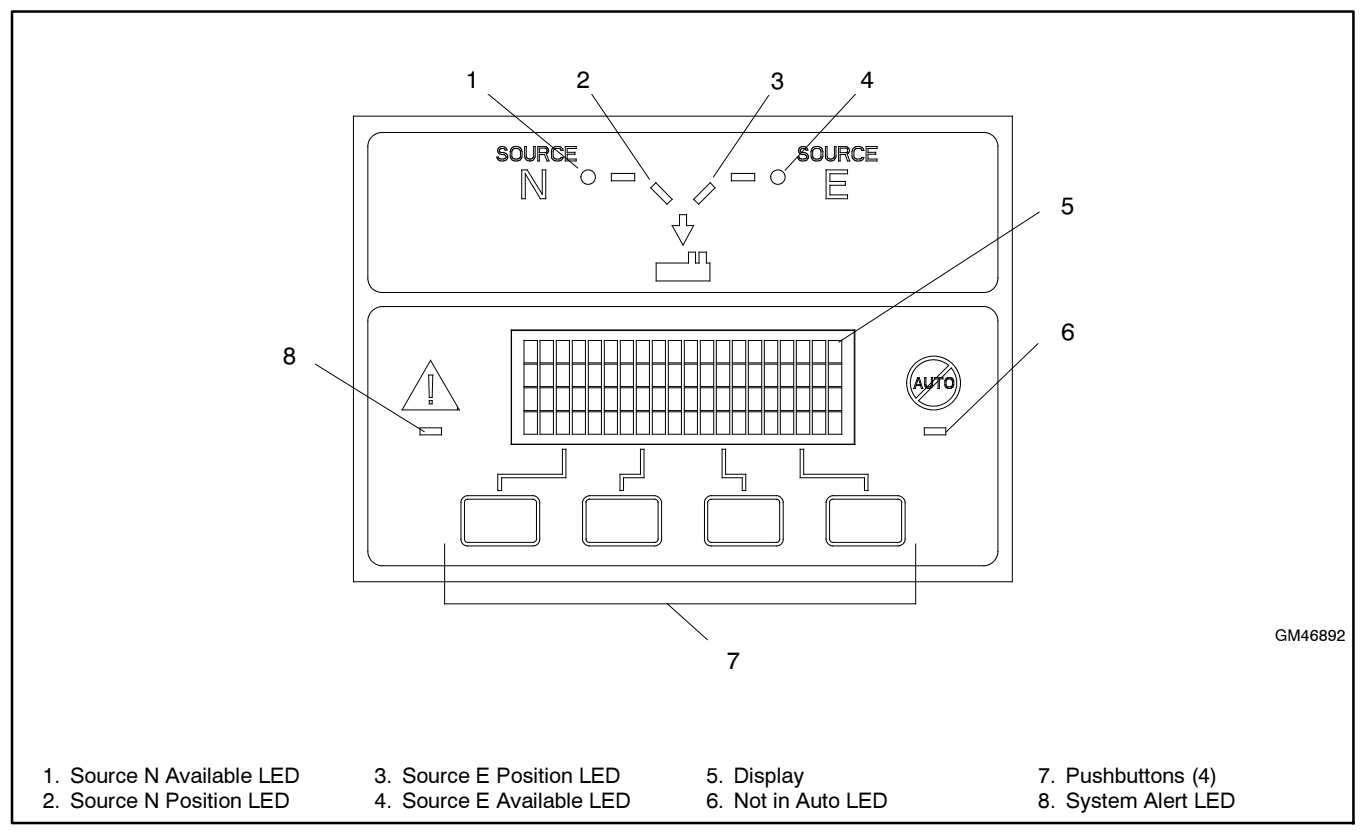

Figure 3-1 User Interface Panel

## 3.2.2 LED Indicators

LEDs on the user interface indicate contactor position, source availability, faults, and other conditions. The table in Figure 3-2 describes the functions of the LED indicators.

See Section 3.13 for more information about warnings and faults.

Some programmable inputs will trigger the LEDs to light or flash. See Section 5.12.

| LED Indicator                | Condition                                                                                                    |
|------------------------------|----------------------------------------------------------------------------------------------------|
| Source N Available,<br>Green | Source N is available.                                                                                                    |
| Source E Available, Red      | Source E is available.                                                                                                    |
| Position A, Green            | Contactor is in Normal position.                                                                                              |
| Position B, Red              | Contactor is in Emergency position.                                                                                           |
| System Alert, Red            | Fault. Identify and correct the cause<br>of the fault condition, then reset<br>faults at the controller. See Section<br>3.13. |
|                              | Input active: Low Battery Voltage or<br>Remote Common Alarm. See<br>Section 5.12.                                             |
| Not in Auto, Red             | ATS is not set for automatic<br>operation or a load shed (forced<br>transfer to OFF) sequence is active.                      |
|                              | Flashes for manual transfer waiting.                                                                                          |
|                              | Input active: Inhibit Transfer, Forced<br>Transfer to OFF, or Bypass<br>Contactor Disable. See Section<br>5.12.               |

Figure 3-2 User Interface LED Indicators

## 3.2.3 Pushbuttons

The user interface panel has four pushbuttons below the display. Pushbutton functions are shown above each button in the last line of the display and can change from screen-to-screen. The pushbutton functions are defined in Figure 3-3.

## 3.2.4 Display Contrast

To adjust the display contrast, press and hold the second button until two rows of asterisks (\*) appear. Then press the up arrow button to increase the contrast or the down arrow button to decrease the contrast. The display will return to the main screen after a few seconds if no buttons are pressed.

## 3.2.5 Examples

Figure 3-4 illustrates how to use the pushbuttons to step through screens and change settings. This example shows setting the time. See Figure 3-5 for another example of navigating through the menus.

- ▼ Down arrow (closed). Step down to the next screen or scroll through a list.
- ▲ Up arrow (closed). Step back to the previous screen.
- Right arrow (closed). Move to the next submenu.
- $\bigtriangleup$  Up arrow (open). Increases the selected numerical value.
- $\bigtriangledown$  Down arrow (open). Decreases the selected numerical value.
- ▷ Right arrow (open). Steps to the next digit in a selected numerical value.
- Back Steps back to the previous screen or submenu.
- End Ends the current time delay. Delay
- End Ends an active test sequence. See Test Section 3.6.3.
- OK Enters the displayed numerical value (password or setting).
- Main Returns to the main screen.
- Next Steps to the next parameter in an item with multiple settings (for example, in Exerciser Setup).
- Reset Reset the fault condition shown on the display, or reset an accessory module after connection.
- Save Saves settings shown on the display.
- Set From the main screen, moves to the first setup screen.
- Start From the Test screen, starts the test sequence.
- Test From the main screen, moves to the test sequence screens. See Section 3.10.
- View From the main screen, moves to the first view screen.

#### File transfer commands (USB device connected):

SelSelect the displayed file.DelDelete the displayed file.UploadLoad the displayed file to the USB device.DownloadLoad the displayed file to the controller.

Figure 3-3 Pushbutton Functions

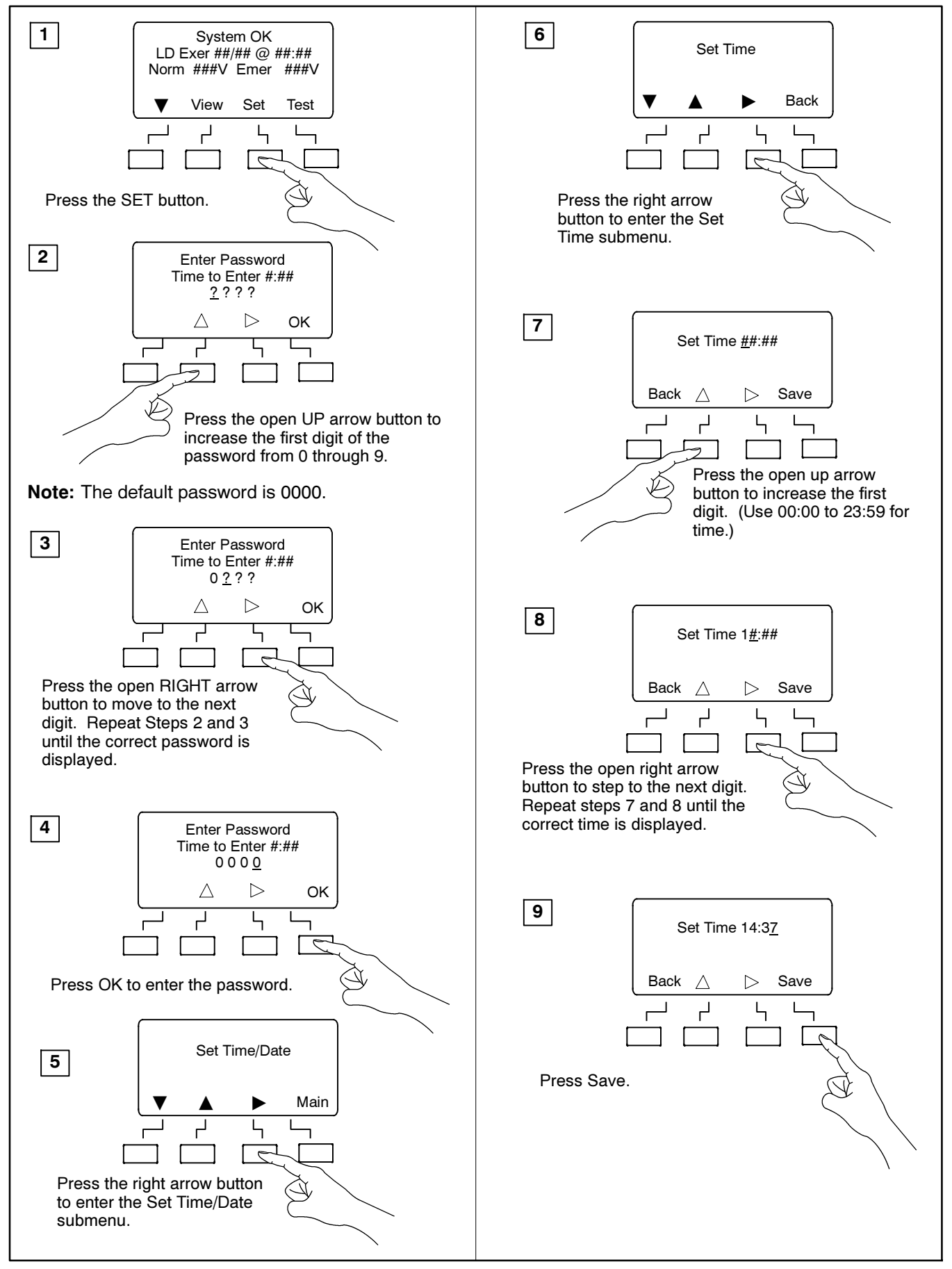

Figure 3-4 Example: Setting the Time

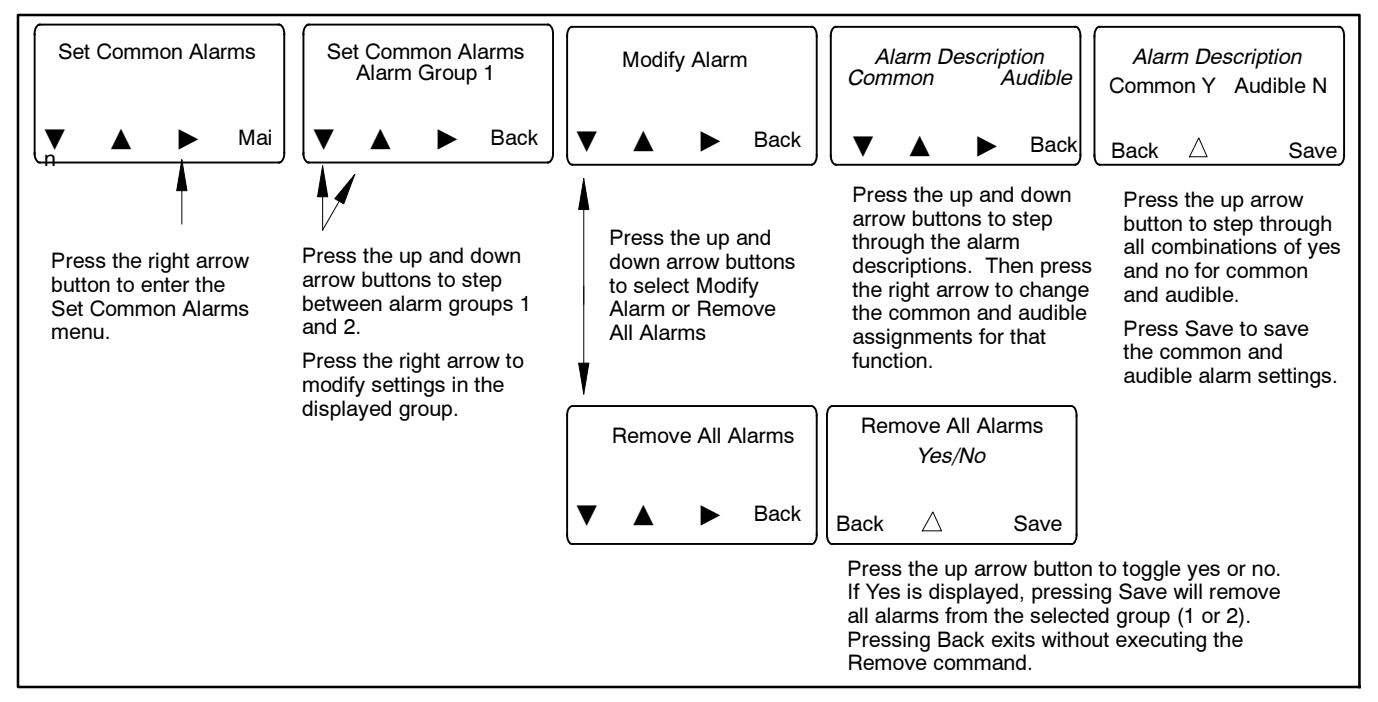

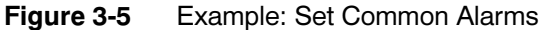

# 3.3 Main Screen

The main screen appears at system startup and displays the following information (see Figure 3-6):

- System Status (see Figure 3-7)
- Date and time of the next scheduled exercise run (if programmed)
- Measured source voltages
- Pushbutton functions

Pressing the down arrow button steps to the normal operation screens shown in Section 3.5. Step through these screens to check the measured frequency, line voltages, current (if the current sensing accessory is installed), and other system information.

Some parameters will appear only under certain conditions. For example:

- If no exercise runs are scheduled, the second line of the main screen is blank.
- The Daylight Saving Time settings are displayed only if DST is enabled.
- Phase rotation and in-phase monitoring are displayed only for three-phase systems.
- Some parameters and time delays appear only for programmed-transition models.
- The screens displayed during a test or exercise sequence will vary depending on the time delay settings.

Pressing the View button steps to the view screens shown in Section 4.3.

Passwords are required to enter the setup and test modes. See Section 3.4 for more information about passwords.

Press the Set button to enter the setup mode. A password is required. See Section 5.5 for system setup screens.

Press the Test button to enter the Test mode. A password is required. See Section 3.10.

The display returns to the main screen after 30 minutes of no activity (no buttons pressed).

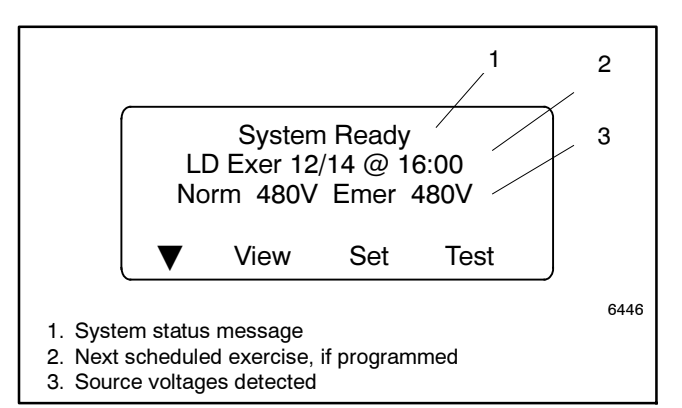

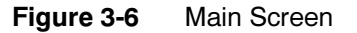

| System Status Messages |
|------------------------|
| Aux Switch Fault       |
| Aux Switch Open        |
| Bypass Contactor Dis   |
| Exerciser Active       |
| External Battery Low   |
| Fail to Acquire Pref   |
| Fail to Acquire Stby   |
| Fail to Transfer       |
| In Phase Waiting       |
| Inhibit Transfer       |
| Low Battery Voltage    |
| Maint DIP Switch       |
| Module Lost Comm       |
| New Module             |
| Peak Shave Active      |
| Phase Rotation Error   |
| Remote Common Alarm    |
| System Ready           |
| Test Mode Active       |

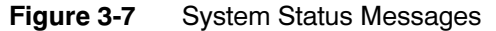

# 3.4 Passwords

Passwords are required to enter the Test and Setup screens. Passwords are 4-digit numbers. See Figure 3-8 for instructions to enter the password using the pushbuttons on the controller's user interface.

There are two passwords:

**Setup Password.** The setup password controls access to the system setup screens, which allow changes to system settings, time delays, etc.

For closed-transition models, the setup password is required to initiate a transfer when the programmed transition override function is set to manual. See Section 3.10.3.

**Test Password.** The test password controls access to the test sequence screens. The test password is required to initiate a loaded, unloaded, or auto-loaded test, and also to initiate a sync check test on closed-transition models.

If the correct password is not entered within 30 seconds, the display returns to the main screen.

The factory default password is 0000. Change the password to allow only authorized personnel to start and end tests or change settings.

## 3.4.1 Changing Passwords

Use the Passwords Setup Menu to change passwords. See Section 5.17.

# 3.4.2 Setup Password Reset and Disable

Turning ON the password disable DIP switch SW1-1 disables the setup password and resets it to the factory defaults. When the switch is ON, system setup and programming is allowed without the need to enter a password. See Figure 5-1 for the DIP switch location.

Turning DIP switch SW1-1 ON and then OFF resets the password to the default value, 0000.

The test password is not affected by this DIP switch. Use the Reset Data screen to disable the test password.

## 3.4.3 Test Password Reset and Disable

The test password can be reset to the default value or disabled. Use the Setup Menu-Reset Data screen. See Figure 3-25.

Disabling the test password allows any user to initiate a test sequence from the controller's user interface without entering a password. Initiating a test starts the generator set and, if a loaded test is selected, transfers the load.

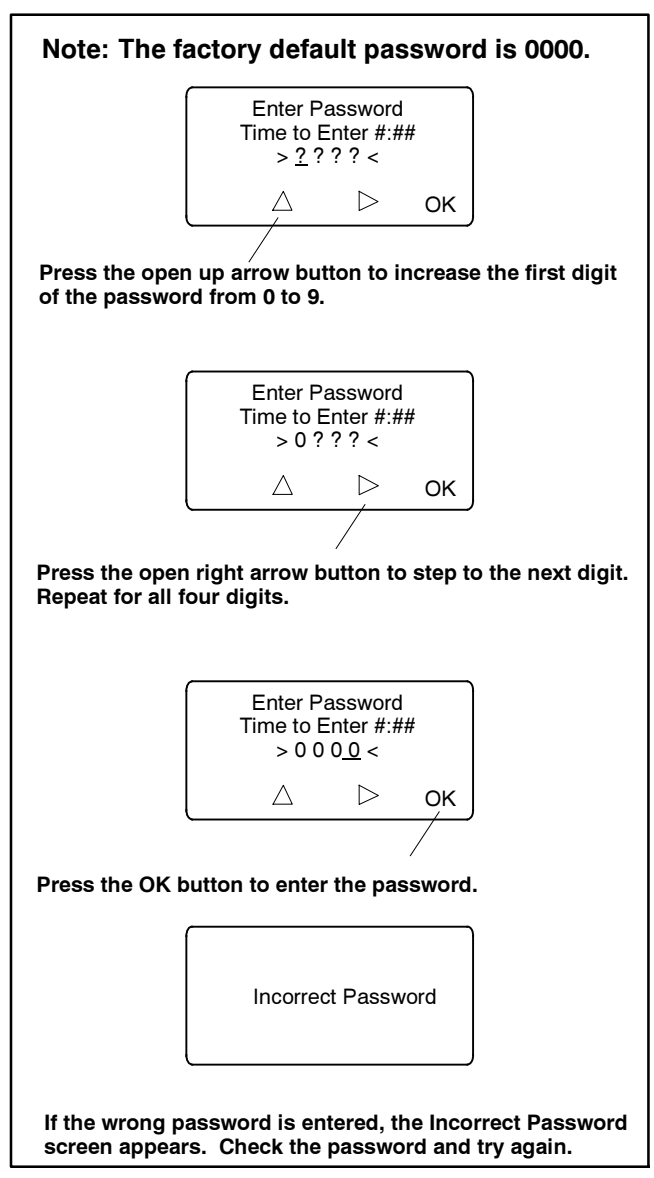

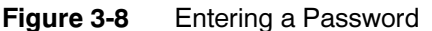

# 3.5 Normal Operation Screens

During normal transfer switch operation, the screens shown in Figure 3-9 or Figure 3-10 are displayed. Use the up and down arrow buttons to view the system status information as shown. Press Main to return to the main screen from any screen.

The Sequence of Operation descriptions in Sections 3.6 through 3.9 describe the transfer switch normal operation for standard, programmed, and closed transition models, and for service entrance models.

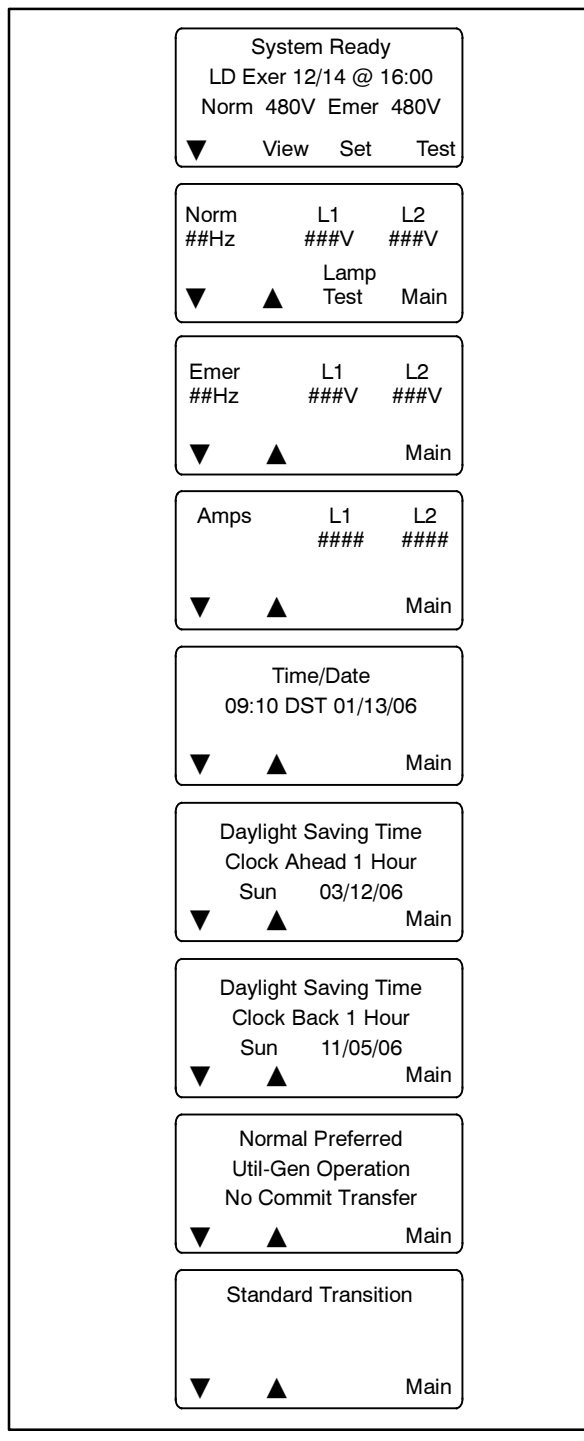

Figure 3-9 Single-Phase Operation

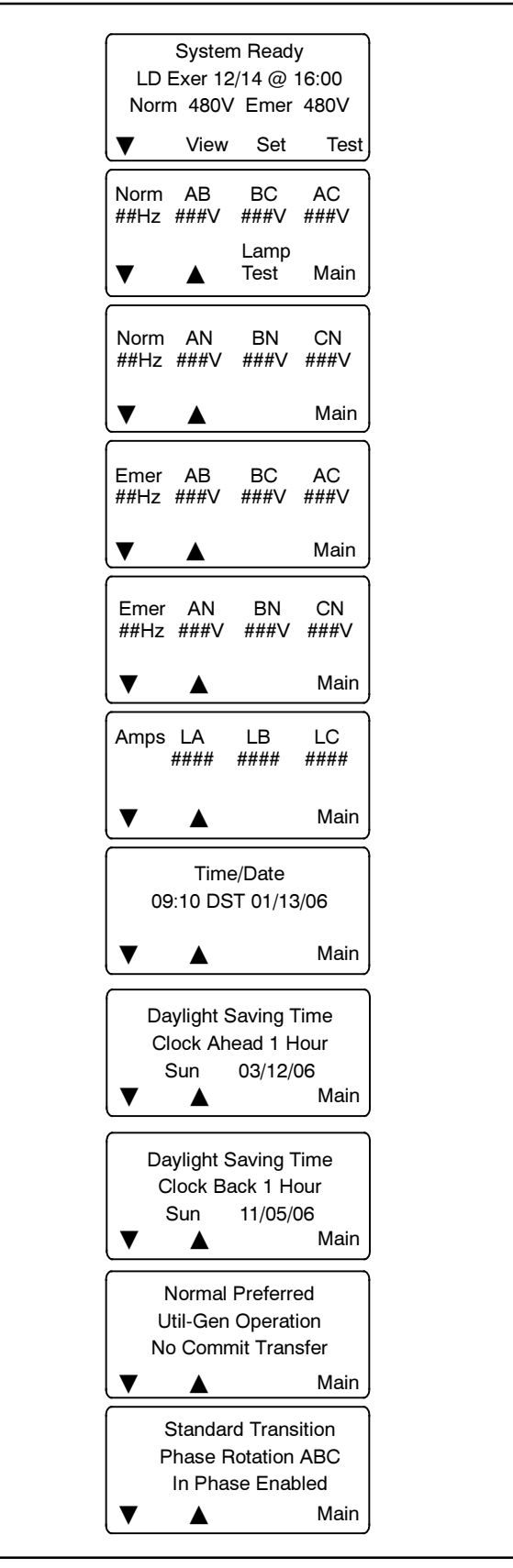

Figure 3-10 Three-Phase Operation

# 3.6 Sequence of Operation, Standard Transition

The Sequence of Operation descriptions in Sections 3.6 through 3.9 describe the transfer switch normal operation for standard, programmed, and closed transition models, and for service entrance models. Operation can be affected by faults such as the normal or emergency contacts failing to open or close when signaled to do so.

## 3.6.1 Preferred Source Loss and Return, Standard Transition

Following is an explanation of the transfer switch sequence of operation when Preferred Source failure is detected.

### **Preferred Source Fails**

- 1. Load control contacts open.
- 2. Engine start time delay expires.
- 3. The generator is signaled to start.
- 4. The generator starts and the standby source becomes available.
- 5. Preferred-to-standby time delay expires.
- 6. Contactor transfers to standby.
- 7. Post-transfer load control sequences run.
- 8. Load control contacts close.

### **Preferred Source Returns**

- 1. Standby-to-preferred and pre-transfer load control time delays expire.
- 2. Load control contacts open.
- 3. Contactor transfers to preferred source.
- 4. Post-transfer load control sequences and engine cooldown time delay expire.
- 5. Load control contacts close.
- 6. The engine start contacts open, signaling the generator to stop.

# 3.6.2 Exerciser Operation, Standard Transition

## **Unloaded Exercise Sequence Starts**

- 1. Exerciser timer begins.
- 2. The generator is signaled to start.
- 3. The generator starts and the standby source becomes available.
- 4. The load bank control is activated.

## **Unloaded Exercise Sequence Ends**

- 1. The load bank control is deactivated.
- 2. Engine cooldown time delay expires.
- 3. The engine start contacts open, signaling the generator to stop.

## Loaded Exercise Sequence Starts

- 1. Exerciser timer begins.
- 2. The generator is signaled to start.
- 3. The generator starts and the standby source becomes available.
- 4. Preferred-to-standby time delay and pre-transfer load control sequences run.
- 5. Load control contacts open.
- 6. Contactor transfers to standby.
- 7. Post-transfer load control sequences run.
- 8. Load control contacts close.

# Emergency Source Fails (Normal Source is available)

- 1. Exerciser is deactivated.
- 2. Load control contacts open.
- 3. Contactor immediately transfers to preferred.
- 4. Immediate failure to acquire standby alarm.
- 5. Post-transfer load control sequences and engine cooldown time delay expire.
- 6. Load control contacts close.
- 7. Engine start contacts open.

#### Loaded Exercise Sequence Ends

- 1. Pre-transfer load control sequences run.
- 2. Load control contacts open.
- 3. Contactor transfers to preferred.
- 4. Post-transfer load control sequences and engine cooldown time delay expire.
- 5. Load control contacts close.
- 6. The engine start contacts open, signaling the generator to stop.

## 3.6.3 Test Sequence, Standard Transition

### **Unloaded Test Function is Initiated**

- 1. The generator set is signaled to start.
- 2. The generator starts and the standby source becomes available.
- 3. The load bank control is activated.

#### **Unloaded Test Function is Ended**

- 1. The load bank control is deactivated.
- 2. Engine cooldown time delay expires.
- 3. The generator is signaled to stop.

#### Loaded Test Function is Initiated

- 1. The generator is signaled to start (engine start contacts close).
- 2. The generator starts and the standby source becomes available.
- 3. Pre-transfer load control time delays expire and load control contacts open.
- 4. Preferred-to-standby time delay expires.
- 5. Contactor transfers to standby.
- 6. Post-transfer load control time delays expire and load control contacts close.

# Emergency Source Fails (Normal Source is available)

- 1. Test function is deactivated.
- 2. Load control contacts open.
- 3. Contactor immediately transfers to preferred.
- 4. Immediate failure to acquire standby alarm.
- 5. Post-transfer load control sequences and engine cooldown time delay expire.
- 6. Load control contacts close.
- 7. Engine start contacts open.

## Loaded Test Function is Ended

- 1. Standby-to-preferred time delay and pre-transfer load control sequences run.
- 2. Load control contacts open.
- 3. Contactor transfers to preferred.
- 4. Post-transfer load control sequences and engine cooldown time delay expire.
- 5. Load control contacts close.
- 6. The engine start contacts open, signaling the generator to stop.

# 3.7 Sequence of Operation, Programmed-Transition

Programmed-transition models operate with a pause in the off position during transfer. The time in the off position is set through the off-to-standby and off-to-preferred time delays.

# 3.7.1 Preferred Source Loss and Return, Programmed Transition

#### **Preferred Source Fails**

- 1. Load control contacts open.
- 2. Engine start time delay expires.
- 3. The generator is signaled to start (engine start contacts close).
- 4. The generator starts and the standby source becomes available.
- 5. Preferred-to-standby time delay expires.
- 6. Contactor transfers to Off position.
- 7. Off-to-standby time delay expires.
- 8. Contactor transfers to standby source.
- 9. Post-transfer load control sequences run.
- 10. Load control contacts close.

#### **Preferred Source Returns**

- 1. Standby-to-preferred and pre-transfer load control time delays expire.
- 2. Load control contacts open.
- 3. Contactor transfers to Off position.
- 4. Off-to-preferred time delay expires.
- 5. Contactor transfers to preferred source.
- 6. Post-transfer load control sequences and engine cooldown time delay expire.
- 7. Load control contacts close.
- 8. The generator is signaled to stop (engine start contacts open).

## 3.7.2 Exerciser Operation, Programmed Transition

#### **Unloaded Exercise**

The unloaded exercise sequence is the same as for standard transition. See Section 3.6.2.

#### Loaded Exercise Sequence Starts

- 1. Exerciser timer begins.
- 2. The engine start contacts close, signaling the generator set to start.
- 3. The generator starts and the standby source becomes available.
- 4. Preferred-to-standby time delay and pre-transfer load control sequences run.
- 5. Load control contacts open.
- 6. Contactor transfers to Off position.
- 7. Off-to-standby time delay expires.
- 8. Contactor transfers to standby source.
- 9. Post-transfer load control sequences run.
- 10. Load control contacts close.

# Emergency Source Fails (Normal Source is available)

- 1. Exerciser is deactivated.
- 2. Immediate failure to acquire standby alarm.
- 3. Load control contacts open.
- 4. Contactor transfers to Off position.
- 5. Off-to-preferred time delay expires.
- 6. Contactor transfers to preferred source.
- 7. Post-transfer load control sequences and engine cooldown time delay expire.
- 8. Load control contacts close.
- 9. Engine start contacts open.

#### Loaded Exercise Sequence Ends

- 1. Pre-transfer load control sequences run.
- 2. Load control contacts open.
- 3. Contactor transfers to Off position.
- 4. Off-to-preferred time delay expires.
- 5. Contactor transfers to preferred source.
- 6. Post-transfer load control sequences and engine cooldown time delay expire.
- 7. Load control contacts close.
- 8. The engine start contacts open, signaling the generator to stop.

## 3.7.3 Test Sequence, Programmed Transition

#### **Unloaded Test Sequence**

The unloaded test sequence is the same as for standard transition. See Section 3.6.3.

#### Loaded Test Sequence is Initiated

- 1. The generator is signaled to start (engine start contacts close).
- 2. The generator starts and the standby source becomes available.
- 3. Pre-transfer load control time delays expire and load control contacts open.
- 4. Preferred-to-standby time delay expires.
- 5. Contactor transfers to the Off position.
- 6. Off-to-standby time delay expires.
- 7. Contactor transfers to standby.
- 8. Post-transfer load control time delays expire and load control contacts close.

# Emergency Source Fails (Normal Source is available)

- 1. Test function is deactivated.
- 2. Immediate failure to acquire standby alarm.
- 3. Load control contacts open.
- 4. Contactor moves to the Off position.
- 5. Off-to-preferred time delay expires.
- 6. Contactor transfers to preferred.
- 7. Post-transfer load control sequences and engine cooldown time delay expire.
- 8. Load control contacts close.
- 9. Engine start contacts open.

#### Loaded Test Sequence is Ended

- 1. Standby-to-preferred time delay and pre-transfer load control sequences run.
- 2. Load control contacts open.
- 3. Contactor moves to the Off position.
- 4. Off-to-preferred time delay expires.
- 5. Contactor transfers to preferred.
- 6. Post-transfer load control sequences and engine cooldown time delay expire.
- 7. Load control contacts close.
- 8. The engine start contacts open, signaling the generator to stop.

# 3.8 Sequence of Operation, Service Entrance Models

Service entrance models operate in programmedtransition mode, with a pause in the off position during transfer. The time in the off position is set through the off-to-standby and off-to-preferred time delays. If the OFF time delay is shorter than the time required for the circuit breaker to open, the transfer time will be controlled by the circuit breaker operation time.

## 3.8.1 Preferred Source Loss and Return, Service Entrance Models

### **Preferred Source Fails**

- 1. Load control contacts open.
- 2. Engine start time delay expires.
- 3. The generator is signaled to start (engine start contacts close).
- 4. The generator starts and the standby source becomes available.
- 5. Preferred-to-standby time delay expires.
- 6. Source 1 circuit breaker opens.
- 7. Off-to-standby time delay expires.
- 8. Source 2 circuit breaker closes.
- 9. Post-transfer load control time delays expire.
- 10. Load control contacts close.

#### **Preferred Source Returns**

- 1. Pre-transfer load control time delays expire.
- 2. Load control contacts open.
- 3. Standby-to-preferred time delay expires.
- 4. Source 2 circuit breaker opens.
- 5. Off-to-preferred time delay expires.
- 6. Source 1 circuit breaker closes.
- 7. Post-transfer load control sequences and engine cooldown time delay expire.
- 8. Load control contacts close.
- 9. The generator is signaled to stop (engine start contacts open).

## 3.8.2 Exerciser Operation, Service Entrance Models

#### **Unloaded Exercise**

The unloaded exercise sequence is the same as for standard transition. See Section 3.6.2.

### Loaded Exercise Sequence Starts

- 1. Exerciser timer begins.
- 2. The engine start contacts close, signaling the generator set to start.
- 3. The generator starts and the standby source becomes available.
- 4. Pre-transfer load control time delays expire.
- 5. Load control contacts open.
- 6. Preferred-to-standby time delay expires.
- 7. Source 1 circuit breaker opens.
- 8. Off-to-standby time delay expires.
- 9. Source 2 circuit breaker closes.
- 10. Post-transfer load control time delays expire.
- 11. Load control contacts close.

# Emergency Source Fails (Normal Source is available)

- 1. Immediate failure to acquire standby alarm.
- 2. Exerciser is deactivated.
- 3. Load control contacts open.
- 4. Source 2 circuit breaker opens.
- 5. Off-to-preferred time delay expires.
- 6. Source 1 circuit breaker closes.
- 7. Post-transfer load control time delays expire and load control contacts close.
- 8. Engine cooldown time delay expires and engine start contacts open.

#### Loaded Exercise Sequence Ends

- 1. Pre-transfer load control sequences run.
- 2. Load control contacts open.
- 3. Source 2 circuit breaker opens.
- 4. Off-to-preferred time delay expires.
- 5. Source 1 circuit breaker closes.
- 6. Post-transfer load control time delays expire and load control contacts close.
- 7. Engine cooldown time delay expires.
- 8. The engine start contacts open, signaling the generator to stop.

## 3.8.3 Test Sequence, Service Entrance Models

### **Unloaded Test Sequence**

The unloaded test sequence is the same as for standard transition. See Section 3.6.3.

#### Loaded Test Sequence is Initiated (Loaded)

- 1. The engine start contacts close, signaling the generator set to start.
- 2. The generator starts and the standby source becomes available.
- 3. Pre-transfer load control time delays expire and load control contacts open.
- 4. Preferred-to-standby time delay expires.
- 5. Source 1 circuit breaker opens.
- 6. Off-to-standby time delay expires.
- 7. Source 2 circuit breaker closes.
- 8. Post-transfer load control time delays expire and load control contacts close.

# Emergency Source Fails (Normal Source is available)

- 1. Test function is deactivated.
- 2. Immediate failure to acquire standby alarm.
- 3. Load control contacts open.
- 4. Source 2 circuit breaker opens.
- 5. Off-to-preferred time delay expires.
- 6. Source 1 circuit breaker closes.
- 7. Post-transfer load control sequences and engine cooldown time delay expire.
- 8. Load control contacts close.
- 9. Engine start contacts open.

#### Loaded Test Sequence is Ended

- 1. Standby-to-preferred time delay and pre-transfer load control sequences run.
- 2. Load control contacts open.
- 3. Source 2 circuit breaker opens.
- 4. Off-to-preferred time delay expires.
- 5. Source 1 circuit breaker closes.
- 6. Post-transfer load control sequences and engine cooldown time delay expire.
- 7. Load control contacts close.
- 8. The engine start contacts open, signaling the generator to stop.

# 3.9 Sequence of Operation, Closed-Transition Models

Closed-transition transfer switches operate with no interruption of power to the load during transfer when both sources are available. The controller monitors the sources for synchronization before initiating transfer. Sources are paralleled for less than 100 milliseconds during transfer.

## 3.9.1 Preferred Source Loss and Return, Closed Transition

### **Preferred Source Fails**

- 1. Load control contacts open.
- 2. Engine start time delay runs and expires.
- 3. The generator is signaled to start (engine start contacts close).
- 4. The generator starts and the standby source becomes available.
- 5. Preferred-to-standby time delay expires.
- 6. Preferred source contacts open.
- 7. Off-to-standby time delay expires.
- 8. Emergency power contacts close.
- 9. Post-transfer load control sequences run and load control contacts close, as programmed through the Load Add settings.

### **Preferred Source Returns**

- 1. Standby-to-preferred and pre-transfer load control time delays expire.
- 2. Load control contacts open according to the Load Disconnect time delay settings.
- 3. Check/wait for source synchronization.
  - **Note:** If the sources do not synchronize before the Fail to Sync time delay expires, the programmed-transition override function operates. See Section 3.9.2.
- 4. When sources are synchronized, preferred source contacts close.
- 5. Standby source contacts open within 100 milliseconds.

- **Note:** If the standby source contacts do not open within 100 ms, the extended transfer time relay trips the standby source breaker.
- 6. Post-transfer load control sequences and engine cooldown time delay expire.
- 7. Load control contacts close as programmed through the Load Add settings.
- 8. The generator is signaled to stop (engine start contacts open).

## 3.9.2 Failure to Synchronize (Programmed-Transition Override)

If the sources do not synchronize before the Fail to Sync time delay expires, the programmed-transition override function can initiate a transfer. The override function transfers to the other source using programmedtransition mode, which causes an interruption in power to the load during transfer. The contactor stops in the Off position for a programmed period of time, which is set by the off-to-preferred or off-to-standby time delay. The override function can be set to operate automatically or to require manual activation.

- If Automatic programmed-transition override is selected, a programmed-transition transfer will be initiated automatically when the Fail to Sync time delay expires.
- If Manual programmed-transition override is selected, an operator can initiate a programmed-transition transfer by entering the setup password and pressing a button after the Fail to Sync time delay expires. If a manual transfer is not initiated, the controller continues to monitor the sources and transfers if synchronization occurs.

See Section 5.14, Set System, to set the programmed-transition override function to automatic or manual. See Section 5.9, Time Delays, to set the off-to-preferred and off-to-standby time delays.

### Programmed-Transition Override Sequence

- 1. Fail to Sync time delay expires.
- 2. If Automatic programmed-transition override is enabled, go to step 4.
- 3. If manual programmed-transition override is enabled, the Manual Transfer screen opens. The operator enters the setup password and manually initiates programmed-transition transfer.

- 4. Standby source contacts open.
- 5. Off-to-preferred time delay runs and expires.
- 6. Preferred source contacts close.
- 7. Post-transfer load control time delays expire and load control contacts close.
- 8. The engine cooldown time delay expires and the generator set is signaled to stop (engine start contacts open).

## 3.9.3 Exerciser Operation, Closed Transition

### **Unloaded Exercise**

The unloaded exercise sequence is the same as for standard transition. See Section 3.6.2.

#### Loaded Exercise Sequence Starts

- 1. Exercise timer begins.
- 2. Engine start time delay runs and expires.
- 3. The generator is signaled to start (engine start contacts close).
- 4. The generator starts and the standby source becomes available.
- 5. Load control contacts open.
- 6. Check/wait for source synchronization.
  - **Note:** If the sources do not synchronize before the Fail to Sync time delay expires, the programmed-transition override function operates. See Section 3.9.2.
- 7. When sources are synchronized, emergency source contacts close.
- 8. Normal source contacts open within 100 milliseconds.
  - **Note:** If the normal contacts do not open, the emergency contacts will be signaled to open and a Fail to Transfer fault will be activated.

#### Loaded Exercise Sequence Ends

- 1. Pre-transfer load control sequences run.
- 2. Load control contacts open.
- 3. Check/wait for source synchronization.

- **Note:** If the sources do not synchronize before the Fail to Sync time delay expires, the programmed-transition override function operates. See Section 3.9.2.
- 4. When sources are synchronized, preferred source contacts close.
- 5. Standby source contacts open within 100 milliseconds.
  - **Note:** If the standby source contacts do not open within 100 ms, the extended transfer time relay trips the standby source breaker.
- 6. Post-transfer load control sequences and engine cooldown time delay expire.
- 7. Load control contacts close as programmed through the Load Add settings.
- 8. The generator is signaled to stop (engine start contacts open).

## 3.9.4 Test Sequence, Closed Transition

#### **Unloaded Test Sequence**

The unloaded test sequence is the same as for standard transition. See Section 3.6.3.

#### Loaded Test Sequence is Initiated

- 1. Engine start time delay runs and expires.
- 2. The generator is signaled to start (engine start contacts close).
- 3. The generator starts and the standby source becomes available.
- 4. Load control contacts open.
- 5. Check/wait for source synchronization.
  - **Note:** If the sources do not synchronize before the Fail to Sync time delay expires, the programmed-transition override function operates. See Section 3.9.2.
- 6. When sources are synchronized, emergency source contacts close.
- 7. Normal source contacts open within 100 milliseconds.
  - **Note:** If the normal contacts do not open, the emergency contacts will be signaled to open and a Fail to Transfer fault will be activated.

#### Loaded Test Sequence is Ended

- 1. Standby-to-preferred and pre-transfer load control time delays expire.
- 2. Load control contacts open according to the Load Disconnect time delay settings.
- 3. Check/wait for source synchronization.
  - **Note:** If the sources do not synchronize before the Fail to Sync time delay expires, the programmed-transition override function operates. See Section 3.9.2.
- 4. When sources are synchronized, preferred source contacts close.

- 5. Standby source contacts open within 100 milliseconds.
  - **Note:** If the standby source contacts do not open within 100 ms, the extended transfer time relay trips the standby source breaker.
- 6. Post-transfer load control sequences and engine cooldown time delay expire.
- 7. Load control contacts close as programmed through the Load Add settings.
- 8. The generator is signaled to stop (engine start contacts open).

# 3.10 System Test

Use the system test feature to:

- Start and run the generator set.
- Simulate a preferred source failure, resulting in a transfer to the standby source.
- Check source synchronization (closed-transition models only).

See Figure 3-11 for the test sequence menus. From the main menu, press the Test button and then enter the password. The password ensures that only authorized personnel can start a test.

Press the down arrow button to navigate to the desired test sequence. Press the Start button to start the test.

Figure 3-12 shows the screens displayed during the test run. Screens are dependent on the system settings and time delays. See Figure 3-15 for Sync Check screens for closed-transition models.

Press the End Test designated pushbutton to end the test. Time delays will execute as programmed when the test is ended. Press the End Delay button to end the currently displayed time delay, if desired.

To check the source voltage and frequency while a test is running, press the Main button. Press the Test button to return to the test sequence screens.

If the emergency source is lost during a system test, the fail to acquire standby signal is indicated immediately, and the test is terminated. If the contactor is in the standby position, it transfers immediately to the preferred position.

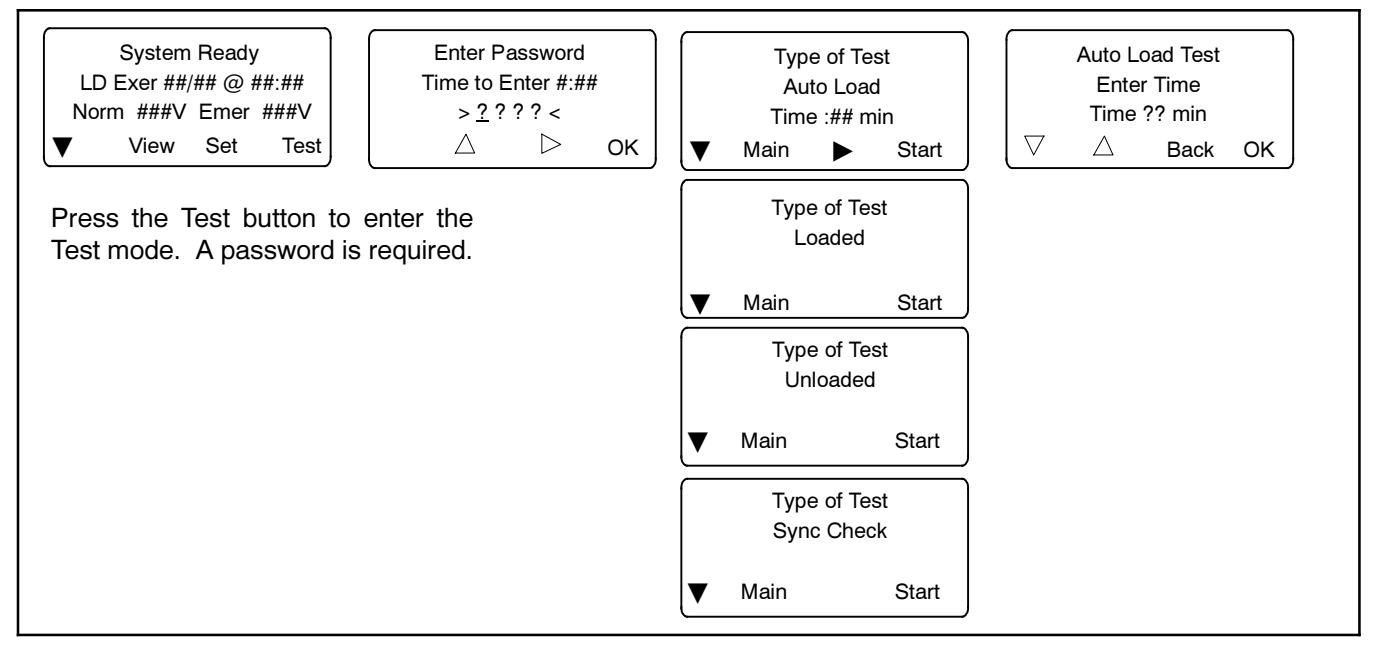

Figure 3-11 Test Selection Screens

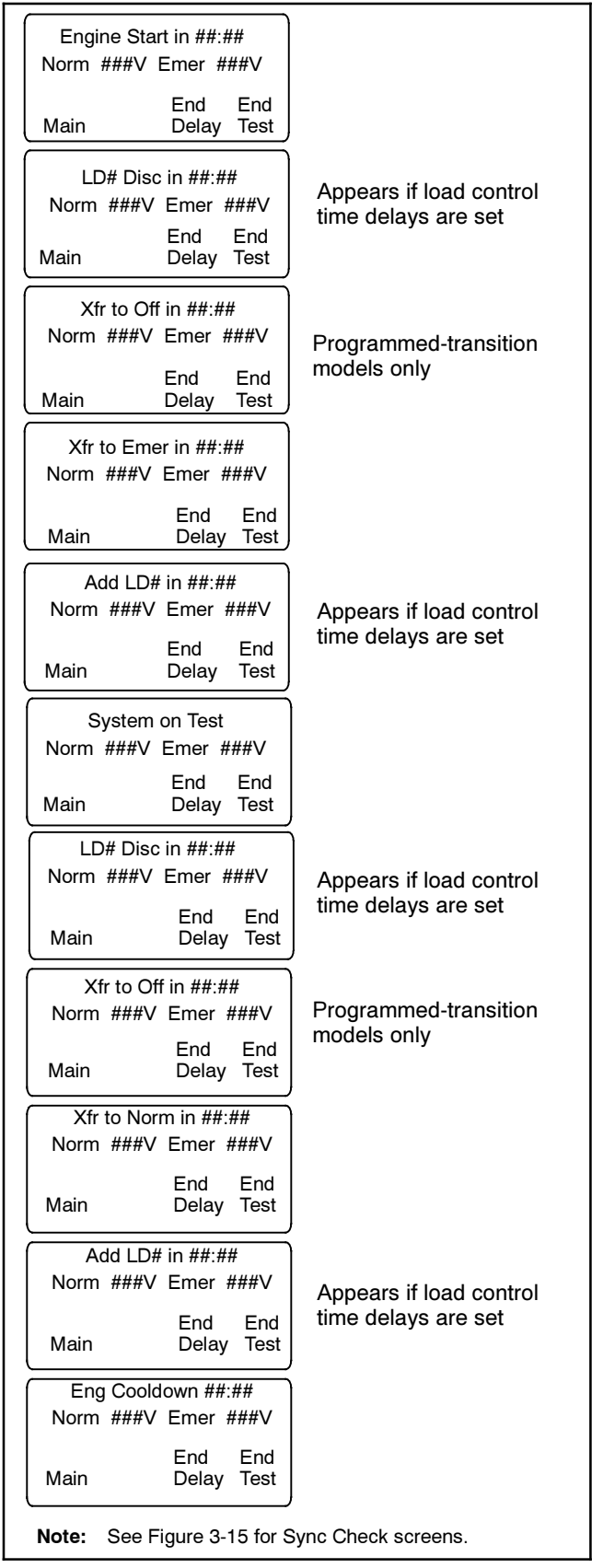

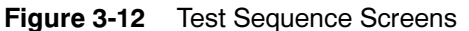

## 3.10.1 Unloaded System Test

When an unloaded test is initiated, the controller immediately signals the generator to start, without waiting for the engine start time delay to expire. The contactor does not change position during an unloaded test, but if the normal source should fail, the contactor will transfer to the emergency source. The unloaded test feature is available only with the Util-Genset and Genset-Genset modes of operation.

The load bank control output is active during an unloaded exercise or unloaded system test. If the contactor transfers to the standby position during the test, the load bank control is deactivated. (The standby source supplies power to the load.)

# 3.10.2 Loaded System Test

A loaded test simulates a preferred source failure, except that the engine start time delay is bypassed. The generator set is signaled to start immediately upon test activation. Load control signals are issued prior to transfer with their associated time delays. Since the loaded test transfer will be between two live sources, the in-phase monitor or closed transition feature will be activated if it is enabled. If the preferred source is lost during a loaded test with the contactor in the standby position, the test will continue to be active, even on restoration of preferred. If the standby source is lost and the preferred source is available, the test will be terminated, and the transfer switch will immediately transfer to the preferred source position, bypassing all time delays except the off-position requirements in a programmed-transition system.

When a loaded test is terminated normally, the retransfer sequence operates as though the preferred source has been restored after a failure. All time delays are executed and an in-phase transfer will occur if enabled. The loaded test feature is available with the Util-Genset, Util-Util and Genset-Genset modes of operation.

# 3.10.3 Closed-Transition Loaded Test

When a loaded test is initiated on a closed-transition model, the generator set is signaled to start and the controller monitors the sources for synchronization. The load is transferred when the sources are synchronized.

If the sources do not sync before the Fail to Sync time delay expires, the programmed-transition override function operates.
- If the override function is set to Automatic, a programmed-transition transfer will occur when the Fail to Sync time delay expires. The contactor stops in the OFF position for the length of the off-to standby time delay before proceeding to transfer to the standby source.
- If the override function is set to manual, the user can either initiate a programmed-transition type transfer (setup password required) or cancel the test sequence. See Figure 3-13. If neither action is taken, the controller will continue to check for if the synchronization and transfer sources synchronize.

See Section 5.14.2 for instructions to set the programmed-transition override function.

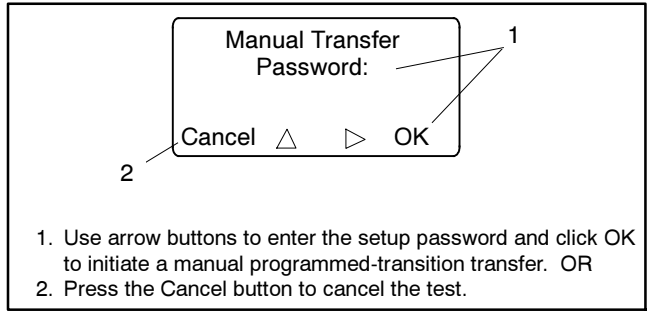

Figure 3-13Manual Transfer Screen for<br/>Programmed-Transition Override

## 3.10.4 Auto-Loaded System Test

The auto-loaded test feature is a timed, loaded test. The auto-loaded time delay determines how long after the transfer to standby to terminate the test and transfer back to the preferred source. The time is defaulted to 30 minutes and can be adjusted from 1 minute to 60 minutes. See Figure 3-14.

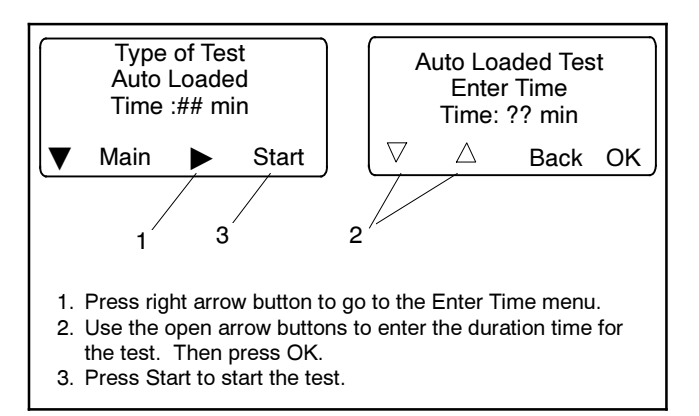

Figure 3-14 Auto Loaded Test Menus

## 3.10.5 Sync Check (closed-transition)

The Sync Check allows a test of the synchronization of two available sources without initiating a transfer. Navigate to the Type of Test, Sync Check menu and press the Start button to begin the test. The controller displays *Syncing* during the test, and the phase angle difference is shown between two arrows. For example, > 10 < indicates that the sources are 10 degrees out of phase. The arrows move closer together as the sources approach synchronization. When the sources synchronize, the controller indicates *Synced* and continues to monitor the source synchronization. The load is not transferred. See Figure 3-15. Press the End Test button to end the test.

Time-stamped readings of source phase angle differential, frequency, and voltage during the test are logged in a SyncDataLog.csv file. Data readings are logged approximately once every second for one minute. Simply insert a flash drive into the controller's USB port during the sync check test to save the file. See Section 6.4 for more information about data files.

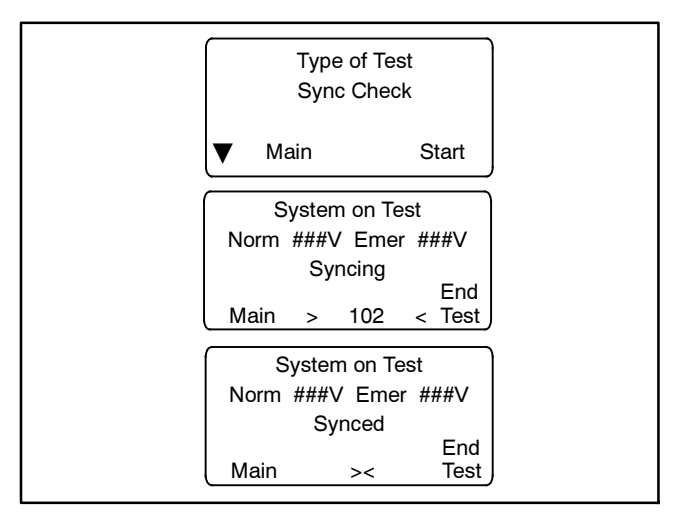

Figure 3-15 Sync Check Screens

# 3.11 Lamp Test

To test the LEDs on the controller's user interface, go to the Main screen. Press the down arrow button once, then press the Lamp Test button and verify that the LCD screen and all 6 LEDs on the user interface illuminate. See Figure 3-16.

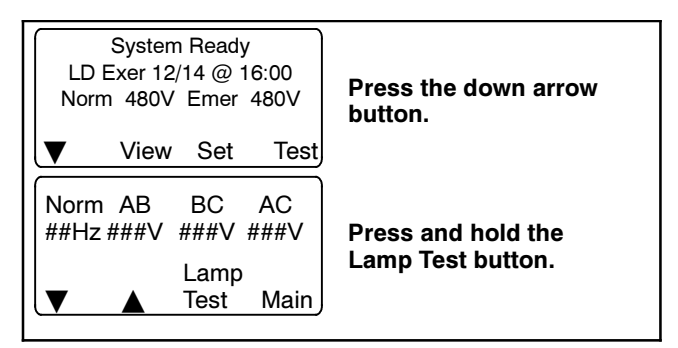

Figure 3-16 Lamp Test

## 3.12 Exercise

Schedule exercise runs through the Set Exercise screens. See Section 5.7. To run the generator set at a time other than a scheduled exercise sequence, use the Test function. See Section 3.10 for instructions.

When a scheduled exercise is running, the screens shown in Figure 3-17 appear. Press Main to return to the main screen, if desired. Press the End button to end the exercise sequence before the scheduled stop time, if necessary.

If a system test or peak shave is active when the exercise is scheduled to occur, the exercise is skipped. A preferred-source failure during an exerciser period causes the exercise to be terminated and normal ATS operation to resume.

An exercise event can be temporarily disabled to prevent its execution and then re-enabled later using

the enable/disable setting in the Set Exercise screens. See Section 5.7.

#### 3.12.1 Unloaded Exercise

An unloaded exercise starts and runs the generator set without transferring the load.

#### 3.12.2 Load Bank Control

The load bank control output is active during an unloaded exercise or unloaded system test. If the contactor transfers to the standby position, the load bank control will be deactivated. (The standby source supplies power to the load.)

#### 3.12.3 Loaded Exercise

A loaded exercise starts the generator set and transfers the load from the normal source to the standby source.

On closed-transition models, transfer will occur when the sources are synchronized. If the sources do not sync, press Cancel to end the exercise.

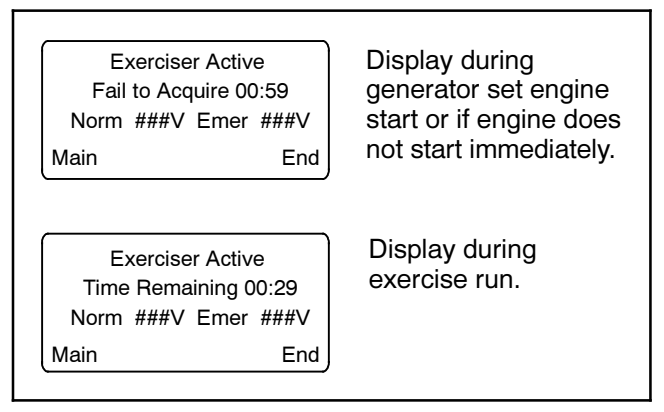

Figure 3-17 Exercise Sequence Screens

# 3.13 Warnings and Faults

When a fault exists, the System Alert indicator flashes, a designated output and the common fault output are turned on, and an appropriate message is displayed to indicate the fault. See Figure 3-18 for the location of the System Alert indicator.

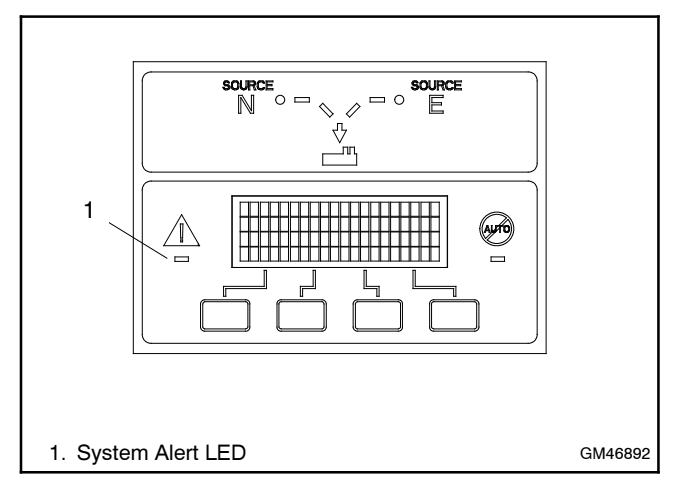

Figure 3-18 Fault Indication

ATS warnings and faults are shown in Figure 3-19. There are three types of warning/fault conditions:

**Warning.** Warnings automatically reset with a source availability change or a transfer request.

**Fault Requiring Manual Reset.** Under these conditions, normal ATS operation is halted. Active modes are turned off. If the contactor is in the preferred source position, the engine cooldown time delay executes and the engine start contacts open, allowing the generator set to shut down. See Section 3.13.1 for instructions to reset faults.

**Self Resetting Faults.** Under these conditions, active modes are turned off. If the contactor is in the preferred source position, the engine cooldown time delay executes and the engine start contacts open, allowing the generator set to shut down. When the fault condition is corrected, the fault is automatically cleared from the controller and normal ATS operation continues.

| Condition                                                                                                    | Туре                 | Description                                                                                                    |
|----------------------------------------------------------------------------------------------------|----------------------|----------------------------------------------------------------------------------------------------|
| Failure to Acquire Standby Source                                                                                                    | Warning              | The source voltage did not reach the acceptable range within a set                                                                                                    |
| Failure to Acquire Preferred Source                                                                                                    | Warning              | generator set did not start.                                                                                                    |
| IPM Synching<br>(In-Phase Monitor Synching)                                                                                            | Warning (status)     | The two sources did not come into phase within the Fail to<br>Synchronize time delay.<br><b>Note:</b> If the sources do come into phase after the time delay<br>expires, the warning is automatically cleared and normal ATS<br>operation continues. |
| External Battery Low                                                                                                    | Warning              | The voltage of the battery connected to the external battery supply module (EBSM) is low.                                                                                                    |
| Failure to Transfer                                                                                                    | Warning              | The signal to transfer is sent to the contactor and the main shaft<br>auxiliary switch fails to indicate a complete ATS position change.<br>The controller will attempt to transfer the unit three times before the<br>fault is indicated.           |
| Src N (or Src E) Rotation Err                                                                                                    | Self-Resetting Fault | The detected phase rotation of one or both sources does not match the preselected setting.                                                                                                    |
| I/O Module Lost Comm                                                                                                    | Self-Resetting Fault | An I/O device has stopped communicating or does not have a<br>correct address specified. Fault resets if communication is<br>reestablished.                                                                                                    |
| Auxiliary Switch Fault *                                                                                                    | Manual Reset Fault   | The main shaft auxiliary switches indicate that the ATS is in more than one position, or the position changed when no signal was sent to initiate the change.                                                                                        |
| Auxiliary Switch Open *                                                                                                    | Manual Reset Fault   | The main shaft auxiliary switches indicate that the ATS is in neither position (all inputs are open).                                                                                                    |
| Source1/Source2 Breaker Trip<br>(service entrance models only)                                                                         | Manual Reset Fault   | The Source1 or Source2 circuit breaker in the service entrance transfer switch has tripped due to an overcurrent condition. Identify and correct the cause of the fault before resetting the controller.                                             |
| Module Status Change                                                                                                    | Manual Reset Fault   | An accessory module has been disconnected OR a new module is detected. See Section 3.14.1 to reset.                                                                                                    |
| Module Status Conflict                                                                                                    | Manual Reset Fault   | An accessory module has been replaced with a different type of module with the same address. See Section 3.14.2 to reset.                                                                                                    |
| External Fault                                                                                                    | Self-Resetting Fault | The external input dedicated to this condition is closed.                                                                                                    |
| * Auxiliary switch faults are not applicable to service entrance models. See Source1/Source2 Breaker Trip for service entrance models. |                      |                                                                                                    |

Figure 3-19 Warnings and Faults

#### 3.13.1 Fault Reset

To clear a fault or warning condition and reset the System Alert LED, go to the Main screen and press the down arrow button to open the Reset screen. See Figure 3-18 and Figure 3-20. Then press the button labeled Reset. A fault reset does not change the controller settings.

See Section 3.14, Accessory Module Faults, for instructions to correct and reset faults related to the I/O modules and other accessory modules.

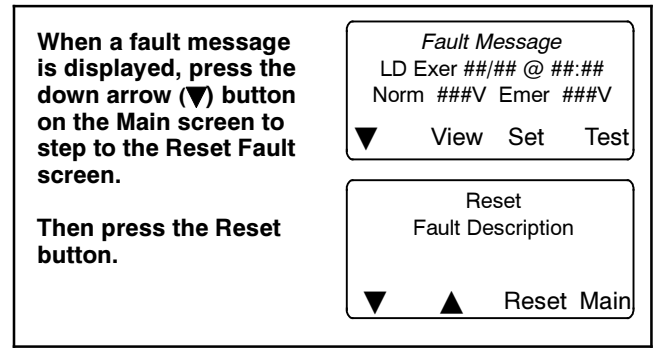

Figure 3-20 Fault Reset

# 3.14 Accessory Module Faults

#### 3.14.1 Module Status Change

Connecting or disconnecting one or more accessory modules can cause the Module Status Change message to be displayed.

#### Module Connection (new or reconnected module)

Installing or reconnecting one or more accessory modules triggers the Module Status Change message. See Figure 3-21. Press the Reset button to display Reset New Module. Press the Reset button from that screen. The controller recognizes the module type(s). See Figure 3-22.

Navigate to the Set Input/Outputs>Set Aux I/O screen to check that the controller has recognized the connected modules.

See Section 5.12 for instructions to assign programmable inputs and outputs to I/O modules. Go to Section 5.13 for instructions to assign functions to the audible alarm for an Alarm Module.

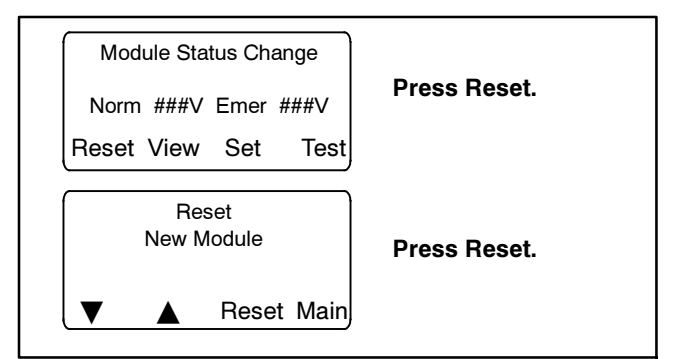

Figure 3-21 Screens after Module Connection

| Module<br>Type | Description                                 |
|----------------|---------------------------------------------|
| AOB            | Switch/Alarm Module (alarm option board)    |
| SOB            | Standard I/O Module (standard option board) |
| POB            | High-Power I/O Module (power option board)  |
|                |                                             |

Figure 3-22 Module Types

#### **Disconnected Module**

If one or more accessory modules are disconnected from the controller, the message Module Status Change appears. See Figure 3-23. Pressing the Reset button displays the message Check Module Setup to Clear Fault. Use the following Module Uninstall Procedure to uninstall modules after disconnection.

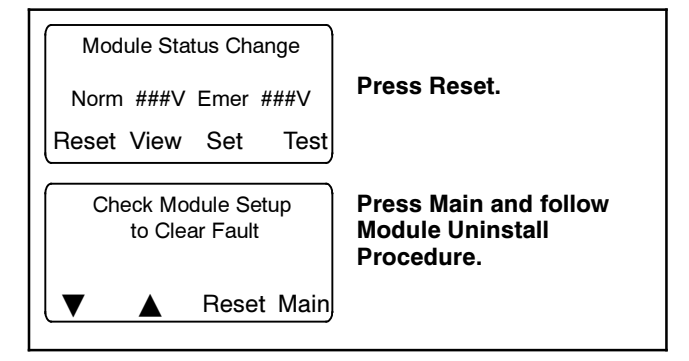

Figure 3-23 Screens after Module Disconnection

#### Module Uninstall Procedure

- 1. Press Main to return to the main screen.
- 2. Press Set to enter setup mode.
- 3. Enter the setup password.
- 4. Press the down arrow to step to the Set Inputs/ Outputs screen.
- 5. Navigate to the Set Auxiliary I/O screen. See Figure 3-24. Press the right arrow button to see the status of module 1. Press the down arrow to step to the next module, if necessary, until the screen shows Status: Lost.
- 6. Press the right arrow button to move to the Uninstall Module screen. Verify that the screen says Uninstall Module Yes. (Press the open arrow button to toggle no/yes, if necessary.)
- 7. When Yes is displayed, press Save to uninstall the module.
- 8. Repeat the uninstall procedure for additional modules, if necessary.

#### **Other Module Status Change Conditions**

A *Module Status Change* message that cannot be cleared as described in this section may indicate a failure of the controller's real-time clock. Carefully follow the Module Connection or Module Uninstall procedures to attempt to reset the fault. If the fault cannot be reset, the controller's logic board may need to be replaced. Contact an authorized distributor/dealer for service.

#### 3.14.2 Module Status Conflict

The message *Module Status Conflict* appears if one type of module is replaced with another type of module that has the same address. Follow the procedure below to resolve the conflict.

#### Procedure to Clear a Module Status Conflict

- 1. Disconnect power to the transfer switch.
- 2. Disconnect the module.
- 3. Close the enclosure door and reconnect power to the ATS. The display will show *Module Status Change.*
- 4. Press the button labeled Reset. The display will show Check Module Setup to Clear Fault.
- 5. Follow the procedure in Section 3.14.1 to uninstall the module through the ATS controller keypad.
- 6. Disconnect power to the ATS.
- 7. Connect the new module.
- 8. Close the enclosure door and reconnect power to the ATS. The display will show *Module Status Change.* See Figure 3-21.
- 9. Press the button labeled Reset to display *Reset New Module.* Press the reset button from that screen. The controller will now recognize the new module type.
- 10. Navigate to the Set Auxiliary I/O screen to check the status and settings for the new module. See Figure 3-24. Press the right arrow button to see the status of module 1. Press the down arrow to step to the next module, if necessary,

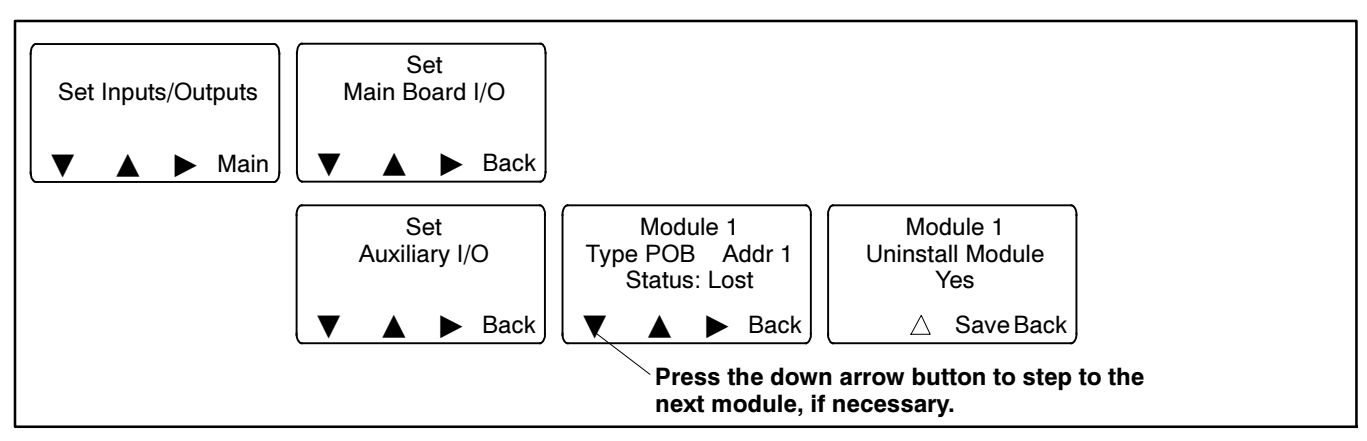

Figure 3-24 Uninstall Module

# 3.15 Reset Data

Be sure to read and understand the information in this section before resetting records or parameters.

**Note:** Resetting to the default parameters will reset **all** parameters to a factory default setting.

Use the Reset Data menus to set records or parameters back to factory default settings. See Figure 3-25.

- 1. Use the black arrow buttons to step to the desired screen.
- 2. Press the open up arrow button to toggle Yes or No until Yes is displayed.
- 3. Press Save to reset the records or parameters to the factory defaults. Pressing Back exits the screen without resetting.

#### 3.15.1 Reset Maintenance Records

Reset the maintenance records after transfer switch service to update the last maintenance date and totals since reset that are displayed in the maintenance records screen.

#### 3.15.2 Reset Event History

Resetting the event history **clears** the events from the event history log. The history lists the 100 most recent transfer switch events, including transfers and DIP switch setting changes as well as faults and alarms.

**Note:** The event history can be saved to a file before reset. See Section 3.15.5, File Maintenance.

#### 3.15.3 Reset Default Parameters

Resetting to the default parameters will reset **all** parameters, **including the system voltage and frequency**, to a factory default setting. The default system voltage and frequency settings may not match the settings for your application.

The transfer switch will not operate correctly if the system voltage and frequency do not match the sources. Use the Set Sources screen to set the system voltage and frequency after resetting to the default parameters. See Section 6 for instructions.

Check the system operation to verify the settings after resetting.

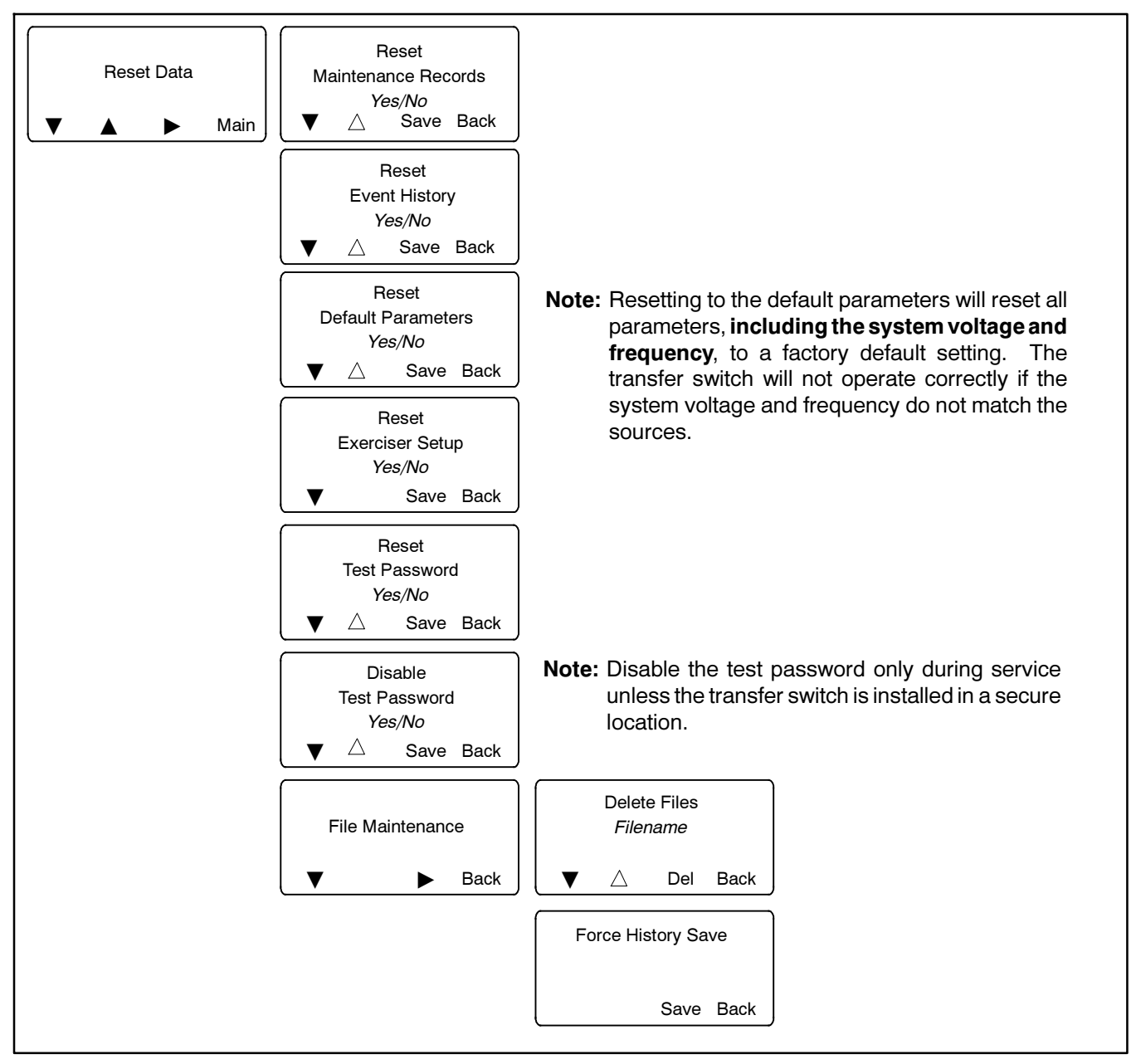

Figure 3-25 Reset Data

#### 3.15.4 Reset and Disable Test Password

Reset the Test password to return the test password to the default, 0000.

Disable the test password to allow the user to start a test without entering a password.

**Note:** Disable the test password only during service unless the transfer switch is installed in a secure location.

#### 3.15.5 File Maintenance

**Delete Files.** Use the File Maintenance>Delete Files command to remove unneeded files. Use the up arrow button to step through the list of files until the desired filename is displayed. Then press the Del button to delete the file. See Figure 3-26 and Figure 3-25. See Section 6.4 for more information about controller data files.

**Force History Save.** Event history files are periodically updated by the controller. Use the Force History Save

command to ensure that the most recent events are included before transferring the file to a mass storage device, if desired.

Event history files have filenames of the form presentyymmdd.his, where yymmdd (year, month, day) is the date of the file as read from the controller. Refer to Section 6.4 for instructions to transfer files to a mass storage device for viewing on a personal computer.

| File Name            | Description                        |
|----------------------|------------------------------------|
| MPAC1500_#######.cfg | Parameter settings (configuration) |
| presentyymmdd.his    | Event history                      |
| alarm_settings.alm   | Common alarms                      |
| MPAC1500_cal.cal     | Calibration                        |
| history_param.hstp   | Internal use only                  |
| Param_back.bak       | Internal use only                  |
| presentyymmdd.raw    | Internal use only                  |
| history_pback.hbak   | Internal use only                  |

Figure 3-26 Files listed under File Maintenance>Delete Files

# 4.1 Introduction

This section illustrates the view screens. Use the view screens to check system settings, event history, and maintenance records. No password is required to navigate through the view screens.

For detailed instructions for using the password-protected setup and test screens, see Section 5.

Some parameters will appear only under certain conditions. For example:

- The Daylight Saving Time settings are displayed only if DST is enabled.
- Phase rotation and in-phase monitoring are displayed only for three-phase systems.
- Some parameters and time delays appear only for programmed-transition models.

# 4.2 Main Screen

The main screen appears at system startup. See Figure 4-1.

Press the View button to navigate to the View screens shown in the following sections.

The display returns to the main screen after 30 minutes of no activity (no buttons pressed).

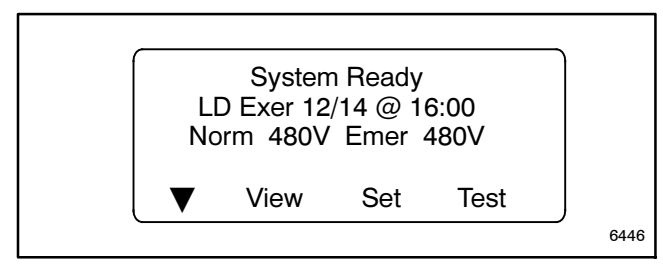

Figure 4-1 Main Screen

# 4.3 View Screens

From the main screen, press the View button to step to the first view screen, View Event History.

In the View screens, press the down arrow ( $\bigtriangledown$ ) button to step to the next view screen. Press the right arrow ( $\triangleright$ ) button to view details.

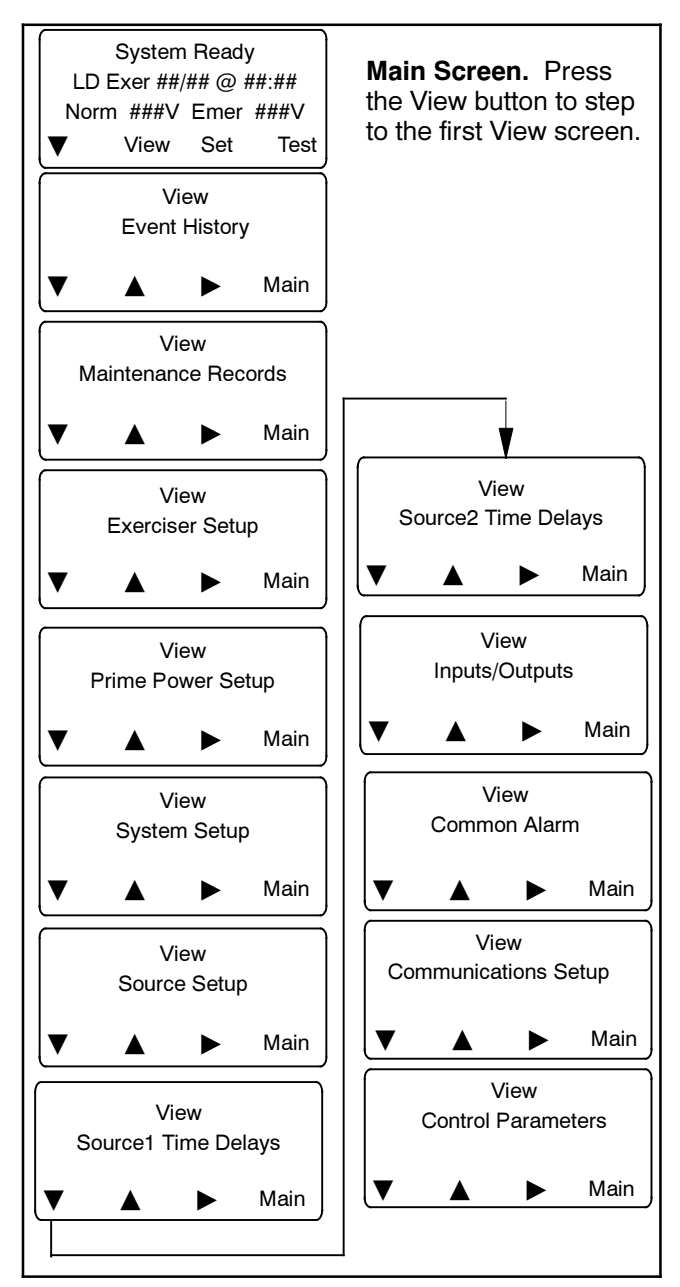

# 4.4 View Event History

The Event History screens show recent transfer switch events. Examples of events recorded in the event history are shown in Figure 4-2. Events are time- and date-stamped. Check the event history for recent transfer switch operation, faults, or changes to settings. The event history is especially useful for transfer switch troubleshooting.

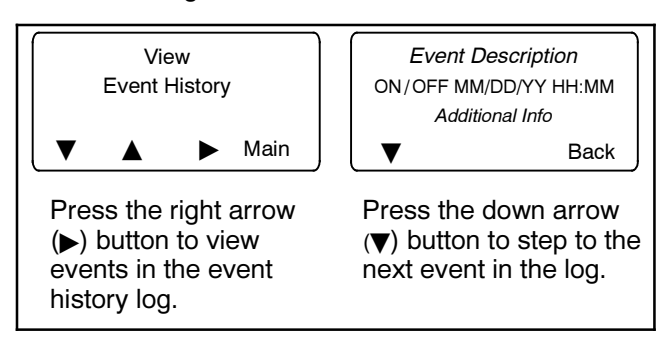

| Event Descriptions   |                      |  |
|----------------------|----------------------|--|
| End Time Delay Btn   | Bypass Contactor Dis |  |
| Test Btn             | 3 Src System Disable |  |
| Exercise Btn         | Over Frequency       |  |
| Lamp Test            | Under Frequency      |  |
| Service Req'd Reset  | Phase Loss           |  |
| Maint DIP Switch     | Phase Rotation Error |  |
| Pwd DIP Switch       | Over Voltage L1-L2   |  |
| Manual Option Switch | Over Voltage L2-L3   |  |
| New Module           | Over Voltage L3-L1   |  |
| Contactor in Off     | Under Voltage L1-L2  |  |
| Contactor in Src N   | Under Voltage L2-L3  |  |
| Contactor in Src E   | Under Voltage L3-L1  |  |
| Low Battery          | Voltage Imbalance    |  |
| Exerciser Active     | Save History To File |  |
| Fail to Acquire Pref | Auto Loaded Test End |  |
| Fail to Acquire Stby | Test Loaded Changed  |  |
| Fail to Sync         | Pref Source Changed  |  |
| Fail to Transfer     | Reload Dflt Params   |  |
| I/O Module Lost Comm | MODBUS Peak Shave    |  |
| Aux Switch Fault     | MODBUS Forced to OFF |  |
| Aux Switch Open      | MODBUS System Test   |  |
| Rem End Time Delay   | Battery Control Out  |  |
| Forced Trans to Off  | USB Connected        |  |
| Peak Shave Mode      | USB Disconnected     |  |
| Inhibit Transfer     | Minimum Values       |  |
| Remote Test          | Maximum Values       |  |
| Low Battery Voltage  | Breaker Trip         |  |
| Remote Common Alarm  |                      |  |

Figure 4-2 Examples of Event Descriptions

# 4.5 View Maintenance Records

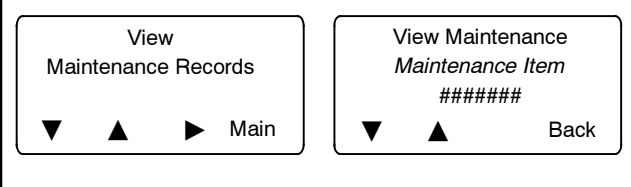

Press the right arrow (▶) button to view maintenance items.

Press the down arrow  $(\mathbf{\nabla})$  button to step to the next maintenance item.

| Maintenance Items     |                      |  |
|-----------------------|----------------------|--|
| Minimum Values        | Reset Loss Pref Tran |  |
| Maximum Values        | Transfer Time N>E    |  |
| Total Min not in Pref | Transfer Time E>N    |  |
| Reset Min Not Pref    | Dual Src Conn Time   |  |
| Total Min in Standby  | S1 to Open Time      |  |
| Reset Min in Standby  | S1 to Close Time     |  |
| Total Min Operation   | S2 to Open Time      |  |
| Reset Min Operation   | S2 to Close Time     |  |
| Total Transfers       | System Start Date    |  |
| Reset Transfers       | Last Maint Date      |  |
| Total Fail Transfer   | Last Loss Date/Time  |  |
| Reset Fail Transfer   | Last Loss Duration   |  |
| Total Loss Pref Tran  |                      |  |

# 4.6 View Exerciser Setup

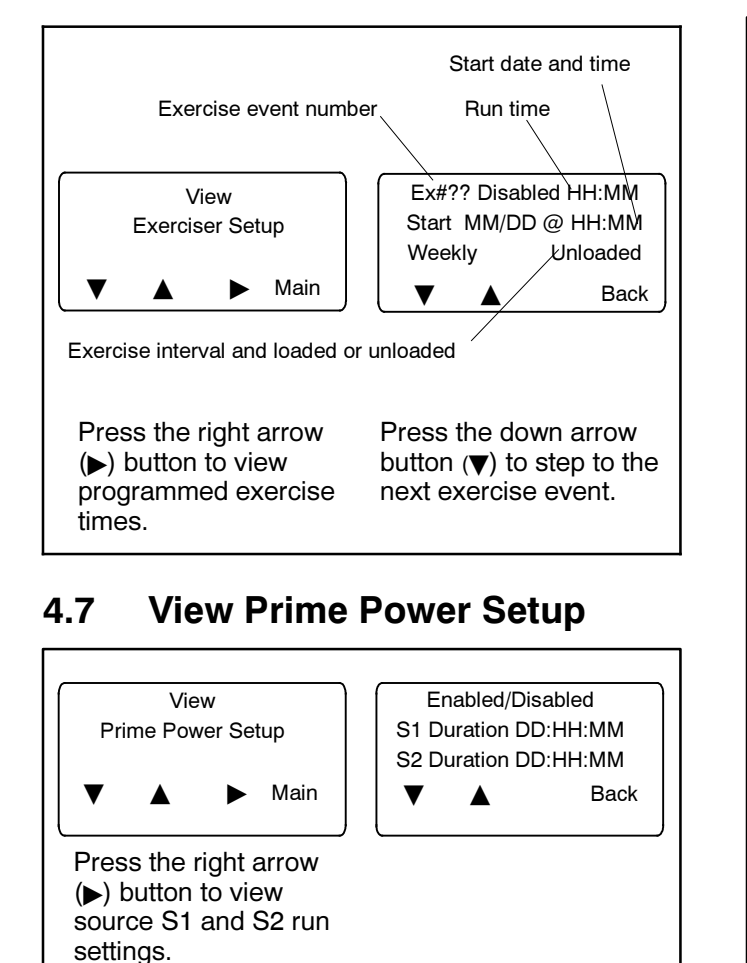

# 4.8 View System Setup

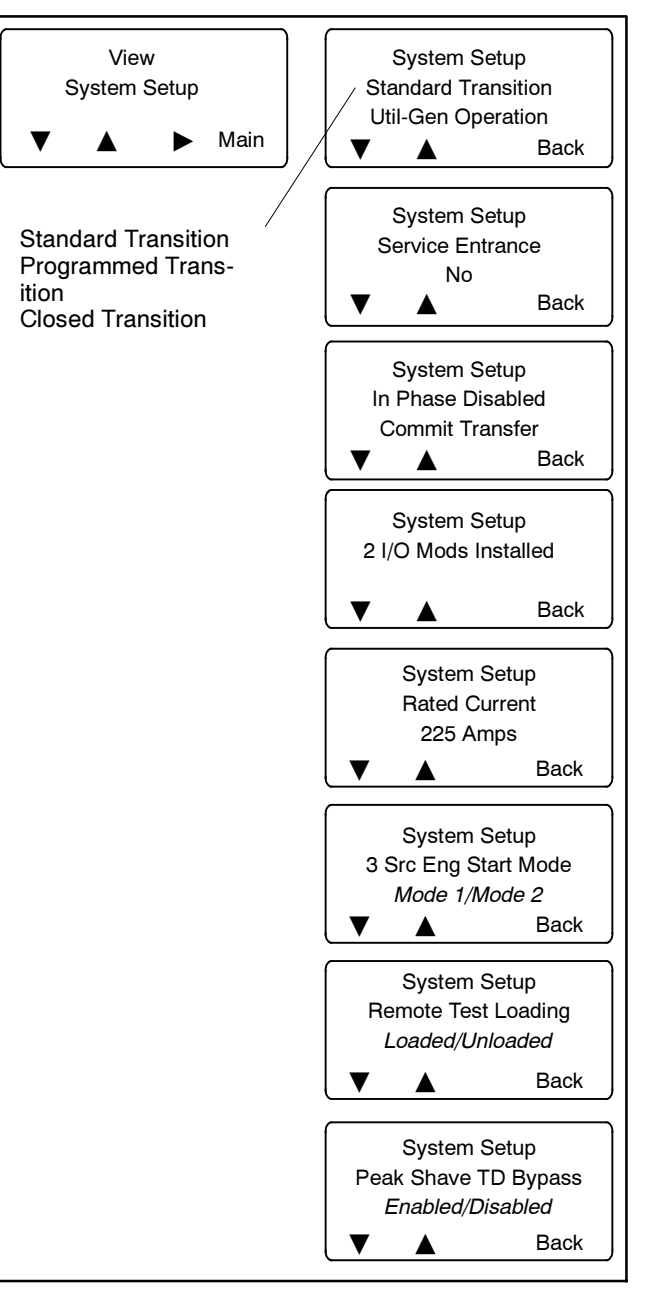

# 4.9 View Source Setup

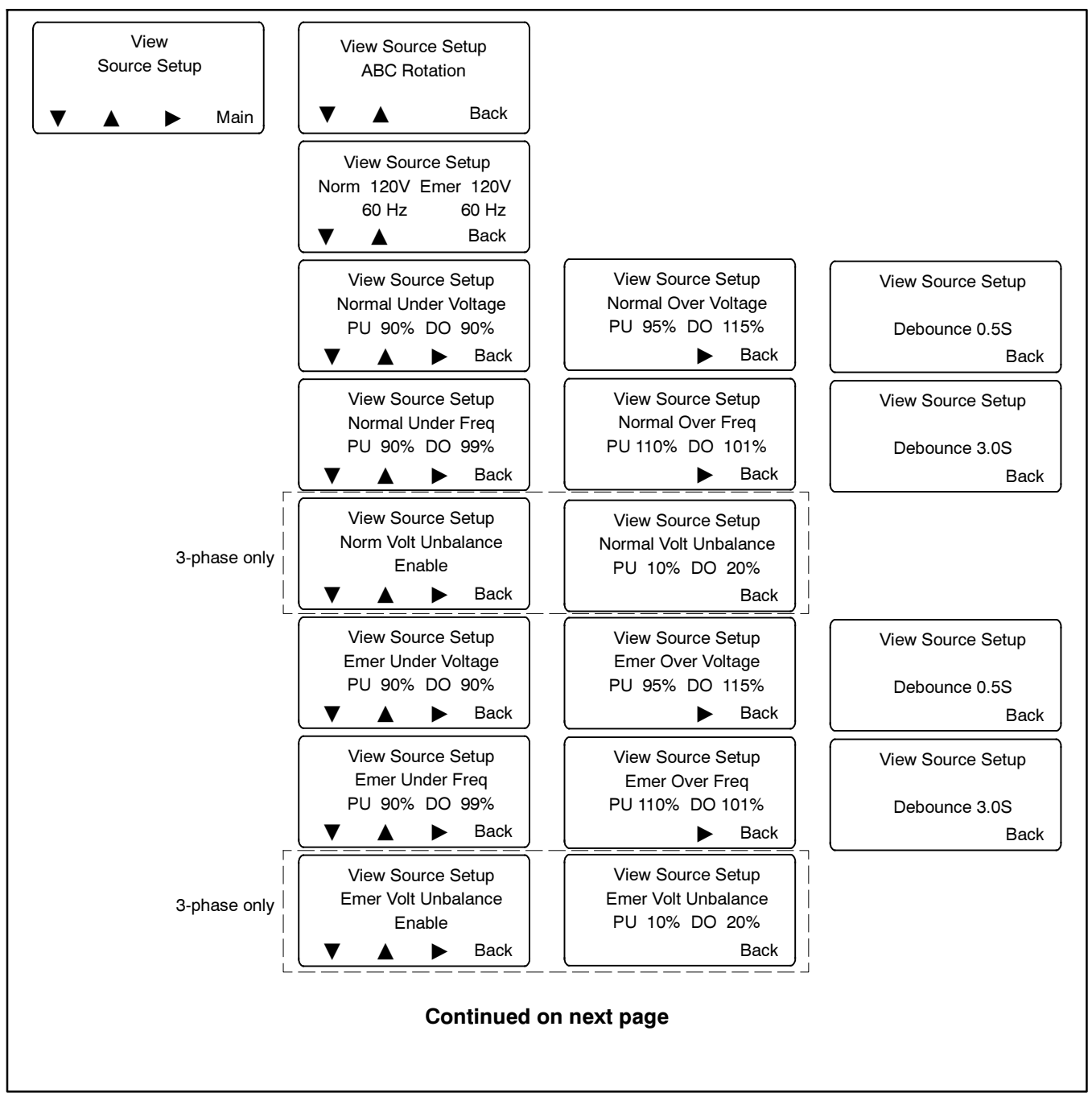

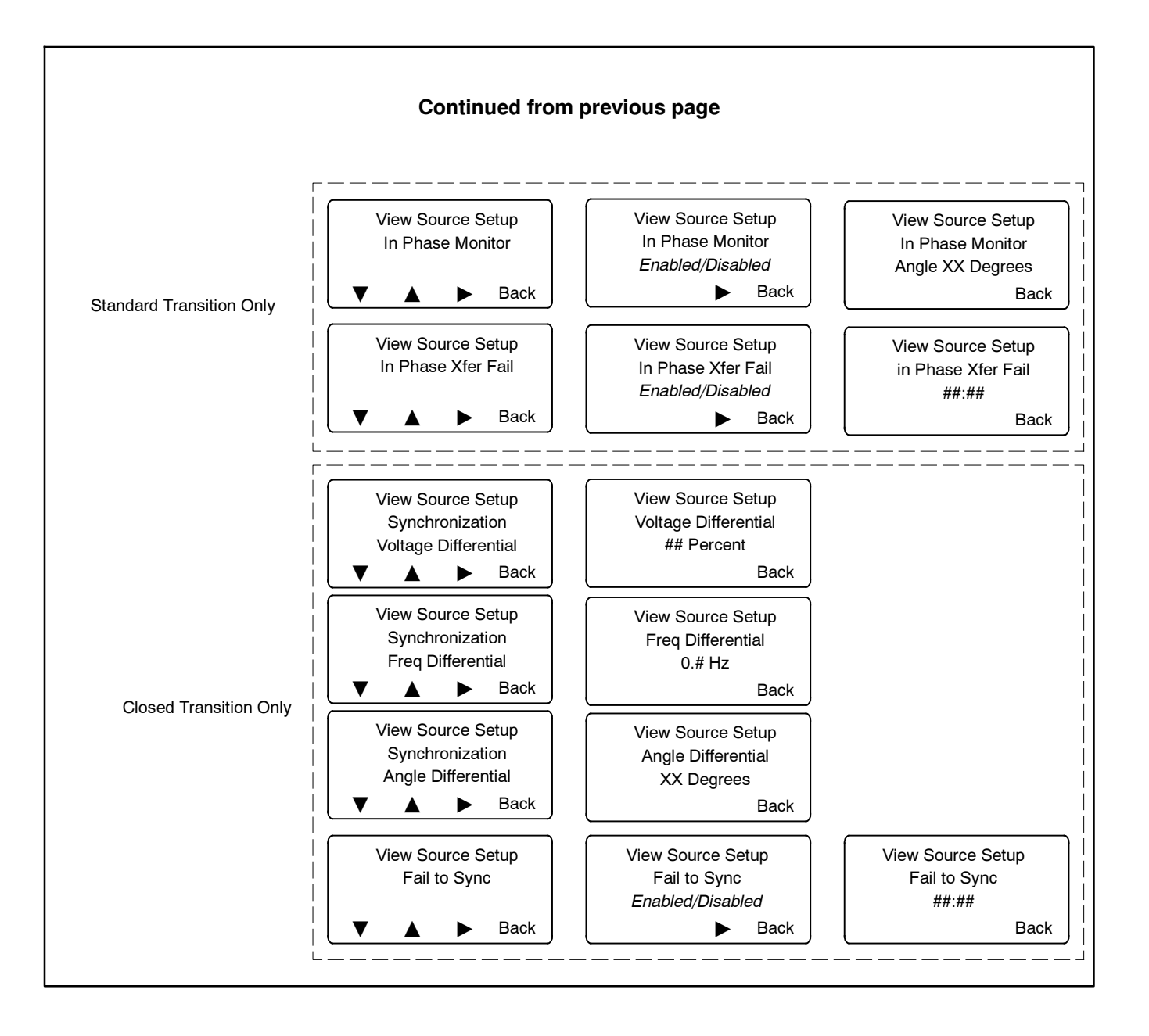

# 4.10 View Time Delays, Source 1

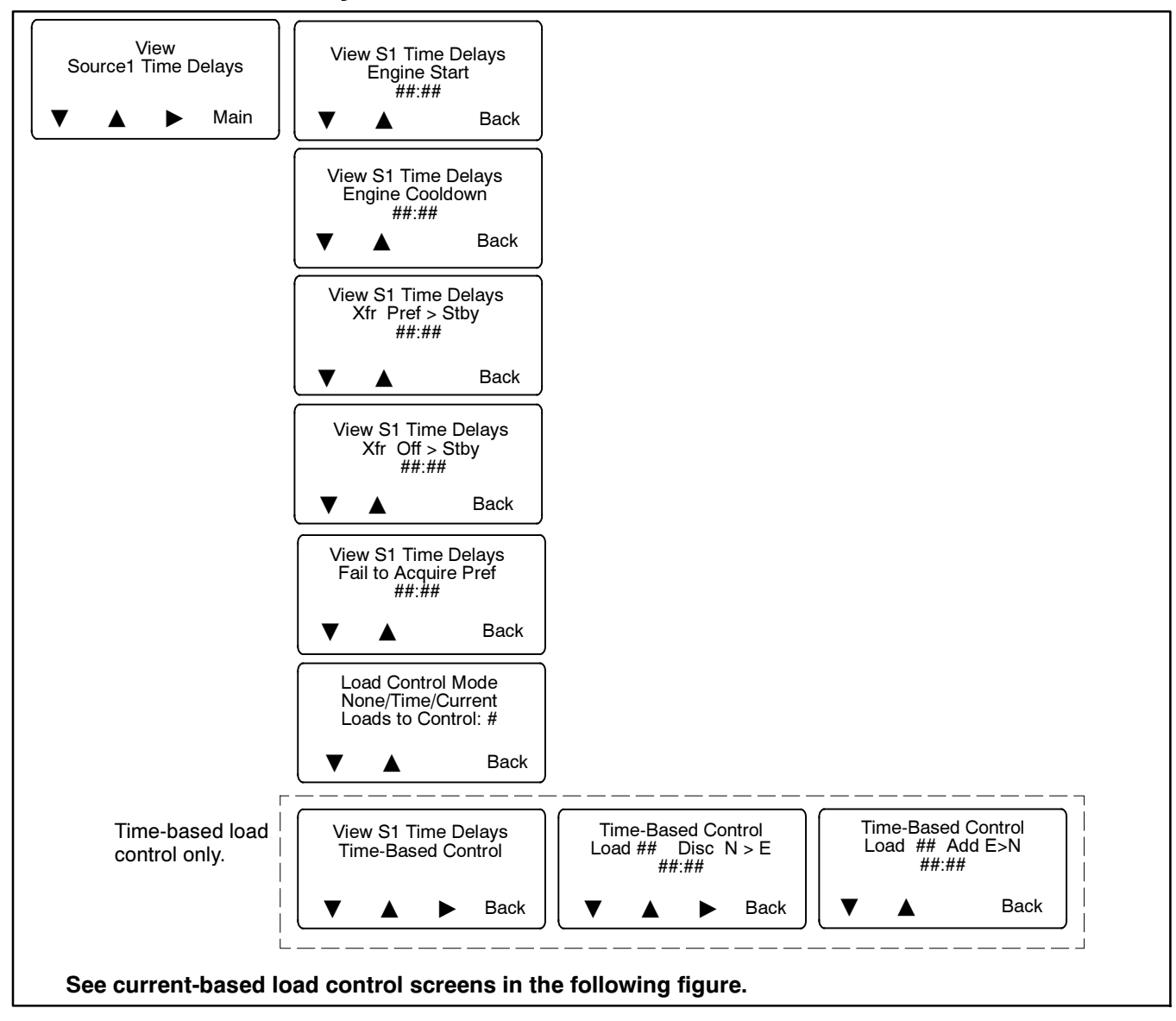

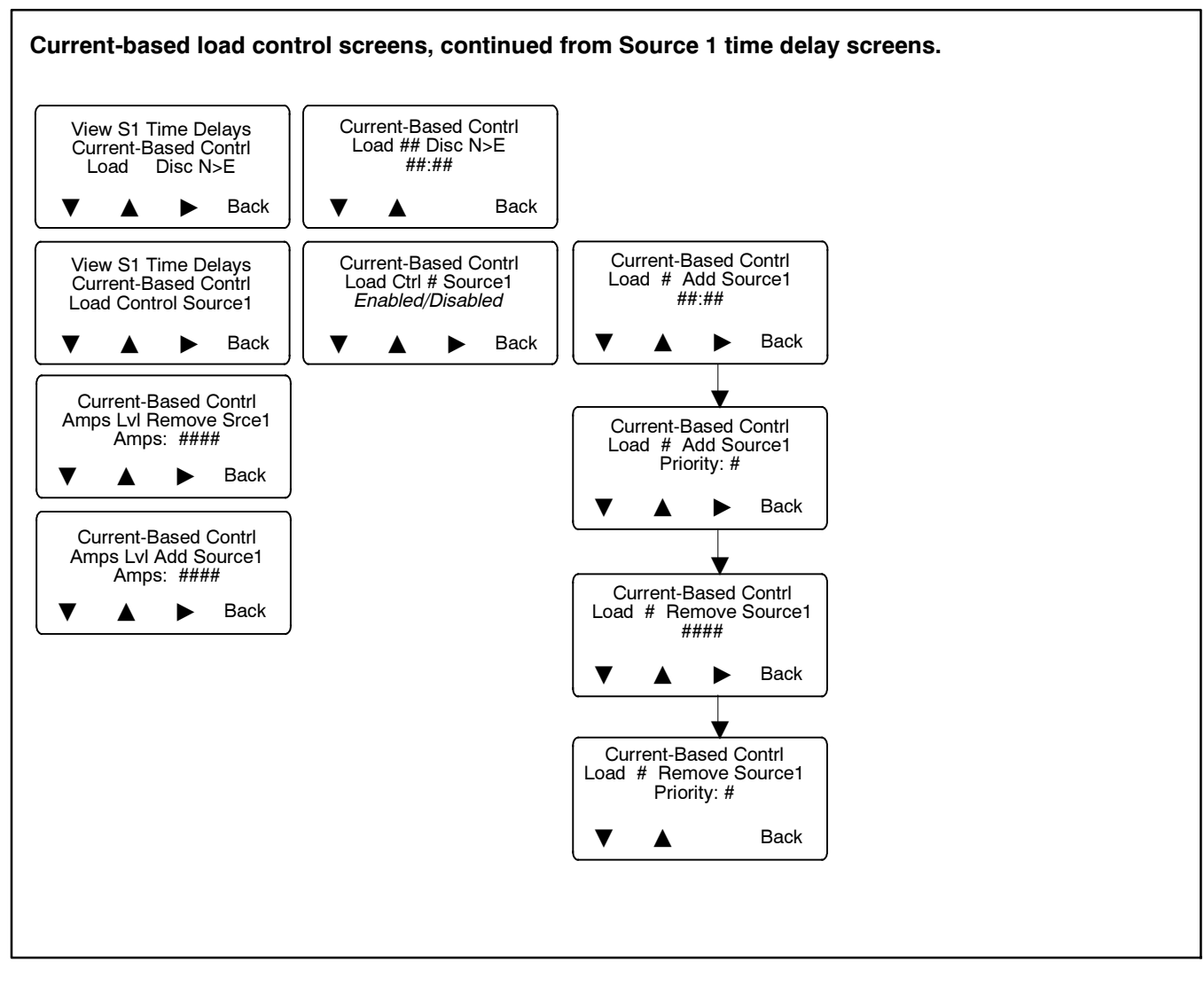

# 4.11 View Time Delays, Source 2

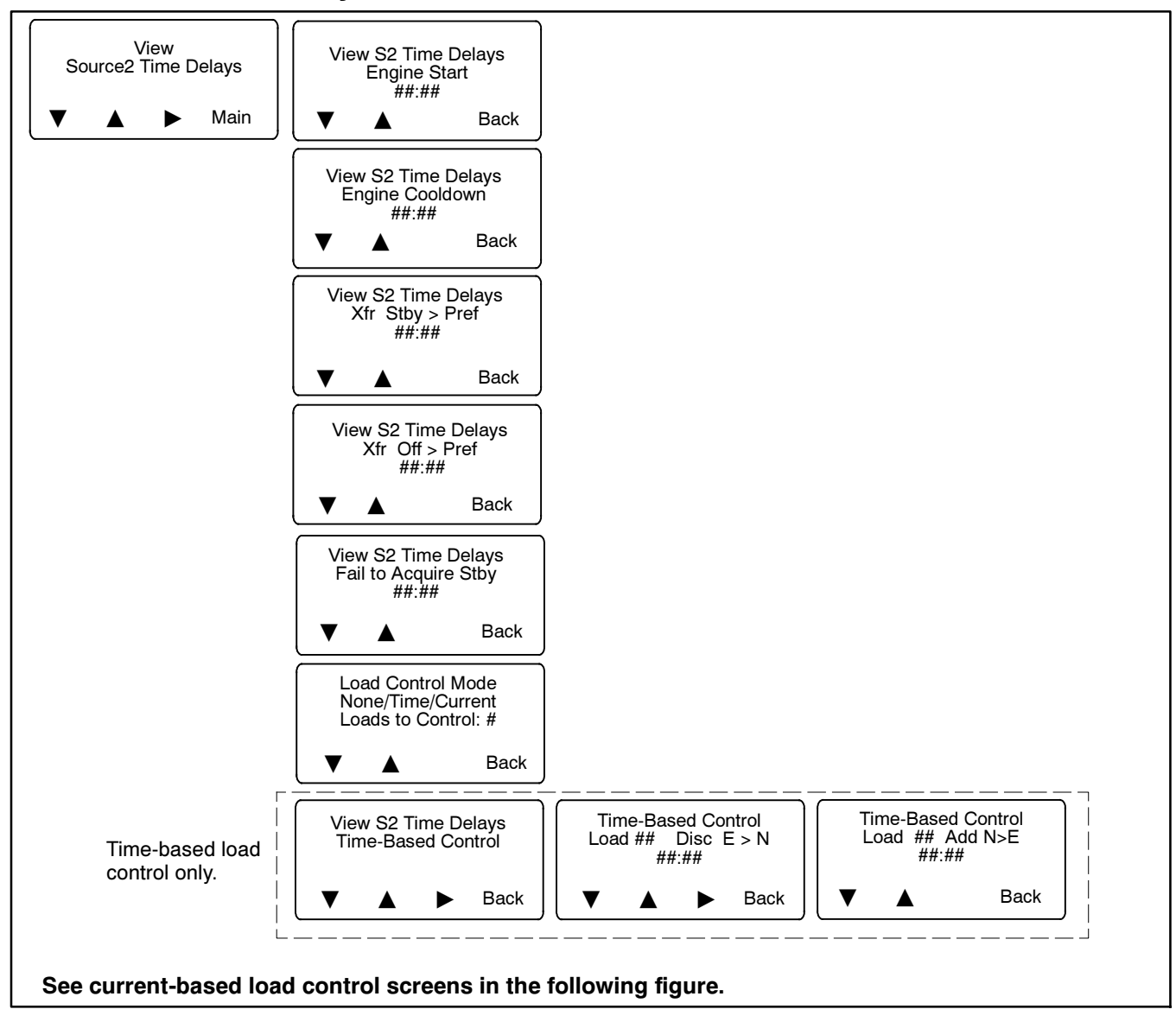

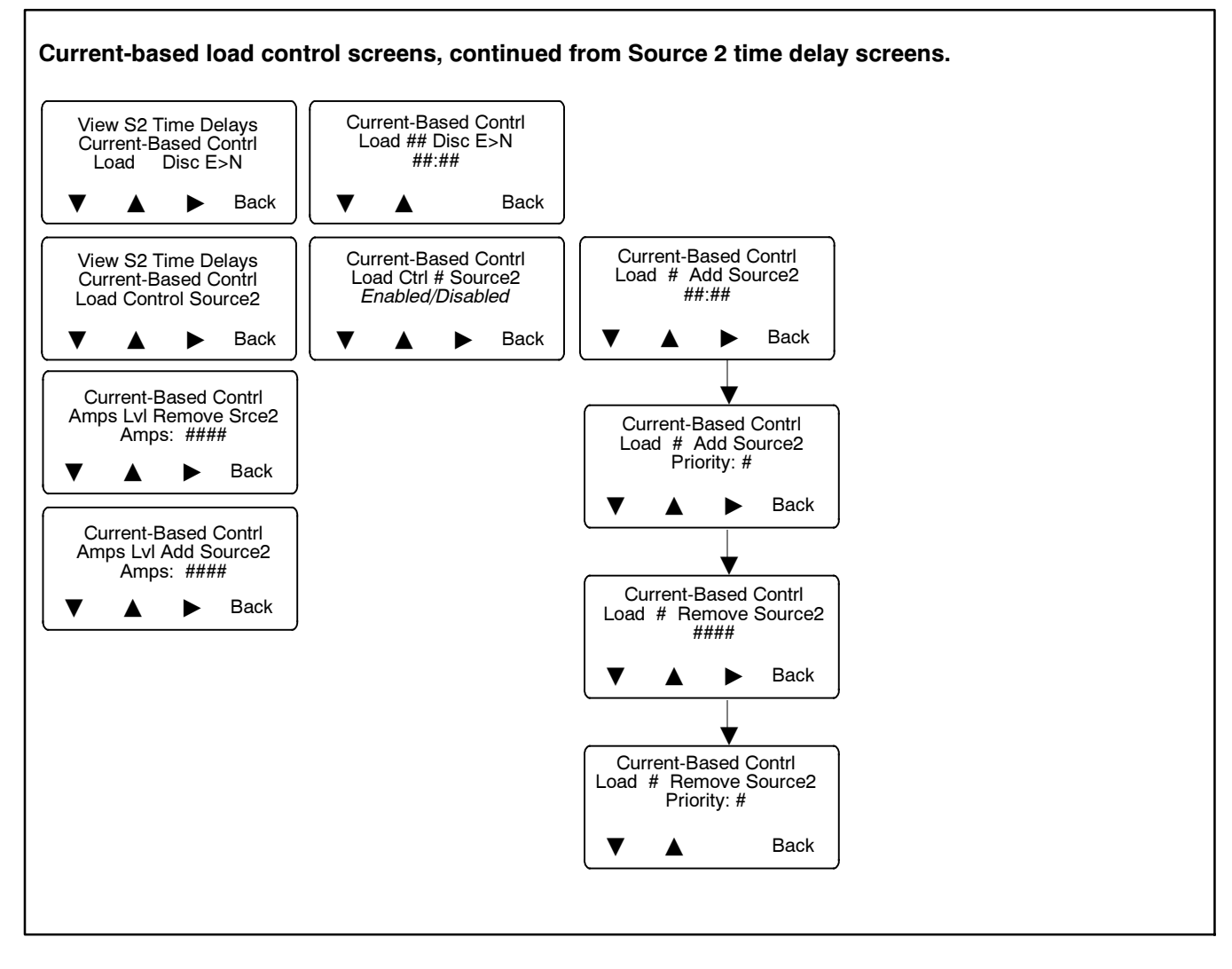

# 4.12 View Inputs/Outputs

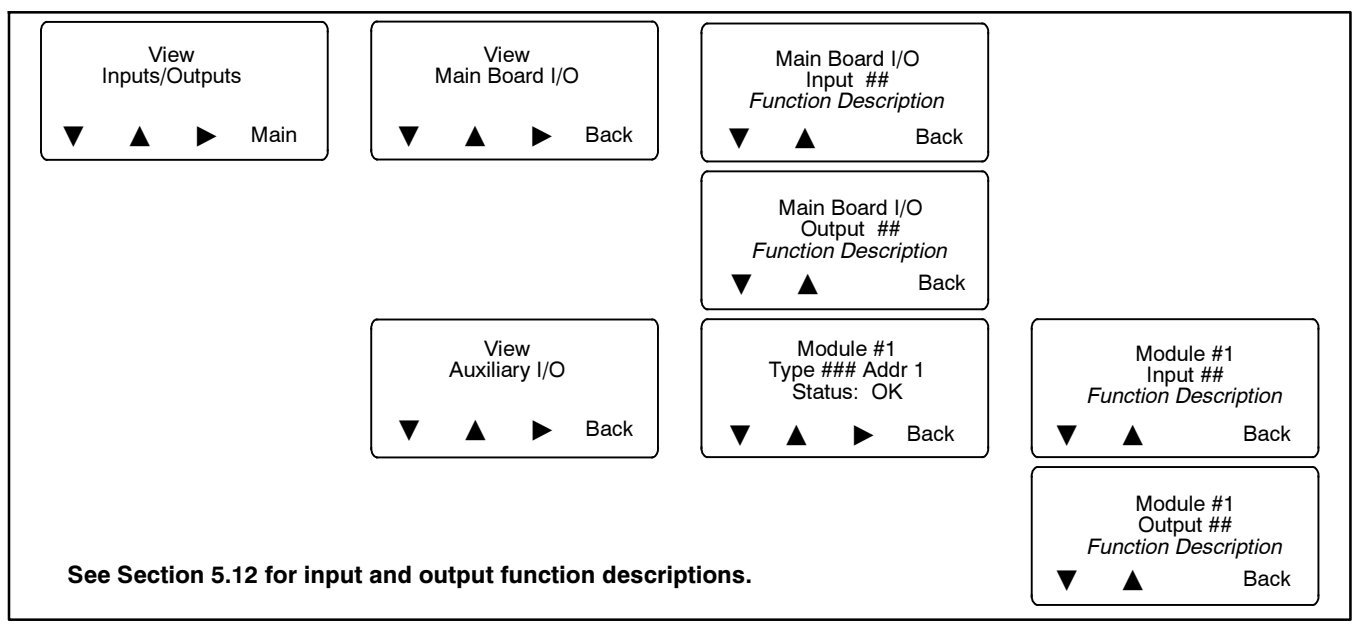

# 4.13 View Common Alarms

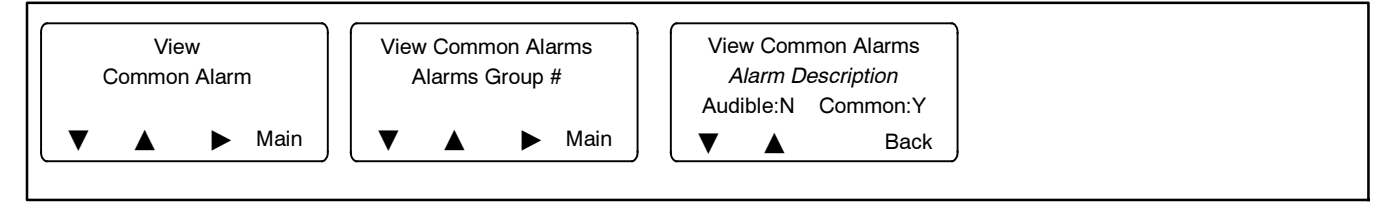

# 4.14 View Communications Setup

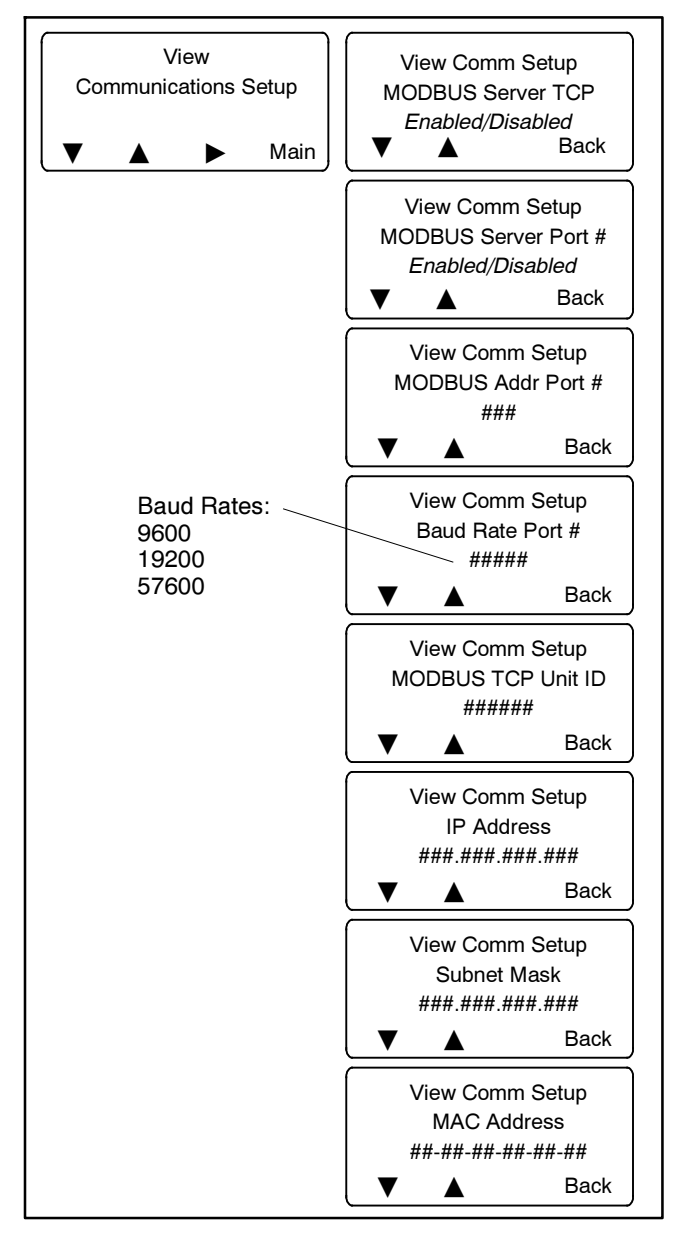

# 4.15 View Control Parameters

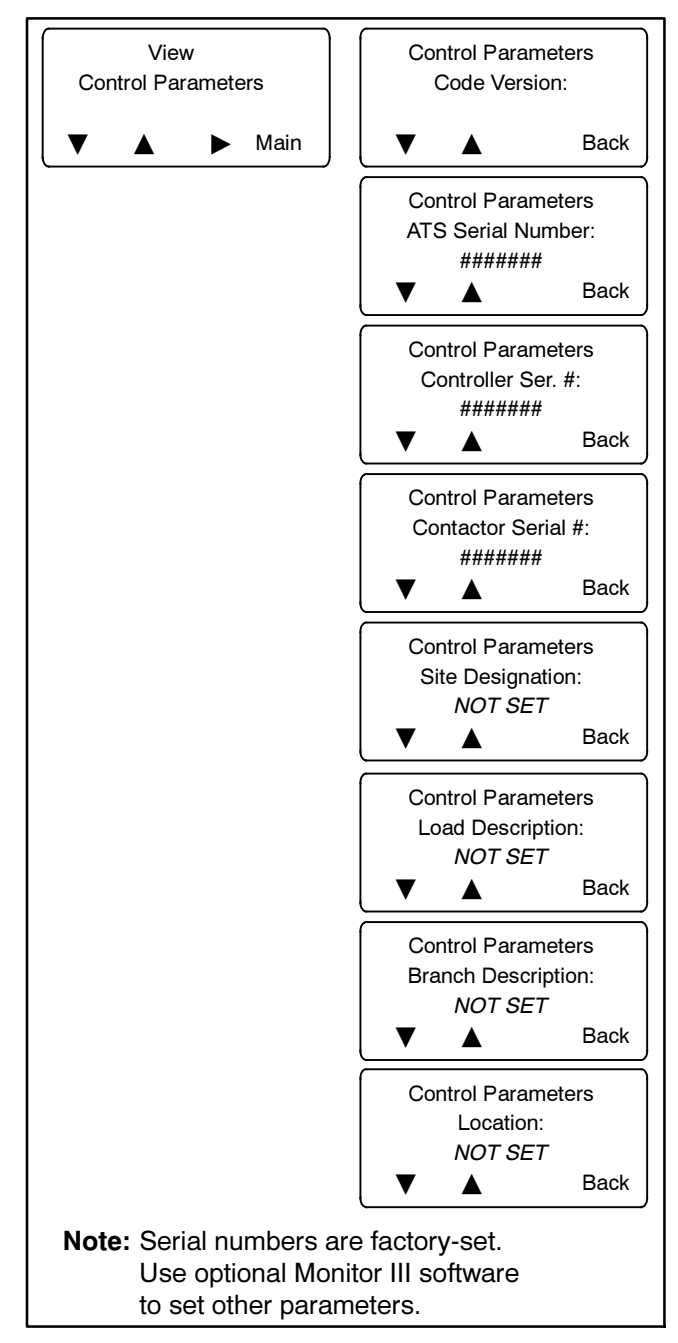

# Notes

# 5.1 Introduction

This section contains setup instructions, including:

- Controller DIP switch settings
- Default settings
- Passwords
- Changing parameter settings using the setup menus

## 5.2 Source Names

The controller uses various designations for the sources. Source S1 is connected to the Normal side of the transfer switch. Source S2 is connected to the Emergency side of the transfer switch. In a typical application, Source S1 is the utility source, and source S2 is the standby generator set. Other applications may use different configurations, such as the gen-gen configuration which uses two generator set sources and no utility.

The Preferred Source is the source that will be used if both sources are available. Typically, this is the normal utility source, S1. The Set Preferred Source menu allows the operator to select either source as the preferred source. Source S2 (connected to the emergency side of the contactor) can be set as the preferred source using this menu. See Section 5.11.3 for more information about preferred source selection.

In the load control setup menus, N is the preferred source and E is the standby source.

# 5.3 Controller DIP Switches

Two DIP switches on the main logic board are assigned functions. Switches 3 and 4 are not used. The DIP switches are located on the controller's main logic board on the inside of the enclosure door. Figure 5-1 shows the locations of the switches on the controller circuit board. It is not necessary to remove the logic assembly cover to see or adjust the DIP switches.

**SW1-1, Password Disable.** Turning ON the password disable DIP switch SW1-1 disables the setup password and resets it to the factory defaults. When the switch is ON, system setup and programming is allowed without the need to enter a password.

**Note:** Disable the setup password only during service unless the transfer switch is installed in a secure location.

Turning DIP switch SW1-1 ON and then OFF resets the password to the default value, 0000.

The test password is not affected by this DIP switch. Use the Reset Data screen to disable the test password.

**SW1-2, Maintenance.** The maintenance DIP switch inhibits transfer. Use it to prevent transfers while servicing the ATS. When this switch is in the ON position, sensing, timing, engine start and contactor functions are disabled. A preferred source failure will be ignored. The Not in Auto LED flashes red and the message Maintenance Mode is indicated on the LCD screen. In addition, a programmable digital output is turned on and an entry in the event log indicates that the maintenance mode has been activated. System monitoring and setup are allowed while in maintenance mode.

# Switch SW1-2 should be ON only during maintenance or service. It must be OFF during normal operation.

Close and lock the enclosure door before energizing the transfer switch.

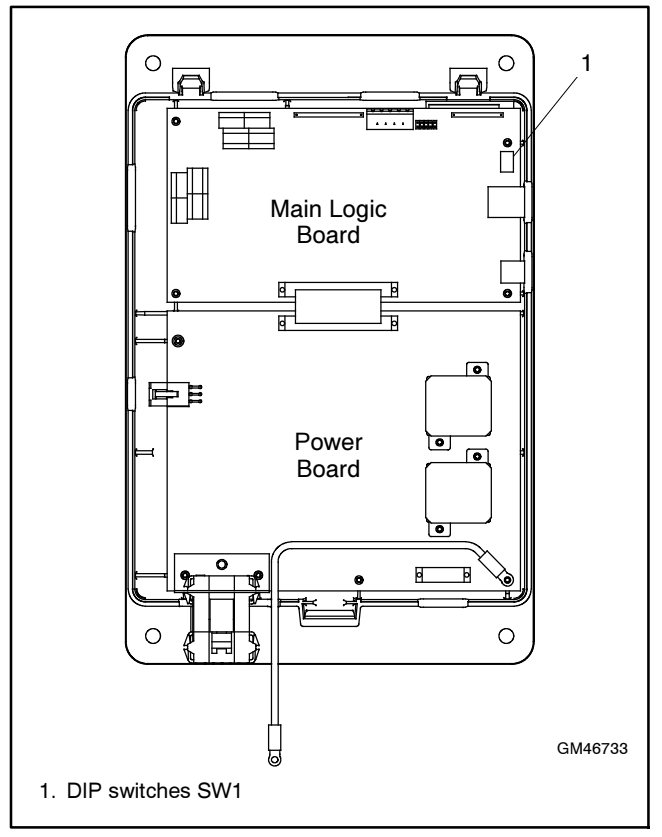

Figure 5-1

DIP Switch Location (cover removed)

# 5.4 Default Settings and Time Delays

The system can be operated using the factory settings listed in the following sections.

Use the Setup screens to change the controller time delays, pickup and dropout settings, inputs, outputs, and options if necessary.

### 5.4.1 System Parameters

The system parameter factory settings are shown in Figure 5-2. The controller voltage and frequency sensing are factory-set to the default values shown in Figure 5-3. The voltage and frequency debounce time delays prevent nuisance transfers caused by brief spikes and dips in the power supply.

| System Parameter                                                                             | Factory Setting      |  |
|----------------------------------------------------------------------------------------------|----------------------|--|
| Standard or programmed transition                                                            | Set to order †       |  |
| Single/three phase                                                                           | Set to order †       |  |
| Operating voltage                                                                            | Set to order †       |  |
| Operating frequency (50 or 60 Hz)                                                            | Set to order †       |  |
| Phase rotation                                                                               | ABC                  |  |
| Commit to transfer (yes or no)                                                               | No                   |  |
| Rated current                                                                                | Set to order †       |  |
| Operating mode:<br>Generator-to-Generator,<br>Utility-to-Generator, or<br>Utility-to-Utility | Utility-to-Generator |  |
| In-phase monitor                                                                             | Disabled             |  |
| In-phase monitor transfer angle                                                              | 5°                   |  |
| Transfer mode<br>(automatic or non-automatic)* Set to orde                                   |                      |  |
| * The transfer mode (automatic or non-automatic) cannot be changed in the field.             |                      |  |

† See the ATS nameplate.

Figure 5-2 System Parameters

| Voltage and Frequency Sensing         |                 |  |
|---------------------------------------|-----------------|--|
| Parameter                             | Default         |  |
| Under voltage pickup                  | 90% of nominal  |  |
| Under voltage dropout                 | 90% of pickup   |  |
| Over voltage dropout                  | 110% of nominal |  |
| Over voltage pickup                   | 95% of dropout  |  |
| Voltage debounce time                 | 0.5 sec.        |  |
| Under frequency pickup                | 90% of nominal  |  |
| Under frequency dropout               | 99% of pickup   |  |
| Over frequency dropout                | 101% of pickup  |  |
| Over frequency pickup 110% of nominal |                 |  |
| Frequency debounce time 3 sec.        |                 |  |

Figure 5-3 Factory Settings, Voltage and Frequency

## 5.4.2 Time Delays

The factory settings for the time delays are shown in Figure 5-10.

The pre-transfer time delays operate only when both sources are available. These delays allow time to disconnect selected loads before transfer. The load control LED on the user interface lights when the pre-transfer signal is active. The pre-transfer and posttransfer time delays overlap the preferred-to-standby and standby-to-preferred transfer time delays.

|                                                                              | Default |
|------------------------------------------------------------------------------|---------|
| Time Delay Description                                                       | Time    |
| Emergency engine start (emergency source -<br>Util/Gen and Gen/Gen modes)    | 3 sec   |
| Normal engine start (normal source - Gen/Gen mode)                           | 0 sec   |
| Emergency engine cooldown (emergency source -<br>Util/Gen and Gen/Gen modes) |         |
| Normal engine cooldown (normal source -<br>Gen/Gen mode)                     | 0 sec   |
| Fail to acquire standby source                                               | 1 min   |
| Preferred to standby                                                         | 1 sec   |
| Pre-transfer to standby source                                               | 3 sec   |
| Post-transfer to standby source                                              | 0 sec   |
| Standby to preferred                                                         | 15 min  |
| Pre-transfer to preferred source                                             | 0 sec   |
| Post-transfer to preferred source                                            | 0 sec   |
| Fail to synchronize                                                          | 1 min   |
| Off (Preferred to Standby for programmed transition)                         | 1 sec   |
| Off (Standby to Preferred for programmed transition)                         | 1 sec   |

Figure 5-4 Factory Settings, Time Delays

# 5.5 Setup Screens

From the main operation window, press the Set button to enter the setup screens.

The setup password is required. The default password is 0000. (The password can be disabled; see Section 3.4.2.)

After entering the system password, use the black arrow keys to step through the setup screens as shown in Figure 5-5.

**Timeout.** After 10 minutes of no activity (no buttons pressed) the controller exits the setup mode and returns to the main screen.

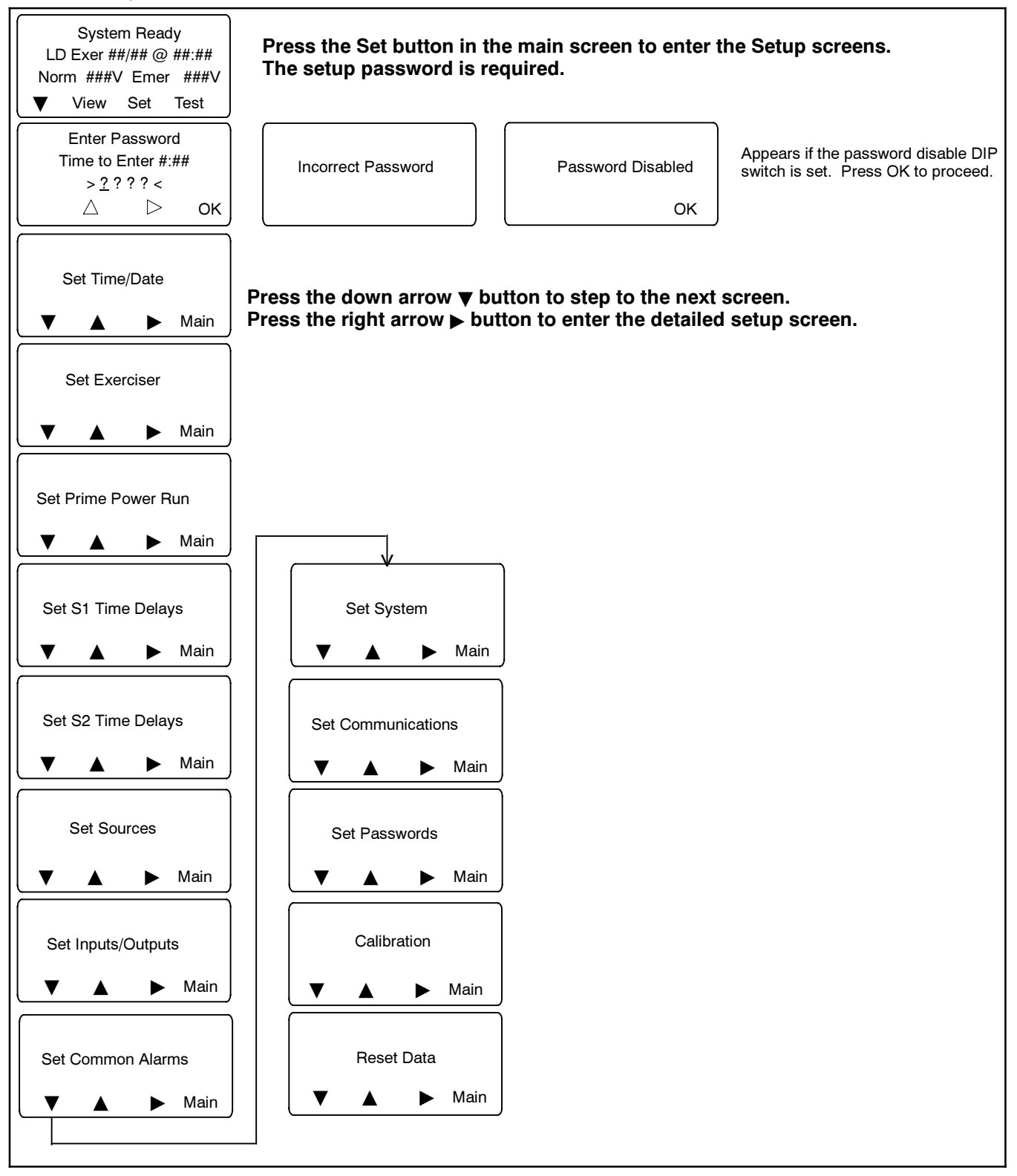

Figure 5-5 Main Setup Screen

# 5.6 Time/Date

**Note:** Set the current time and date after transfer switch installation or after an extended period of no power.

Set the current time and date. The time and date are used by the exercise function and event history functions.

The Time/Date setup screen includes the option to enable automatic Daylight Saving Time and set the start and stop date. See Figure 5-6.

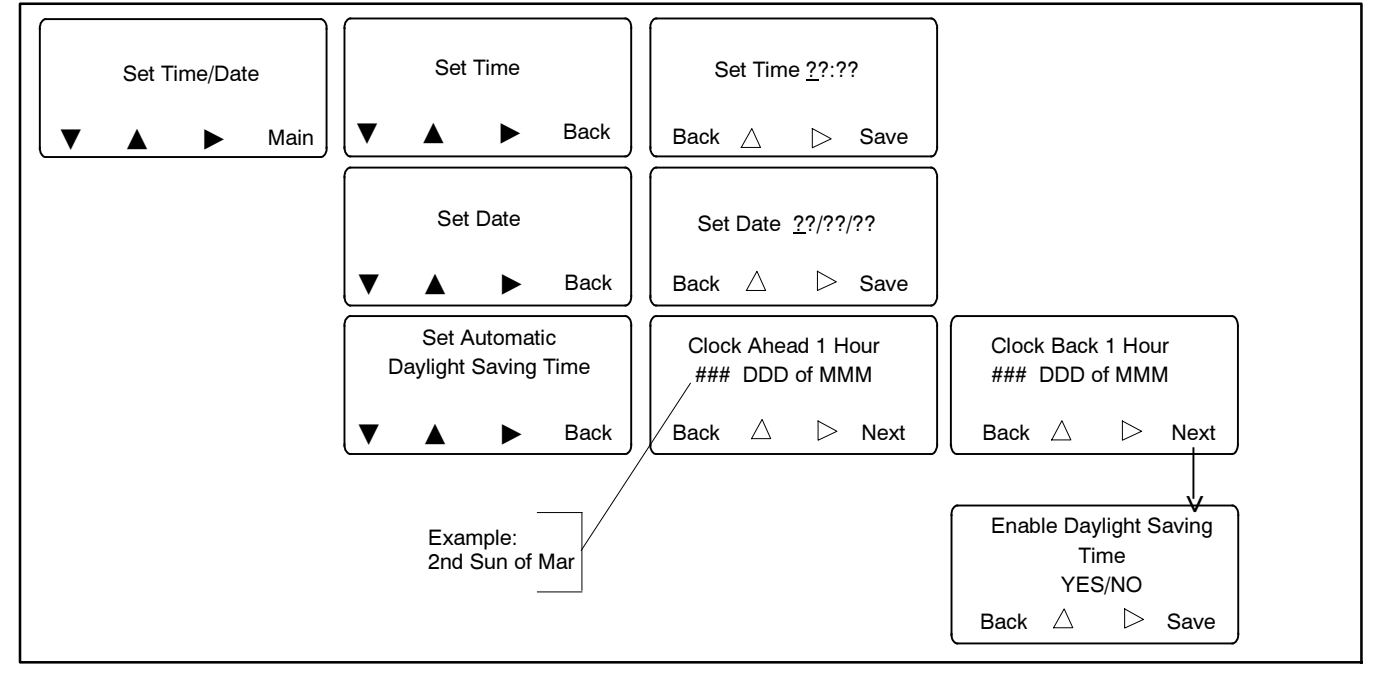

Figure 5-6 Setting the Time and Date

## 5.7 Exerciser

The exerciser uses a calendar-based scheduling system. Up to 21 different exercise events can be scheduled, each with different settings. Exerciser settings include the start date, start time, run duration, type (loaded or unloaded), interval, and repeat rate.

An exercise event can be temporarily disabled to prevent its execution and then re-enabled later using the enable/disable setting.

The next scheduled exercise time and date are indicated on the main screen. (See Figure 3-6.)

## 5.7.1 Setting the Exerciser

See Figure 5-7 and Figure 5-8.

## 5.7.2 Source/Source Mode

In the Util-Gen mode, the exercise function occurs on the standby source. In Gen-Gen mode, the standby source generator set is exercised.

In a three-source system, there are two generators on the standby transfer switch. The exercise function is programmed and controlled by the standby transfer switch. For a loaded exercise, the standby transfer switch schedule is synchronized with the preferred transfer switch and the standby exercise occurs within the preferred transfer switch exercise period. This allows either generator set to run under the load designated by the utility exercise periods.

| Exerciser Parameter | Description                                                                                                    |
|---------------------|----------------------------------------------------------------------------------------------------|
| Event Number        | Each scheduled exercise is called an event. Up to 21 different exercise events can be set, each with different settings for the parameters shown in this table.                                                                                                    |
| Enable/Disable      | Enable the event to allow it to run as scheduled. Disable an event to prevent it from running. The event remains on the calendar so that it can be enabled again at a later time. This allows you to temporarily prevent a scheduled exercise event from running, and then enable it again later without having to re-enter all the settings.                  |
| Loaded/Unloaded     | A loaded exercise starts the generator set and transfers the electrical load from the normal source to the standby generator set. An unloaded exercise will start and run the generator set without transferring the load.                                                                                                    |
| Interval            | Daily, weekly, monthly, or day/month. This setting works with the repeat rate to set the time interval between exercise runs.                                                                                                    |
|                     | The day/month selection allows you to set the exerciser to run on the same day every month. For example, the exerciser can be set to run the first Sunday of every month. Use caution with the day/month selection. For example, selecting day/month on the 5th Friday of the month will cause the exerciser to run only during months that have five Fridays. |
| Repeat Rate         | The repeat rate works with the interval to set the time interval between exercise runs. For example, if <i>Day</i> is selected as the interval, and 5 is selected as the repeat rate, then the exercise will repeat every 5 days. Select a number between 1 and 12.                                                                                            |
| Duration            | Enter the exercise run duration in hours:minutes. For example, a run time of 00:30 will run the generator set for 30 minutes. The maximum run time is 24 hours.                                                                                                    |
| Start Date          | Enter the date, month/date/year, of the first exercise event. Subsequent events will be scheduled based on the interval and repeat rate.                                                                                                    |
| Start Time          | Enter the desired start time of the exercise run in hours:minutes. The time settings range from 00:00 to 23:59, with 00:00=midnight.                                                                                                    |

Figure 5-7 Exerciser Settings

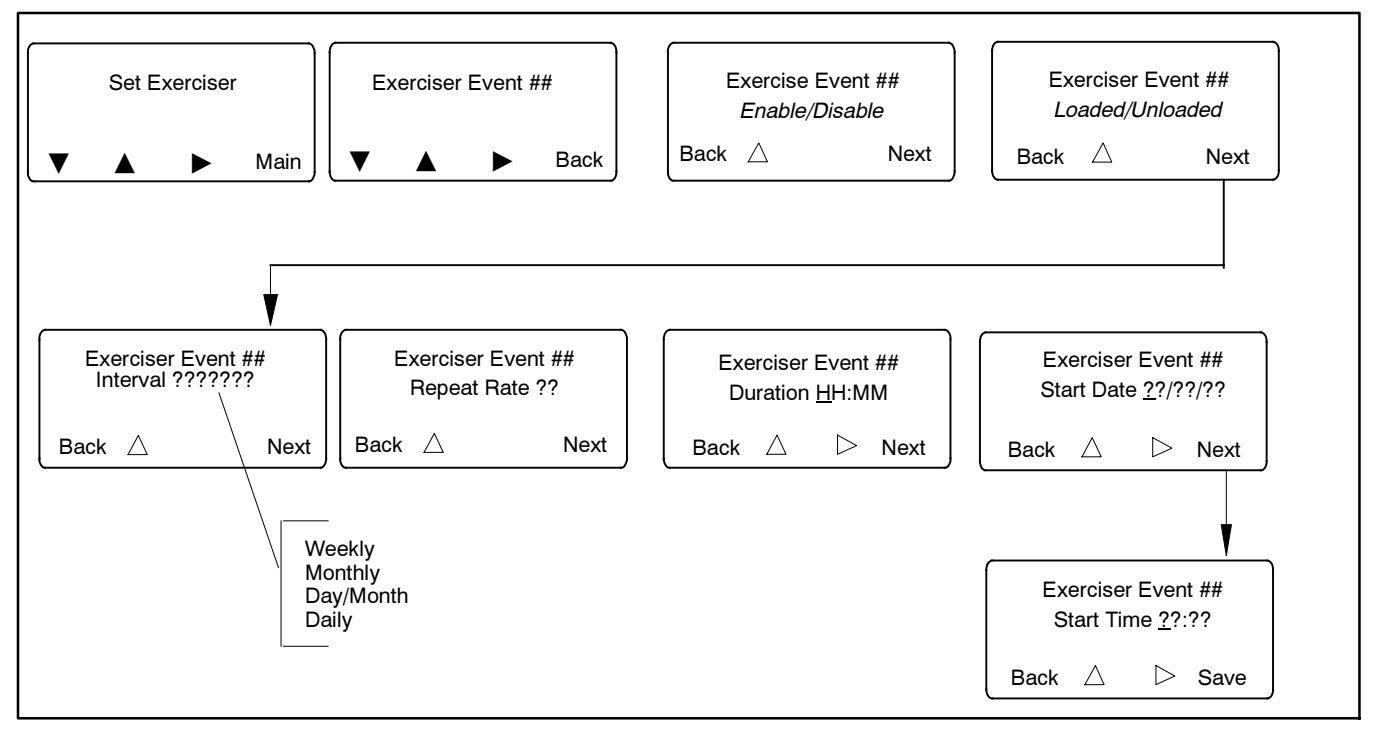

Figure 5-8 Setting the Exerciser

# 5.8 Prime Power Run

The transfer switch can be used between two prime power sources (two generator sets). The prime power run feature allows the controller to sequence the usage of each generator set to equalize the run times. Prime power mode is not available for service entrance models.

**Note:** Follow the generator set requirements for prime power operation and maintenance. Not all generator sets are approved for prime power applications; check the generator set documentation.

An external battery module is recommended for this type of application. See Section 8.2.3.

#### 5.8.1 Prime Power Mode Setup

- In the Set System menu, set the source type to Gen-Gen. See Section 5.14, Set System.
- Connect the engine start leads of the source 2 generator set to the ATS engine start leads. See the ATS Operation/Installation Manual for the engine start connection terminals.
- Connect the engine start leads of the source 1 generator set to output 1. Connect to a different output on the main logic board or accessory I/O module if output 1 is not available. Assign the Source N Start Signal function to the output connected to the source 1 generator set engine start leads. See Section 5.12, Programmable Inputs and Outputs.
- Check the overfrequency and underfrequency pick up and drop out settings for both sources, and adjust if necessary.
- Set the normal source engine start and engine cooldown time delay settings.
- Navigate to the Set Prime Power Run menu. Enable the prime power event and program the S1 and S2

generator set run duration times in days:hours:minutes (i.e. how long each generator set runs before transfer to the other generator set). See Figure 5-9.

• In the Prime Power Event screen, use the up arrow button to switch between Start and Stop. Select Start and then press Save to save the duration settings and start the prime power sequence.

#### 5.8.2 Prime Power Mode Operation

During a prime power run sequence, the main screen displays a countdown of the run time remaining for the generator set that is currently running.

The transition type selected in the Set System menu determines the type of transfer between the two prime power sources. For example, on closed-transition model transfer switches, the transfer between sources will be closed, resulting in no power interruption to the load during transfer. Other transition types use a break-before-make transfer that can cause a brief interruption of power to the load.

**Note:** Only Model KCC and KBC transfer switches can operate in closed-transition mode.

During a prime power sequence, the preferred source selection alternates so that the generator set operating at the time is designated as the preferred source.

Press the end button to start the other generator set and transfer the load. The generator set run time may be ended by pushing the end time delay button. This will start the alternate source, transfer the source, and run on the alternate source for the programmed period of time. The first generator set will run for the programmed engine cooldown time and then be signaled to stop.

To stop the prime power run sequence, enter the Set menus (password required), navigate to the Set Prime Power Run menu, Prime Power Event Sequence Start/Stop. Use the up arrow button if necessary to switch to Stop, and press Save.

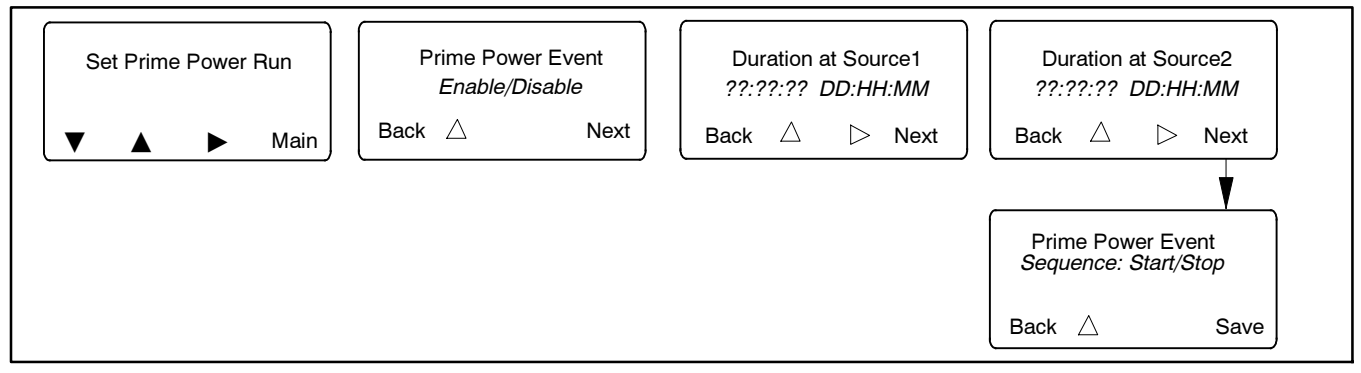

#### Figure 5-9 Set Prime Power Run Menu

# 5.9 Time Delays

#### 5.9.1 Time Delays

The factory settings and adjustment ranges for the time delays are shown in Figure 5-10.

The engine start time delay and transfer time delays can prevent nuisance transfers caused by brief voltage dips or surges.

The engine cooldown time delay holds the engine start contacts closed for a designated time after transfer to allow the generator set to run without load before shutting down.

#### 5.9.2 Load Control Time Delays

The pre/post-transfer load control time delays allow loads to be sequenced on and off prior to and following

transfers. The pre-transfer signals are active only when both sources are available. The pre-transfer signals overlap the transfer time delays (Xfr N>E and E>N). The longer delay determines the time delay before transfer. Up to nine loads can be controlled with independent timing sequences for pre- and post- transfer delays in either direction of transfer.

Current-based load control is also available. Current-based load control uses the Load Disconnect, Load Add Source1/Source2, and Load Remove Source1/Source2 time delays. See Section 5.10.2 for more information about the time delays used for current-based load control.

Proceed to Section 5.10, Load Control, for more information.

| Time Delay Description                                                                         | Description/Note                                                                                                    | Default Time | Adjustment Range |
|------------------------------------------------------------------------------------------------|----------------------------------------------------------------------------------------------------|--------------|------------------|
| Engine Start, Source S2                                                                        | Source S2 - Util/Gen and Gen/Gen modes                                                                                                    | 3 sec        | 0-6 sec*         |
| Engine Start, Source S1                                                                        | Source S1 - Use for Gen/Gen mode                                                                                                    | 3 sec        |                  |
| Engine Cooldown, Source S2                                                                     | Source S2 - Util/Gen and Gen/Gen modes                                                                                                    | 5 sec        |                  |
| Engine Cooldown, Source S1                                                                     | Source S1 - Gen/Gen mode                                                                                                    | 2 sec        |                  |
| Xfr Pref>Stby                                                                                  | Transfer delay, preferred to standby                                                                                                    | 3 sec        |                  |
| Xfr Stby>Pref                                                                                  | Transfer delay, standby to preferred                                                                                                    | 15 min       |                  |
| Xfr Off>Stby                                                                                   | Time in the OFF position (Preferred to Standby for<br>programmed transition models only)                                                                                                    | 1 sec        | 0-60 min         |
| Xfr OFF>Pref                                                                                   | Time in the OFF position (Standby to Preferred for<br>programmed transition models only)                                                                                                    | 1 sec        |                  |
| Fail to Acquire Pref                                                                           | If the preferred source does not reach acceptable<br>voltage and stabilize within the allowed time, the Fail to<br>Acquire Preferred Source fault is activated.                              | 1 min        |                  |
| Fail to Acquire Stby                                                                           | If the standby source does not reach acceptable voltage and stabilize within the allowed time, the Fail to Acquire Standby Source fault is activated.                                        | 1 min        | 0-60 min         |
| In-Phase Xfr Fail (found in the Set Sources menu)                                              | For in-phase monitoring: the time allowed for the two<br>sources to come into synchronization within specified<br>phase angle before a Fail to Sync fault is activated.<br>See Section 5.11. | 30 sec       | 0-60 min         |
| Load # Disc N>E                                                                                | Disconnect load before-transfer to standby source.<br>Used for time-based and current-based load control.<br>See Section 5.10.                                                               | 0 sec        | 0-60 min         |
| Load # Rec N>E                                                                                 | Reconnect load after-transfer to standby source. Used for time-based load control. See Section 5.10.                                                                                         | 0 sec        | 0-60 min         |
| Load # Disc E>N                                                                                | Disconnect load before-transfer to preferred source.<br>Used for time-based and current-based load control.<br>See Section 5.10.                                                             | 0 sec        | 0-60 min         |
| Load # Rec E>N                                                                                 | Reconnect load after-transfer to preferred source.<br>Used for time-based load control. See Section 5.10.                                                                                    | 0 sec        | 0-60 min         |
| Load # Add Source1/Source2                                                                     | For current-based load control. See Section 5.10.2.                                                                                                    | 0 sec        | 0. 60 min        |
| Load # Remove Srce1/Srce2                                                                      | For current-based load control. See Section 5.10.2.                                                                                                    |              | 0-60 min         |
| * The optional external battery module allows extended engine start time delays from 0-60 min. |                                                                                                    |              |                  |

Figure 5-10 Time Delay Settings

#### 5.9.3 Set S1 Time Delays

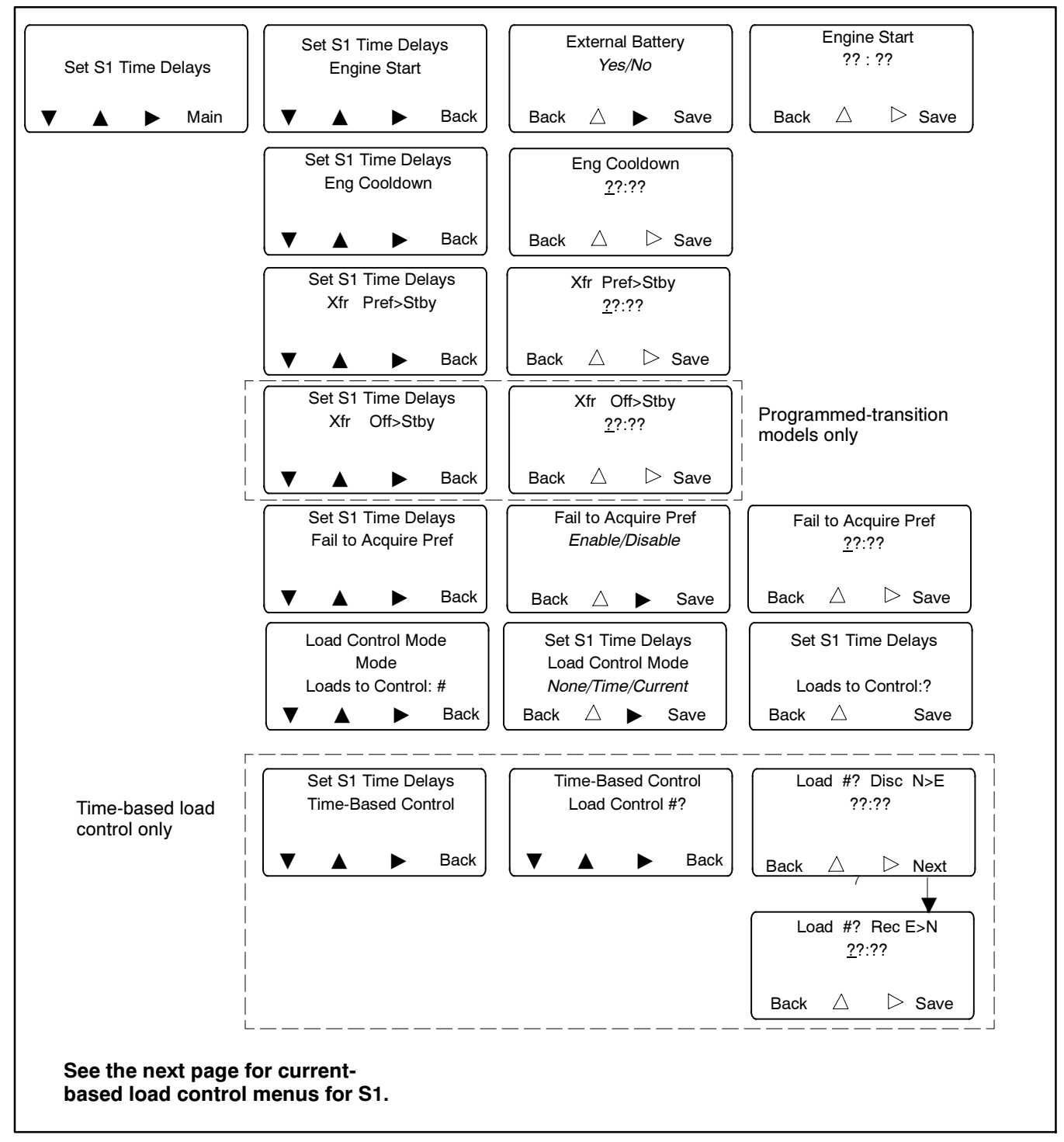

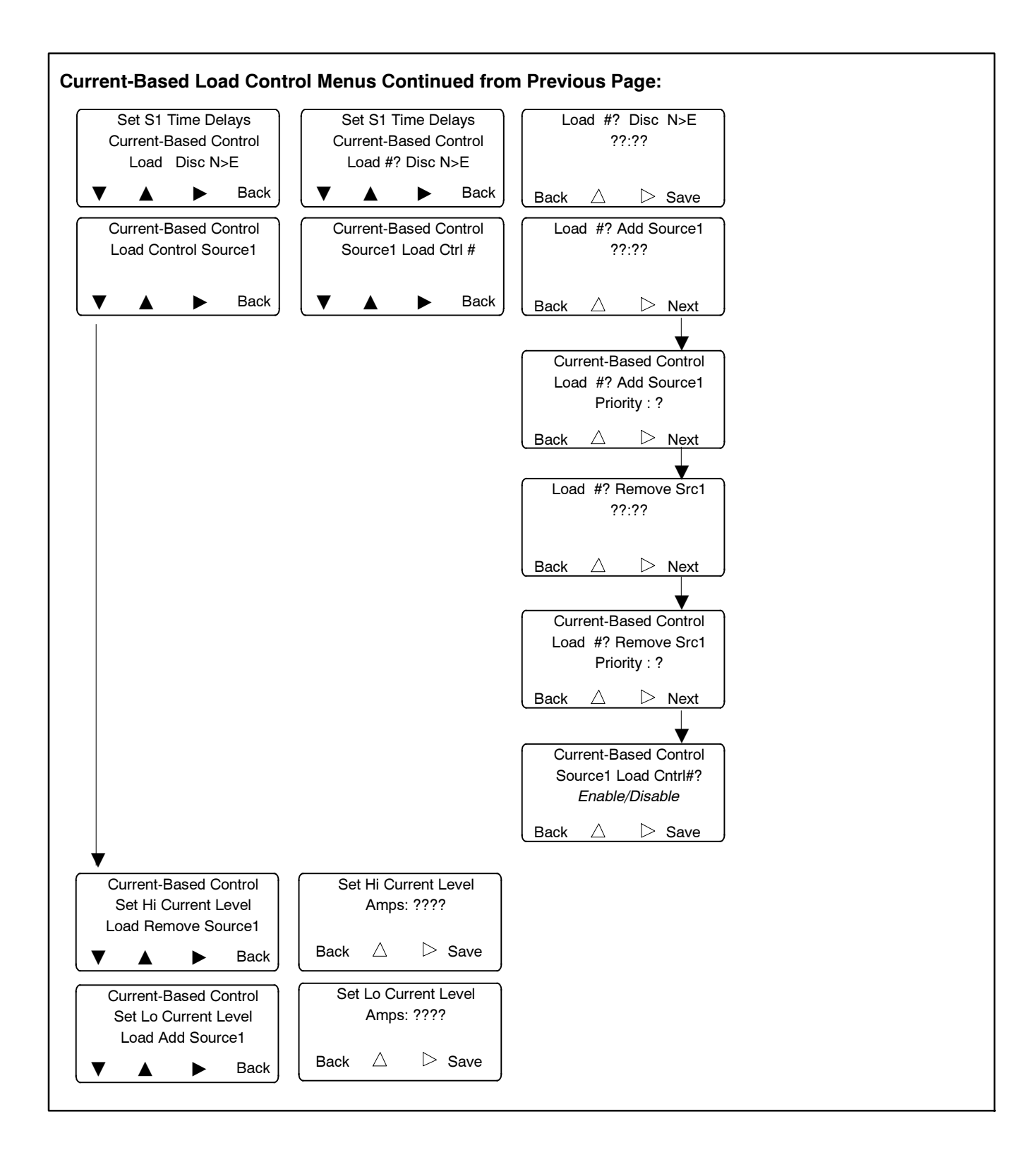

#### 5.9.4 Set S2 Time Delays

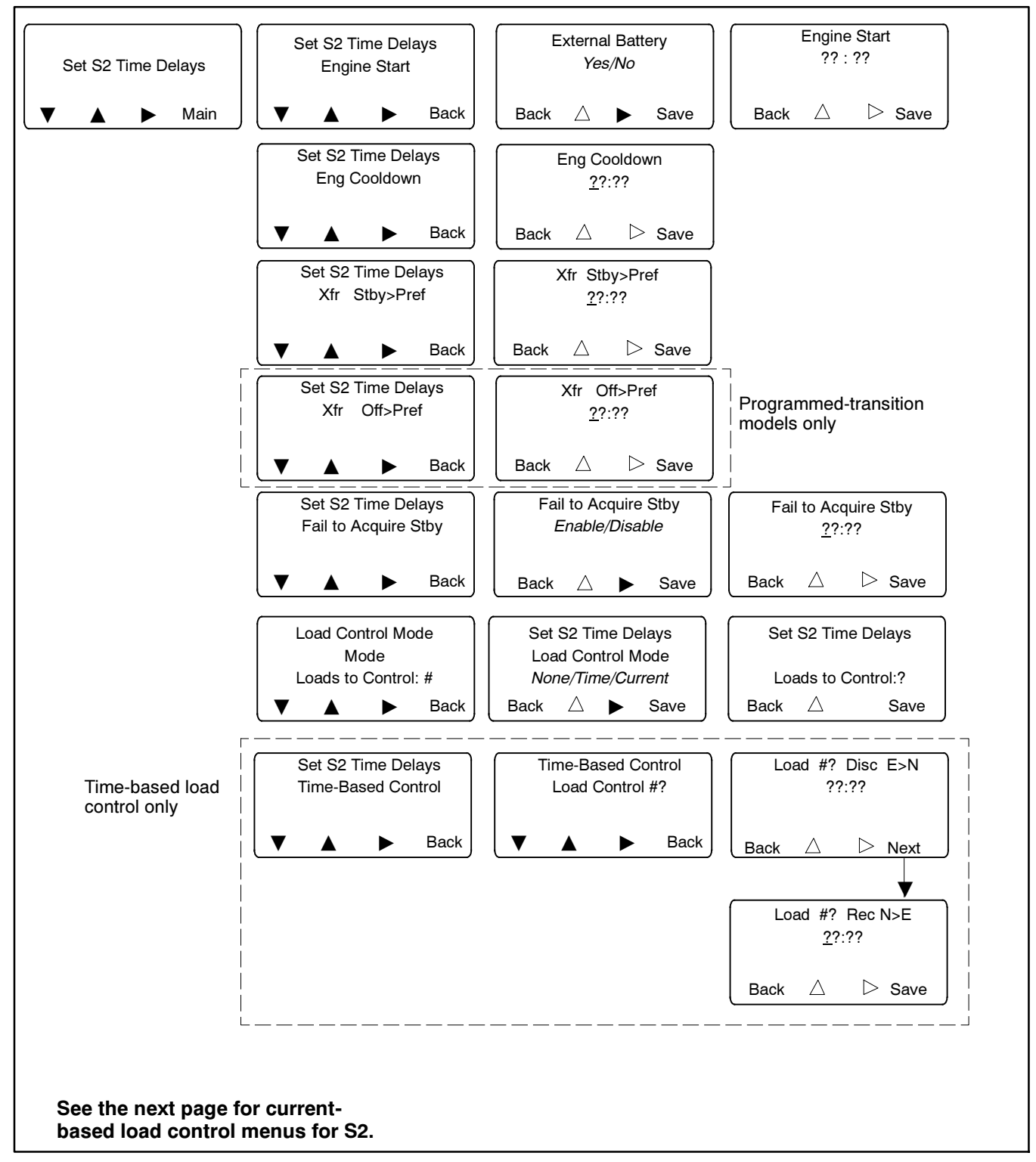

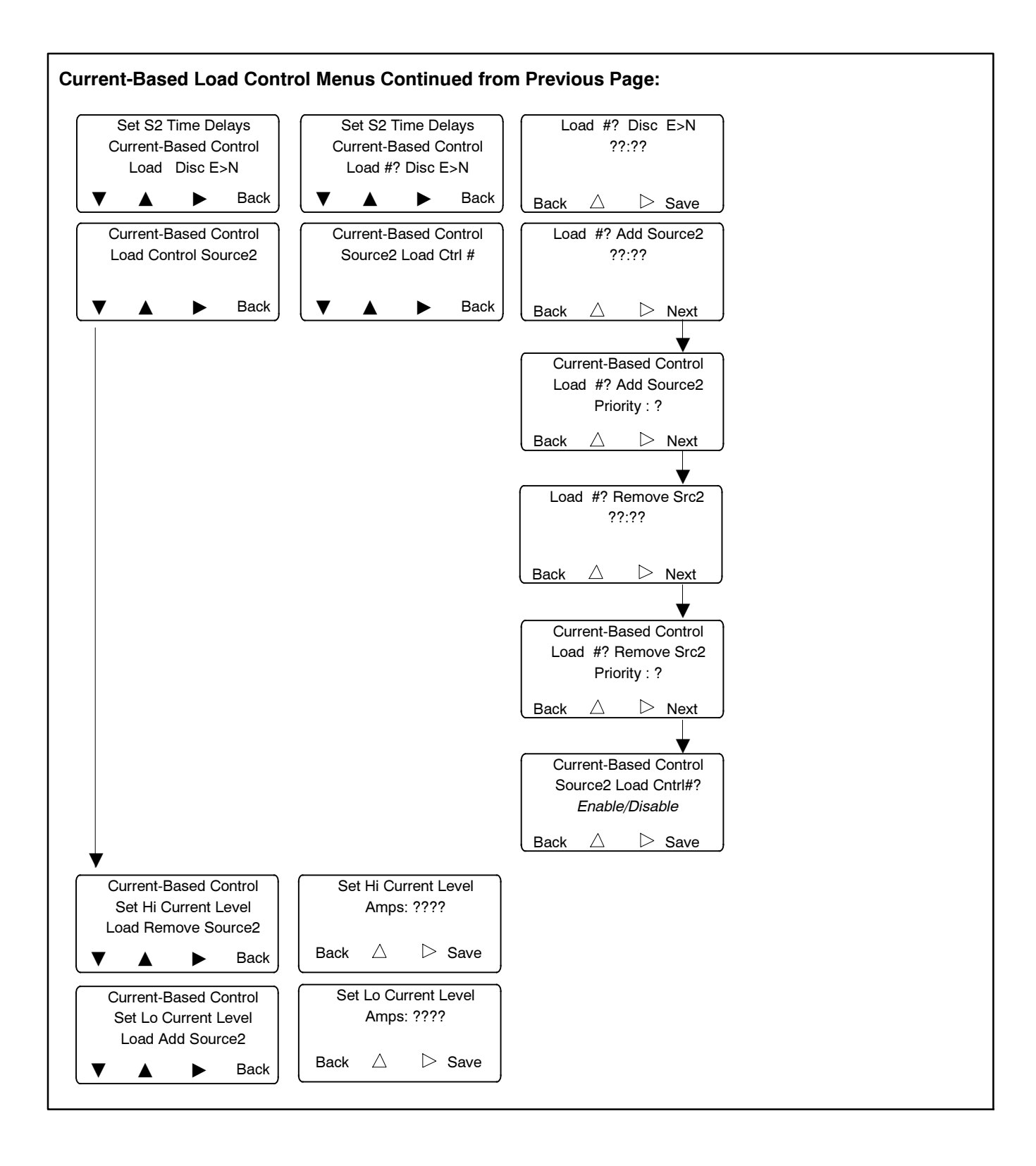

# 5.10 Load Control

The controller allows control of up to 9 separate loads. Two load control modes allow selected loads to be disconnected and reconnected to the source:

- Time-based load control adds and removes loads according to a timed sequence before and after transfer.
- Current-based load control adds or removes loads according to the current measured through the transfer switch. This mode allows load control based on power usage.

The load control function is not activated if the controller detects no available source.

Note that the load control can be set up to operate during transfer to Source1 and/or Source2. Your application may require load control during transfer to one source (e.g. a generator set) but not the other source (e.g. the utility).

Two types of load control are available: time-based load control and current-based load control. Load Control setup parameters are found in the Set Time Delays menus.

**Note:** The load control setup parameters are found in the Set S1 Time Delays and Set S2 Time Delays menus.

#### 5.10.1 Time-Based Load Control

The time-based load control function allows selected loads to be disconnected from the source before transfer and reconnected to the source after transfer at different time intervals. The loads can be connected and disconnected at different times for each source. The pre-transfer signals are active only when both sources are available.

When the load control function is activated, the contacts open a programmed length of time before transfer to allow controlled disconnection of selected loads. After transfer, the contacts remain open for a programmed length of time and then close to allow controlled application of selected loads. For example, large motor loads such as an air conditioner can be delayed to start after other essential loads have been transferred.

The pre-transfer signals overlap the preferred-tostandby and the standby-to-preferred time delays. See Figure 5-11. The longer delay determines the time delay before transfer.

#### **Time-Based Load Control Setup**

Setting up the load control function requires the following steps:

- 1. Connect each selected load to an output terminal on the main logic board or one of the input/output modules. The high power module accessory is available for high voltage or high current loads.
- Use the Set Inputs/Outputs screen to assign the connected output to one of the load control outputs 1–9. See Section 5.12.
- Proceed to step 4 to set time-based load control for source 1, if required. Skip to step 7 if time-based load control is only needed for source 2 (standby source).
- 4. In the Set S1 Time Delays menu, select Time as the load control mode.
- 5. Enter the number of loads to control, which is equal to the number of loads connected to outputs in step 1.
- 6. Use the Set S1 Time Delays menu to set the following associated time delays.
  - a. Load # Disc N>E: pre-transfer time delay disconnects loads a programmed time before transfer from Normal to Emergency. The pre-transfer delays operate during loaded test, loaded exercise, or programmed transfers for peak shave operation when the transfer is controlled.
  - b. Load # Rec E>N: post-transfer time delay reconnects loads a programmed time after transfer to Normal. The post-transfer time delay allows delayed or staggered addition of selected loads to avoid starting numerous large motors or other large loads at the same time. Staggering the loads can minimize voltage dips as large loads come online.
  - c. Loads to Add: Enter the number of loads that have been connected to load control outputs for pre-transfer disconnect and delayed reconnect.

Repeat for source 2 if time-based load control is required for source 2:

7. In the Set S2 Time Delays menu, select Time as the load control mode.

- 8. Enter the number of loads to control, which is equal to the number of loads connected to outputs in step 1.
- 9. Use the Set S2 Time Delays menu to set the following associated time delays.
  - a. Load # Disc E>N: pre-transfer time delay disconnects loads a programmed time before transfer from Emergency to Normal. When the normal source returns, selected loads can be disconnected from power at different times before transfer.
- b. Load # Rec N>E: post-transfer time delay reconnects loads a programmed time after transfer to Emergency. The post-transfer time delay allows delayed or staggered addition of selected loads to avoid starting numerous large motors or other large loads at the same time. Staggering the loads can minimize voltage dips as large loads come online.
- c. Loads to Add: Enter the number of loads that have been connected to load control outputs for pre-transfer disconnect and delayed reconnect.

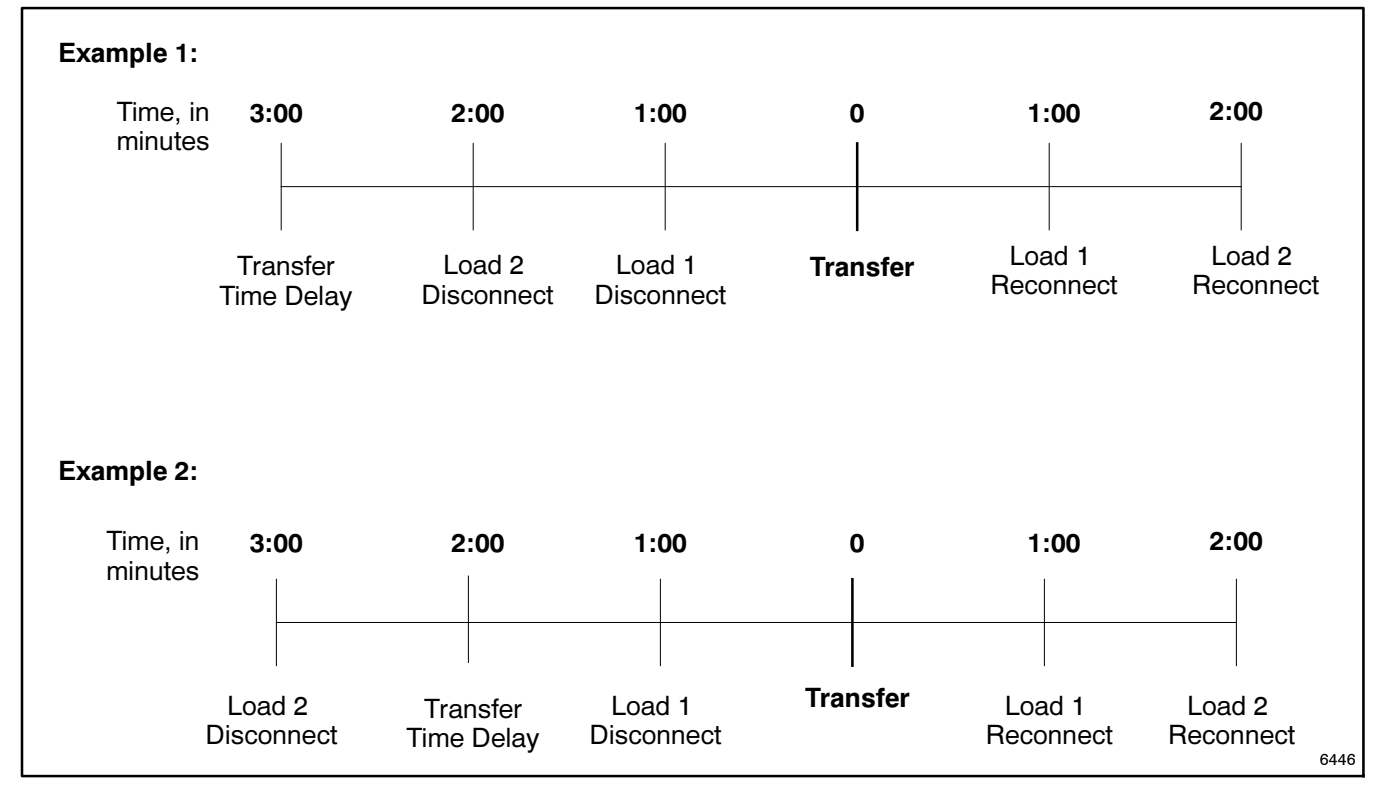

Figure 5-11 Time-Based Load Control and Transfer Time Delays

### 5.10.2 Current-Based Load Control

Current-based load control allows the addition and removal of loads based on the measured current through the transfer switch. This feature requires an optional current sensing kit, which includes appropriately rated current transformers (CTs) and wiring designed for your transfer switch. See Section 8.4, Current Sensing.

Current-based load control can be enabled for one or both sources. The feature incorporates high and low current setpoints for either source in amps. The user can designate up to 9 outputs for current-based or time-based load control.

Non-critical loads can be removed during periods of high power usage. When the current exceeds a high current limit, loads are removed in sequence according to their priority settings until the current falls below the high current limit. If the current level drops below the low current limit, loads are added in order of their priority.

The add priority and remove priority settings are set separately and can be different for the same load. Add Priority #1 loads are added first. Remove Priority #1 loads are removed first.

**Example:** If you have four loads, with one load that should be added first and removed last, set Add Priority = 1 and Remove Priority = 4 for that load. Prioritize the other loads according to the order in which they should be added and removed.

Adjustable time delays prevent load addition and removal caused by momentary current variations. There are three time delays associated with each load. See Figure 5-12 for time delays and other load control parameters.

#### **Current-Based Load Control Setup Procedure:**

- 1. Connect each selected load to an output terminal on the main logic board or one of the input/output modules. The high power module accessory is available for high voltage or high current loads.
- Use the Set Inputs/Outputs screen to assign the connected output to one of the load control outputs 1-9. See Section 5.12.
- 3. In the Set S1 or Set S2 Time Delays menu, select Current as the load control mode.

- 4. Enter the number of loads to control, which is equal to the number of loads connected to outputs in step 1.
- 5. Navigate to the Current-Based Control screen under Set S1 Time Delays or Set S2 Time Delays to set the following parameters for each connected load.
  - a. Load Disc N>E (or E>N): Set the load disconnect time delay before transfer to source E (or Source N). See Figure 5-12. Save the setting.
  - b. Load Ctrl # Source 1: Step through each load connected to a load control output and set the following parameters.
  - c. Load # Add Source1: Enter the time to wait before the load is added. This prevents nuisance changes caused by brief current dips. See Figure 5-12.
  - d. Load # Add Source1 (Source2) Priority: Assign a priority to each load. This number will be used to determine the order in which loads are added if the current drops below the low limit.
  - e. Load # Remove Src1 (Src2): Enter the time to wait before the load is removed. This prevents nuisance changes caused by brief current spikes. See Figure 5-12.
  - f. Load # Remove Src1 (Src2) Priority: Assign a priority to each load. This number will be used to determine which loads are removed first if the current rises above the high limit. (The priority 1 load is removed *first*.)
  - g. Source1 Load Ctrl # Enable/Disable: Toggle to *Enable* and press *Save* to enable load control for the selected load.
- 6. Set Hi Current Level, Load Remove Source1/Source2: Set the high current level. If the current rises above this limit, loads will be removed in order of their remove priority settings until the current falls back to an acceptable level.
- 7. Set Lo Current Level, Load Add Source1/Source2: Set the low current level. If the current drops below this level and some loads are not connected, loads will be added in the order of their add priority settings. (The add priority and remove priority settings for a load may be different.)

| Parameter                     | Description                                                                                                    | Adjustment Range          |
|-------------------------------|----------------------------------------------------------------------------------------------------|---------------------------|
| Outputs                       | Assign Load Control Out # to each connected load output. Use the Set Inputs/Outputs menu. See Section 5.12, programmable Inputs and outputs.                                                                                      | Load Control Out 1-9      |
| Load Control Mode             | Select Current for current-based load control. See Section 5.10.2 for more information.                                                                                                    | None/Time/Current         |
| Loads to Control              | Enter the number of loads to be controlled. Each load must be connected to a separate output on the main logic board or accessory I/O module.                                                                                     | 1-9                       |
| High Current Level            | If the current rises above this limit, loads will be removed in<br>order of their remove priority settings until the current falls back<br>to an acceptable level.                                                                | 0-4000 Amps               |
| Low Current Level             | If the current drops below this level and some loads are not connected, loads will be added in the order of their add priority setting.                                                                                           | 0-4000 Amps               |
| Load Control # Enable/Disable | Enable or disable current-based load control for each load on each source.                                                                                                    | Enable or Disable         |
| Add Priority                  | Assign a priority for the addition of each load when the current<br>level falls below the low current level. Add Priority #1 loads are<br>added first. The add priority and remove priority for a given load<br>can be different. | 1-9                       |
| Remove Priority               | Assign a priority for the removal of loads when the current level rises above the high current level. Remove priority #1 loads are removed first. The add priority and remove priority for a given load can be different.         | 1-9                       |
| Disconnect (Disc) Time Delay  | Time delay after a transfer signal to allow disconnection of selected loads before transfer to the other source. (Operates when both sources are present.)                                                                        | 00:00 to 59:59<br>min:sec |
| Load Add Source1 or Source2   | Time delay after the current falls below the low limit until the load<br>is added. Prevents load add caused by a momentary drop in<br>the current.                                                                                | 00:00 to 59:59<br>min:sec |
| Load Remove Src1 or Src2      | Time delay after the current rises above the high limit until the load is removed. Prevents load removal caused by a momentary rise in the current.                                                                               | 00:00 to 59:59<br>min:sec |
# 5.11 Source Setup

#### 5.11.1 Phase Rotation

The Phase Rotation menu appears only if a three-phase source is selected. (See Set Number of Phases later in the Set Sources menus for the Normal and Emergency sources.)

Select ABC, BAC, or disabled. Phase rotation can be disabled for programmed-transition models or standard-transition models in applications that do not have phase-sensitive loads. Phase rotation cannot be disabled on closed-transition models.

#### 5.11.2 In-Phase Monitor

#### **Standard-Transition Models**

The in-phase monitor can be enabled or disabled for standard-transition models. The in-phase monitor operates prior to transfer when both sources are available. Transfer is inhibited while both sources are greater than 2 cycles apart. If the connected source falls below 70% of its nominal voltage rating, the in-phase monitor terminates and allows transfer.

The synchronism window has a default value of  $5^{\circ}$  and is adjustable from  $15^{\circ}$  to  $5^{\circ}$  before synchronism only. The in-phase monitor feature can be enabled for Util-Gen and Gen-Gen modes of operation. In Util-Util mode, it is assumed that both sources are always in phase with each other, and immediate transfer occurs when in-phase monitoring is enabled.

#### **Programmed-Transition Models**

The in-phase monitor is disabled for programmed-transition models.

#### **Closed-Transition Models**

The in-phase monitor is always enabled for closedtransition models. Synchronization settings for closedtransition models include voltage differential, frequency differential, angle differential, and the Fail to Sync time delay. Transfer is inhibited when any of the differential readings between the two sources are outside the set limits. See Figure 5-13.

| Parameter                  | r Adjustment<br>r Range Default S |            |
|----------------------------|-----------------------------------|------------|
| Voltage<br>Differential    | 0-5%                              | 5%         |
| Frequency<br>Differential  | 0-0.3 Hz                          | 0.1 Hz     |
| Angle<br>Differential      | 0-10 degrees                      | 10 degrees |
| Fail to Sync<br>time delay | 0-60 min.                         | 30 sec.    |

| Figure 5-13 | Synchronization Settings for Closed- |
|-------------|--------------------------------------|
|             | Transition Switches                  |

#### 5.11.3 Preferred Source Selection

The preferred source selection function allows selection of either Source N or Source E as the preferred source.

**Note:** The alarm module accessory must be installed for this function to operate. See Section 8.3.

The transfer switch seeks and transfers to the preferred source whenever it is available. Source N is always the source connected to the Normal side of the transfer switch, and Source E is always connected to the Emergency side. Generator engine start relays are assigned to the source (Source N or Source E). The engine start relays do not change when the preferred source selection changes. This prevents the need to change the wiring of the engine start relay(s) when the preferred source changes.

**Source Types.** The transfer switch is factory-set for the utility-generator set source types. This type uses one generator set, which is connected to the Emergency side of the contactor (Source E), and one engine start relay. The engine start contact is assigned to the connected generator set and does not change assignment when the preferred source selection is changed. In this mode, if the preferred source selection is set to Source E, the system operates the generator set indefinitely, transferring to utility power only if the generator set fails.

Use the Set System, Source type screen to change the source types to generator set-generator set or utility-utility if necessary. The gen-gen type uses two generator sets and requires the assignment of a second engine start output. Use the Input/Output Setup screen to assign one of the main logic board terminal strip or I/O module outputs to Start Source N Generator, and connect the engine start leads for the Source N generator set to the corresponding terminals on the terminal strip or I/O module terminals. See Section 5.12. The programmable engine start output remains tied to the Source N generator set regardless of the preferred source selection.

The utility-utility source type is designed to use utility power for both sources. This source type does not use the engine start outputs.

**Time Delays and Source Parameters.** Engine start relays and time delays, source voltage and frequency trip points, and load shed time delays are assigned to the source (N or E). They do not change assignment when the preferred source selection is changed.

**Note:** Source N is always connected to the Normal side of the transfer switch, and Source E is always connected to the Emergency side.

Other time delays are assigned to the source function (preferred or standby). System parameters that are assigned to the function automatically change source when the preferred source selection changes.

Figure 5-14 shows which parameters are assigned to the source and which are assigned to the function. The last two columns of the table show the effect of the preferred source selection on each parameter or time delay.

## 5.11.4 System Voltage and Frequency

For each source, set the number of phases, nominal voltage, and nominal frequency (50 or 60 Hz). Then proceed to set the pickup and dropout settings.

|                                                                  |                                | Preferred Source Selection |           |
|------------------------------------------------------------------|--------------------------------|----------------------------|-----------|
| Item                                                             | Assignment                     | Normal                     | Emergency |
| Source N generator engine start relay                            | Source                         | Ν                          | N         |
| Source E generator engine start relay                            | Source                         | E                          | E         |
| Source N engine start time delay                                 | Source                         | Ν                          | N         |
| Source E engine start time delay                                 | Source                         | E                          | E         |
| Source N engine cooldown time delay                              | Source                         | Ν                          | N         |
| Source E engine cooldown time delay                              | Source                         | E                          | E         |
| Source N voltage and frequency trip points                       | Source                         | Ν                          | N         |
| Source E voltage and frequency trip points                       | Source                         | E                          | E         |
| In-phase monitor sync                                            | Source                         | E                          | E         |
| Pre-transfer to source N                                         | Source                         | Ν                          | N         |
| Pre-transfer to source E                                         | Source                         | E                          | E         |
| Post-transfer to source N                                        | Source                         | Ν                          | N         |
| Post-transfer to source E                                        | Source                         | E                          | E         |
| Preferred-to-standby time delay                                  | Function                       | N to E                     | E to N    |
| Standby-to-preferred time delay                                  | Function                       | E to N                     | N to E    |
| Failure to acquire standby source                                | Function                       | E                          | N         |
| Off-to-standby time delay (programmed-transition only)           | Function                       | Off to E                   | Off to N  |
| Off-to-preferred time delay (programmed-transition only)         | Function                       | Off to N                   | Off to E  |
| Note: Source N is connected to the Normal side of the transfer s | switch, and Source E is connec | ted to the Emergend        | v side.   |

Figure 5-14 Preferred Source Selection Effect on System Parameters and Time Delays

## 5.11.5 Voltage and Frequency Pickup and Dropout Settings

The controller senses the voltage on both sources with an accuracy of  $\pm 0.5\%$ . A source is considered available when its voltage and frequency are within the range of dropout settings. The debounce time prevents nuisance transfers caused by brief voltage spikes and dips. If the voltage or frequency of the active source is outside the acceptable range for a length of time longer than the debounce time, the system attempts to transfer the load to the alternate source.

See Figure 5-15 for default settings and adjustment ranges.

| Description                      | Settings                | Default Setting                  | Adjustment Range                               |
|----------------------------------|-------------------------|----------------------------------|------------------------------------------------|
| Normal source voltage            | Under voltage dropout   | 90%                              | 75% to 98% of Pickup                           |
|                                  | Under voltage pickup    | 90%                              | 85% to 100% of Nominal                         |
|                                  | Over voltage dropout    | 115% (110% for<br>600 V systems) | 106% to 135% of Nominal<br>(maximum 690 Volts) |
|                                  | Over voltage pickup     | 95%                              | 95 to 100% of Dropout                          |
|                                  | Unbalance enable        | Enable                           | Enable or disabled                             |
|                                  | Unbalance drop out      | 20%                              | 5% to 20%                                      |
|                                  | Unbalance pick up       | 10%                              | 3% to 18%                                      |
|                                  | Debounce time           | 0.5 seconds                      | 0.1 to 9.9 seconds                             |
| Emergency source voltage         | Under voltage dropout   | 90%                              | 75% to 98% of Pickup                           |
|                                  | Under voltage pickup    | 90%                              | 85% to 100% of Nominal                         |
|                                  | Over voltage dropout    | 115% (110% for<br>600 V systems) | 106% to 135% of Nominal (Except 600 V Apps)    |
|                                  | Over voltage pickup     | 95%                              | 95 to 100% of Dropout                          |
|                                  | Unbalance enable        | Enable                           | Enable or disabled                             |
|                                  | Unbalance drop out      | 20%                              | 5 to 20%                                       |
|                                  | Unbalance pick up       | 10%                              | 3 to 18%                                       |
|                                  | Debounce time           | 0.5 seconds                      | 0.1 to 9.9 seconds                             |
| Normal source frequency          | Under frequency dropout | 99%                              | 95% to 99% of Pickup                           |
| (Gen-Gen mode of operation only) | Under frequency pickup  | 90%                              | 80% to 95% of Nominal                          |
|                                  | Over frequency dropout  | 101%                             | 101% to 115% of Pickup                         |
|                                  | Over frequency pickup   | 110%                             | 105% to 120% of Nominal                        |
|                                  | Debounce time           | 3 seconds                        | 0.1 to 15 seconds                              |
| Emergency source frequency       | Under frequency dropout | 99%                              | 95% to 99% of Pickup                           |
|                                  | Under frequency pickup  | 90%                              | 80% to 95% of Nominal                          |
|                                  | Over frequency dropout  | 101%                             | 101% to 115% of Pickup                         |
|                                  | Over frequency pickup   | 110%                             | 105% to 120% of Nominal                        |
|                                  | Debounce time           | 3 seconds                        | 0.1 to 15 seconds                              |

Figure 5-15 Pickup and Dropout Settings

#### 5.11.6 Set Sources

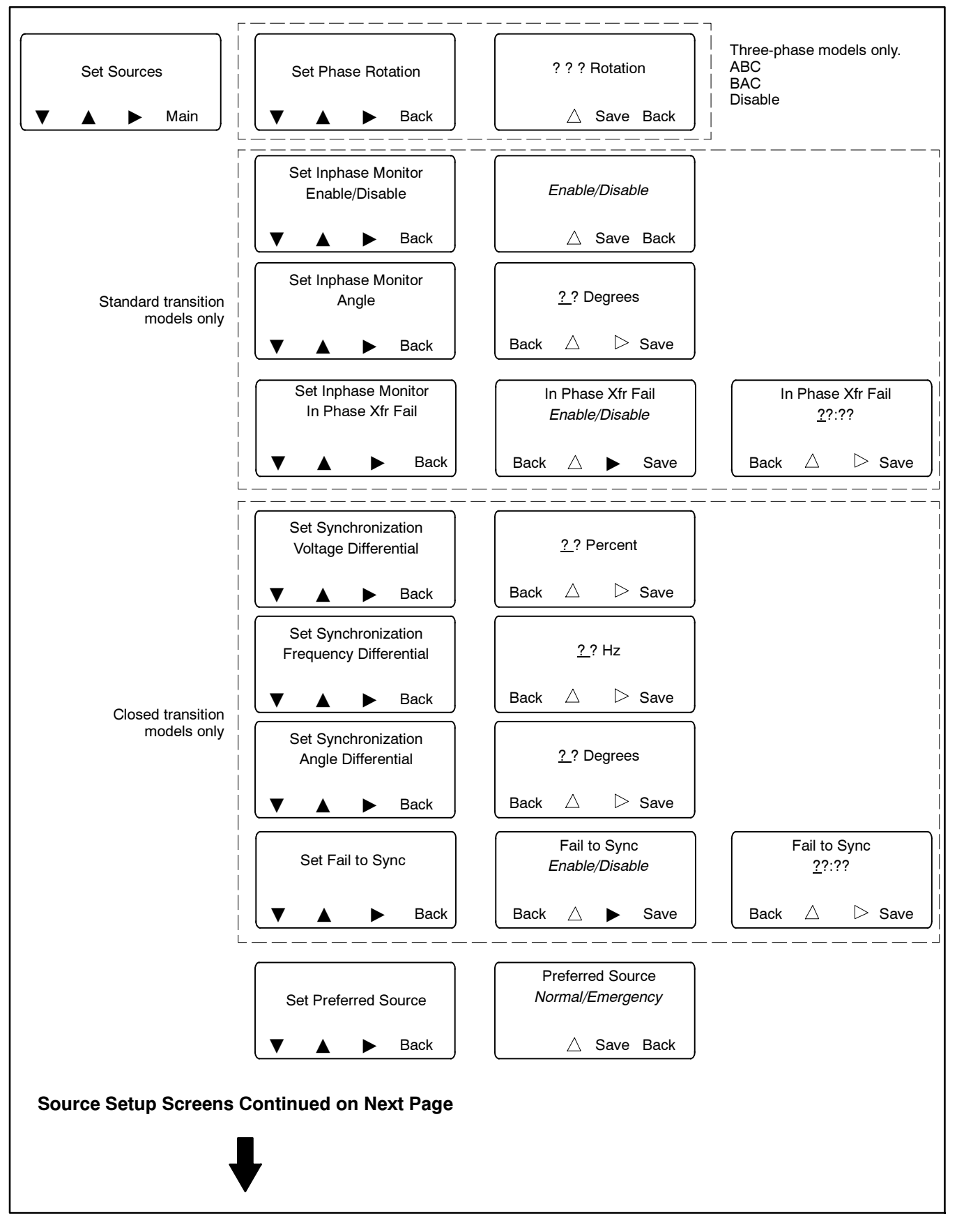

#### Set Sources, continued

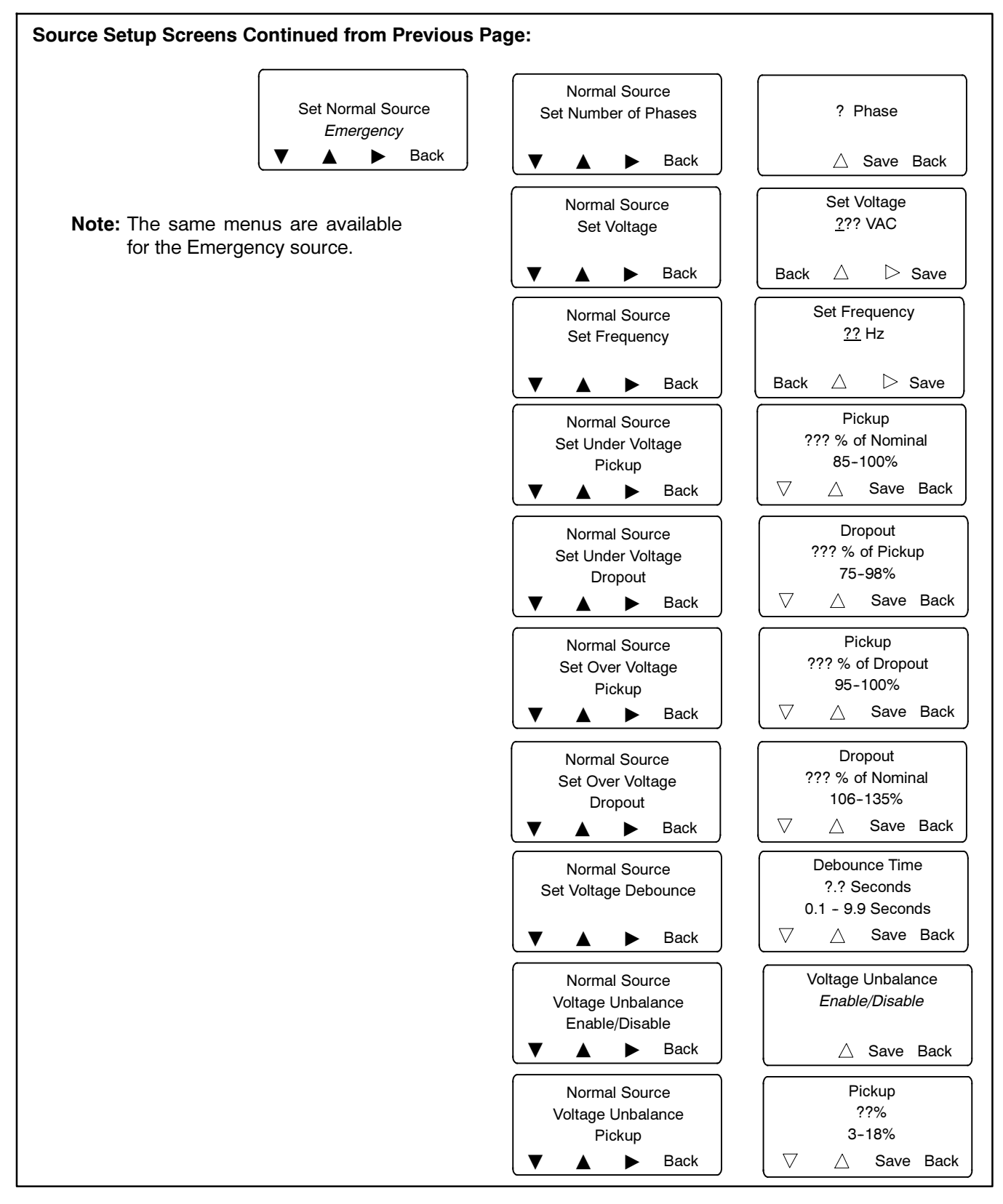

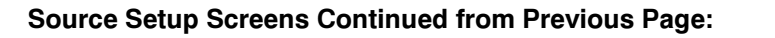

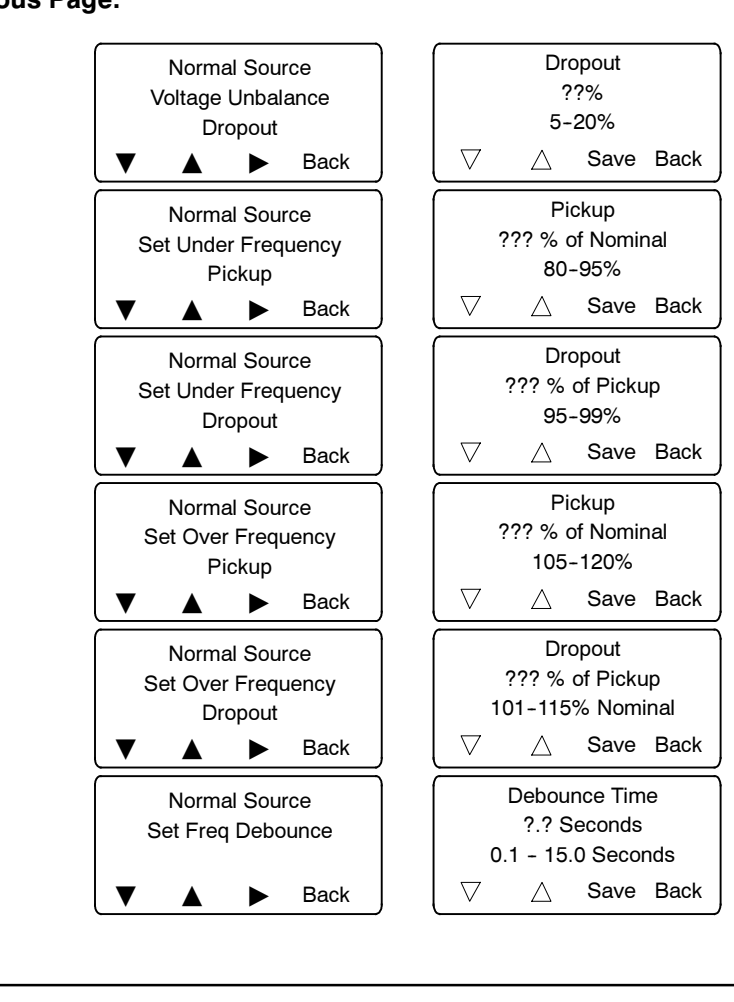

# 5.12 Programmable Inputs and Outputs

Inputs and outputs are unassigned (except as noted in Figure 5-17) until the installer or operator assigns a function to the I/O.

The programmable inputs and outputs on the controller's main logic board and input/output (I/O) modules can be assigned to the functions shown in Figure 5-18 and Figure 5-19. Use the Input/Output Setup Screen to assign input and output functions. See Figure 5-16.

Input and output functions can also be assigned over Modbus using Monitor III software. Refer to the Monitor III operation manual for instructions.

Each programmable input and output requires a connection to the transfer switch. Do not change the programmable input/output assignments without verifying the transfer switch input and output connections.

## 5.12.1 Main Logic Board Inputs and Outputs

There are two programmable inputs and two programmable outputs on the controller's main logic board. Additional inputs and outputs are available through the installation of optional input/output modules.

See the Installation Section for connection information for main logic board inputs and outputs.

#### 5.12.2 Input/Output Modules

Input/output (I/O) modules are optional accessories. The standard I/O Module has two inputs and six outputs. The high-power I/O module has two inputs and three outputs. The I/O modules specifications are shown in Section 8.2.2.

See Section 8.2.2 for I/O module connection information.

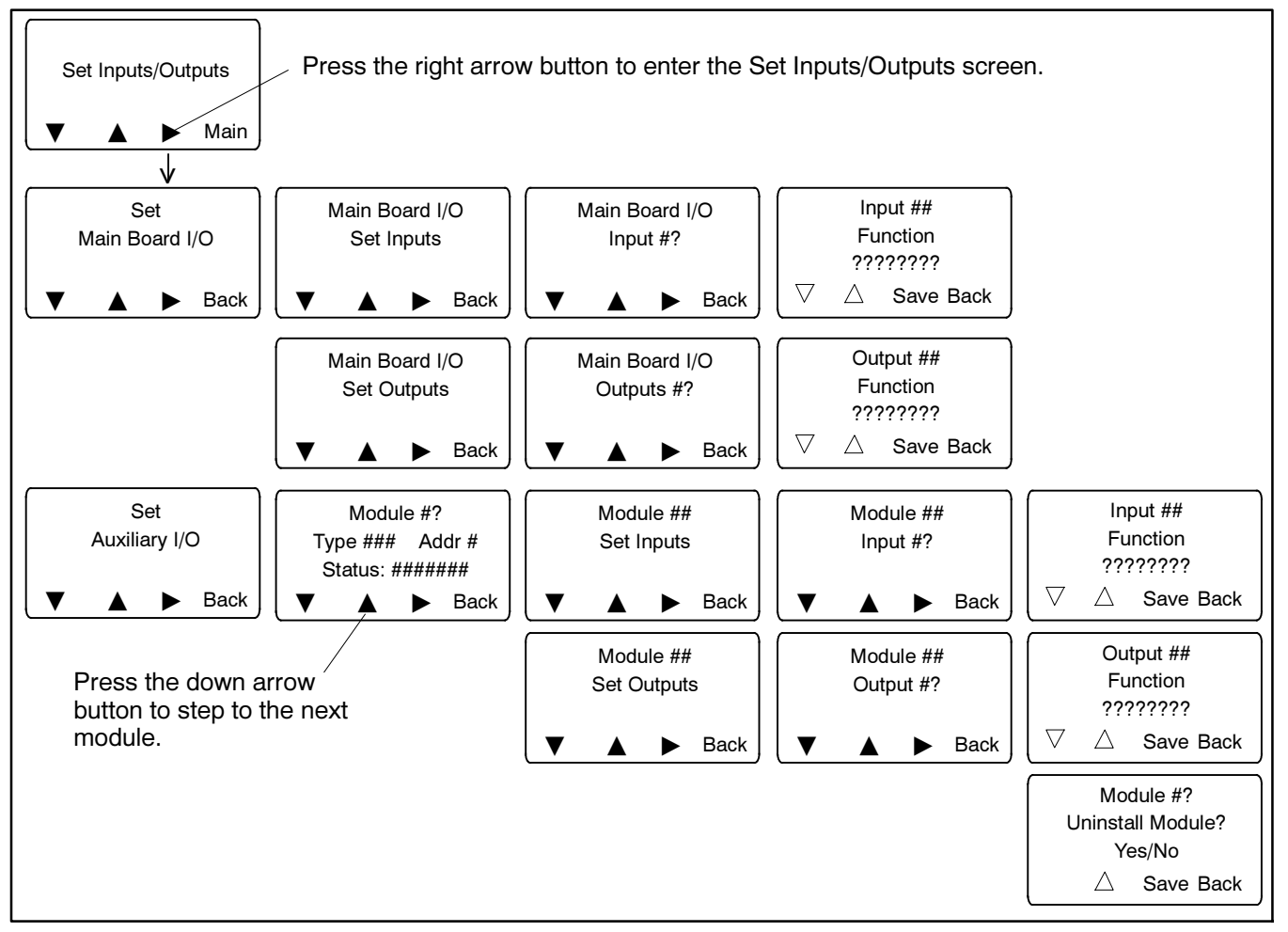

Figure 5-16 Assigning Inputs and Outputs

#### 5.12.3 Input Functions

Available input functions are shown in Figure 5-18. Some inputs will trigger an indicator LED on the user interface and/or display a message on the LCD screen when they are activated.

All of the inputs may be assigned to either one or both of the common alarms.

**Note:** Some models have factory-set input functions as shown in Figure 5-17. Do not change these settings.

| Model or<br>Factory-Installed<br>Accessory | Factory Setting          |
|--------------------------------------------|--------------------------|
| Bypass/isolation Models                    | Bypass Contactor Disable |
| Service Entrance Models                    | Inhibit Transfer         |
| Load Shed Kit                              | Forced Transfer to OFF   |

| Figure 5-17 | Factory Set Inputs |
|-------------|--------------------|
|-------------|--------------------|

**Forced Transfer to OFF Input.** This function requires the load shed accessory installed on a programmedtransition model transfer switch. Activation of this input signals the transfer switch to transfer immediately from Source E to the OFF position. The transfer switch then transfers to Source N if it is available, executing the applicable time delays.

See Section 8.8 for more information about the load shed (forced transfer to OFF) function.

**Remote Monitored Inputs.** There are four remotely monitored input functions. These functions can be assigned to any of the inputs on either the main logic board or standard/high voltage/high current I/O boards. The state of any or all of these inputs can be monitored via Modbus messages only (i.e. through Monitor III software or other Modbus application).

**Peak Shave/Area Protection Input.** Starts the generator set and transfers to the standby source, ignoring the engine start time delay. The pre/post-transfer, delayed-transition time delays, and in-phase monitor will be active if enabled.

When the peak shave signal is removed, the load transfers back to the preferred source. The pre/post-transfer, delayed-transition, and engine cooldown time delays, along with the in-phase monitor if enabled, will be executed.

If the standby source is lost during peak shave, the unit will transfer back to the preferred source.

See Section 5.14.8 for information about the Peak Shave TD Bypass.

**Remote Bypass Time Delay Input.** Allows a remote signal to end an active time delay. The signal ends only the time delay that is active at the time the signal is applied. Repeated signals are required to end additional time delays. Does not end the programmed-transition time delays or an exerciser run.

|                                                                                           |                      | $\oslash$           |                                                 |
|-------------------------------------------------------------------------------------------|----------------------|---------------------|-------------------------------------------------|
| Programmable Inputs *                                                                     | LED                  | LED                 | Display Message                                 |
| Bypass Contactor Disable*                                                                 | None                 | Flashing            | Bypass Contactor Disable *                      |
| Forced Transfer to OFF* (programmed-transition models only; requires load shed accessory) | None                 | Flashing            | Forced Off                                      |
| Inhibit Transfer* (maintenance mode)                                                      | None                 | Flashing            | Inhibit Transfer                                |
| Low Battery Voltage                                                                       | Steady               | None                | Low Battery Voltage                             |
| Peak Shave Mode                                                                           | None                 | None                | Peak Shave                                      |
| Remote End Time Delay                                                                     | None                 | None                | None                                            |
| Remote Common Alarm                                                                       | Steady               | None                | Remote Common Alarm                             |
| Remote Test                                                                               | None                 | None                | Normal test sequence screens. See Section 3.10. |
| Remote Monitor In #1-4                                                                    | None                 | None                | None                                            |
| Three-Source System Disable                                                               | None                 | None                | None                                            |
| * See Figure 5-17 for factory-set input functions for se                                  | elected models. Do r | not change the fact | ory settings.                                   |

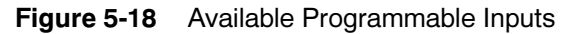

#### 5.12.4 Output Functions

Output functions are shown in Figure 5-19. Information about selected output functions is shown below. Refer to the section number shown in Figure 5-19 for more information about the output function.

**In-Phase Monitor Sync Output.** Is activated when the in-phase transfer fail or fail to sync time delays expire, indicating that the sources did not synchronize in the allotted time. See Section 5.11.2 for more information about the in-phase monitor. For closed-transition models, customer-supplied equipment used to boost the generator set can be connected to this output. See Sections 1.1.1 and 8.2.2 for output connection information.

Note: The In-phase Transfer Fail and/or Fail to Sync time delays are set in the Set Sources menu. See Section 5.11.

**Load Control Output, 1-9.** Connect up to nine loads that can be connected or disconnected using either time-based or current-based load control. Assign load control outputs 1 through 9 to the corresponding outputs on the main board or I/O modules, and then go to the Time Delay setup screen to set up the load control sequences. See Section 5.9 for the Time Delay setup menus, and Section 5.10 for more information about load control.

**MBUS-Controlled Outputs.** There are four Modbus-Controlled Output functions. These four functions can be assigned to any of the outputs on either the main logic board or the optional I/O boards. The state of any or all of these four functions can be controlled and monitored via Modbus messages only.

**Source N Engine Start Signal.** Use if Source N is a generator set, especially for three-source systems or prime power mode. See Section 5.15 for more on three-source systems. See Section 5.8 for more about prime power mode.

**Source E Engine Start Signal.** An alternative to the engine start contacts on the transfer switch.

|                                     |               | See               |
|-------------------------------------|---------------|-------------------|
| Programmable Output                 | Туре          | Section           |
| 3 Src Sys Disabled                  | Control       | 5.15              |
| Alarm Silenced                      | Monitor       | 8.3               |
| Audible Alarm                       | Control       | 8.3               |
| Aux Switch Fault                    | Fault         | 3.13              |
| Aux Switch Open                     | Fault         | 3.13              |
| Battery Backup Low (not used) *     | Monitor       | *                 |
| Common Alarm Active (1 and 2)       | Fault         | 5.13              |
| Contactor in OFF position           | Monitor       |                   |
| Contactor in Preferred Position     | Monitor       |                   |
| Contactor in Source E Position      | Monitor       |                   |
| Contactor in Source N Position      | Monitor       |                   |
| Contactor in Standby Position       | Monitor       | _                 |
| Exerciser Active                    | Monitor       | 5.7, 3.6.2        |
| Fail to Acquire Preferred           | Fault         | 3.13              |
| Fail to Acquire Standby             | Fault         | 3.13              |
| Fail to Transfer                    | Fault         | 3.13              |
| Fail to Open Source1                | Fault         |                   |
| Fail to Close Source1               | Fault         |                   |
| Fail to Open Source2                | Fault         |                   |
| Fail to Close Source2               | Fault         |                   |
| I/O Module Lost Comm                | Fault         | 3.13              |
| In-Phase Monitor Sync               | Control       | 5.12.4,<br>5.11.2 |
| Load Bank Control Active            | Control       | 5.12.4            |
| Load Control Active                 | Monitor       | 5.10.1            |
| Load Control Out 1-9                | Control       | 5.10.1            |
| Low Battery (external battery)      | Monitor       | 8.2.3             |
| Maintenance Mode                    | Monitor       | 5.3               |
| Non-Emergency Transfer              | Monitor       |                   |
| Not in Auto                         | Monitor       | 3.2.2             |
| Peak Shave Active                   | Monitor       | 5.14.8            |
| Preferred Source Available          | Monitor       | 5.11.5            |
| MBUS Control RDO #1-4               | Control       | 5.12.4            |
| Source E (Phase) Rotation Error     | Fault         |                   |
| Source E Loss of Phase              | Fault         |                   |
| Source E Over Frequency             | Fault         | 5.11.5            |
| Source E Over Voltage               | Fault         | 5.11.5            |
| Source E Start Signal               | Control       | 5.12.4            |
| Source E Under Frequency            | Fault         | 5.11.5            |
| Source E Under Voltage              | Fault         | 5.11.5            |
| Source E Voltage Unbalance          | Fault         | 5.11.5            |
| Source N (Phase) Rotation Error     | Fault         | _                 |
| Source N Loss of Phase              | Fault         |                   |
| Source N Over Frequency             | Fault         | 5.11.5            |
| Source N Over Voltage               | Fault         | 5.11.5            |
| Source N Start Signal               | Control       | 5.12.4. 5.15      |
| Source N Under Frequency            | Fault         | 5.11.5            |
| Source N Under Voltage              | Fault         | 5.11.5            |
| Source N Voltage Unbalance          | Fault         | 5.11.5            |
| Standby Source Available            | Monitor       | 5.11.5            |
| Test Mode Active                    | Monitor       | 3.10              |
| * Do not use the Backup Battery Lov | woutput. A de | sian              |
| improvement has eliminated the ne   | ed for a back | up battery.       |

Figure 5-19 Available Programmable Outputs

**Load Bank Control Active.** The load bank control output is a C form contact that can be used to apply a load to the generator set during an unloaded exercise or test. The load bank control output is active during each unloaded test and unloaded exercise. See Figure 5-20.

The load bank control output closes or opens a contact that can be used to signal the load bank controller to operate. Connect the normally open or normally closed output contact to the load bank controller as required for proper operation. Refer to the connection instructions provided by the load bank manufacturer.

If the Normal source is lost during an exercise period, the load bank control output is deactivated to remove the load bank and allow the transfer of the building load to the emergency source.

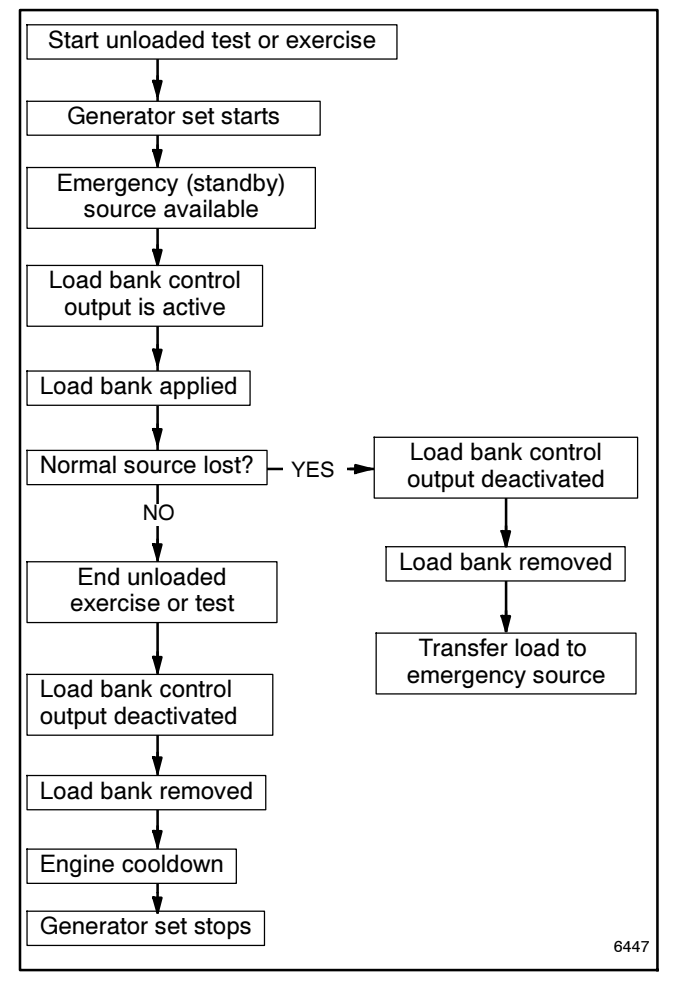

Figure 5-20 Load Bank Control Sequence

## 5.12.5 User-Defined I/O Function Descriptions

The controller can store a 19-character string description for each of the 9 user controllable/monitored I/Os. Use Monitor III software to enter descriptions. Descriptions are not used by the controller and are only available for reading and writing over Modbus.

# 5.13 Common Alarms

Use the Common Alarms setup screen to assign events to the controller's common alarm groups. See Figure 5-21 for a list of functions that can be assigned to the common alarm and the audible alarm.

| Alarm Descriptions                                                                                                    |                           |  |  |
|----------------------------------------------------------------------------------------------------|---------------------------|--|--|
| Aux Switch Fault*                                                                                                    | Src E Over Voltage        |  |  |
| Aux Switch Open*                                                                                                    | Src E Rotation Err *      |  |  |
| Contactor in Off                                                                                                    | Src E Under Freq          |  |  |
| Contactor in Pref                                                                                                    | Src E Under Voltage       |  |  |
| Contactor in Src E                                                                                                    | Src E Voltage Unbal       |  |  |
| Contactor in Src N                                                                                                    | Src N Loss of Phase       |  |  |
| Contactor in Stby                                                                                                    | Src N Over Freq           |  |  |
| Exerciser Active                                                                                                    | Src N Over Voltage        |  |  |
| Fail to Acquire Pref *                                                                                                    | Src N Rotation Err *      |  |  |
| Fail to Acquire Stby *                                                                                                    | Src N Under Freq          |  |  |
| Fail to Transfer *                                                                                                    | Src N Under Voltage       |  |  |
| IPM Synching                                                                                                    | Src N Voltage Unbal       |  |  |
| Load Bank Ctl Active                                                                                                    | Stby Src Available        |  |  |
| Load Control Active                                                                                                    | System Ready              |  |  |
| External Battery Low *†                                                                                                    | Test Mode Active          |  |  |
| Non-Emergency Trans                                                                                                    | Critical Service Required |  |  |
| Not in Auto                                                                                                    | Man Transfer Waiting      |  |  |
| Peak Shave Active †                                                                                                    | Module Lost Comm *        |  |  |
| Pref Src Available                                                                                                    | Non-Critical Service Req  |  |  |
| Remote Common Alarm *                                                                                                    | Source E Available        |  |  |
| Remote Monitor In #1-4                                                                                                    | Source N Available        |  |  |
| Src E Loss of Phase                                                                                                    | MBUS-Control RDO #1-4     |  |  |
| Src E Over Freq                                                                                                    |                           |  |  |
| <ul> <li>* Assigned to Critical Service Required alarm</li> <li>† Assigned to Non-Critical Service Required alarm</li> </ul> |                           |  |  |

Figure 5-21 Alarm Descriptions

## 5.13.1 Common Alarm Output

Functions can be assigned to two alarm groups. The groups can then be assigned to programmable outputs,

if desired. Any function assigned to the Common Alarm triggers the Common Alarm programmable output. See Section 5.12, Programmable Inputs and Outputs, for more information about programmable outputs.

### 5.13.2 Audible Alarm

The audible alarm setting requires the Alarm Module accessory for operation. See Section 8.3 for more information about the alarm module.

Enable the audible alarm for any alarm function by navigating to the Alarm Description, Common, Audible menu. press the open up arrow button until the display shows *Audible Y* and Y or N for Common as desired. press *Save*.

## 5.13.3 Chicago Alarm

The Chicago Alarm function requires the alarm module accessory.

The Chicago alarm function is a programmable feature of the MPAC 1500 controller. The alarm is active when the transfer switch is in the Emergency position. The alarm can be silenced via the user interface, which will also activate a light indicating the alarm-silenced condition. The alarm silenced light is deenergized when the transfer switch returns to the Normal position.

For Chicago Alarm Mode, use the Common Alarm Setup screen to assign the necessary faults and conditions to the audible alarm. Be sure to assign the Contactor in Standby function to trigger the audible alarm.

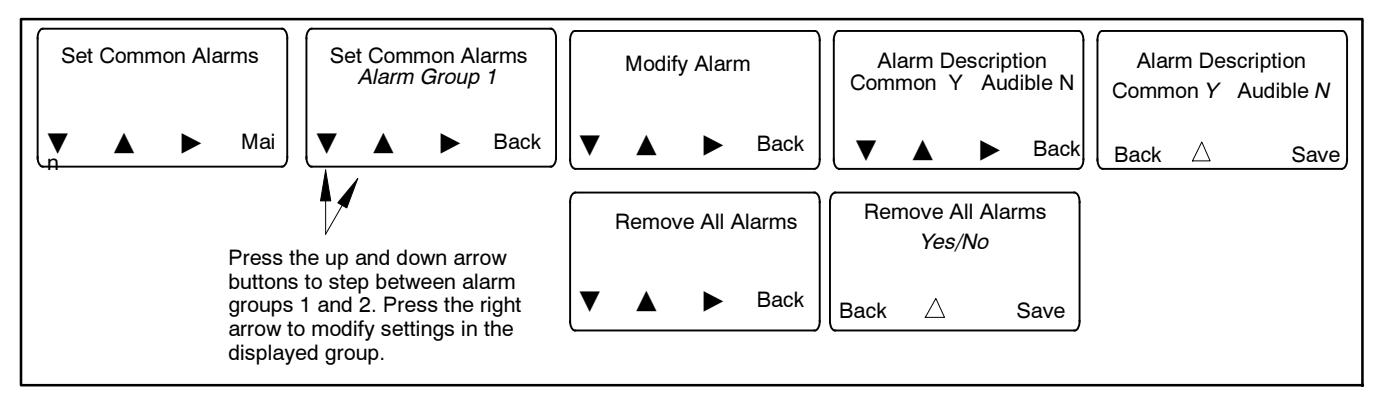

Figure 5-22 Setting Common Alarms

# 5.14 Set System

### 5.14.1 Source Type/Source Type

Set the source type selection for the types of sources used:

- One utility source and one generator set
- Two generator sets (gen-gen) (Use for prime power run mode. See Section 5.8.)
- Two separate utility sources
- One utility source and two generator sets for a three-source system (see Section 5.15)

#### 5.14.2 Transition Type

The transition type is factory set for each model and should not require change except in the case of controller replacement. Select standard, programmed, or closed transition, if necessary.

**Note:** The transition type is determined by the ATS model as indicated Figure 5-23. Do not attempt to change the transition type to one that is not listed for your model.

| Model | Transition Type |  |
|-------|-----------------|--|
| KBS   |                 |  |
| KCS   | Chandard        |  |
| KGS   | Standard        |  |
| KSS   |                 |  |
| KBP   |                 |  |
| KCP   |                 |  |
| KSP   | Programmed      |  |
| KEP   |                 |  |
| KGP   |                 |  |
| KBC   |                 |  |
| KCC   | Closed          |  |

Figure 5-23 Transition Types by Model

**Standard-transition** (also referred to as open transition) models use a break-before-make transfer that does not require source synchronization for transfer between available sources.

**Programmed-transition** models stop momentarily in the OFF position during transfer between two available sources. The time in the OFF position can be adjusted using the transfer time delays. See Section 5.9.

**Closed-transition** models provide make-before-break transfer for uninterrupted power to the load when both sources are available. The sources are monitored for synchronization and are paralleled for approximately 100 milliseconds during the transfer.

**Programmed-transition override (for closedtransition models only).** When closed transition is selected, the programmed-transition override menu appears. The override function operates if the sources do not synchronize before the Inphase Transfer Fail time delay expires. In this case, the transfer switch can be set to transfer to the other source using programmed-transition mode, with a short interruption in power to the load during transfer.

- Select Automatic to set the unit to initiate a programmed-transition transfer automatically after the Inphase Transfer Fail time delay expires.
- Select Manual to require an operator to initiate a programmed-transition transfer by pressing a button after the Inphase Transfer Fail time delay expires.

If a manual transfer is not initiated, the controller continues to monitor the sources and transfers if synchronization occurs.

• Set the Xfr Off>Stby (transfer off-to-standby) time delay for the desired "off" time during the transfer. See Section 5.4.2 for the default time delays.

#### 5.14.3 Service Entrance

The model KEP is a service entrance rated programmed-transition transfer switches. ICCB denotes insulated case circuit breakers or switches. MCCB denotes molded-case circuit breakers or switches. Check the model designation on the ATS nameplate and see the model designation key in the specification sheet or the Installation Manual to identify ICCB and MCCB models.

## 5.14.4 Rated Current

This value is factory-set for each unit and should not require adjustment. If necessary, enter the rated current from the transfer switch nameplate.

## 5.14.5 Three Source Engine Start Mode

See Section 5.15, Three-Source Systems.

#### 5.14.6 Transfer Commit

The transfer commit function controls operation if the preferred source returns after a transfer to standby sequence has been initiated but not completed (i.e., preferred returns during the transfer time delay).

- Setting this function to Commit allows the complete transfer sequence to execute even if the preferred source returns before the load has been transferred to standby.
- Setting this function to No Commit causes the transfer sequence to be cancelled without transfer if the preferred source returns before the load has been transferred to standby.

## 5.14.7 Remote Test Loading

Select loaded or unloaded for a remote test sequence initiated by a remote test input.

#### 5.14.8 Peak Shave TD Bypass

**Peak Shave Operation.** When the peak shave input is activated, the generator set starts immediately, bypassing the engine start time delay. The pre/post-transfer time delays, programmed-transition time delays, and in-phase monitor are active if enabled. The ATS transfers the load to the standby source.

**Peak Shave TD Bypass.** In normal operation, retransfer from standby to preferred is delayed (15 minutes default setting) to ensure that the preferred source is stable before transfer. The Peak Shave TD Bypass allows you to skip the retransfer time delay after peak shave operation.

When the peak shave input is removed, the ATS transfers back to the preferred source according to the Peak Shave TD Bypass setting:

- If the Peak Shave TD Bypass is *enabled*, the retransfer (standby to preferred) time delay is bypassed when the peak shave signal is removed. Notice that by enabling the TD bypass, you are ordering the system to skip the retransfer time delay.
- If the Peak Shave TD Bypass is *disabled*, the retransfer (standby to preferred) time delay executes before the ATS transfers back to the preferred source. Transfer is delayed by the retransfer time delay. The retransfer time delay is adjustable, with a 15-minute factory setting.

If the standby source is lost during peak shave operation, the unit transfers back to the preferred source.

#### 5.14.9 USB Data Logger

The controller can transfer and save time-stamped readings of voltage, frequency and phase angle for both sources onto a flash drive. Use this setup menu to set the collection period in seconds, minutes. hours, or days, and the press the Save button.

To start and stop the data logger:

- 1. Insert a flash drive into the controller's USB port.
- 2. When the USB Connected menu appears, navigate to the USB Data Logger screen and press the Start button. See Section 6.4.
- 3. Press the Stop button to stop logging data.

The data logger creates a time- and date-stamped file named DataLog*YYMMDDHHMMSS*.csv on the flash drive and writes data directly to the file. The data log file can be loaded onto a computer and opened using spreadsheet software.

#### 5.14.10 Min/Max Values

The controller can record the minimum and maximum values of current and voltage within a programmed period of time. The data is recorded with a date/time stamp. Select the data monitoring time period as shown in Figure 5-24. Then set the start and stop dates or times, or set the number of days or weeks to monitor.

After the collection period is selected, press Next to go to the start/stop menu. Use the up arrow to toggle start or stop and then press Save to start or stop data collection.

See Section 6.4 for instructions to save the data file to a flash drive connected to the USB port.

| Time Period<br>Selection | Description                                                                                                    |
|--------------------------|----------------------------------------------------------------------------------------------------|
| Cal                      | Calendar. Allows selection of data collection start and stop dates and times by month/date/year (MM/DD/YY) and HH:MM. |
| Cont                     | Continuous. Monitors and records minimum<br>and maximum values continuously, until data<br>collection is stopped.     |
| Days                     | Collects minimum and maximum values over a selected number of days.                                                   |
| Weeks                    | Collects minimum and maximum values over a selected number of weeks.                                                  |

Figure 5-24 Min/Max Data Monitoring

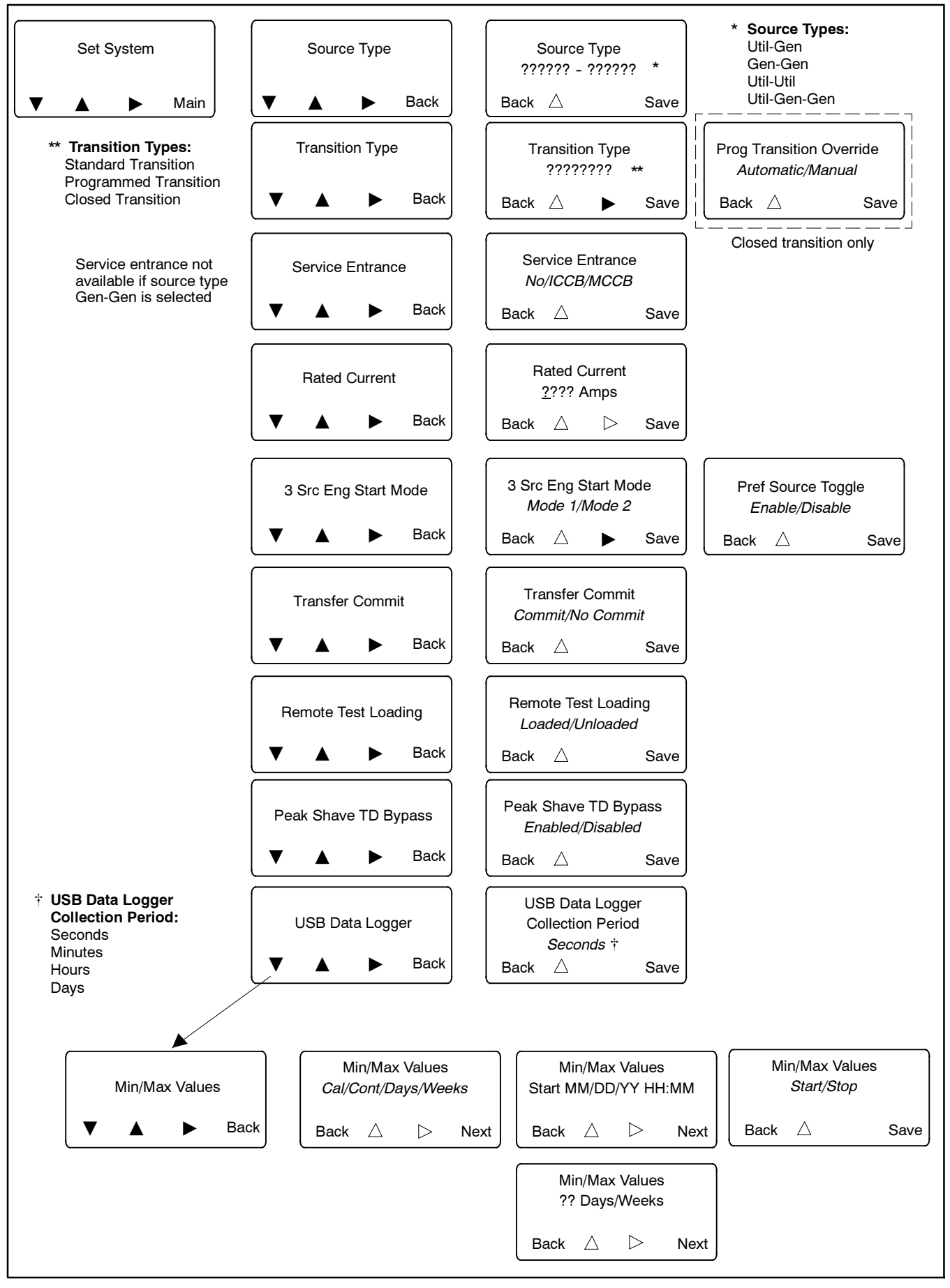

Figure 5-25 System Setup

# 5.15 Three-Source Systems

A three-source system provides the means to connect a utility and two generators to a single load. See Figure 5-27. Two generators and two transfer switches are required.

**Note:** The second transfer switch (ATS2) requires an external battery supply module (EBSM) to provide power to the controller.

During normal operation, the utility source supplies the load with power. In the event of a utility failure, generator set G1 or G2 will supply the load as described in Sections 5.15.1 and 5.15.2.

#### 5.15.1 Three Source Engine Start Mode

There are two modes of operation for three-source engine start. Select Mode 1 or Mode 2 on ATS2 as needed for the application.

#### Mode 1

In mode 1 there will be an attempt to start only the preferred source generator. If the preferred source does not achieve voltage and frequency within a fail to acquire time period, the standby engine start contact will close. The fail to acquire will be indicated. If the standby source subsequently fails to achieve voltage and frequency, a separate fail to acquire standby will be indicated.

#### Mode 2

In mode 2 both generators receive a start signal simultaneously. The ATS2 will transfer to the first generator set to reach proper voltage and frequency. If the first source to reach available status is the preferred source, the engine start signal to the standby source will open immediately. If the standby source is the first to reach available status, the contactor will transfer to the standby position. When the preferred source generator output reaches available status, the controller will transfer to the preferred source and open the engine start contacts to the standby generator (after the cooldown delay has elapsed).

## 5.15.2 Preferred Source Toggle

The preferred source toggle function alternates between the two generator sets each time the three-source function is activated. If G1 is the preferred source during the first run, then G2 will be preferred during the next run. The preferred source selection will continue to alternate between G1 and G2 for each subsequent run.

# 5.15.3 Three Source System Test and Exercise

#### **Unloaded Test**

Unloaded testing is possible at each transfer switch. Initiating the unloaded test function at ATS1 starts and runs the preferred generator set attached to ATS2. Initiating the unloaded test function at ATS2 starts and runs the standby generator set.

#### Loaded Test

Loaded testing is also allowed at each transfer switch. Loaded testing of the standby generator set is only possible during a loaded test from ATS1 because the standby generator can only be connected to the load when ATS1 is connected to emergency. To initiate a loaded test of the standby generator set, first use ATS1 to start a loaded test of the preferred source generator set. Then use ATS2 to start a loaded test of the standby generator set.

#### **Unloaded Exercise**

The exercise program in ATS2 controls the operation of each generator. The exercise function does not require interaction with ATS1. If the utility is lost during an unloaded exercise event, the event is canceled and the load is transferred to the preferred generator set.

#### Loaded Exercise

The exercise program in ATS2 controls the operation of each generator. The loaded exercise event requires synchronization with a loaded exercise from ATS1. Program the ATS1 exercise to start before the ATS2 exercise. Set the ATS2 exercise to end before the ATS1 exercise ends. If the utility is lost during a loaded exercise event, the event is canceled and the load is transferred to the preferred generator set.

#### 5.15.4 Three-Source System Setup

See Figure 5-27 and Figure 5-28 for connections during the following steps.

- 1. Connect the power sources to the transfer switches as described below. Refer to the transfer switch operation/installation manual or specification sheet for cable sizes. See Figure 5-27 for connections.
  - a. Connect the utility power source to the normal side of ATS1.

- b. Connect the load to the load side of ATS1.
- c. Connect the emergency side of ATS1 to the load side of ATS2.
- d. Connect generator set 1 to the normal side of ATS2.
- e. Connect generator set 2 to the emergency side of ATS2.
- 2. Three-source systems require the following input/ output connections to control the engine start commands for generator sets 1 and 2. Observe the polarity of all connections shown in Figure 5-28. Use wire sizes from #14 AWG to #20 AWG for EBSM and I/O module connections.
  - a. Connect the ATS2 engine start contacts to the engine start circuit on generator set 2 (G2).
  - **Note:** See the Installation Section for the engine start contact locations. Engine start contacts are labeled with a decal.
  - b. Connect one ATS1 main logic board programmable output to one ATS2 main logic board programmable input as shown in Figure 5-28. This I/O connection will be set to Three-Source System Disable.
  - c. Connect one ATS2 main logic board programmable output to the engine start connection on generator set 1 (G1). The ATS1 programmable output will be set to Source N Start Signal.
- Connect battery power. Use #14-28 AWG wire to connect the generator set engine starting battery (or batteries) to the BATT1 terminals on terminal block TB13 on the external battery supply module (EBSM). (Another battery(ies) can be connected to

terminals BATT2 but is not required.) Follow the marking on the board for the positive (+) and negative (-) connections. See Figure 8-10 and Figure 8-11.

- **Note:** If the battery connections are reversed, red LED1 or LED2 will light. Incorrect battery connections can damage the battery module.
- 4. Set voltage selector switch SW11-1 on the battery module (EBSM) to 12 or 24VDC.

Note: See Section 8.2.3 for more information on the EBSM.

- 5. Assign the ATS1 programmable output connected in step 2b. to Three-Source System Disable.
- 6. Assign the following inputs and outputs for the second transfer switch.
  - a. Assign ATS2 main logic board programmable input 1 to Three-Source System Disable.
  - b. Assign the ATS2 main logic board programmable output connected in step 2c. to Source N Start Signal.

#### 5.15.5 ATS1 and ATS2 System Setup

Use the System Setup Screen on each transfer switch to set the following:

ATS1: Set the Source type to Util-Gen.

ATS2: Set the source type to Util-Gen-Gen. Set the 3 Src Engine Start Mode to Mode 1 or Mode 2 as described in Section 5.15.1.

The transfer switch settings are summarized in Figure 5-26.

| Transfer<br>Switch | Source Type  | 3 Src Engine Start<br>Mode               | Preferred<br>Source Toggle              | Inputs                         | Outputs                        |
|--------------------|--------------|------------------------------------------|-----------------------------------------|--------------------------------|--------------------------------|
| ATS1               | Util-Gen     | Not Required                             | Not Required                            | Not Required                   | Three Source System<br>Disable |
| ATS2               | Util-Gen-Gen | Mode 1 or Mode 2<br>(See Section 5.15.1) | Enable or Disable<br>See Section 5.15.2 | Three Source System<br>Disable | Source N Start Signal          |

Figure 5-26 Transfer Switch Settings for Three-Source Systems

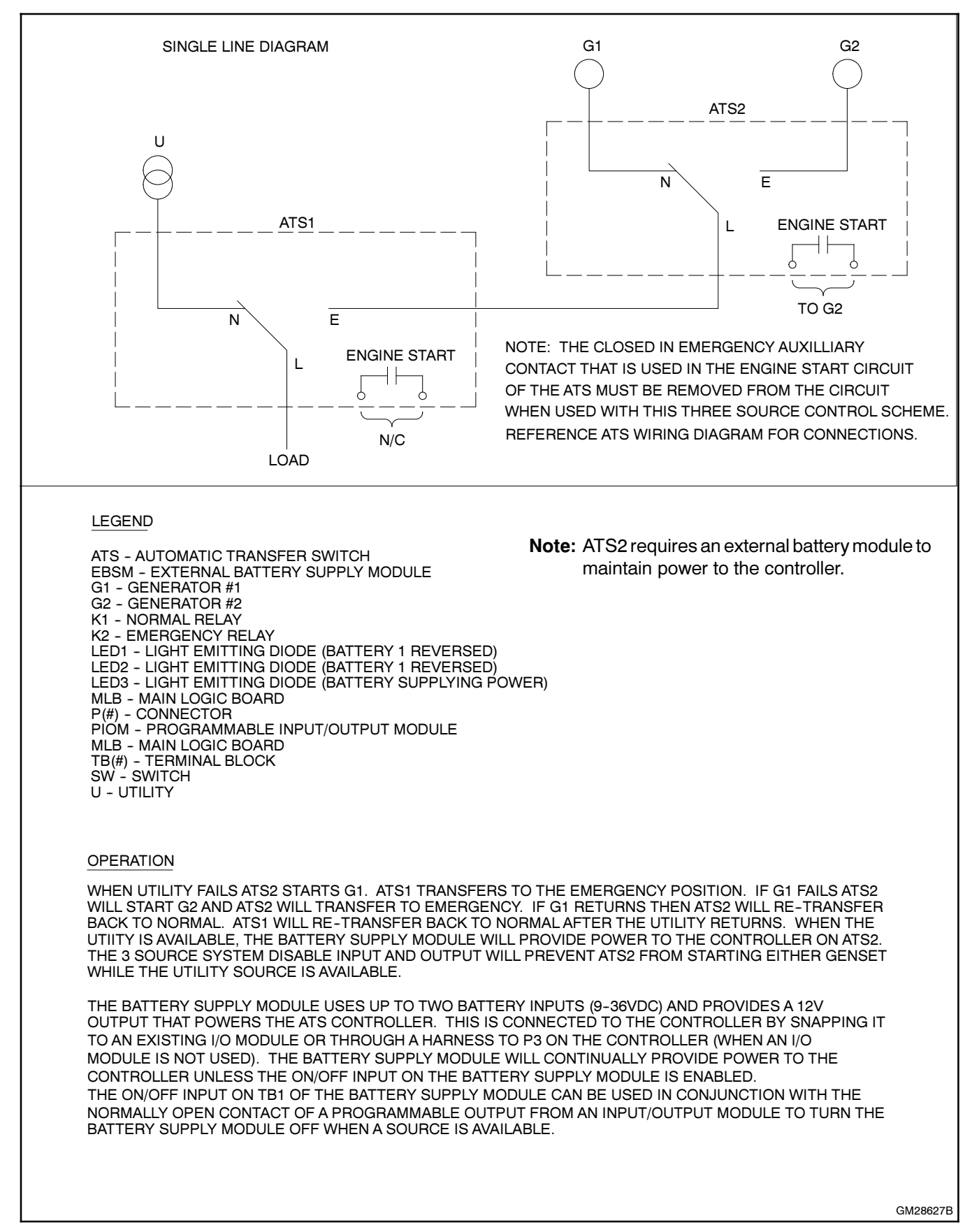

Figure 5-27 Three-Source System Transfer Switch and Source Connections

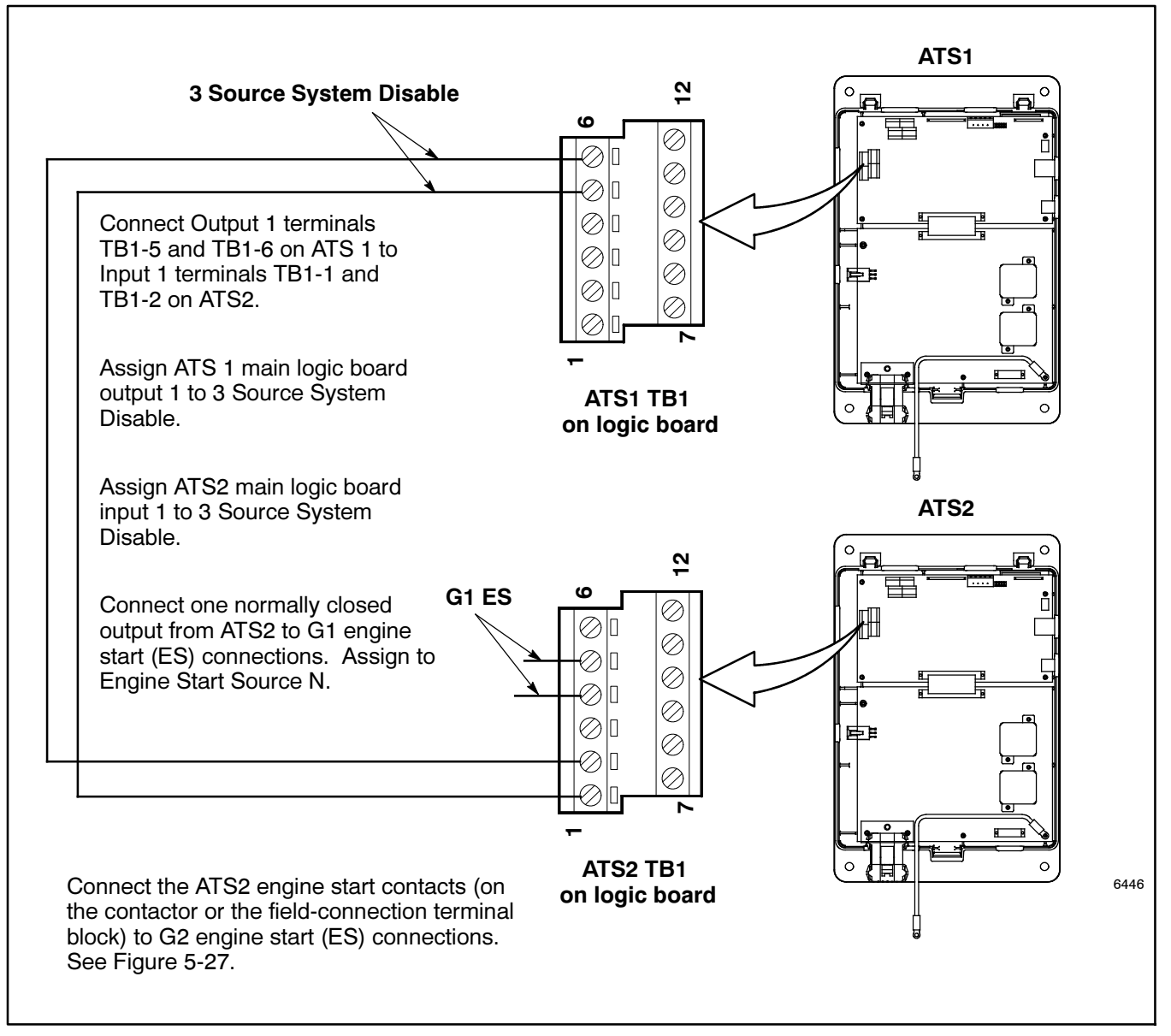

Figure 5-28 Input and Output Connections for Three-Source Systems

# 5.16 Communications

Use the communications setup screen to set the communication parameters for serial or ethernet connections. See Section 6, Communications, for instructions.

# 5.17 Set Passwords

Two passwords control access to the Test and Setup screens. Passwords are 4-digit numerical values ranging from 0000 to 9999. The default passwords are set to 0000. Change the passwords to prevent unauthorized access to the Test initiation screens and system settings.

**Note:** A DIP switch on the controller's main logic board allows the setup password to be disabled. The DIP switch does not disable the test password.

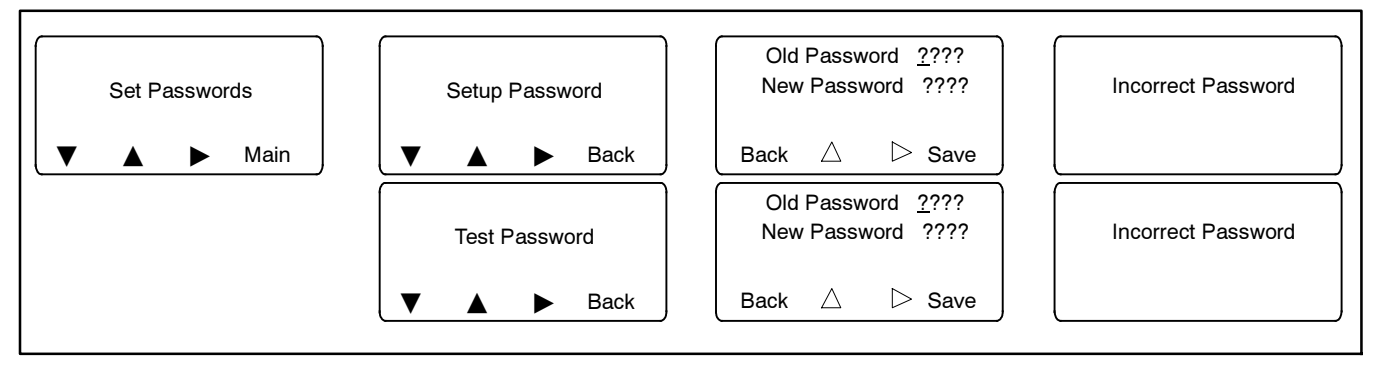

Figure 5-29 Setting/Changing Passwords

## 5.18 Calibration

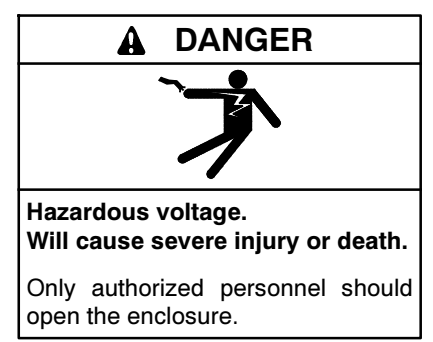

**Testing live electrical circuits. Hazardous voltage or current can cause severe injury or death.** Have trained and qualified personnel take diagnostic measurements of live circuits. Use adequately rated test equipment with electrically insulated probes and follow the instructions of the test equipment manufacturer when performing voltage tests. Observe the following precautions when performing voltage tests: (1) Remove all jewelry. (2) Stand on a dry, approved electrically insulated mat. (3) Do not touch the enclosure or components inside the enclosure. (4) Be prepared for the system to operate automatically. (600 volts and under)

The transfer switch voltage and current sensing (if equipped) are calibrated at the factory. If voltage recalibration is necessary, refer to the Test Section for instructions to check the voltages. and then use the Setup Screen-Calibration to enter the measured values. See Figure 5-30.

The current sensing accessory is required in order for the transfer switch to measure and display the current values. See Section 8.4. Use a clamp-on current sensing meter to measure the current and enter the measured values through the Setup Screen-Calibration shown below.

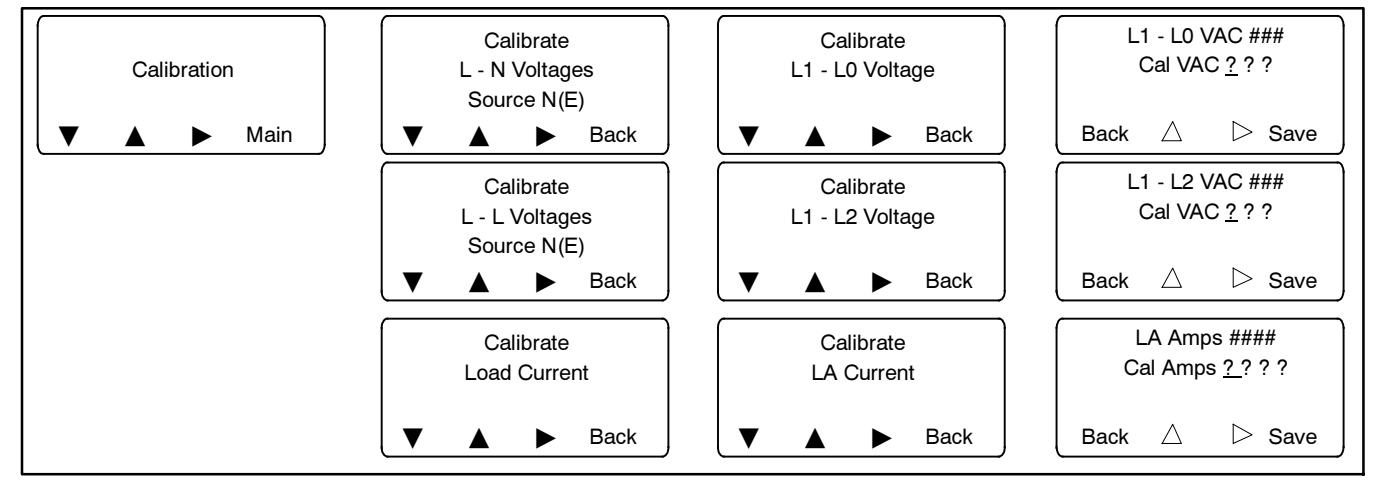

Figure 5-30 Calibration

## 6.1 Introduction

The MPAC  $^{\text{TM}}$  1500 controller has three types of communications connections: an RS-485 serial port, an ethernet port, and a USB port.

Use Ethernet or serial connections to connect the transfer switch to a personal computer for system monitoring and control using Kohler<sup>®</sup> Monitor III software or other Modbus applications.

The controller uses Modbus<sup>®</sup> TCP/IP communication protocol over the Ethernet port. The controller uses Modbus<sup>®</sup> RTU communication protocol over the serial ports. The Modbus registers are available in the Modbus Protocol manual. See the List of Related Materials.

Note: Modbus® applications other than Monitor III software require a Modbus software driver written by a trained and qualified systems programmer.

The USB port is used for file transfer between the controller and a memory device. The USB port is a standard 4-pin USB connector. The USB Access screen appears when a device is connected to the USB port. See Section 6.4 for instructions to transfer files through the USB port.

# 6.2 Connections

See Figure 6-1 for the connector locations.

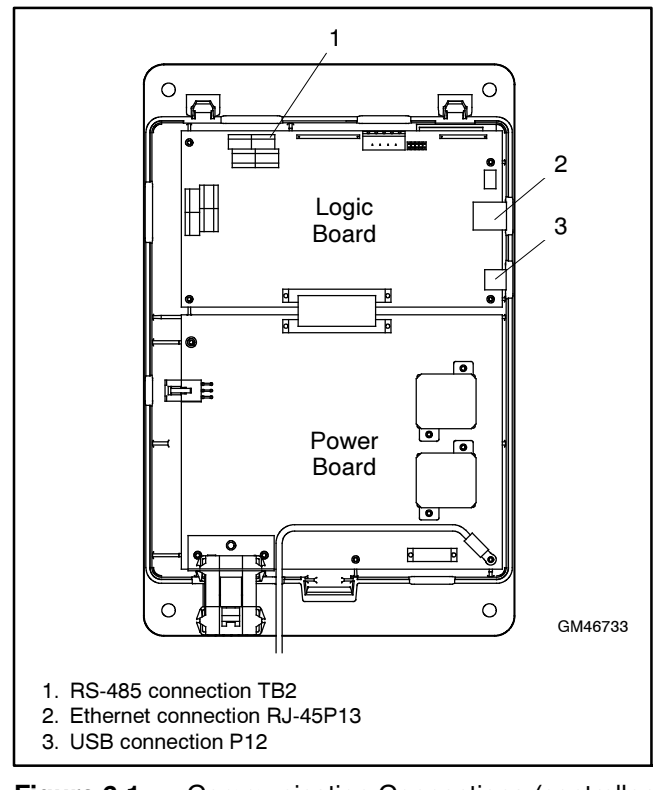

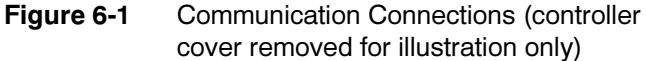

#### 6.2.1 Serial Connections

Use serial connections to TB2 on the controller's logic board to connect the transfer switch to a personal computer, the optional ATS remote annunciator, or a Modbus network. System monitoring and control using Kohler<sup>®</sup> Monitor III software requires serial connection to a personal computer as described in this section. See Figure 6-1 for the location of TB2.

See Figure 6-2. Notice that a terminating resistor is recommended on the last device in a network. If there is only one device, a terminating resistor may be required depending on the cable distance and communication speed. Long cables and fast speeds will increase the need for a terminating resistor.

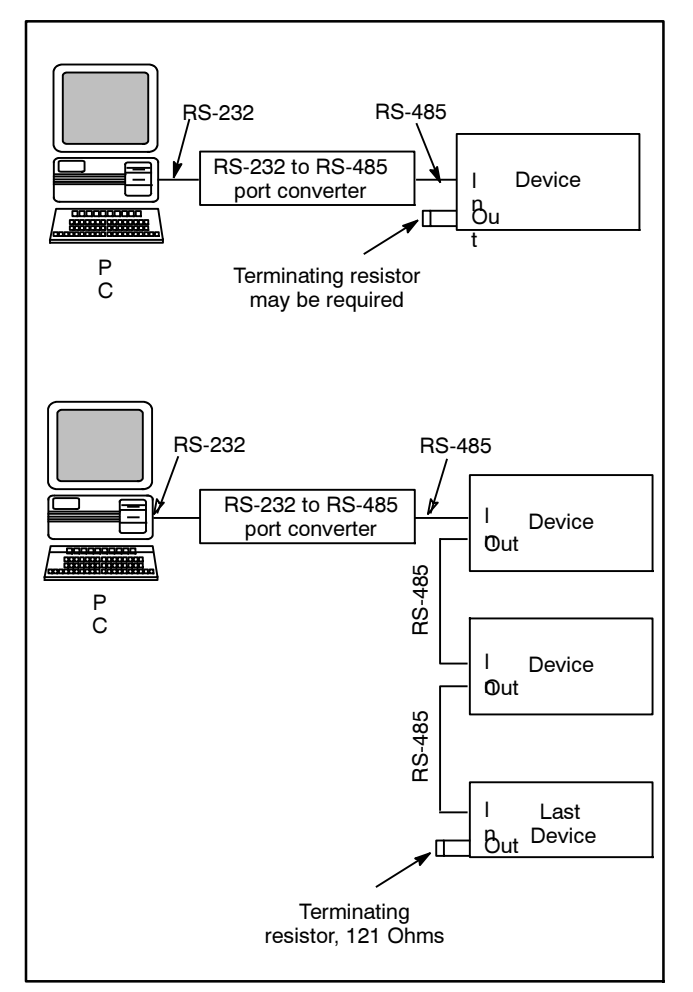

Figure 6-2 Serial Connections

The serial port is an isolated RS-485 port with connection speeds of 9.6, 19.2, and 57.6 kbps. Use shielded twisted-pair cable to connect to the RS-485 connectors on the main logic board terminal strip TB2 for serial connections. For connection to a PC, use an RS-485 to RS-232 converter GM41096 and connect to the PC's serial port.

Connect the Modbus input and output to the terminals shown in Figure 6-3. Use #12-24 AWG twisted-pair wire. Belden cable #9841 or equivalent is recommended. Connect the shield to ground. Tighten the connections to 0.5 Nm (4.4 in. lb.).

Use Modbus RTU (remote terminal unit) protocol for communication through the serial port. A map of the Modbus codes for this controller is available. Contact your local distributor/dealer.

Note: Modbus® applications other than Monitor III software require a Modbus software driver written by a trained and qualified systems programmer.

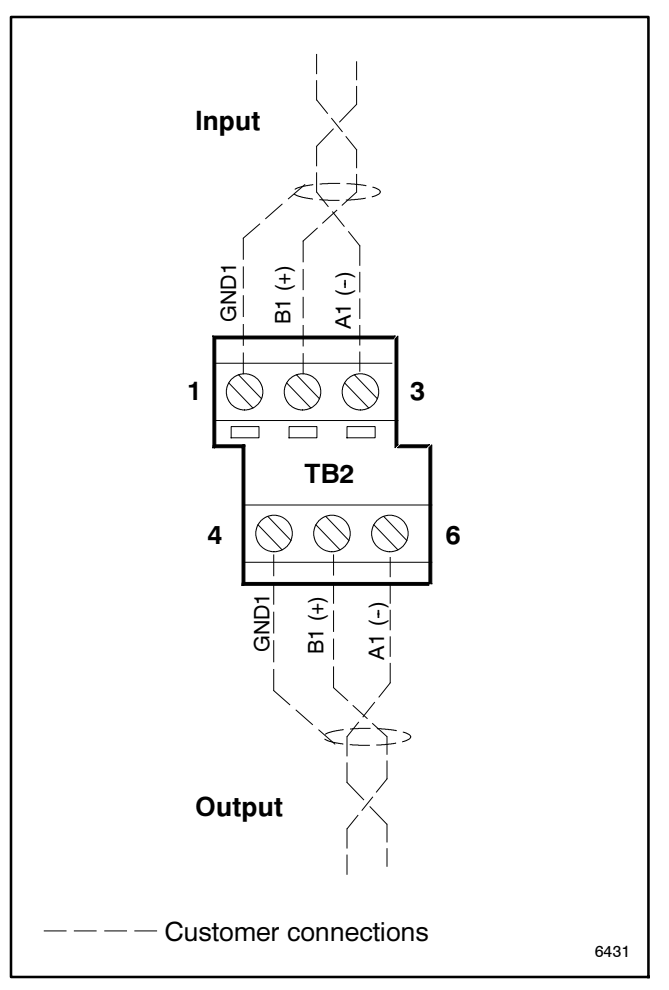

Figure 6-3 Main Logic Board Modbus RS-485 Connections to TB2

#### 6.2.2 Ethernet Connections

The transfer switch can be connected to a building's ethernet network to communicate with personal computers connected to the same subnet. Work with the building's network manager to obtain an IP address and subnet mask information.

**Ethernet Port.** The ethernet port is a standard RJ-45 female plug on the controller's main logic board. See Figure 6-1 for the location of the Ethernet port. Use Category 5e or better cable to connect the controller to the building's network. The ethernet connection allows the controller to communicate with a personal computer on the network to run Monitor III Software or other Modbus applications.

**Note:** For an ethernet connection, obtain an IP address and subnet mask number from the local system administrator.

Use the Setup menus to assign a port number, IP address, and subnet mask number from the controller's front panel. The controller may have a default IP address assigned at the factory for test purposes. See

Figure 6-4. Change the IP address to an address owned by the user. See Section 5.16 for instructions to set the communication parameters.

The series 1500 controller does not operate as a Modbus-to-Ethernet converter for other devices in a network. For multiple device networks connected to the personal computer through the Ethernet, use a Modbus-to-Ethernet converter for the other devices in the network. See Figure 6-5 and instruction sheet TT-1405, provided with the converter, for connection instructions.

The controller can communicate with up to eight (8) simultaneous TCP/IP (ethernet) connections. If anyone attempts to establish a ninth connection, the first connection that was established will be dropped. These eight connections do not include the RS-485 serial port. In the extreme case, eight users may be communicating with the controller via TCP/IP network connections and another may be communicating through the serial port, for a total of nine communicate with more and more outside devices, its performance will slow down.

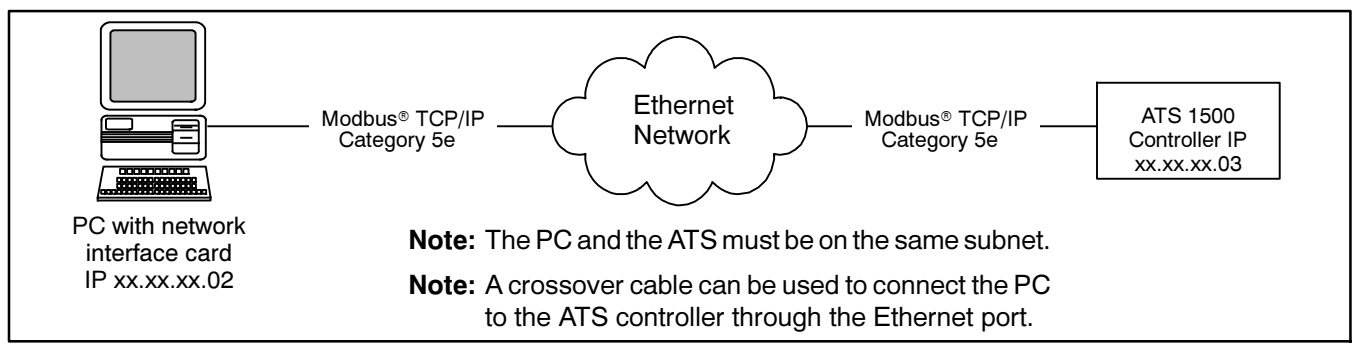

Figure 6-4 Remote Network (Ethernet) Connection

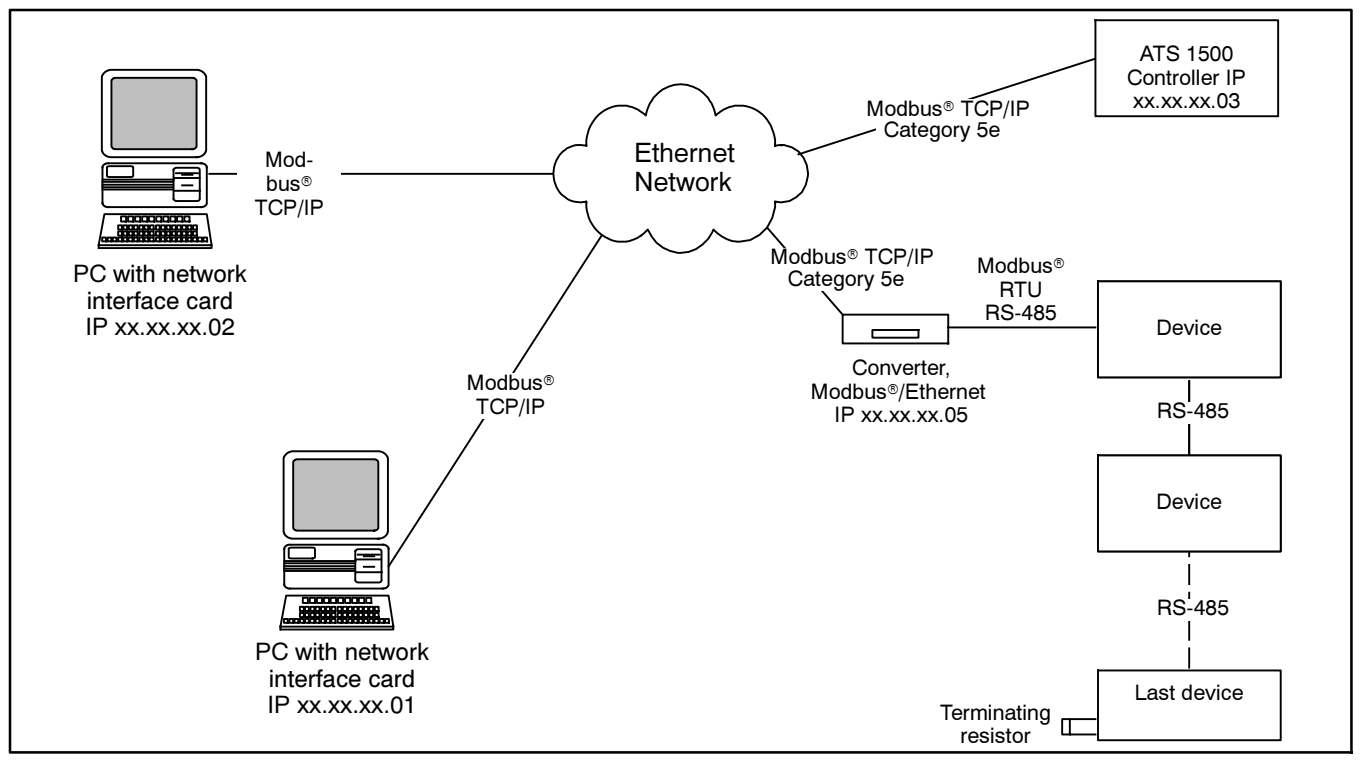

Figure 6-5 Ethernet Connections to Multiple-Device Network

# 6.3 Communications Setup

Use the communications setup screen to set the communication parameters for serial or ethernet

connections. See Figure 6-6. The controller uses Modbus® communication protocol.

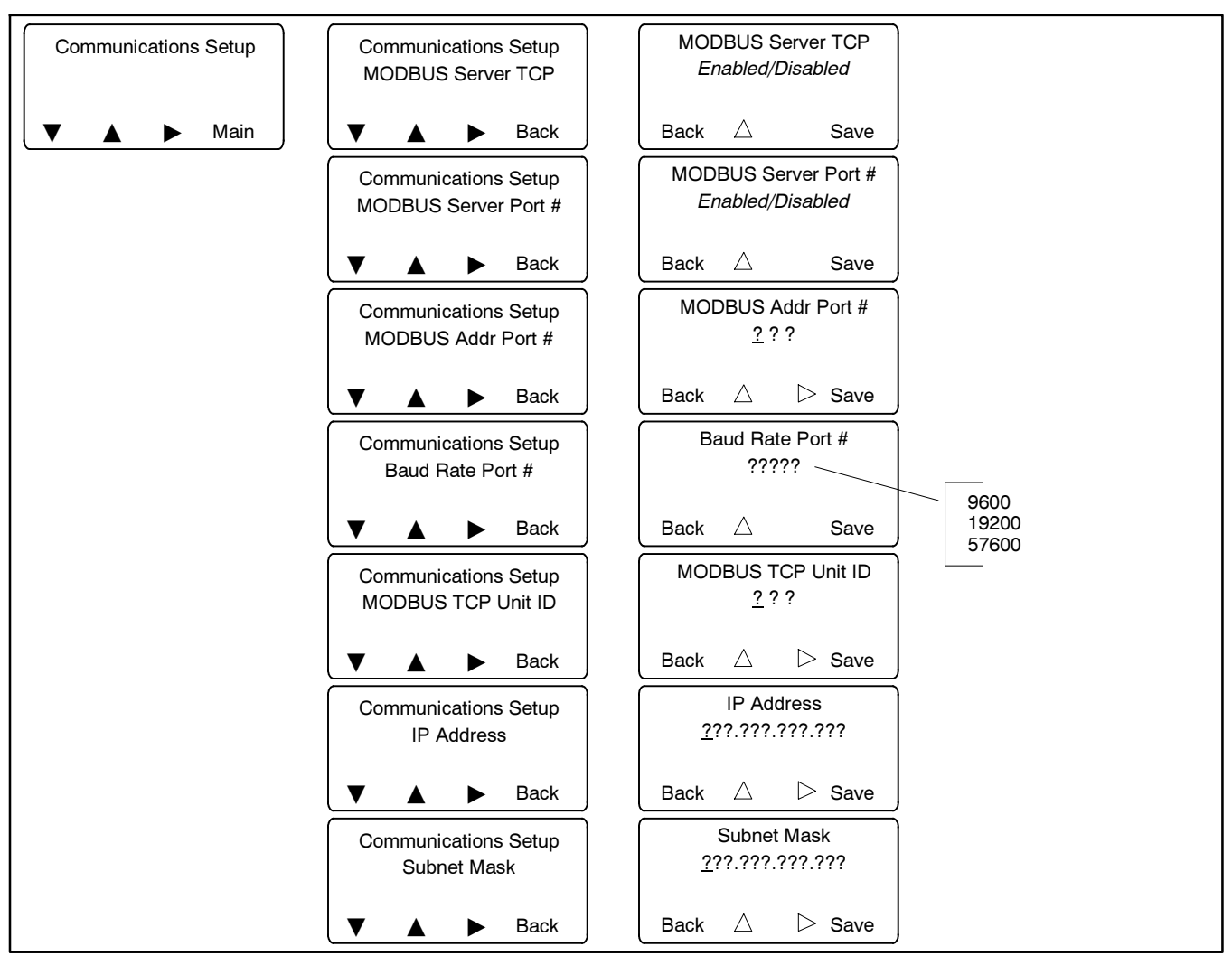

Figure 6-6 Communications Setup

#### 6.3.1 Serial Communication

Set the following communication parameters for serial communication. Also see Figure 6-7.

**Baud Rate.** Required for serial connections. The baud rate must match the baud rate of the connected PC.

**Modbus Server.** Enable the serial port for Modbus communication.

**Modbus Addr.** Assign a unique address between 001 and 247 to the serial port.

#### 6.3.2 Ethernet Communication

Work with your local network administrator to set the following communication parameters for ethernet communication. Also see Figure 6-7.

**Modbus Server TCP.** Enable TCP if the transfer switch is connected to a network for TCP/IP communication (for example, ethernet communication).

**Modbus Address.** Assign a unique Modbus address to each device on the network. Monitor III software requires a unique Modbus address to identify the controller. Record the address to enter into Monitor III software.

**Modbus TCP Unit ID.** A unit ID is required for Modbus over TCP communication. The unit ID for TCP communication is analogous to the Modbus address for serial communication through the RS-485 ports.

**IP Address and Subnet Mask.** The transfer switch may have a default IP address assigned at the factory. **Change the IP address to an address owned by the user.** Obtain an IP address and subnet mask information from the local network administrator.

**MAC address.** The MAC hardware address is factory-set. It can be seen in the View>Communications Setup screens but not viewed or changed in the setup menus.

|                    |                        | Needed for Connection Type: |                             | tion Type: |                                                                                                    |
|--------------------|------------------------|-----------------------------|-----------------------------|------------|----------------------------------------------------------------------------------------------------|
| Setting            | Range                  | Serial                      | Remote<br>Serial<br>(modem) | Ethernet   | Notes                                                                                                    |
| Modbus Server TCP  | Enabled or<br>Disabled |                             |                             | X          | Enable for network communication through the ethernet port.                                                                                                    |
| Modbus Server      | Enabled or<br>Disabled | х                           | Х                           |            | Enable for Modbus communication through the serial port<br>on the main logic board. See Section 6.2.                                                                                                    |
| Modbus Addr        | 001-247<br>default 1   | х                           | Х                           |            | Address for the RS-485 serial port (on the logic board).                                                                                                    |
| Baud Rate          | 9600, 19200,<br>57600  | X                           | X                           |            | Baud rate in bits per second for serial communication between the controller and a personal computer's COM port.                                                                                            |
| Modbus TCP Unit ID | _                      | _                           |                             | X          | Factory-set to 3. A unit ID is required for Modbus over<br>TCP communication. The unit ID for TCP communication<br>is analogous to the Modbus address for serial<br>communication through the RS-485 ports. |
| IP Address         | —                      | —                           | —                           | Х          | Obtain from your local network administrator. Every device on the network must have a unique IP address.                                                                                                    |
| Subnet Mask        |                        | _                           | _                           | х          | Obtain from your local network administrator.                                                                                                    |
| MAC Address        | Factory-set            |                             |                             | Х          | Hardware address, entered at the factory. Not adjustable.<br>Appears only in the Communications View screen.                                                                                                |

 Figure 6-7
 Communication Parameters

# 6.4 USB Port

The Universal Serial Bus (USB) port on the main logic board allows file transfer to and from a USB mass storage device (removeable flash drive). Figure 6-8 shows a typical device. The removeable drive must be compatible with the USB 2.0 and USB Mass Storage Device Class specifications.

Parameter settings, event history, and other information files can be saved to a memory device and then transferred to a personal computer for viewing and saving. Available controller files are shown in Figure 6-9.

Three types of data files can be created by the controller and saved on a flash drive: the data logger file, the min/max file, and the sync check file. Data files have the extension .csv and can be opened with spreadsheet software. Sections 6.4.2 through 6.4.4 contain more information about specific file types. See Section 3.15.5 for additional information about controller file maintenance.

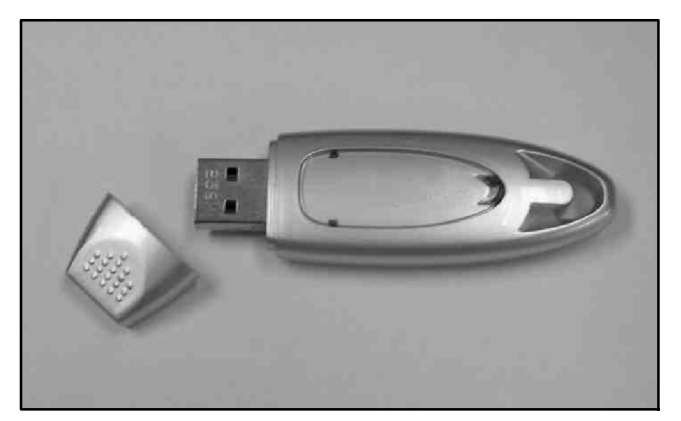

Figure 6-8 Typical Mass Storage Device

| File name               | Description                                 | Download to Control | Upload to USB |
|-------------------------|---------------------------------------------|---------------------|---------------|
| MPAC1500v###.bin        | Controller application program              | Х                   |               |
| MPAC1500_######.cfg     | Parameter settings (configuration)          | Х                   | Х             |
| presentyymmdd.his       | Event history (yymmdd is year, month, day)  |                     | Х             |
| alarm_settings.alm      | Common alarms                               |                     | Х             |
| DataLogyymmddhhmmss.csv | Data log. File name includes date and time. |                     | Х             |
| MinMax.csv              | Minimum/Maximum values                      |                     | Х             |
| SyncDataLog.csv         | Source synchronization data from sync test  |                     | Х             |
| history_param.hstp      | Internal use only                           |                     | Х             |
| MPAC1500_cal.cal        | Calibration                                 |                     | Х             |
| Param_back.bak          | Internal use only                           |                     | Х             |
| presentyymmdd.raw       | Internal use only                           |                     | Х             |
| history_pback.hbak      | Internal use only                           |                     | Х             |

Figure 6-9 Recognized File Types

#### 6.4.1 File Transfer

The USB Access screen opens automatically when a device is connected to the controller's USB port. See Figure 6-10. Select Upload or Download as described in the following procedure.

#### **Procedure to Transfer Files**

- 1. Insert the USB mass storage device into the USB port on the controller's main logic board. See Figure 6-1 for the port location.
- 2. Press the Download button to load new files from a memory device to the controller. Or, press the

Upload button to load files from the controller through the USB port to a memory device.

- 3. Use the down button to scroll through the list of available files.
- 4. When the desired file is displayed, press the Sel button to select the file and start transferring the file. See Figure 6-9 for file names.

**Note:** Do not disconnect the device from the USB port during file transfer.

A message on the display indicates when file transfer is complete.

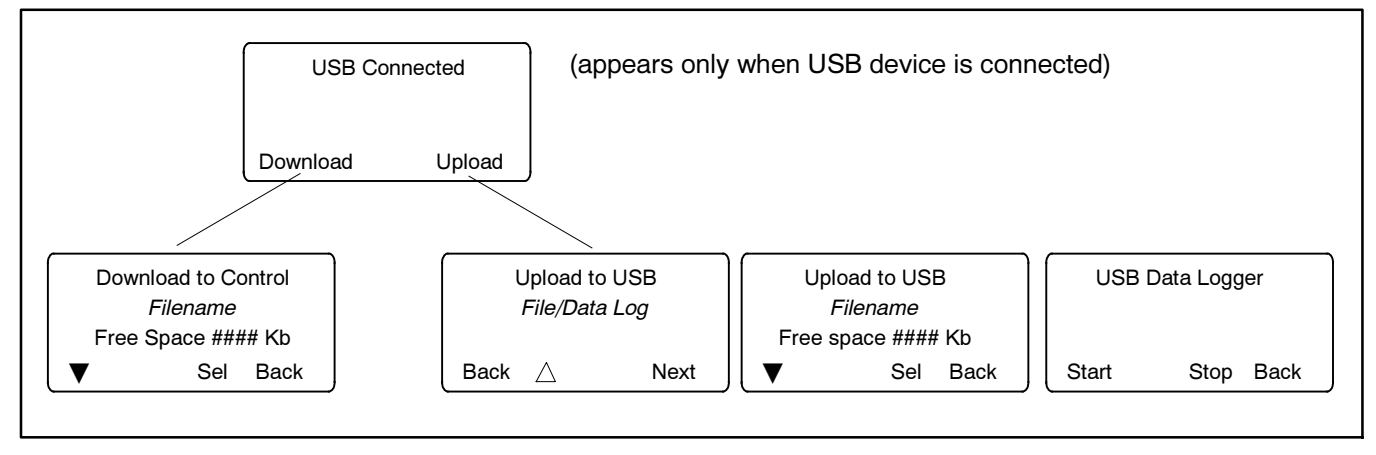

Figure 6-10 USB Access Screens

### 6.4.2 Event History Files

The event history files can be opened with spreadsheet software. Event history files have filenames of the form presentyymmdd.his, where yymmdd (year, month, day) is the date of the file as read from the controller.

- Event history files are updated periodically by the controller. See Section 3.15.5 for instructions to use the Force History Save command to save the most recent events to the event history file.
- Transfer (upload) the file from the controller to a USB storage device as instructed in Section 6.4.1.
- Use a personal computer to select the presentyymmdd.his file on the storage device. Save the file to the computer, if desired.
- Use a spreadsheet program to open the file on the computer.

The resulting file includes the events with time and date formatted into spreadsheet columns. See Figure 6-11 for an example of an event history file viewed with spreadsheet software.

|      | Microsoft Excel - present010222.his                             |             |                      |           |       |        |       |   |
|------|-----------------------------------------------------------------|-------------|----------------------|-----------|-------|--------|-------|---|
| 1    | 📳 Eile Edit Yew Insert Format Tools Data Window Help 🔛 AdobePDF |             |                      |           |       |        |       |   |
| 10   | 🐸 🔒 🔒 🗳 🗳                                                       | 🌮 📖 i 🐰     | 🗈 🙇 = 🟈   10 = (2 =  | 😣 Σ -     | 2 X X | L 45 📳 | Arial | - |
| 1    | 🐚 🐜 🐜 🕼 🖓 🏷 🕼 🖏 👘 🕅 🦞 W Reply with Changes End Review           |             |                      |           |       |        |       |   |
| 1    |                                                                 |             |                      |           |       |        |       |   |
|      |                                                                 |             |                      |           |       |        |       |   |
|      | A                                                               | B           | C                    | D         | E     | F      | G     | Н |
| 1    | Product Name:                                                   | MPAC 150    |                      |           |       |        |       |   |
| 2    | Last Updated:                                                   | 2006/02/22  | 2 @ 03:59            |           |       |        |       |   |
| 3    | ATS Serial Number:                                              | NOT SET     | 0                    |           |       |        |       |   |
| 4    | MPAC 1500 Version:                                              | Application | n Ver 1.05           |           |       |        |       |   |
| 5    | Controller Ser. #                                               | NOT SET     |                      |           |       |        |       |   |
| 6    | Contactor Serial #                                              | NOT SET     |                      |           |       |        |       |   |
| 7    | Site Designation:                                               | NOT SET     |                      |           |       |        |       |   |
| 8    | Load Description:                                               | NOT SET     |                      |           |       |        |       |   |
| 9    | Branch Description:                                             | NOT SET     |                      |           |       |        |       |   |
| 10   | Location:                                                       | NOT SET     |                      |           |       |        |       |   |
| 11   | Hours in Operation:                                             | 391         |                      |           |       |        |       |   |
| 12   | Hours in Emergency:                                             | 0           |                      |           |       |        |       |   |
| 13   | Number of Transfers:                                            | 2           |                      |           |       |        |       |   |
| 14   | Code                                                            | Туре        | Description          | Date      | Time  | Data1  | Data2 |   |
| 15   | 39                                                              | STATUS      | Contactor in Src N   | 2/4/2006  | 5:27  | 1      | 0     |   |
| 16   | 133                                                             | STATUS      | Under Voltage L1-L2  | 2/4/2006  | 5:27  | 1      | 0     |   |
| 17   | 106                                                             | STATUS      | Remote Common Alarm  | 2/4/2006  | 5:27  | 0      | 0     |   |
| 18   | 6                                                               | STATUS      | Maint DIP Switch     | 2/4/2006  | 5:27  | 0      | 0     |   |
| 19   | 10                                                              | STATUS      | Manual Option Switch | 2/4/2006  | 5:27  | 0      | 0     |   |
| 20   | 7                                                               | STATUS      | Pwd DIP Switch       | 2/4/2006  | 5:27  | 1      | 0     |   |
| 21   | 2                                                               | STATUS      | Test Btn             | 2/4/2006  | 5:31  | 1      | 1     |   |
| 22   | 39                                                              | STATUS      | Contactor in Src N   | 2/4/2006  | 6:03  | 1      | 0     |   |
| 23   | 132                                                             | STATUS      | Over Voltage L3-L1   | 2/4/2006  | 6:03  | 0      | 3920  |   |
| 24   | 133                                                             | STATUS      | Under Voltage L1-L2  | 2/4/2006  | 6:03  | 1      | 0     |   |
| 25   | 106                                                             | STATUS      | Remote Common Alarm  | 2/4/2006  | 6:03  | 0      | 0     |   |
| 26   | 6                                                               | STATUS      | Maint DIP Switch     | 2/4/2006  | 6:03  | 0      | 0     |   |
| 27   | 10                                                              | STATUS      | Manual Option Switch | 2/4/2006  | 6:03  | 0      | 0     |   |
| 28   | 7                                                               | STATUS      | Pwd DIP Switch       | 2/4/2006  | 6:03  | 1      | 0     |   |
| 29   | 39                                                              | STATUS      | Contactor in Src N   | 2/22/2006 | 3:06  | 1      | 0     |   |
| 30   | 133                                                             | STATUS      | Under Voltage L1-L2  | 2/22/2006 | 3:06  | 1      | 0     |   |
| 31   | 106                                                             | STATUS      | Remote Common Alarm  | 2/22/2006 | 3:06  | 0      |       |   |
| 14 4 | ▶ H \present010222 /                                            | /           |                      |           |       |        | •     |   |
| Read | iy                                                              |             |                      |           |       |        |       |   |

Figure 6-11 Sample Event History Spreadsheet File

## 6.4.3 Configuration files

The configuration (.cfg) file contains the transfer switch settings, including:

- System setup
- Source setup, including voltage and frequency pickup and dropouts
- Time delays
- · Inputs and outputs
- Communications settings
- Calibration factors

The configuration file is automatically updated when the operator changes the transfer switch settings. A backup configuration file is also created automatically.

Configuration files from one transfer switch can be saved to a mass storage device and then loaded onto other transfer switches for quick setup of multiple switches. Serial numbers and descriptions entered through Monitor III software (or other Modbus application) are not changed by downloading configuration files to a transfer switch.

Check the settings and run a test sequence after loading the configuration file to verify correct operation. See Section 3.10 for instructions to run a test.

## 6.4.4 Controller Application Program

The controller application program can be updated through the USB port. Have an authorized distributor/ dealer load an updated version of the controller application program, if necessary.

#### 6.4.5 Data Logger Files

Data log files are generated by the USB Data Logger function. The data log files can be opened with spreadsheet software. Data log files have the form DataLogYYMMDDHHMMSS.csv where YYMMDD is the date (year/month/day), and HHMMSS is the time that the file was created in hours:minute:seconds. The file contains time- and date-stamped readings of voltage, frequency, and contactor position (source 1 or 2).

| DataLo g020110011700.xlsx - Microsoft Excel - 📼 🗙 |                                   |            |           |            |             |         |            |           |   |   |
|---------------------------------------------------|-----------------------------------|------------|-----------|------------|-------------|---------|------------|-----------|---|---|
|                                                   | Home                              | Insert Pa  | ge Layout | Formulas I | Data Review | w View  | Add-Ins Ac | robat 🙆 · |   | х |
|                                                   | A1 💌 🕐 🏂 Description: NOT SET 🛛 🗸 |            |           |            |             | ÷       |            |           |   |   |
|                                                   | А                                 | в          | С         | D          | E           | F       | G          | Н         | 1 |   |
| 1                                                 | Descriptio                        | n: NOT SET | Г         |            |             |         |            |           |   |   |
| 2                                                 | Serial Nun                        | nber: NOT  | SET       |            |             |         |            |           |   |   |
| 3                                                 | Date                              | Time       | Source    | V L1-L2    | V L2-L3     | V L3-L1 | Hz         | Position  |   |   |
| 4                                                 | 2/1/2010                          | 1:17:00    | 1         | 212        | 210         | 209     | 60         | 1         |   | = |
| 5                                                 | 2/1/2010                          | 1:17:00    | 2         | 2 0        | 0           | 0       | 0          | 1         |   |   |
| 6                                                 | 2/1/2010                          | 1:17:00    | 1         | 212        | 210         | 209     | 60         | 1         |   |   |
| 7                                                 | 2/1/2010                          | 1:17:00    | 2         | 2 0        | 0           | 0       | 0          | 1         |   |   |
| 8                                                 | 2/1/2010                          | 1:17:00    | 1         | 212        | 210         | 209     | 60         | 1         |   |   |
| 9                                                 | 2/1/2010                          | 1:17:00    | 2         | 2 0        | 0           | 0       | 0          | 1         |   |   |
| 10                                                | 2/1/2010                          | 1:17:00    | 1         | 212        | 210         | 209     | 60         | 1         |   |   |
| 11                                                | 2/1/2010                          | 1:17:00    | 2         | 2 0        | 0           | 0       | 0          | 1         |   |   |
| 12                                                |                                   |            |           |            |             |         |            |           |   | - |
| 11 1                                              | H ← ▶ P DataLog020110011700       |            |           |            |             |         |            |           |   |   |
| Rea                                               | dy                                |            |           |            | ł           |         | .00% 😑 —   | 0         | ÷ |   |

Figure 6-12 Sample Data Log File

#### 6.4.6 MinMax Files

MinMax files are generated by the MinMax function and can be opened with spreadsheet software. The file name is MinMax.csv. The file contains minimum and maximum readings of voltage and current supplied to the load. The MinMax file is overwritten each time the MinMax operation is performed.

#### 6.4.7 SyncData Files

The SyncDataLog file is generated during a synchronization check test sequence. See Section 3.10.5. The source1 and source2 voltages, frequencies, and relative phase angle are monitored and recorded approximately once per second for one minute during the sync check sequence.

## 7.1 Introduction

Regular preventive maintenance ensures safe and reliable operation and extends the life of the transfer switch. Preventive maintenance includes periodic testing, cleaning, inspection, and replacement of worn or missing components. Section 7.4 contains a service schedule for recommended maintenance tasks.

A local authorized distributor/dealer can provide complete preventive maintenance and service to keep the transfer switch in top condition. Unless otherwise specified, have maintenance or service performed by an authorized distributor/dealer in accordance with all applicable codes and standards. See the Service Assistance section in this manual for how to locate a local distributor/dealer.

Keep records of all maintenance or service.

Replace all barriers and close and lock the enclosure door after maintenance or service and before reapplying power.

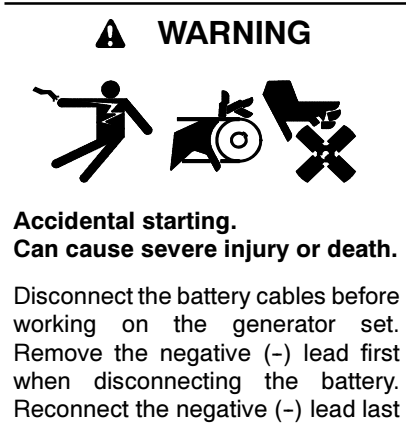

when reconnecting the battery.

**Disabling the generator set.** Accidental starting can cause severe injury or death. Before working on the generator set or connected equipment, disable the generator set as follows: (1) Move the generator set master switch to the OFF position. (2) Disconnect the power to the battery charger. (3) Remove the battery cables, negative (-) lead first. Reconnect the negative (-) lead last when reconnecting the battery. Follow these precautions to prevent starting of the generator set by an automatic transfer switch, remote start/stop switch, or engine start command from a remote computer.

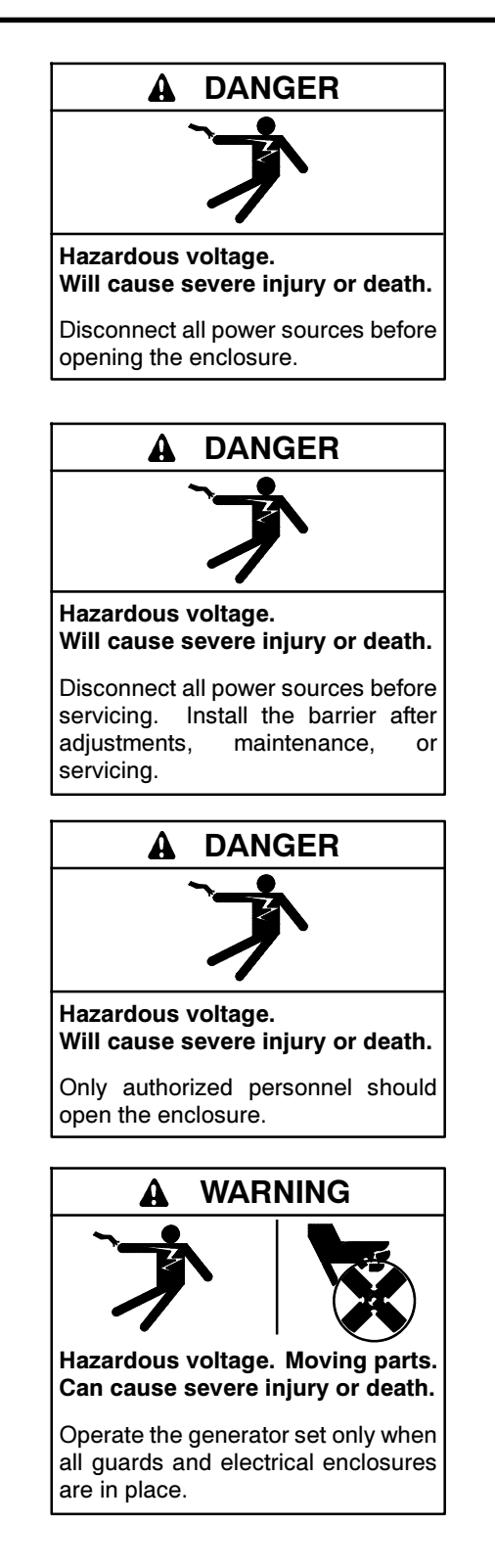

Grounding electrical equipment. Hazardous voltage can cause severe injury or death. Electrocution is possible whenever electricity is present. Ensure you comply with all applicable codes and standards. Electrically ground the generator set, transfer switch, and related equipment and electrical circuits. Turn off the main circuit breakers of all power sources before servicing the equipment. Never contact electrical leads or appliances when standing in water or on wet ground because these conditions increase the risk of electrocution.

Servicing the transfer switch. Hazardous voltage can cause severe injury or death. Deenergize all power sources before servicing. Turn off the main circuit breakers of all transfer switch power sources and disable all generator sets as follows: (1) Move all generator set master controller switches to the OFF position. (2) Disconnect power to all battery chargers. (3) Disconnect all battery cables, negative (-) leads first. Reconnect negative (-) leads last when reconnecting the battery cables after servicing. Follow these precautions to prevent the starting of generator sets by an automatic transfer switch, remote start/stop switch, or engine start command from a remote computer. Before servicing any components inside the enclosure: (1) Remove all jewelry. (2) Stand on a dry, approved electrically insulated mat. (3) Test circuits with a voltmeter to verify that they are deenergized.

Short circuits. Hazardous voltage/current can cause severe injury or death. Short circuits can cause bodily injury and/or equipment damage. Do not contact electrical connections with tools or jewelry while making adjustments or repairs. Remove all jewelry before servicing the equipment.

#### NOTICE

**Hardware damage.** The transfer switch may use both American Standard and metric hardware. Use the correct size tools to prevent rounding of the bolt heads and nuts.

#### NOTICE

**Electrostatic discharge damage.** Electrostatic discharge (ESD) damages electronic circuit boards. Prevent electrostatic discharge damage by wearing an approved grounding wrist strap when handling electronic circuit boards or integrated circuits. An approved grounding wrist strap provides a high resistance (about 1 megohm), *not a direct short*, to ground.

# 7.2 Testing

#### 7.2.1 Weekly Generator Set Exercise

Use the exerciser to start and run the generator set under load once a week to maximize the reliability of the emergency power system. See Section 5.7 for instructions to program the exerciser.

#### 7.2.2 Monthly Automatic Control System Test

Test the transfer switch's automatic control system monthly. See Section 2.5 for the test procedure.

- Verify that the expected sequence of operations occurs as the switch transfers the load to the emergency source when a preferred source failure occurs or is simulated.
- Observe the indicator LEDs included on the transfer switch to check their operation.
- Watch and listen for signs of excessive noise or vibration during operation.
- After the switch transfers the load to the standby source, end the test and verify that the expected sequence of operations occurs as the transfer switch retransfers to the preferred source and signals the generator set to shut down after a cooldown period.
- On programmed-transition units, verify that the time delay in the OFF position functions during transfer to the standby source and transfer back to the preferred source.

## 7.3 Inspection and Service

Contact an authorized distributor/dealer to inspect and service the transfer switch annually and also when any wear, damage, deterioration, or malfunction of the transfer switch or its components is evident or suspected.

#### 7.3.1 General Inspection

**External Inspection.** Keep the transfer switch clean and in good condition by performing a weekly general external inspection of the transfer switch for any condition of vibration, leakage, excessive temperature, contamination, or deterioration. Remove accumulations of dirt, dust, and other contaminants from the transfer switch's external components or enclosure with a vacuum cleaner or by wiping with a dry cloth or brush.

**Note:** Do not use compressed air to clean the transfer switch because it can cause debris to lodge in the components and damage the switch.

Tighten loose external hardware. Replace any worn, missing, or broken external components with manufacturer-recommended replacement parts. Contact a local authorized distributor/dealer for specific part information and ordering.

**Internal Inspection.** Disconnect all power sources, open the transfer switch enclosure door, and inspect internal components monthly or when any condition noticed during an external inspection may have affected internal components.

Contact an authorized distributor/dealer to inspect and service the transfer switch if any of the following conditions are found inside the transfer switch.

- Accumulations of dirt, dust, moisture, or other contaminants
- Signs of corrosion
- Worn, missing, or broken components
- Loose hardware
- Wire or cable insulation deterioration, cuts, or abrasion

- Signs of overheating or loose connections: discoloration of metal, melted plastic, or a burning odor
- Other evidence of wear, damage, deterioration, or malfunction of the transfer switch or its components.

If the application does not allow a power interruption for the time required for the internal inspection, have an authorized distributor/dealer perform the internal inspection.

#### 7.3.2 Model KGS/KGP Bypass/Isolation Switches

For Model KGS/KGP bypass/isolation switches, have a Kohler authorized distributor/dealer perform the following additional maintenance checks every year. Refer to the transfer switch Service Manual for instructions when necessary.

- Apply dielectric grease to movable finger assemblies, if possible.
- Take thermal readings of each socket after the socket has been energized for at least 3 hours. Any readings on the socket surface that exceed 65°C (149°F) indicate a need to replace the socket. Record the amperage levels when taking the thermal readings.
- With the transfer switch removed, locate the bolt that retains the pin for each power connector and ensure that it is properly torqued.
- With the bypass de-energized, locate the bolt that retains the socket for each power connector (where accessible) and verify that it is properly torqued.

#### 7.3.3 Other Inspections and Service

Have an authorized distributor/dealer perform scheduled maintenance, service, and other maintenance that ensures the safe and reliable operation of the transfer switch. See Section 7.4, Service Schedule, for the recommended maintenance items and service intervals.

Have an authorized distributor/dealer repair or replace damaged or worn internal components with manufacturer-recommended replacement parts.

# 7.4 Service Schedule

Follow the service schedule below for the recommended service intervals. Have all service performed by an

authorized distributor/dealer except for activities designated by an X, which may be performed by the switch operator.

|                                                                                                    | See           | Visually      |       | Adjust,<br>Benair |                       |      |           |
|----------------------------------------------------------------------------------------------------|---------------|---------------|-------|-------------------|-----------------------|------|-----------|
| System Component or Procedure                                                                                                    | Section       | Inspect       | Check | Replace           | Clean                 | Test | Frequency |
| Electrical System                                                                                                    |               |               |       |                   |                       |      |           |
| Check for signs of overheating or loose connections:<br>discoloration of metal, melted plastic, or a burning<br>odor                                                                                                    | 7.3.1         | x             | x     |                   |                       |      | Y         |
| Check the contactor's external operating mechanism for cleanliness; clean and relubricate if dirty *                                                                                                    | 7.3.1         | х             |       |                   | D (clean<br>and lube) |      | Y         |
| Inspect wiring insulation for deterioration, cuts, or<br>abrasion. Repair or replace deteriorated or damaged<br>wiring                                                                                                    | 7.3.1         | х             | D     | D                 |                       |      | Y         |
| Tighten control and power wiring connections to<br>specifications                                                                                                    | 2             |               | D     |                   |                       | D    | Y         |
| Check the transfer switch's main power switching<br>contacts' condition; clean or replace the main contacts<br>or replace the contactor assembly as necessary                                                                                                    | S/M           | D             |       | D                 | D                     |      | Y         |
| For Model KGS/KGP bypass/isolation switches, perform the additional checks in Section 7.3.2.                                                                                                    | 7.3.2,<br>S/M |               | D     | D                 |                       | D    | Y         |
| Control System                                                                                                    |               |               |       |                   |                       |      |           |
| Exercise the generator set under load                                                                                                    | 7.2.1         |               |       |                   |                       | Х    | W         |
| Test the transfer switch's automatic control system                                                                                                    | 7.2.2<br>2.5  | х             |       |                   |                       | х    | М         |
| Test all indicators (LEDs) and all remote control<br>systems for operation                                                                                                    | 2.4           | х             | D     | D                 |                       | D    | Y         |
| General Equipment Condition                                                                                                    |               |               |       |                   |                       |      |           |
| Inspect the outside of the transfer switch for any signs<br>of excessive vibration, leakage, high temperature,<br>contamination, or deterioration *                                                                                                    | 7.3.1         | х             |       |                   | х                     |      | М         |
| Check that all external hardware is in place, tightened, and not badly worn                                                                                                    | 7.3.1         | х             | х     | х                 |                       |      | М         |
| Inspect the inside of transfer switch for any signs of excessive vibration, leakage, high temperature, contamination, or deterioration*                                                                                                    | 7.3.3         | D             | D     |                   | D                     |      | Y         |
| Check that all internal hardware is in place, tightened, and not badly worn                                                                                                    | 7.3.3         | х             | D     | D                 |                       |      | Y         |
| * Service more frequently if the transfer switch is operate                                                                                                    | ed in dusty o | r dirty areas | S.    |                   |                       |      |           |
| See Section: Read these sections carefully for additional information before attempting maintenance or service.<br>Visually Inspect: Examine these items visually.<br>Check: Requires physical contact with or movement of system components, or the use of nonvisual indications.<br>Adjust, Repair, Replace: Includes tightening hardware and lubricating the mechanism. May require replacement of components depending |               |               |       |                   |                       |      |           |
| <b>Clean:</b> Remove accumulations of dirt and contaminants from external transfer switch's components or enclosure with a vacuum cleaner or by wiping with a dry cloth or brush. <i>Do not use compressed air to clean the switch because it can cause debris to lodge in the components and cause damage.</i>                                                                                                    |               |               |       |                   |                       |      |           |
| Test: May require tools, equipment, or training available only through an authorized distributor/dealer.                                                                                                    |               |               |       |                   |                       |      |           |
| Symbols used in the chart:       X= The transfer switch operator can perform these tasks.       W=Weekly         D=An authorized distributor/dealer must perform these tasks.       M=Monthly         S/M = Service Manual. An authorized distributor/dealer must perform these tasks.       Q=Quarterly         perform these tasks.       S=Semiannually (every six months)                                              |               |               |       |                   |                       |      |           |

Y=Yearly (annually)

106 Section 7 Scheduled Maintenance

# 8.1 Introduction

This section describes the hardware options that will interface with the MPAC  $^{\rm M}$  1500 controls. The following accessories are available:

- Accessory modules, including:
  - Standard I/O module
  - High Power I/O module
  - Alarm Module with preferred source and Chicago alarm functions
  - External battery module
- Current monitoring
- Digital meter: V, A, kW, VA, VAR, PF, and Hz
- Load shed module (available on programmedtransition models only)
- Logic disconnect switch
- Line-to-neutral voltage monitoring
- Monitoring software
- Surge Protection Device (SPD)
- Supervised transfer control switch
- User interface cover

## 8.2 Accessory Modules

The transfer switch uses a standard bus system for connecting accessory modules to the controller. This bus incorporates a standard serial communication interface for passing data back and forth between the main logic board and the assemblies on the expansion bus.

The mounting kit holds up to five optional modules. The maximum total current draw is 300 mA. See Figure 8-1. If an External Battery Module is installed, there is no current restriction. The External Battery Module, if used, must be the last board on the bus.

| Module Current Draw Specifications, mA |     |  |  |  |
|----------------------------------------|-----|--|--|--|
| Alarm Module                           | 75  |  |  |  |
| Standard I/O Module                    | 75  |  |  |  |
| High Power I/O Module                  | 100 |  |  |  |

Figure 8-1 Option Board Types

#### 8.2.1 Accessory Module Mounting

Mount the accessory modules on the module mounting plate. Starting at the end of the module mounting assembly nearest the cable connection, install any I/O modules first, then install the alarm board, if used. The external battery module, if used, must be the last module. See Figure 8-2. The alarm board has a fixed Modbus address = 5.

Note: Some models may have the I/O module assembly installed with the cable connection end pointing to the side or the bottom. Regardless of the actual orientation of the assembly, the I/O modules must be installed closest to the cable connection, followed by the alarm module and then the external battery module, if used.

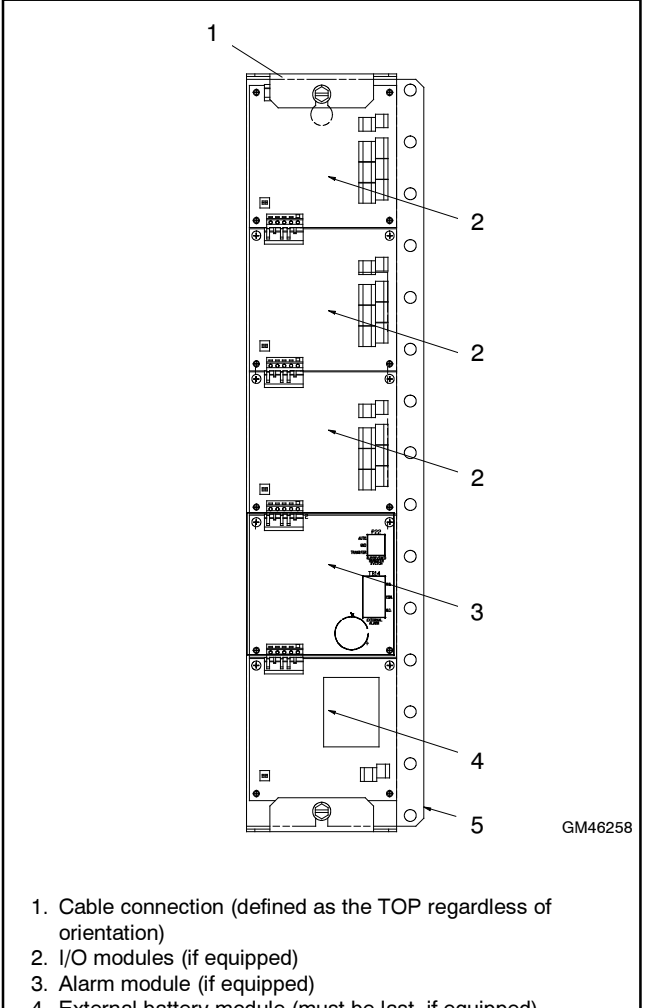

- 4. External battery module (must be last, if equipped)
- 5. Mounting plate

Figure 8-2 Module Mounting

## 8.2.2 Input/Output (I/O) Modules

Two types of input/output modules are available. The standard I/O Module has two inputs and six outputs. The high-power I/O module has two inputs and three outputs. See Figure 8-3 and Figure 8-4 for I/O module specifications.

| Inputs                 |                                  |
|------------------------|----------------------------------|
| Available Inputs       | 2                                |
| Input Definition       | Contact Closure                  |
| Current                | 5 mA Max                         |
| Connection Type        | Terminal Strip                   |
| Wire Size              | #14-24 AWG                       |
| Max Distance           | 700 feet                         |
| Outputs                |                                  |
| Outputs Available      | 6                                |
| Contact Type           | Form C (SPDT)                    |
| Contact Voltage Rating | 2 A @ 30 VDC<br>500 mA @ 125 VAC |
| Connection Type        | Terminal Strip                   |
| Wire Size              | #14-24 AWG                       |

Figure 8-3 Standard Input/Output Module

| Inputs                       |                                                                    |  |  |  |  |
|------------------------------|--------------------------------------------------------------------|--|--|--|--|
| Available Inputs             | 2                                                                  |  |  |  |  |
| Input Definition             | Contact Closure                                                    |  |  |  |  |
| Current                      | 5 mA Max                                                           |  |  |  |  |
| Connection Type              | Terminal Strip                                                     |  |  |  |  |
| Wire Size                    | #14-24 AWG                                                         |  |  |  |  |
| Max Distance                 | 700 feet                                                           |  |  |  |  |
| Outputs                      |                                                                    |  |  |  |  |
| Outputs Available            | 3                                                                  |  |  |  |  |
| Contact Type                 | Form C (SPDT)                                                      |  |  |  |  |
| Contact Voltage Rating       | 12 A @ 24 VDC<br>12 A @ 250 VAC<br>10 A @ 277 VAC<br>2 A @ 480 VAC |  |  |  |  |
| Connection Type              | Terminal Strip                                                     |  |  |  |  |
| Wire Size                    | #14-24 AWG                                                         |  |  |  |  |
| Environmental Specifications |                                                                    |  |  |  |  |
| Temperature                  | -40°C to 85°C (-40°F to 185°F)                                     |  |  |  |  |
| Humidity                     | 35% to 85% noncondensing                                           |  |  |  |  |

Figure 8-4 High-Power Input/Output Module

Use 14-24 AWG cable to connect to input and outputs. Each output is a form C SPDT contact.

LEDs on the module circuit board light to indicate that each input or output is active.

Note: Each I/O module must have unique address.

Use the address DIP switches on the I/O module to assign a unique (different) address to each module as shown in Figure 8-5. Assign addresses in order from 1 to 4. An LED for each DIP switch lights to indicate that the switch is closed.

The alarm module's fixed address is 5. The battery module's fixed address is 6.

Use the Set Inputs/Outputs screen to assign input and output functions. See Section 5.12 for instructions.

| DIP S |     |         |
|-------|-----|---------|
| 1     | 2   | Address |
| Off   | Off | 1       |
| On    | Off | 2       |
| Off   | On  | 3       |
| On    | On  | 4       |

Figure 8-5Address DIP Switch Settings

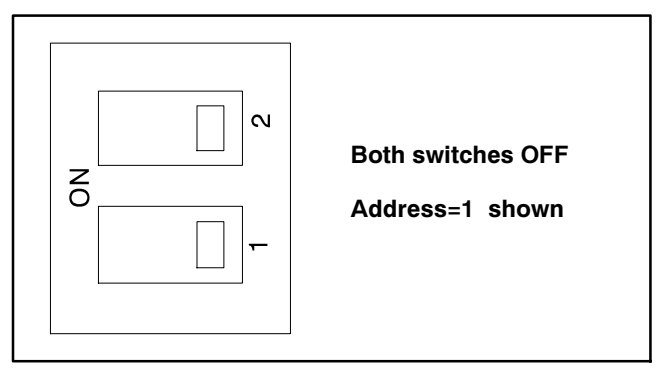

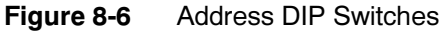

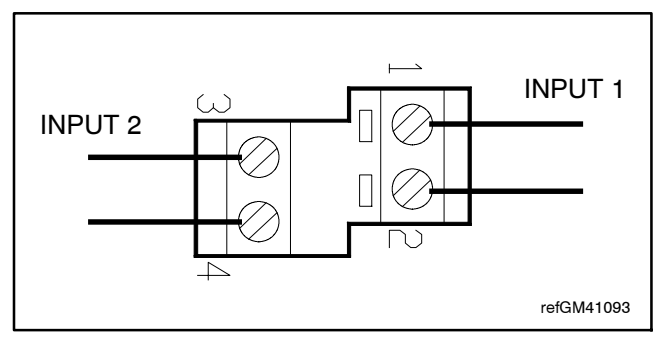

Figure 8-7 I/O Module Input Connections (TB1 or TB10)
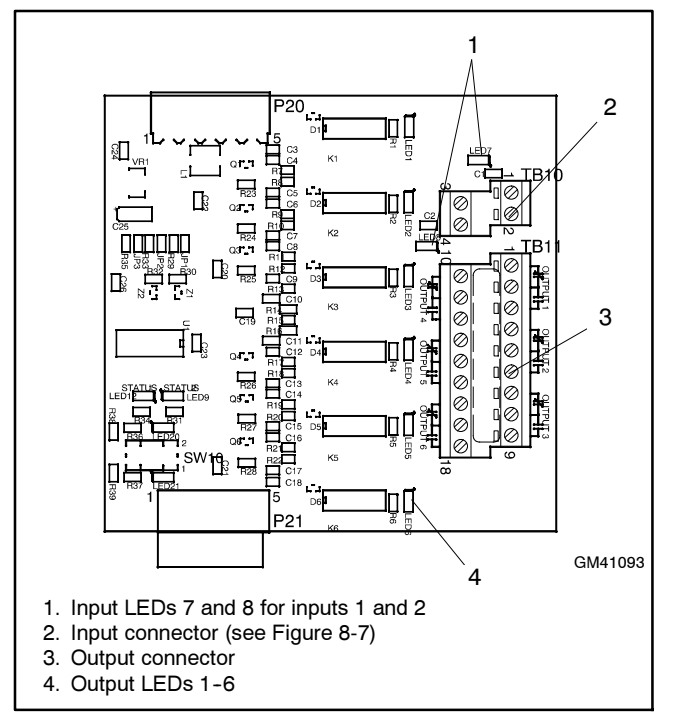

Figure 8-8 Standard I/O Module

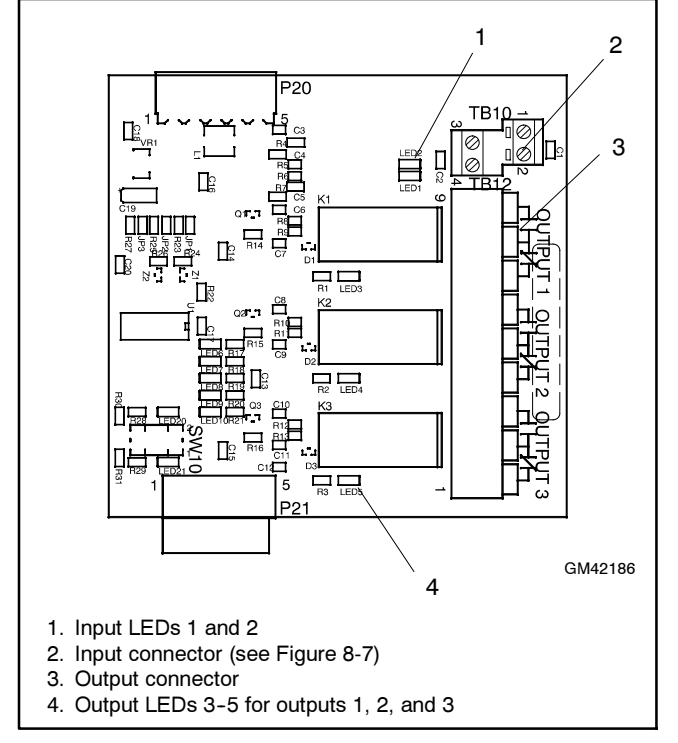

Figure 8-9 High-Power I/O Module

# 8.2.3 External Battery Supply Module (EBSM)

The external battery supply module kit allows connection to the generator set engine start battery(ies) or other batteries to provide 12 VDC power to the ATS controller. The external battery supply module kit is required for the following applications:

- Systems using extended engine start time delays. The EBSM provides power to the ATS controller during extended time delays longer than 15 seconds, when neither the Normal nor the Emergency source is available.
- Three-source systems. Three-source systems use two transfer switches and two standby power sources in addition to the preferred power source. The EBSM provides power to the second ATS controller when the preferred source (connected to ATS1) is supplying the load. See Section 5.15 for instructions to set up a three-source system.
- Installations with frequent utility power outages. The EBSM provides power to the ATS controller when neither source is available, preserving the controller's backup battery.

The EBSM produces 2 amps at 12 VDC with 9-36 VDC input. The EBSM input is reverse-polarity protected. The EBSM outputs a low battery voltage signal when the external battery voltage falls below 11 VDC for a 12-volt system or 22 VDC for a 24-volt system.

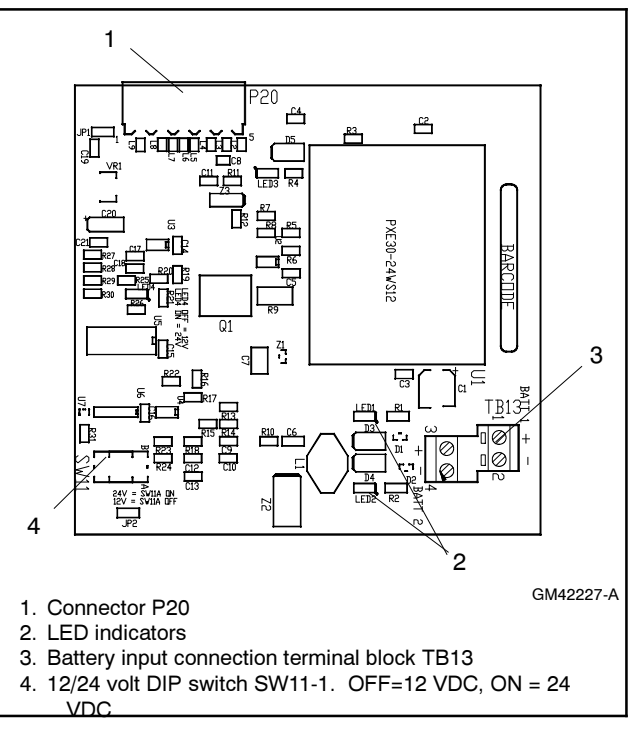

Figure 8-10 External Battery Supply Module

The external battery supply module kit includes one external battery supply circuit board and the circuit board mounting components. See Figure 8-10.

A module mounting kit is required for installation of the external battery supply module. The module connects to an adjacent I/O module or to the interface harness included with the I/O module mounting assembly kit. The I/O module mounting assembly kit allows the

installation of up to four I/O modules plus one external battery supply module. Obtain a module mounting kit if one is not already installed and follow the instructions provided with the kits to install the mounting assembly and modules.

The battery voltage selection DIP switch SW11-1 allows selection between 12-volt and 24-volt systems for low battery voltage sensing and indication. Connect one or two batteries to the external battery supply module. Use a battery charger to maintain the battery(ies) connected to the EBSM.

| DIP Switch SW11-1 Setting | Battery Voltage |
|---------------------------|-----------------|
| OFF                       | 12 VDC          |
| ON                        | 24 VDC          |

Figure 8-11 Battery Voltage Selection

#### **Connection and Voltage Setting**

- 1. Use #14-28 AWG wire to connect one or two batteries to terminal block TB13. (A second battery can be connected but is not required.) Follow the marking on the board for the positive (+) and negative (-) connections. See Figure 8-10 and Figure 8-11.
  - **Note:** If the battery connections are reversed, red LED1 or LED2 will light. See Figure 8-10.
- Set voltage selector switch SW11-1 to 12 or 24VDC. See Figure 8-10 and Figure 8-11. Switch SW11-2 is not used.

# 8.3 Alarm Module

See Figure 8-12 for the alarm module.

The functions provided by this board are:

- 90 dB Audible alarm (any alarm function can be programmed to trigger the audible alarm)
- Chicago alarm operation
- Preferred source selection
- Supervised transfer control (supervised transfer control switch required)
- Connection for external alarm

The alarm board has a fixed address = 5.

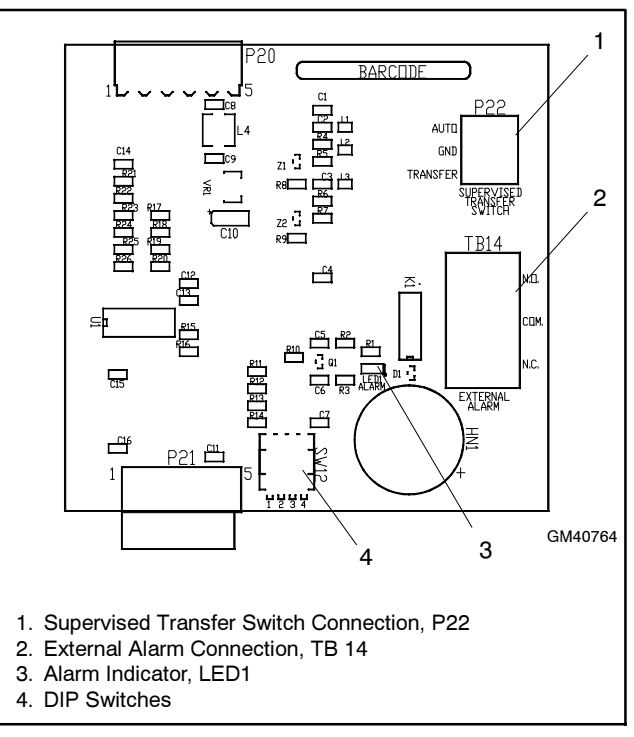

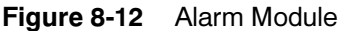

## 8.3.1 Alarm Board DIP Switches

There are four DIP switches on the alarm module board. Two of the switches are not used at this time. See Figure 8-13. To enable the preferred source selection function, set DIP switch 1 to ON. If the supervised transfer switch is installed on the ATS, set DIP switch 2 to ON.

| DIP Switch | Function                          |
|------------|-----------------------------------|
| 1          | Preferred source selection enable |
| 2          | Supervised transfer enable        |
| 3          | Not used                          |
| 4          | Not used                          |

Figure 8-13 Alarm Board DIP Switches

Note: The EBSM has no address switches but must be the last board on the bus.

## 8.3.2 External Alarm

A customer-supplied external alarm horn can be connected to the alarm module at terminal block TB14. Connect to the normally open or normally closed contact as recommended by the alarm manufacturer's instructions.

| Item                     | Specification    |
|--------------------------|------------------|
| Wire Size                | #12-22 AWG Cu    |
| Oraclassi Malkana Datian | 500 mA @ 120 VAC |
| Contact Voltage Hating   | 250 mA @ 240 VAC |

Figure 8-14 External Alarm Connection Specifications

## 8.3.3 Audible Alarm Setup

The alarm board is equipped with a 90 dB audible alarm. The audible alarm can be set to sound under selected fault conditions. Use the Common Alarms Setup screen to assign functions to the audible alarm. See Section 5.13 for instructions to set Audible Alarm: Y for each function that should trigger the alarm.

## 8.3.4 Alarm Operation

#### Normal Mode

In Normal Mode, the horn sounds anytime a fault event happens in the system. The horn continues to sound unless the alarm silence button is pressed. When the fault is cleared, the alarm silence is ended and reset for the next alarm.

#### Alarm Operation: Chicago Alarm Mode

Chicago Alarm mode requires the horn to sound and a lamp or LED to light when the switch is in the emergency (non-preferred) position. The horn continues to sound unless the alarm silence button is pressed. When the fault is cleared, the alarm silence is ended and reset for the next alarm. For Chicago Alarm Mode, use the Common Alarm Setup screen to assign the necessary faults and conditions to the audible alarm. See Section 5.13. Be sure to assign the Contactor in Standby condition to trigger the audible alarm.

A remote alarm or indicator light can also be connected to the alarm board to indicate the alarm condition. See Section 8.3.2.

## 8.3.5 Alarm Silence Mode

In Alarm Silence Mode, the horn is disabled. Alarm Silenced appears on the display and the system alert LED lights.

The Alarm Silenced condition can be assigned to a programmable output. See Section 5.12 for instructions to assign outputs.

# Instructions to Silence the Alarm in Normal and Chicago Alarm Modes:

When the alarm is activated, the word Alarm appears on the main display screen above the first button. See Figure 8-15. Press the Alarm button to open the Reset screen. Then press the button labeled Reset to silence the alarm.

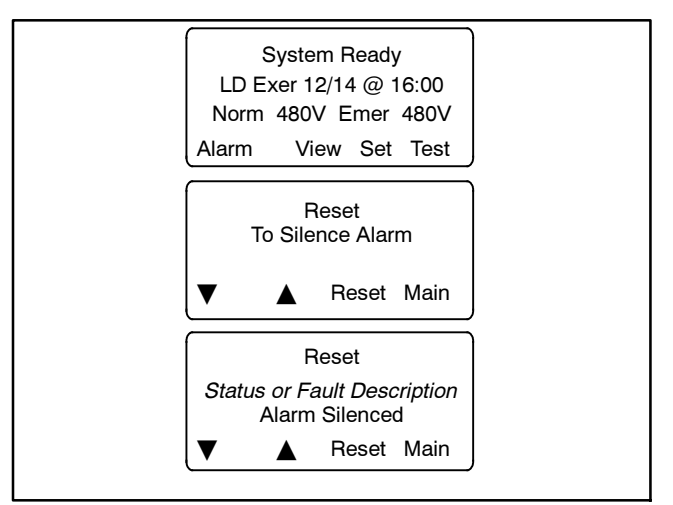

Figure 8-15 Alarm Silence

# 8.4 Current Sensing

The current sensing kit uses current transformers to measure the load bus current on all phases. Load current can then be displayed on the controller screen. See Section 3.5, Normal Operation Menus.

Current transformer kits are designed for your transfer switch based on the current rating, number of phases, and transfer switch model.

Use a clamp-on current sensing meter to calibrate the current. Store the measured current values using the Calibration screen. See Section 5.18.

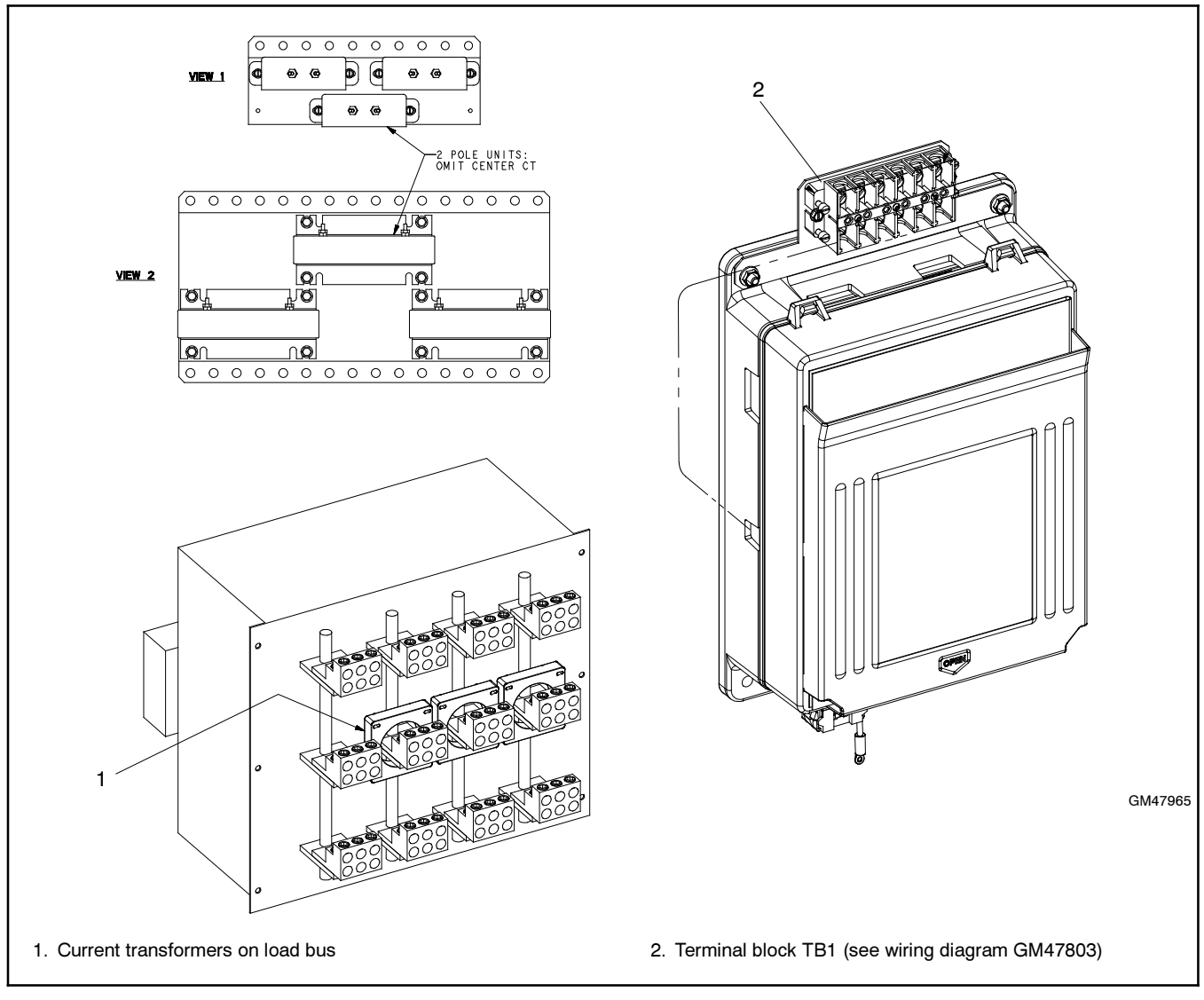

Figure 8-16 Current Sensing Kit

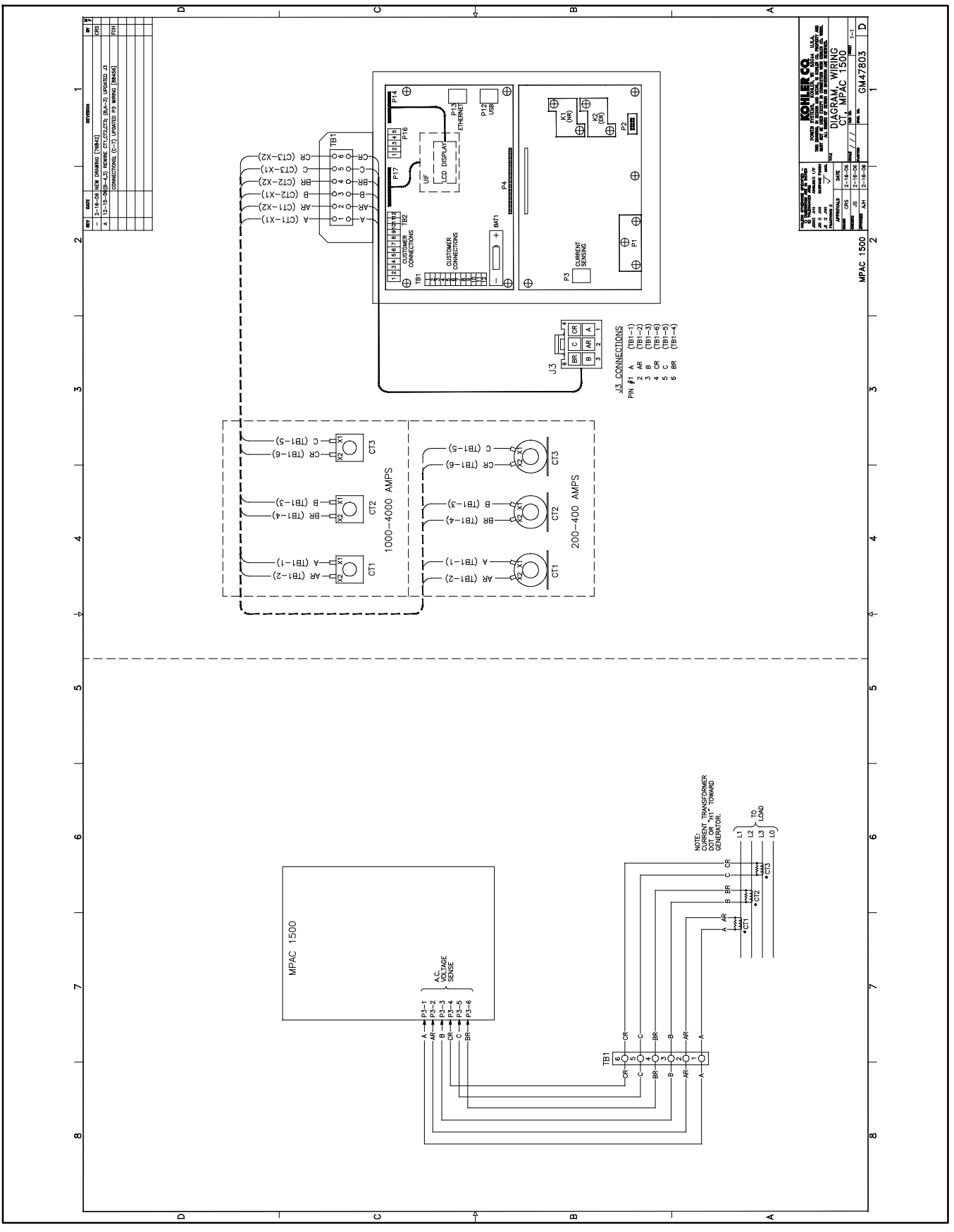

Figure 8-17 Current Sensing Wiring Diagram

# 8.5 Digital Meter

The digital power meter displays voltage, current, frequency, and power on both sources. See Figure 8-18. The meter also provides programmable visual alarms for high and low voltage and high current conditions. Programming menus are password-protected.

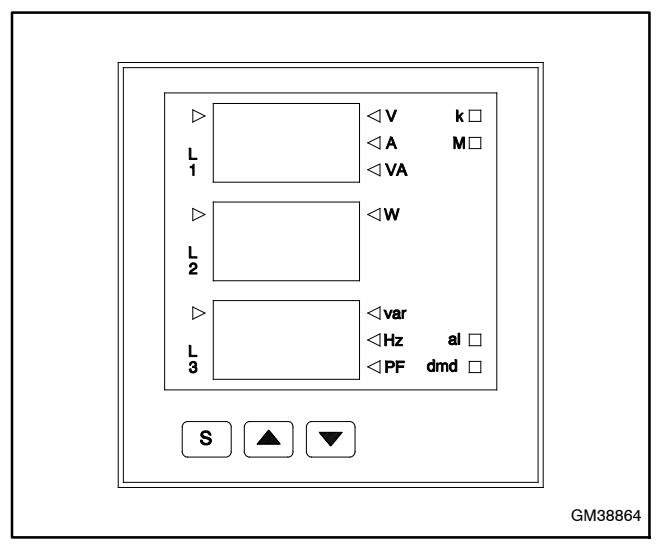

Figure 8-18 Digital Meter

The meter kit includes a 3-position selector switch. Use the switch to select the source to be monitored by the meter, Normal or Emergency. See Figure 8-19.

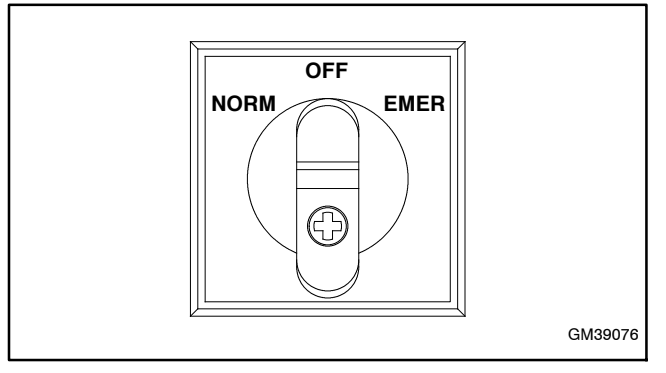

Figure 8-19 Three-Position Selector Switch

The meters are available factory-installed on transfer switches equipped with MPAC  $^{\rm \tiny M}$  1500 transfer switch controllers.

# 8.6 Heater

An anti-condensation heater kit is available. The strip heater is controlled by a hygrostat to raise the temperature inside the enclosure above the dew point to prevent condensation. Figure 8-21 shows a typical location of the heater kit components inside the enclosure.

The installer must connect 120 VAC power to the terminal block near the hygrostat. See Figure 8-20. The heater and hygrostat are connected to power through a 15-amp circuit breaker.

The relative humidity setting on the hygrostat is adjustable from 35% to 95%. A setting of 65% is recommended.

Because of space limitations in the smaller enclosures, the following models can include either an enclosure heater or a surge suppressor (TVSS), but not both:

> Model KCS 30-200 Amps Model KSS 40-225 Amps

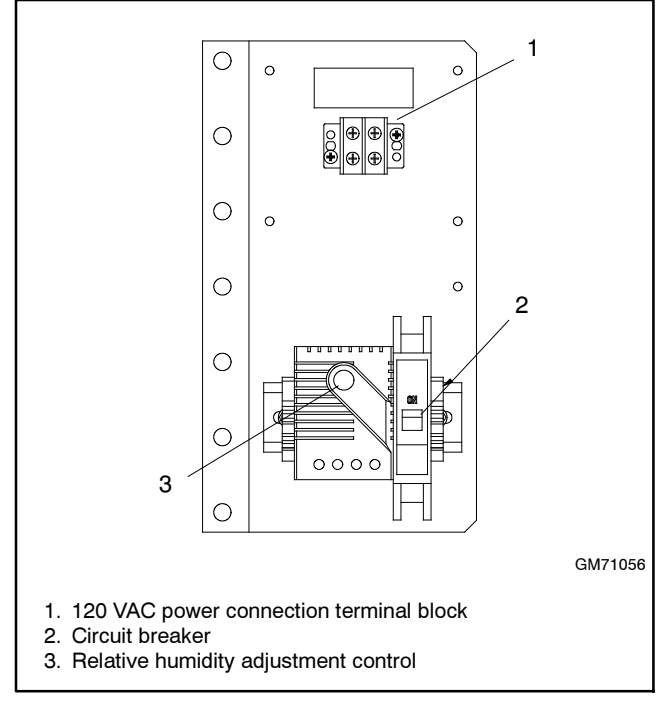

Figure 8-20 Hygrostat Assembly, Typical

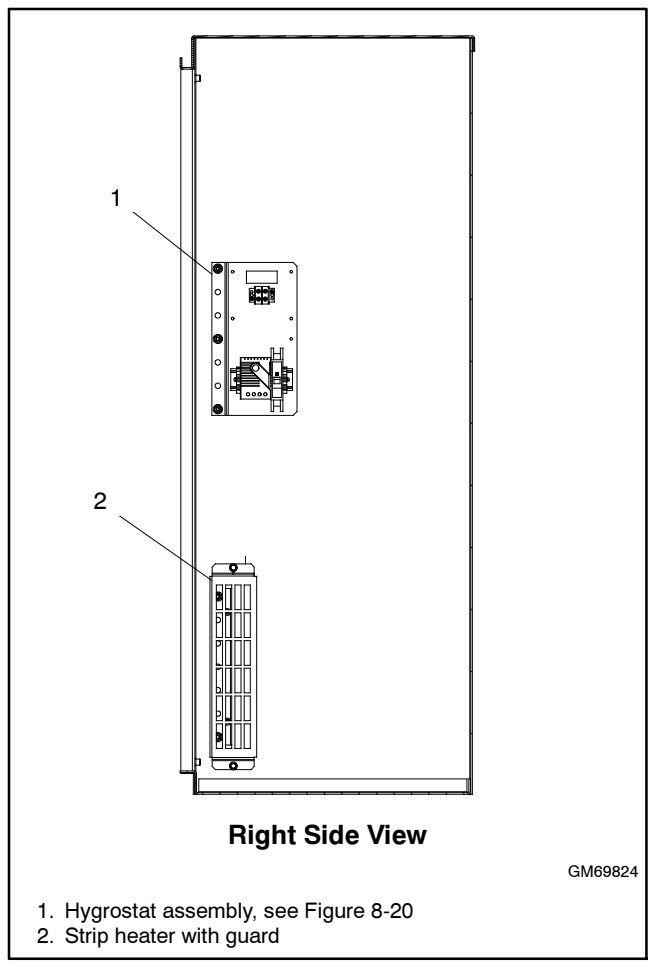

Figure 8-21 Heater Location, Typical

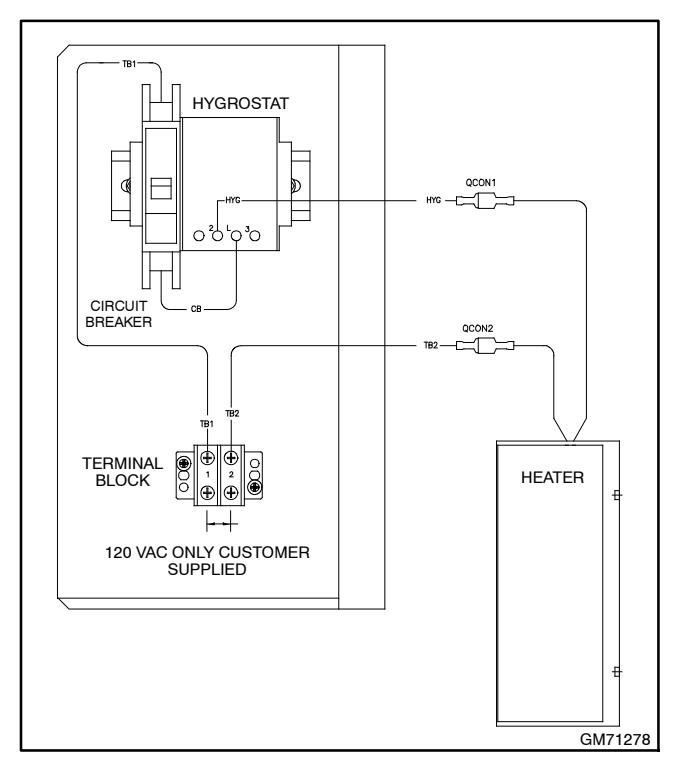

Figure 8-22 Heater Connections

# 8.7 Line-to-Neutral Voltage Monitoring

Line-to-neutral voltage monitoring allows the display of the AN, BN, and CN RMS voltages in the normal operation menus. See Section 3.5. It is standard on 4-pole models and optional on 2-pole and 3-pole models.

The line-to-neutral monitoring kit is available factory-installed or as a loose kit. Refer to the instructions provided with the kit for field installation.

# 8.8 Load Shed (Forced Transfer to OFF)

The load shed (forced transfer to OFF) accessory must be factory-installed. The load shed accessory is available only on programmed-transition transfer switches. On Model KSP switches, the load shed accessory is available on 600 Amp models.

# 8.8.1 Description

The load shed (forced transfer to off) accessory allows the removal of non-critical loads from the Source E generator set. The accessory requires an external signal (contact closure) to initiate transfer to the OFF position.

When the forced transfer to off input is activated (contact closed), the contactor moves from Source E to the OFF position immediately, ignoring all time delays. If the normal source is available when the input is activated, the ATS transfers to the OFF position and then to Source N. If Source N is not available, the ATS remains in the OFF position until the input is deactivated.

Activating the forced transfer to off input while the contactor is in the Source N position does not cause a transfer to the OFF position. However, if source N is lost while the input is activated, the contactor will move to the OFF position. The contactor will not transfer to Source E, even if Source E is available. When Source N returns, the contactor will transfer back to Source N.

When the input is deactivated, the ATS transfers back to Source N, if available, executing all programmed time delays. If Source N is not available, the ATS transfers to Source E.

The load shed (forced transfer to off) function only sheds loads connected to Source E. The preferred source selector switch position (if equipped) does not affect this function.

## 8.8.2 Customer Connection

The load shed function requires an external signal (contact closure) to initiate transfer to the OFF position. Connect the external contact to input #1 (if available) or input #2 on connector TB1 on the main logic board. See Figure 8-24. Use #12-24 AWG wire and tighten to 0.5 Nm (4.4 in. lb.).

**Note:** Bypass/isolation modules may use input #1 for the bypass contactor disable function. Connect the forced transfer to off contact to input #2 or any available programmable input in this case.

Use the Input/Output setup screen to assign the connected input (Main Board Input #1 or #2) to the forced transfer to off function. If the external contact is connected to a different input connection on an optional I/O module, assign the forced transfer to off function to that input.

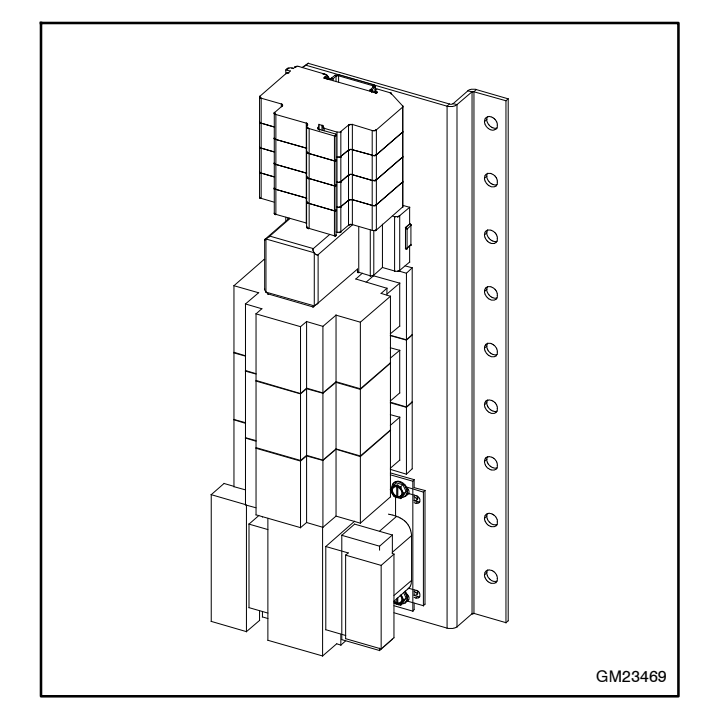

Figure 8-23 Load Shed Accessory (for identification)

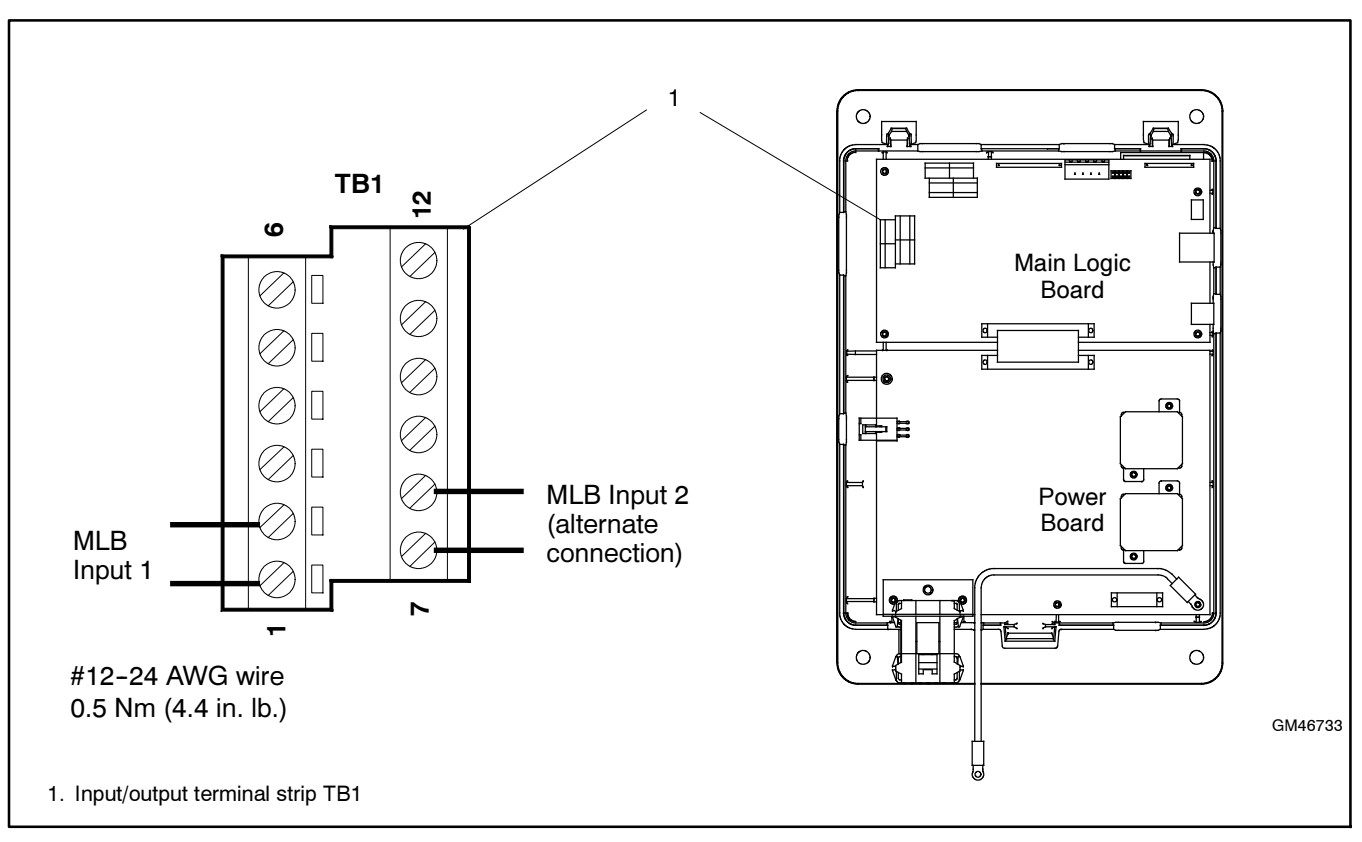

Figure 8-24 Forced Transfer to Off Input Connection (for factory-installed load shed kits)

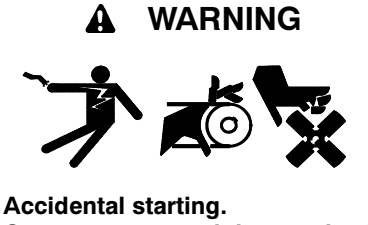

Can cause severe injury or death.

Disconnect the battery cables before working on the generator set. Remove the negative (-) lead first when disconnecting the battery. Reconnect the negative (-) lead last when reconnecting the battery.

**Disabling the generator set.** Accidental starting can cause severe injury or death. Before working on the generator set or connected equipment, disable the generator set as follows: (1) Move the generator set master switch to the OFF position. (2) Disconnect the power to the battery charger. (3) Remove the battery cables, negative (-) lead first. Reconnect the negative (-) lead last when reconnecting the battery. Follow these precautions to prevent starting of the generator set by an automatic transfer switch, remote start/stop switch, or engine start command from a remote computer.

The logic disconnect switch allows disconnection of the power to the controller during maintenance and service.

The switch has two positions, auto and disconnect. The disconnect position disconnects the voltage sensing leads for normal and emergency (A, B, C, N) and the engine start signal.

**Note:** Disable the generator set before using the logic disconnect switch to disconnect power to the ATS controls.

Disconnecting power to the controls will cause the ATS to signal the generator set to start. Prevent the generator set from starting by moving the generator set master switch to OFF and disconnecting the battery charger and battery. Refer to the generator set operation manual for specific instructions.

The logic disconnect switch is not available for service entrance models, which are equipped with a control circuit isolation switch as standard equipment.

# 8.10 Monitoring Program

Monitor III software allows power system monitoring and control using a personal computer connected to the controller through RS-485 connections or through a building's ethernet network. Refer to the Operation Manual provided with the software for instructions.

# 8.11 Supervised Transfer Control Switch

The supervised transfer control switch (AUTO/ MANUAL/TRANSFER switch) is a three-position, keyoperated switch that allows manual control of load transfers. The alarm module is required for installation and operation of the supervised transfer control switch. The switch connects to P22 on the alarm module. See Figure 8-12.

The switch has maintained AUTO and MANUAL positions and a momentary TRANSFER position. The key can be removed in either the AUTO or MANUAL position. The key cannot be removed when the switch is in the TRANSFER position. Figure 8-25 shows the switch.

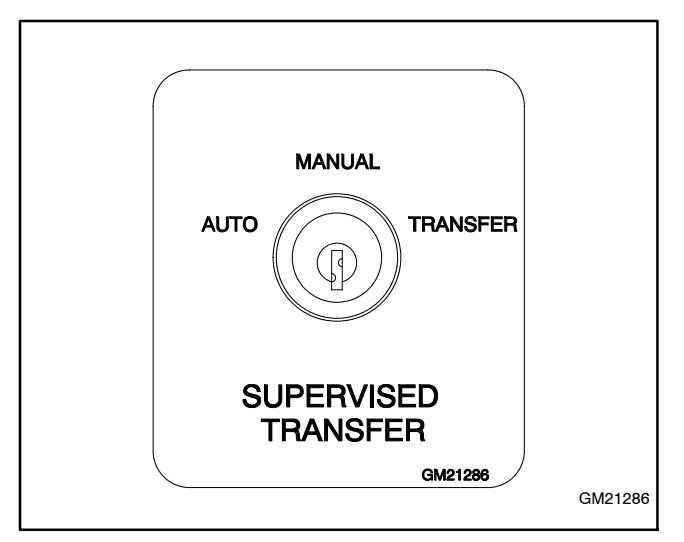

Figure 8-25 Supervised Transfer Control Switch

## 8.11.1 Manual Transfer

Moving the switch to the TRANSFER position will not cause the ATS to transfer unless an event such as a loss of utility, a loaded test, or a loaded exercise has initiated a transfer sequence. The transfer sequence executes all programmed time delays and signals the generator set engine to start. Wait for the time delays to expire, or press the End Time Delay button.

MANUAL TRANSFER is displayed on the MPAC<sup>™</sup> 1500 controller and the Not-in-Auto LED flashes when the ATS is ready to transfer. Turn the switch to TRANSFER and release it to allow a transfer. It is not necessary to hold the switch in the TRANSFER position.

The MANUAL mode allows the system to run on the standby source indefinitely, even if the preferred source is available.

#### **Manual Transfer Procedure**

- 1. An event occurs such as the loss of the connected source or the start of a loaded exercise, or an operator starts a loaded test.
- 2. The ATS executes times delays and signals the generator set engine to start.

**Note:** Press the END TIME DELAY button to shorten the time delays, if desired.

- 3. MANUAL TRANSFER is displayed on the controller and the Not-in-Auto LED flashes.
- 4. Turn the keyswitch to the TRANSFER position and release.
- 5. The load is transferred to the standby source, if available.
- 6. When the preferred source returns or the exercise or test ends, manual transfer is required to transfer back to the preferred source. Turn the keyswitch to TRANSFER and release. Load control time delays will operate if both sources are available.
- **Note:** Automatic and non-automatic transfer switches operate differently when the supervised transfer control switch is in the MANUAL position. The operation is described in the following sections and shown in Figure 8-26.

## 8.11.2 Automatic Transfer Switches

#### AUTO position

On an automatic transfer switch, when the Supervised Transfer Control switch is in the AUTO position, the controller responds normally to transfer requests, and will automatically transfer to a source if that source is available.

#### **MANUAL** Position

On an automatic transfer switch with the Supervised Transfer Control Switch in the MANUAL Position, the contactor will automatically transfer to the available source if the connected source is not available. In this case, no user action is required to initiate the transfer.

#### **Operation with Test and Peak Shave**

On an automatic transfer switch, a test, peak shave, or loaded exercise command will be recognized and a transfer sequence to the standby source will operate normally when the Supervised Transfer Control Switch is in the MANUAL position. However, ending the test or removing the peak shave signal will *not* cause a transfer back to the preferred source. Move the supervised transfer control switch to the TRANSFER position to initiate transfer back to the preferred source.

| Switch Position                                                                                             | Automatic Switches                                                                                                    | Non-Automatic Switches                                                                                                    |  |
|----------------------------------------------------------------------------------------------------|----------------------------------------------------------------------------------------------------|----------------------------------------------------------------------------------------------------|--|
| AUTO                                                                                                    | • Automatically transfers to the standby source, when available, if the preferred source is lost.                                                                                         |                                                                                                    |  |
|                                                                                                    | • Transfers back to the preferred source when it be                                                                                                    | comes available.                                                                                                    |  |
| MANUAL                                                                                                    | • Automatically transfers to an available source if the connected source is lost.                                                                                                    | • Does not automatically transfer to an available source when the connected source is lost.                               |  |
|                                                                                                    | <ul> <li>Test, peak shave, and loaded exercise<br/>commands will transfer to the standby source.</li> </ul>                                                                               | • Test, peak shave, and loded exercise commands are ignored.                                                              |  |
|                                                                                                    | <ul> <li>Does not automatically transfer back to<br/>preferred when both sources are available.</li> </ul>                                                                                | • Does not automatically transfer back to preferred when both sources are available.                                      |  |
|                                                                                                    |                                                                                                    | <ul> <li>Transfers only when the switch is manually<br/>moved to the TRANSFER position as described<br/>below.</li> </ul> |  |
| <ul> <li>TRANSFER (momentary event such as a loss of utility, loaded test, loaded exercise, etc.</li> </ul> |                                                                                                    | erator set engine must be signalled to start by an exercise, etc.                                                         |  |
| switch position)                                                                                            | <ul> <li>Allows transfer to the other source, if available. An event such as a loss of utility, loaded exercise, or<br/>loaded test must first initiate the transfer sequence.</li> </ul> |                                                                                                    |  |
|                                                                                                    | • Time delays will operate. Wait for time delays to expire, or press the End Time Delay button.                                                                                           |                                                                                                    |  |
| <ul> <li>Operates pre- and post-transfer load control time delays</li> </ul>                                |                                                                                                    | delays if both sources are available.                                                                                     |  |
|                                                                                                    | <ul> <li>MANUAL TRANSFER is displayed when the ATS is ready to transfer.</li> </ul>                                                                                                    |                                                                                                    |  |

Figure 8-26 Supervised Transfer Control Switch Operation for Automatic and Non-Automatic Transfer Switches

## 8.11.3 Non-Automatic Transfer Switches

Non-automatic transfer switches are factory-equipped with the supervised transfer control switch.

**Note:** Transfer switches are built and UL-labeled as automatic or non-automatic by the factory and cannot be converted in the field. The supervised transfer control switch must not be removed from non-automatic switches in the field.

#### **AUTO position**

On a non-automatic transfer switch, when the Supervised Transfer Control switch is in the AUTO position, the controller responds normally to transfer requests, and will automatically transfer to a source if that source is available.

#### **MANUAL** Position

When the supervised transfer control switch is in the MANUAL position, a non-automatic transfer switch does not transfer automatically, even if the connected source is lost. To initiate a transfer sequence after the source has been lost, move the switch to TRANSFER and then release the switch as described in Section 8.11.1.

#### **Operation with Test and Peak Shave**

On a non-automatic transfer switch, the test, peak shave and loaded exercise signals are ignored when the Supervised Transfer Control Switch is in the MANUAL position.

# 8.12 Surge Protection (SPD)

A surge protection device (SPD) is available for the transfer switch. Installed on the Normal source side, the SPD protects the system from voltage surges, preventing damage to household loads. The SPD resets automatically. See Figure 8-27 for SPD specifications. See Figure 8-28 for the typical SPD assembly location inside the ATS enclosure.

Because of space limitations in the smaller enclosures, the following models can include either an enclosure heater or a surge suppressor (TVSS), but not both: Model KCS 30-200 Amps Model KSS 40-225 Amps

| Working<br>Voltage | kA  | Limiting voltage |          |
|--------------------|-----|------------------|----------|
|                    |     | @ 3 kA           | @ 10 kA  |
| 120/208            | 100 | 470              | 780      |
| 120/240            | 100 | 470/890          | 780/1200 |
| 220/380            | 100 | 890              | 1200     |
| 240/415            | 100 | 890              | 1200     |
| 277/480            | 100 | 890              | 1200     |

Figure 8-27 SPD Specifications

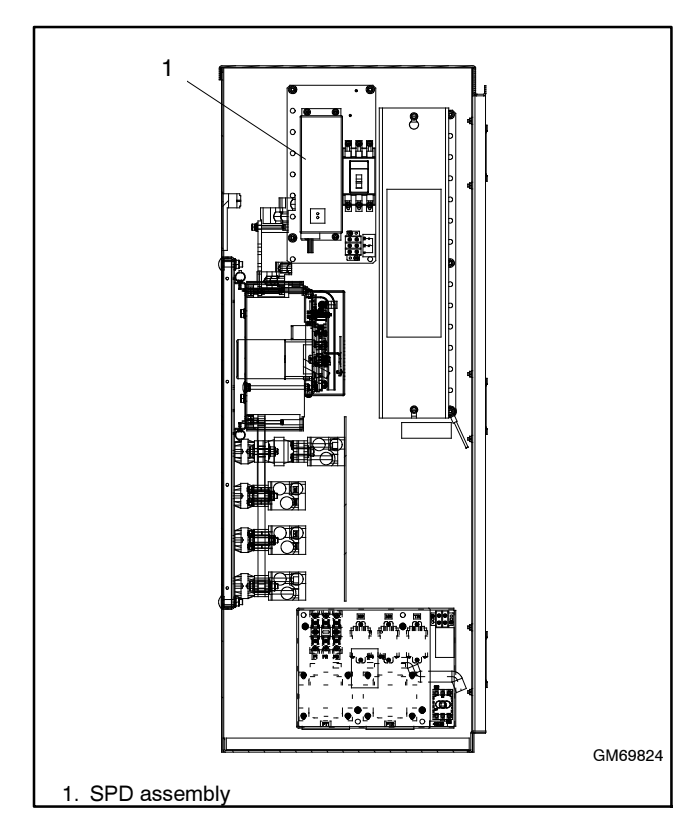

Figure 8-28 SPD Location, Typical

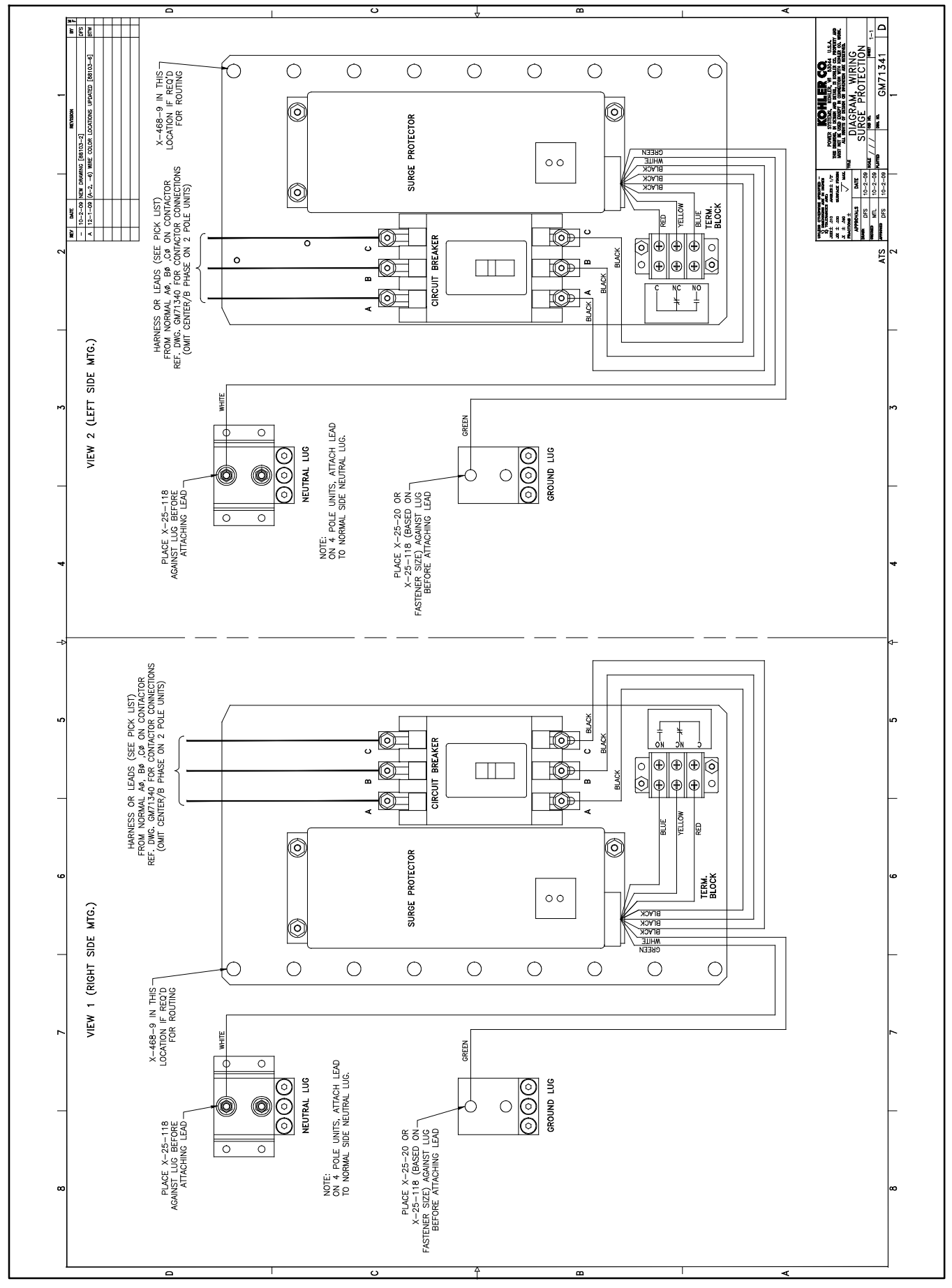

Figure 8-29 SPD Wiring Diagram, GM71341

## 8.12.1 SPD Diagnostic LEDs

Red and green indicators on each Transient Voltage Surge Suppression (TVSS) module indicate protection status and SPD condition (good or needs replacement). See Figure 8-30 and Figure 8-31.

**Note:** All leads must be connected and power applied for the LEDs to illuminate.

If the red indicator is on, the SPD no longer provides protection. Replace the SPD module. See Section 8.12.3 for replacement instructions.

| Green<br>LED | Red<br>LED | Status                                                                                                    |
|--------------|------------|----------------------------------------------------------------------------------------------------|
| ON           | OFF        | AC power is present and protection is provided.                                                                                                    |
| OFF          | ON         | AC power is present but the SPD<br>module needs replacement. The<br>remote indication changes state.                                                      |
| OFF          | OFF        | AC power or ground is missing:<br>Verify that wire connections are<br>correct.<br>Make sure that circuit breaker is<br>engaged.<br>Check panel for power. |

Figure 8-30 SPD Diagnostic Indication

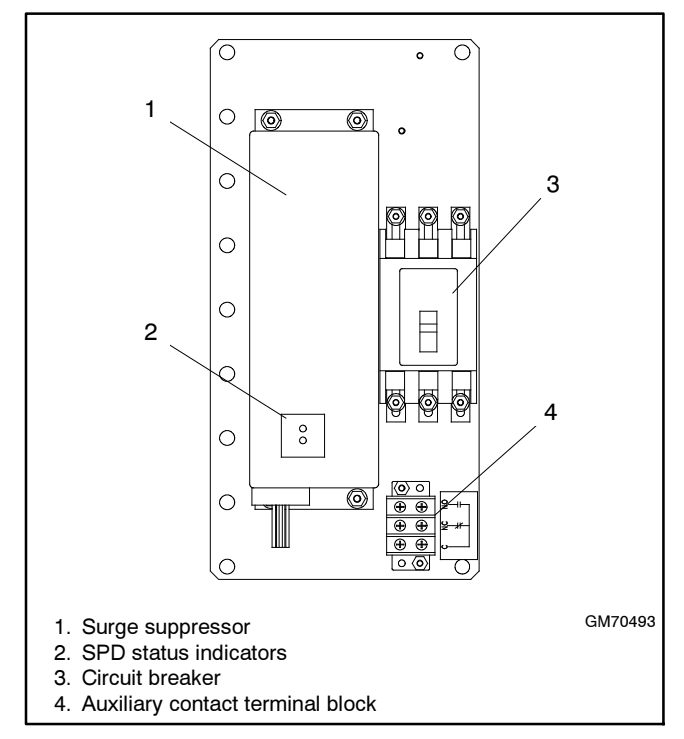

Figure 8-31 SPD Assembly, Typical

## 8.12.2 SPD Remote Status Indicator

A customer-supplied indicator for the optional transient voltage surge suppressor (TVSS) can be connected to provide remote indication when the SPD needs to be replaced. The contact changes state when the SPD module needs replacement.

Connect customer-provided indicators or alarms to the normally open (NO) or normally closed (NC) auxiliary contact terminals on terminal block TB1. See Figure 8-32 for the contact rating and Figure 8-31 for the terminal block location. See the decal on the SPD assembly or the transfer switch wiring diagram for connections.

| Description                   | Contact Rating |
|-------------------------------|----------------|
| SPD Remote Indication Contact | 2 A @ 250 VAC  |

Figure 8-32 SPD Auxiliary Contact Rating

## 8.12.3 SPD Replacement

The green indicator light goes out if the suppressor capability is exceeded or if there is an internal safety component failure in the SPD module. See Figure 8-30. Replace the module if the green indicator is off and the red indicator is on. Follow the replacement procedure in this section.

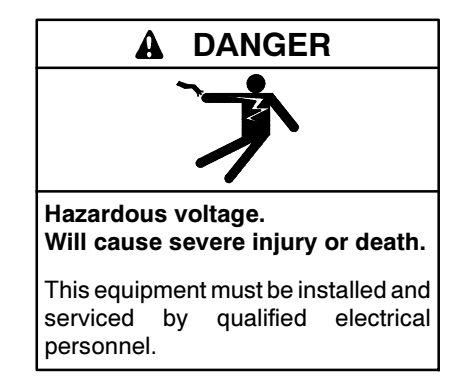

Servicing the transfer switch. Hazardous voltage can cause severe injury or death. Deenergize all power sources before servicing. Turn off the main circuit breakers of all transfer switch power sources and disable all generator sets as follows: (1) Move all generator set master controller switches to the OFF position. (2) Disconnect power to all battery chargers. (3) Disconnect all battery cables, negative (-) leads first. Reconnect negative (-) leads last when reconnecting the battery cables after servicing. Follow these precautions to prevent the starting of generator sets by an automatic transfer switch, remote start/stop switch, or engine start command from a remote computer. Before servicing any components inside the enclosure: (1) Remove all jewelry. (2) Stand on a dry, approved electrically insulated mat. (3) Test circuits with a voltmeter to verify that they are deenergized.

#### **SPD Replacement Procedure**

- 1. Disable the generator set to prevent starting as follows:
  - a. Move the generator set master switch to the OFF position.
  - b. Disconnect power to the battery charger.
  - c. Disconnect the generator set engine starting battery, negative (-) lead first.
- 2. Disconnect power to the transfer switch.
  - a. Service entrance models: Open the ATS enclosure's hinged door and move the Normal and Emergency service disconnect circuit breakers to the OFF position.
  - **Note:** Utility power is still present at the inlet side of the normal source circuit breaker.
  - b. All other models: Open the normal and emergency source circuit breakers upstream of the transfer switch.
- 3. Remove the enclosure's inner panel, if equipped.
- 4. Open the circuit breaker on the SPD assembly.

- 5. Refer to Figure 8-29. Note connections and disconnect the SPD leads to the circuit breaker, ground lug, and neutral lug. Disconnect the SPD red, yellow, and blue leads from the customer connection terminal block.
- 6. Remove four mounting screws to remove the SPD assembly.
- 7. Install the new module and tighten the mounting screws to 3 Nm (26 in. lb.).
- 8. Connect the SPD leads. See Figure 8-29 for connections.
- 9. Close the SPD circuit breaker.
- 10. Replace the enclosure's inner panel, if equipped.
- 11. Reconnect power to the transfer switch by closing the normal and emergency source circuit breakers.
- 12. Check the SPD status indicators. See Figure 8-30.
- 13. Reconnect the generator set engine starting battery, negative (-) lead last.
- 14. Reconnect power to the battery charger.
- 15. Close and lock the ATS enclosure door.
- 16. Move the generator set master switch to the AUTO position.

# 8.13 User Interface Cover

The gasket-sealed, hinged user interface cover prevents unauthorized access to the transfer switch controls and protects the user interface from harsh environmental conditions. Use a customer-supplied padlock to lock the cover.

The cover is available with or without a window for NEMA 1 enclosures. NEMA 3R enclosures include a windowless cover as standard equipment.

The following list contains abbreviations that may appear in this publication.

| A. amp                                  | ampere                           |
|-----------------------------------------|----------------------------------|
| ABDC                                    | after bottom dead center         |
| AC                                      | alternating ourrent              |
| AC<br>A/D                               |                                  |
| A/D                                     | analog to digital                |
| ADC                                     | advanced digital control;        |
|                                         | analog to digital converter      |
| adj.                                    | adjust, adjustment               |
| ADV                                     | advertising dimensional          |
| ,,,,,,,,,,,,,,,,,,,,,,,,,,,,,,,,,,,,,,, | drawing                          |
| ۸h                                      | amphour                          |
| An                                      | amp-nour                         |
| AHWI                                    | anticipatory high water          |
|                                         | temperature                      |
| AISI                                    | American Iron and Steel          |
|                                         | Institute                        |
| ALOP                                    | anticipatory low oil pressure    |
| alt                                     | alternator                       |
|                                         |                                  |
| AI                                      | aiuminum                         |
| ANSI                                    | American National Standards      |
|                                         | Institute (formerly American     |
|                                         | Standards Association, ASA)      |
| AO                                      | anticipatory only                |
| APDC                                    | Air Pollution Control District   |
|                                         | Amorican Potroloum Instituto     |
| AFI                                     | American Petroleum Institute     |
| approx.                                 | approximate, approximately       |
| APU                                     | Auxiliary Power Unit             |
| AQMD                                    | Air Quality Management           |
|                                         | District                         |
| AR                                      | as required as requested         |
| 10                                      | as supplied, as stated as        |
| AS                                      | as supplied, as stated, as       |
|                                         | suggested                        |
| ASE                                     | American Society of Engineers    |
| ASME                                    | American Society of              |
|                                         | Mechanical Engineers             |
| assv.                                   | assembly                         |
| ASTM                                    | American Society for Testing     |
|                                         | Materials                        |
|                                         | after ten dead conter            |
| ATDC                                    | aller top dead certier           |
| AIS                                     | automatic transfer switch        |
| auto.                                   | automatic                        |
| aux.                                    | auxiliary                        |
| ava                                     | average                          |
|                                         | automatic voltage regulator      |
|                                         | American Wire Course             |
| AVVG                                    | American wire Gauge              |
| AWM                                     | appliance wiring material        |
| bat.                                    | battery                          |
| BBDC                                    | before bottom dead center        |
| BC                                      | battery charger, battery         |
| 20                                      | charging                         |
| PCA                                     | bettery oberging alternator      |
| BCA                                     | Battery charging alternation     |
| BCI                                     | Battery Council International    |
| BDC                                     | before dead center               |
| BHP                                     | brake horsepower                 |
| blk.                                    | black (paint color), block       |
|                                         | (engine)                         |
| hlk htr                                 | block heater                     |
|                                         | broke mean effective pressure    |
|                                         | brake mean ellective pressure    |
| bps                                     | bits per second                  |
| br.                                     | brass                            |
| BTDC                                    | before top dead center           |
| Btu                                     | British thermal unit             |
| Btu/min                                 | British thormal units nor minuto |
|                                         |                                  |
| С <sub>.</sub>                          | Censius, centigrade              |
| cal.                                    | calorie                          |
| CAN                                     | controller area network          |
| CARB                                    | California Air Resources Board   |
| CAT5                                    | Category 5 (network cable)       |
| CR                                      | oirouit broaker                  |
|                                         |                                  |
| CC                                      | crank cycle                      |
| CC                                      | cubic centimeter                 |
| CCA                                     | cold cranking amps               |
| CCW                                     | counterclockwise                 |
| CEC                                     | Canadian Electrical Code         |
|                                         |                                  |

| cert.                                                    | certificate, certification,                                                                                                    |
|----------------------------------------------------------|----------------------------------------------------------------------------------------------------|
| cfh                                                      | cubic feet per hour                                                                                                    |
| cfm                                                      | cubic feet per minute                                                                                                    |
| CG                                                       | center of gravity                                                                                                    |
| CID                                                      | cubic inch displacement                                                                                                    |
| CL                                                       | centerline                                                                                                    |
| cm                                                       | centimeter                                                                                                    |
| CMOS                                                     | complementary metal oxide                                                                                                    |
|                                                          | substrate (semiconductor)                                                                                                    |
| com                                                      | communications (port)                                                                                                    |
| coml                                                     | commercial                                                                                                    |
| Comi/Rec                                                 | Commercial/Recreational                                                                                                    |
| conn.                                                    | connection                                                                                                    |
|                                                          | continued                                                                                                    |
| crit                                                     | critical                                                                                                    |
| CSA                                                      | Canadian Standards                                                                                                    |
| 00/1                                                     | Association                                                                                                    |
| СТ                                                       | current transformer                                                                                                    |
| Cu                                                       | copper                                                                                                    |
| cUL                                                      | Canadian Underwriter's                                                                                                    |
|                                                          | Laboratories                                                                                                    |
| CUL                                                      | Canadian Underwriter's                                                                                                    |
|                                                          | Laboratories                                                                                                    |
| cu. in.                                                  |                                                                                                    |
| CW.                                                      | CIOCKWISE                                                                                                    |
|                                                          | city water-cooled                                                                                                    |
|                                                          | digital to applog                                                                                                    |
|                                                          | digital to analog converter                                                                                                    |
| dB                                                       | decibel                                                                                                    |
| dB(A)                                                    | decibel (A weighted)                                                                                                    |
|                                                          | direct current                                                                                                    |
| DCR                                                      | direct current resistance                                                                                                    |
| deq., °                                                  | degree                                                                                                    |
| dept.                                                    | department                                                                                                    |
| dia.                                                     | diameter                                                                                                    |
| DI/EO                                                    | dual inlet/end outlet                                                                                                    |
| DIN                                                      | Deutsches Institut fur Normung                                                                                                    |
|                                                          | e. V. (also Deutsche Industrie                                                                                                    |
| סוס                                                      | Normenausschuss)                                                                                                    |
|                                                          | double pole, double throw                                                                                                    |
| DPDT                                                     | double-pole, double-throw                                                                                                    |
| DS                                                       | disconnect switch                                                                                                    |
| DVB                                                      | digital voltage regulator                                                                                                    |
| F <sup>2</sup> PROM                                      | FFPROM                                                                                                    |
| ,                                                        | electrically-erasable                                                                                                    |
|                                                          | programmable read-only                                                                                                    |
| _                                                        | memory                                                                                                    |
| E, emer.                                                 | emergency (power source)                                                                                                    |
| ECIVI                                                    | endine control module,                                                                                                    |
| EDI                                                      | electronic data interchange                                                                                                    |
| FFR                                                      | emergency frequency relay                                                                                                    |
| e.a.                                                     | for example (exempli gratia)                                                                                                    |
| EĞ                                                       | electronic governor                                                                                                    |
| EGSA                                                     | Electrical Generating Systems                                                                                                    |
|                                                          | Association                                                                                                    |
| EIA                                                      |                                                                                                    |
|                                                          | Electronic Industries                                                                                                    |
| 1 1/1 / 2                                                | Electronic Industries<br>Association                                                                                                    |
| EI/EO                                                    | Electronic Industries<br>Association<br>end inlet/end outlet                                                                                                    |
| EI/EO<br>EMI                                             | Electronic Industries<br>Association<br>end inlet/end outlet<br>electromagnetic interference                                                                                                    |
| EI/EO<br>EMI<br>emiss.                                   | Electronic Industries<br>Association<br>end inlet/end outlet<br>electromagnetic interference<br>emission<br>ongine                                                                                                    |
| EI/EO<br>EMI<br>emiss.<br>eng.<br>EPA                    | Electronic Industries<br>Association<br>end inlet/end outlet<br>electromagnetic interference<br>emission<br>engine<br>Environmental Protection                                                                                                    |
| EI/EO<br>EMI<br>emiss.<br>eng.<br>EPA                    | Electronic Industries<br>Association<br>end inlet/end outlet<br>electromagnetic interference<br>emission<br>engine<br>Environmental Protection<br>Agency                                                                                            |
| EI/EO<br>EMI<br>emiss.<br>eng.<br>EPA<br>EPS             | Electronic Industries<br>Association<br>end inlet/end outlet<br>electromagnetic interference<br>emission<br>engine<br>Environmental Protection<br>Agency<br>emergency power system                                                                  |
| EI/EO<br>EMI<br>emiss.<br>eng.<br>EPA<br>EPS<br>ER       | Electronic Industries<br>Association<br>end inlet/end outlet<br>electromagnetic interference<br>emission<br>engine<br>Environmental Protection<br>Agency<br>emergency power system<br>emergency relay                                               |
| EI/EO<br>EMI<br>emiss.<br>eng.<br>EPA<br>EPS<br>ER<br>ES | Electronic Industries<br>Association<br>end inlet/end outlet<br>electromagnetic interference<br>emission<br>engine<br>Environmental Protection<br>Agency<br>emergency power system<br>emergency relay<br>engineering special,                       |
| EI/EO<br>EMI<br>emiss.<br>eng.<br>EPA<br>EPS<br>ER<br>ES | Electronic Industries<br>Association<br>end inlet/end outlet<br>electromagnetic interference<br>emission<br>engine<br>Environmental Protection<br>Agency<br>emergency power system<br>emergency relay<br>engineering special,<br>engineered special |

| ESD                   | electrostatic discharge         |
|-----------------------|---------------------------------|
| est.                  | estimated                       |
| E-Stop                | emergency stop                  |
| etc.                  | et cetera (and so forth)        |
| exh.                  | exhaust                         |
| ext.                  | external                        |
|                       | Fanrenneit, temale              |
|                       | fluid europe                    |
| II. UZ.<br>flov       | flovible                        |
| frog                  | frequency                       |
| req.                  | full scale                      |
| 13<br>#               | foot feet                       |
| n.<br>ft lb           | foot pounds (torque)            |
| ft /min               | feet per minute                 |
| ftn                   | file transfer protocol          |
| a                     | dram                            |
| 9<br>0a.              | gauge (meters, wire size)       |
| gal.                  | gallon                          |
| gen                   | generator                       |
| genset                | generator set                   |
| GFI                   | ground fault interrupter        |
|                       | ground                          |
| GND, ♥                | ground                          |
| gov.                  |                                 |
| gpn                   | gallons per nour                |
| gpm                   |                                 |
| gr.                   | grade, gross                    |
|                       | equipment ground                |
|                       | boight by width by donth        |
|                       | here and                        |
|                       | high ovlinder head temperature  |
|                       | heavy duty                      |
|                       | high oxhaust tomp high          |
|                       | engine temp                     |
| hex                   | hexagon                         |
| На                    | mercury (element)               |
| НĂ                    | hex head                        |
| HHC                   | hex head cap                    |
| HP                    | horsepower                      |
| hr.                   | hour                            |
| HS                    | heat shrink                     |
| hsg.                  | housing                         |
| HVĂC                  | heating, ventilation, and air   |
|                       | conditioning                    |
| HWT                   | high water temperature          |
| Hz                    | hertz (cycles per second)       |
| IBC                   | International Building Code     |
| IC                    | integrated circuit              |
| ID                    | inside diameter, identification |
| IEC                   | International Electrotechnical  |
|                       | Commission                      |
| IEEE                  | Institute of Electrical and     |
| MC                    | Electronics Engineers           |
| livi5                 | improved motor starting         |
| in.                   | inchos of water                 |
| III. ⊟20<br>in ∐a     | inches of moreury               |
| III. ⊓y<br>in Ib      | inch pounds                     |
| III. ID.              | incorporated                    |
| ind.                  | industrial                      |
| int.                  | internal                        |
| int.                  | internal/external               |
| ΠΠ./ <del>Ο</del> ΛΙ. | input/output                    |
| IP                    | internet protocol               |
| <br>ISO               | International Organization for  |
| 100                   | Standardization                 |
| J                     | ioule                           |
| JIS                   | Japanese Industry Standard      |
| k                     | kilo (1000)                     |
|                       | . ,                             |

| K                                                                               | kelvin                                                                                                    | Ν                  |
|---------------------------------------------------------------------------------|----------------------------------------------------------------------------------------------------|--------------------|
| kA                                                                              | kiloampere                                                                                                    | n                  |
| KB                                                                              | kilobyte (2 <sup>10</sup> bytes)                                                                                                    | N                  |
| KBUS                                                                            | Konier communication protocol                                                                                                    |                    |
| kg/cm <sup>2</sup>                                                              | kilograms per square                                                                                                    |                    |
| ку/сп                                                                           | centimeter                                                                                                    | IN                 |
| kgm                                                                             | kilogram-meter                                                                                                    | Ν                  |
| kg/m <sup>3</sup>                                                               | kilograms per cubic meter                                                                                                    |                    |
| kĤz                                                                             | kilohertz                                                                                                    | Ν                  |
| kJ                                                                              | kilojoule                                                                                                    | Ν                  |
| km                                                                              | kilometer                                                                                                    | n                  |
| kOhm, kΩ                                                                        | kilo-ohm                                                                                                    | N                  |
| kPa                                                                             | kilopascal                                                                                                    | IN                 |
| крп<br>их                                                                       | kilometers per nour                                                                                                    | N                  |
| κν<br>κ\/Δ                                                                      | kilovoli<br>kilovolt ampere                                                                                                    |                    |
| kVAR                                                                            | kilovolt ampere reactive                                                                                                    | Ν                  |
| kW                                                                              | kilowatt                                                                                                    | Ν                  |
| kWh                                                                             | kilowatt-hour                                                                                                    | n                  |
| kWm                                                                             | kilowatt mechanical                                                                                                    | C                  |
| kWth                                                                            | kilowatt-thermal                                                                                                    | C                  |
| L                                                                               | liter                                                                                                    | C                  |
| LAN                                                                             | local area network                                                                                                    | $\sim$             |
| LxWxH                                                                           | length by width by height                                                                                                    | 0                  |
| lb.                                                                             | pound, pounds                                                                                                    | c                  |
| lbm/ft <sup>3</sup>                                                             | pounds mass per cubic feet                                                                                                    | č                  |
| LCB                                                                             | line circuit breaker                                                                                                    | -                  |
| LCD                                                                             | liquid crystal display                                                                                                    | С                  |
| LED                                                                             | light emitting diode                                                                                                    | 0                  |
| Lpm                                                                             | liters per minute                                                                                                    | р                  |
|                                                                                 |                                                                                                    | Ρ                  |
| I P                                                                             | liquefied petroleum                                                                                                    | Ρ                  |
| I PG                                                                            | liquefied petroleum gas                                                                                                    | p                  |
| LS                                                                              | left side                                                                                                    | Р                  |
| L <sub>wa</sub>                                                                 | sound power level, A weighted                                                                                                    | р                  |
| LŴĹ                                                                             | low water level                                                                                                    | г                  |
| LWT                                                                             | low water temperature                                                                                                    | Р                  |
| m                                                                               | meter, milli (1/1000)                                                                                                    | P                  |
| М                                                                               | mega (10 <sup>6</sup> when used with SI                                                                                                    | Ρ                  |
| 3                                                                               | units), male                                                                                                    | Ρ                  |
| m <sup>3</sup> /br                                                              | cubic meters per bour                                                                                                    | р                  |
| m <sup>3</sup> /min                                                             | cubic meters per niour                                                                                                    | р                  |
| mA                                                                              | milliampere                                                                                                    | Ρ                  |
| man.                                                                            | manual                                                                                                    | 2                  |
| max.                                                                            | maximum                                                                                                    | p                  |
| MB                                                                              | megabyte (2 <sup>20</sup> bytes)                                                                                                    | p<br>n             |
| MCCB                                                                            | molded-case circuit breaker                                                                                                    | P                  |
| MCM                                                                             | one thousand circular mils                                                                                                    | P                  |
| meggar                                                                          | megohmmeter                                                                                                    | Ρ                  |
| MHz                                                                             | megahertz                                                                                                    | q                  |
| mi.                                                                             | mile                                                                                                    | q                  |
| min                                                                             |                                                                                                    | R                  |
| mico                                                                            |                                                                                                    |                    |
| MI                                                                              | menajoule                                                                                                    | ra                 |
| m.l                                                                             | millioule                                                                                                    |                    |
| mm                                                                              | millimeter                                                                                                    | r                  |
| mOhm, mΩ                                                                        | 2                                                                                                    | re                 |
| -                                                                               | milliohm                                                                                                    | R                  |
| MOhm M                                                                          |                                                                                                    |                    |
|                                                                                 | Ωmegohm                                                                                                    | R                  |
| MOV                                                                             | Ωmegohm<br>metal oxide varistor                                                                                                    | R                  |
| MOV<br>MPa                                                                      | Ωmegahm<br>metal oxide varistor<br>megapascal                                                                                                    | RRR                |
| MOV<br>MPa<br>mpg                                                               | 22megohm<br>metal oxide varistor<br>megapascal<br>miles per gallon                                                                                                    | R<br>R<br>R        |
| MOV<br>MPa<br>mpg<br>mph<br>MS                                                  | Damegohm<br>metal oxide varistor<br>megapascal<br>miles per gallon<br>miles per hour<br>military standard                                                                                                    | R<br>R<br>rl<br>rr |
| MOV<br>MPa<br>mpg<br>mph<br>MS<br>ms                                            | 22megohm<br>metal oxide varistor<br>megapascal<br>miles per gallon<br>miles per hour<br>military standard<br>milisecond                                                                                                    |                    |
| MOV<br>MPa<br>mpg<br>mph<br>MS<br>ms<br>m/sec                                   | Damegohm<br>metal oxide varistor<br>megapascal<br>miles per gallon<br>miles per hour<br>military standard<br>millisecond<br>meters per second                                                                                  |                    |
| MOV<br>MPa<br>mpg<br>mph<br>MS<br>ms<br>m/sec.<br>mtg                           | Damegohm<br>metal oxide varistor<br>megapascal<br>miles per gallon<br>miles per hour<br>military standard<br>millisecond<br>meters per second<br>mounting                                                                      |                    |
| MOV<br>MPa<br>mpg<br>mph<br>MS<br>ms<br>m/sec.<br>mtg.<br>MTU                   | Damegohm<br>metal oxide varistor<br>megapascal<br>miles per gallon<br>miles per hour<br>military standard<br>millisecond<br>meters per second<br>mounting<br>Motoren-und Turbinen-Union                                        |                    |
| MOV<br>MPa<br>mpg<br>mph<br>MS<br>ms<br>m/sec.<br>mtg.<br>MTU<br>MW             | Damegohm<br>metal oxide varistor<br>megapascal<br>miles per gallon<br>miles per hour<br>military standard<br>milisecond<br>meters per second<br>mounting<br>Motoren-und Turbinen-Union<br>megawatt                             |                    |
| MOV<br>MPa<br>mpg<br>mph<br>MS<br>ms<br>m/sec.<br>mtg.<br>MTU<br>MW<br>mW       | Damegohm<br>metal oxide varistor<br>megapascal<br>miles per gallon<br>miles per hour<br>military standard<br>millisecond<br>meters per second<br>mounting<br>Motoren-und Turbinen-Union<br>megawatt<br>milliwatt               |                    |
| MOV<br>MPa<br>mpg<br>mph<br>MS<br>ms<br>m/sec.<br>mtg.<br>MTU<br>MW<br>mW<br>mW | Damegohm<br>metal oxide varistor<br>megapascal<br>miles per gallon<br>miles per hour<br>military standard<br>millisecond<br>meters per second<br>mounting<br>Motoren-und Turbinen-Union<br>megawatt<br>milliwatt<br>microfarad | RRRrinn RR rom RR  |

| NA         | not available, not applicable    |
|------------|----------------------------------|
| nat. gas   | natural gas                      |
| NBS<br>NC  | National Bureau of Standards     |
|            | Notional Floatriad Code          |
|            | National Electrical Code         |
|            | Manufacturers Association        |
| NFPA       | National Fire Protection         |
|            | Association                      |
| Nm         | newton meter                     |
| NO         | normally open                    |
| no., nos.  | number, numbers                  |
| NPS        | National Pipe, Straight          |
| NPSC       | National Pipe,                   |
| NDT        | National Standard tapor pipo     |
|            | thread per general use           |
| NPTF       | National Pipe, Taper-Fine        |
| NR         | not required, normal relay       |
| ns         | nanosecond                       |
| OC         | overcrank                        |
| OD         | outside diameter                 |
| OEM        | original equipment               |
| ~-         | manufacturer                     |
|            | overtrequency                    |
| opt.       | option, optional                 |
| OSHA       | Occupational Safety and          |
|            | Health Administration            |
| ov         | overvoltage                      |
| oz.        | ounce                            |
| р., рр.    | page, pages                      |
| PC         | personal computer                |
| PCB        | printed circuit board            |
| pF         | picofarad                        |
| PF         | power factor                     |
| ph., Ø     | phase                            |
| PHC        | Phillips® head Crimptite®        |
| рнн        | Phillins® hey head (screw)       |
| PHM        | pan head machine (screw)         |
| PLC        | programmable logic control       |
| PMG        | permanent magnet generator       |
| pot        | potentiometer, potential         |
| ppm        | parts per million                |
| PROM       | programmable read-only           |
|            | memory                           |
| psi        | pounds per square inch           |
| psig<br>nt | pounds per square inch gauge     |
| PTC        | positive temperature coefficient |
| PTO        | power takeoff                    |
| PVC        | polyvinyl chloride               |
| qt.        | quart, quarts                    |
| qty.       | quantity                         |
| R          | replacement (emergency)          |
|            | power source                     |
| rad.       | radiator, radius                 |
|            | random access memory             |
| rof        | reference                        |
| rem        | remote                           |
| Res/Coml   | Residential/Commercial           |
| RFI        | radio frequency interference     |
| RH         | round head                       |
| RHM        | round head machine (screw)       |
| rly.       | relay                            |
| rms        | root mean square                 |
| rnd.       | round                            |
|            | read only                        |
| rot        | reau only memory                 |
| rnm        | revolutions per minute           |
| RS         | right side                       |
| RTDs       | Resistance Temperature           |
|            | Detectors                        |

| RTU<br>RTV     | remote terminal unit<br>room temperature                         |
|----------------|------------------------------------------------------------------|
| RW             | vulcanization<br>read/write                                      |
| SAE            | Society of Automotive                                            |
| scfm<br>SCR    | standard cubic feet per minute silicon controlled rectifier      |
| s, sec.        | second                                                           |
| SI             | Systeme international d'unites,<br>International System of Units |
| SI/EO          | side in/end out                                                  |
| SII.<br>SMTP   | simple mail transfer protocol                                    |
| SN             | serial number                                                    |
| SNMP           | simple network management                                        |
| CODT           | protocol                                                         |
| SPDI           | single-pole, double-throw                                        |
| spec           | specification                                                    |
| specs          | specification(s)                                                 |
| sq.            | square                                                           |
| sq. cm         | square centimeter                                                |
| sq. in.<br>SMS | square inch                                                      |
| SS             | stainless steel                                                  |
| std.           | standard                                                         |
| stl.           | steel                                                            |
| tach.          | tachometer                                                       |
|                | terminal block                                                   |
| TD             | time delay                                                       |
| TDC            | top dead center                                                  |
| TDEC           | time delay engine cooldown                                       |
| TDEN           | time delay emergency to                                          |
| TDES           | normal<br>time delay engine start                                |
| TDNE           | time delay normal to                                             |
|                | emergency                                                        |
| TDOE           | time delay off to emergency                                      |
| I DON<br>temp  | time delay on to normal                                          |
| term.          | terminal                                                         |
| THD            | total harmonic distortion                                        |
| TIF            | telephone influence factor                                       |
| tol.           | tolerance                                                        |
| turbo.         | turbocharger                                                     |
| typ.           | locations)                                                       |
| UF             | underfrequency                                                   |
| UHF            | ultrahigh frequency                                              |
| UIF            | user interface                                                   |
|                | unified coarse thread (was NC)                                   |
| UNF            | unified fine thread (was NF)                                     |
| univ.          | universal                                                        |
| URL            | uniform resource locator                                         |
| US             | (web address)                                                    |
| UV             | ultraviolet, undervoltage                                        |
| V              | volt                                                             |
| VAC            | volts alternating current                                        |
| VAR            | voltampere reactive                                              |
| VED            | voits unect current<br>vacuum fluorescent display                |
| VGA            | video graphics adapter                                           |
| VHF            | very high frequency                                              |
| W              | watt                                                             |
| WCR            | withstand and closing rating                                     |
| w/<br>W∩       | with<br>write only                                               |
| w/o            | without                                                          |
| wt.            | weight                                                           |
| xfmr           | transformer                                                      |

For reference, this section lists the items displayed during normal operation, and the information and settings shown in the View and Setup screens.

# **Operation Screens**

#### Main Screen

- System Status
- Next Exercise Time and Date
- Normal and Emergency Voltage
- Frequency
- Normal Source Voltage
- Lamp Test
- Emergency Source Voltage
- Current, Amps
- Time/Date
- Daylight Saving Time Info
- Preferred Source
- Source-Source Type
- Commit/No Commit to Transfer
- Standard/Programmed Transition
- Phase Rotation (3-phase only)
- In-Phase Monitoring Enabled/Disabled

#### Test Sequence Screens

- Enter Password
- Type of Test
  - Loaded/Unloaded/Auto Load/Sync Check
  - Auto Load Test Run Time
- Test Sequence Status Screens
  - Active Time Delay with Time Remaining
  - Source Voltages
  - End Delay Button
  - End Test Button
  - Phase Angle (sync check only)

#### Exerciser Sequence (during exercise run)

- Exerciser Active
- Source Voltages
- Time Remaining (in exercise run)
- End Exercise Button

## **View Screens**

#### Main Screen

- System Status
- Next Exercise Time and Date
- Normal and Emergency Voltage

#### View Event History

- Event Description
- Date and Time of event

#### **View Maintenance Records**

- Total Min Not Preferred
- Reset Min Not Preferred
- Total Min in Standby
- Reset Min in Standby
- Total Min Operation
- Reset Min Operation
- Total Transfers
- Reset Transfers
- Total Fail Transfer
- Reset Fail Transfer
- Total Loss Pref Tran
- Reset Lodd Pref Tran
- Transfer Time N>E
- Transfer Time E>N
- System Start Date
- Last Maint Date
- Last Loss Duration
  - Last Loss Date/Time
- Minimum Values
- Maximum Values
- Dual Source Connect Time
- S1 to Open Time
- S1 to Close time
- S2 to Open Time
- S2 to Close Time

#### **View Exerciser Setup**

- Exercise Event Number
- Enabled/Disabled
- Exercise Run Time
- Start Date
- Start Time
- Weekly/Biweekly
- Loaded/Unloaded

#### View System Setup

- Open/Programmed/Closed Transition
- Source Type: Util/Gen, Gen/Gen, Util/Util or Util/Gen/Gen
- Service Entrance: Yes/No
- In-Phase Monitor Enabled/Disabled
- Commit/No Commit to Transfer
- # I/O Modules Installed
- Rated Current
- 3 Src Engine Start Mode Mode1/Mode2
- Remote Test Loading Loaded/Unloaded
- Peak Shave Delay Enabled/Disabled

#### **View Source Setup**

- ABC/BAC Rotation (3-phase only)
- System Voltage, Normal/Emergency
- Frequency (Hz), Source N and E
- Normal Under Voltage PU% and DO%
  - Normal Over Voltage PU% and DO%
  - Debounce Time, Seconds
- Normal Under Frequency PU% and DO%
   Debounce Time
- Normal Voltage Unbalance Enable/Disable
  - Normal Voltage Unbalance PU% and DO%
- Emergency Under Voltage PU% and DO%
  - Emergency Over Voltage PU% and DO%
  - Debounce Time
- Emergency Under Frequency PU% and DO%
  - Emergency Over Frequency PU% and DO%
  - Debounce Time
- Emergency Voltage Unbalance Enable/Disable
  - Emergency Voltage Unbalance PU% and DO%
- In-Phase Monitor
  - Enabled/Disabled
  - Angle, degrees
- In-Phase Transfer Fail
  - Enabled/Disabled
  - Time Delay min:sec

#### View Source Setup, Continued

- Synchronization (for closed-transition)
  - Voltage Differential
  - Frequency Differential
  - Angle differential
- Fail toSync
  - Enabled/Disabled
  - Time Delay min:sec

#### View Time Delays, Source S1 and Source S2

- Engine Start (gen set only)
- Engine Cooldown
- Xfr Preferred>Standby (Standby>Preferred)
- Xfr Off > Standby (Off >Preferred) (programmed-transition only)
- Fail to Acquire Preferred (Standby)
- Load Control
  - Mode: None/Time/Current
  - Loads to Control (1-9)
- Time-Based Control
  - Load Disconnect N>E (E>N) Time Delay min:sec
  - Load Add E>N (N>E) Time Delay min:sec
- Current-Based Control
  - Load Disc N>E (E>N) time delay min:sec
  - $\,\circ\,$  Load control Source1 (Source2) Enabled/Disabled
  - Load Add Source1 (Source2) Time Delay min:sec
  - Load Add Source1 (Source2) Priority
  - Load Remove Source1 (Source2) Time Delay min:sec
  - Load RemoveSource1 (Source2) Priority
  - Amps Level Remove Source1 (Source2)
  - Amps Level Add Source1 (Source2)

#### **View Inputs/Outputs**

- Main Board I/O
  - Input Function Descriptions (2)
  - Output Function Descriptions (2)
- Auxiliary Inputs/ Outputs
  - Aux I/O Module
    - Module Type and Address
    - Module Status
    - Input Function Descriptions
    - Output Function Descriptions

#### **View Common Alarms**

- Alarm Group (1 and 2)
- Alarm Description
- Audible (Yes or No)
- Common (Yes or No)

#### **View Communications Setup**

- Modbus Server TCP Enabled/Disabled
- Modbus Server Port 1 and 2 Enable/Disabled
- Modbus Address Port 1 and 2
- Baud Rate Port 1 and 2 9600/19200/57600
- Modbus TCP Unit ID
- IP Address
- Subnet Mask
- MAC Address

#### **View Control Parameters**

- Code Version (factory-set)
- ATS Serial Number (factory-set)
- Controller Serial Number (factory-set)
- Contactor Serial Number (factory-set)
- Site Designation (optional; use Monitor III to set)
- Load Description (optional; use Monitor III to set)
- Branch Description (optional; use Monitor III to set)
- Location (optional; use Monitor III to set)

# Setup Screens

#### Set Time/Date

- Set Time
- Set Date
- Set Automatic Daylight Saving Time

#### Set Exerciser

For each exerciser event:

- Enable/Disable
- Loaded/Unloaded
- Interval
- Repeat Rate
- Duration
- Start Date
- Start time

#### Set Prime Power Run

- Enable/Disable
- Duration at Source1 DD:HH:MM
- Duration at Source2 DD:HH:MM
- Sequence Start/Stop

#### Set S1 Time Delays (Set S2 Time Delays)

- Engine Start
  - External Battery? Y or N
  - Time Delay min:sec
- Engine Cooldown Time Delay min:sec
- Xfr Preferred>Standby (Standby>Preferred)
- Xfr Off > Standby (Off >Preferred) (programmed-transition only)
- Fail to Acquire Preferred (Standby)
  - Enable/Disable
  - Time Delay min:sec
- Load Control
  - Mode: None/Time/Current
  - Loads to Control (1-9)
- Time-Based Control (for each connected load)
  - Load Disconnect N>E (E>N) Time Delay min:sec
  - Load Add E>N (N>E) Time Delay min:sec
- Current-Based Control
  - Load Disc N>E (E>N) time delay min:sec
  - For each connected load:
    - Load Add Source1 (Source2) Time Delay min:sec
    - Load Add Source1 (Source2) Priority
    - Load Remove Source1 (Source2) Time Delay min:sec
    - Load RemoveSource1 (Source2) Priority
    - Load Control Enable/Diable
  - Set Hi current Level, Load Remove Source1 (Source2)
  - Set Lo Current Level, Load Add Source1 (Source2)

#### Set Source

- Phase Rotation ABC/BAC/Disabled
- Set In-Phase Monitor
  - Enable/Disable
  - Angle
  - In-Phase Transfer Fail Time Delay
  - Enable/Disable
    - Time Delay min:sec
- Set Synchronization
  - Voltage Differential
  - Frequency Differential
  - Angle Differential
  - Fail to Sync
    - Enable/Disable
    - Time Delay min:sec
- Set Preferred Source Normal/Emergency
- Set Normal (Emergency) Source:
  - Number of Phases
  - Voltage
  - Frequency
  - Under Voltage Pickup
  - Under Voltage Dropout
  - Over Voltage Pickup
  - Over Voltage dropout
  - Voltage Debounce Time
  - Voltage Unbalance Enable/Disable
  - Voltage Unbalance Pickup
  - Voltage Unbalance Dropout
  - Under Frequency Pickup
  - Under Frequency Dropout
  - Over Frequency Pickup
  - Over Frequency Dropout
  - Frequency Debounce time

#### Set Input/Output

- Set Main Board I/O
  - Set Input Functions \*
  - Set Output Functions †
- Set Auxiliary I/O (Modules)
  - Set Input Functions \*
  - Set Output Functions †
- \* See Section 5.12.3, Input Functions
- † See Section 5.12.4, Output Fundtions.

#### Set Common Alarms

- Alarm Group 1 or 2
- Modify Alarm
  - Common (Yes/No)
  - Audible (Yes/No)
- Remove All Alarms Yes/No

#### Set System

- Source Type: Utility/Generator, Generator/Generator, Utility/Utility, Utility/Generator/Generator (3-source system)
- Transition Type: Standard/Programmed/Closed
  - Prog Transition Override Automatic/Manual (closed-transition only)
- Service Entrance No/ICCB/MCCB
- Rated Current, Amps
- 3 Source Engine Start Mode
  - O Mode1/Mode2
  - Preferred Source Toggle Enable/Disable
- Transfer Commit Commit/No Commit
- Remote Test Loading Loaded/Unloaded
- Peak Shave TD Bypass Enable/Disable
- USB Data Logger Collection Period seconds/minutes/hours/days
  - Min/Max Values Calendar/Continuous/Days/Weeks
  - $\,\circ\,\,$  Start Date and Time
  - Days/Weeks
  - Start/stop

#### **Set Communications**

- Modbus Server TCP Enable/Disable
- Modbus Server Port 1 or 2 Enable/Disable
- Modbus Address Port 1 or 2
- Baud Rate Port 1 or 2 9600/19200/57600
- Modbus TCP Unit ID
- IP Address
- Subnet Mask

#### Set Passwords

- Setup Password
- Test Password

#### Calibration

- Line-Neutral Voltages, Source N and E
- Line-Line Voltages, Source N and E
- Load Current, LA, LB, and LC

#### **Reset Data**

- Reset Maintenance Records, Yes or No
- Reset Event History, Yes or No
- Reset Default Parameters, Yes or No
- Reset Exercise Setup, Yes or No
- Reset Test Password, Yes or No
- Disable Test Password, Yes or No
- File Maintenance
- Delete Files
- Force History Save

# USB Access Screen (appears only when a device is connected to the USB port)

- Download to Controller
- Upload to USB
  - File/Data Log
  - Filename and Free Space, kB
  - USB Data Logger Start/Stop

# Notes

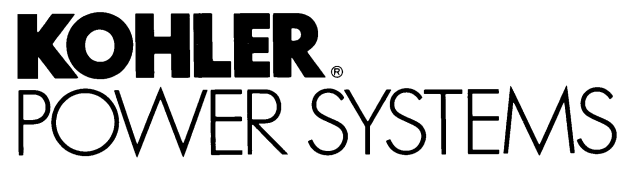

KOHLER CO. Kohler, Wisconsin 53044 Phone 920-457-4441 Fax 920-459-1646 For the nearest sales/service outlet in the US and Canada, phone 1-800-544-2444 KohlerPower.com

Kohler Power Systems Asia Pacific Headquarters 7 Jurong Pier Road Singapore 619159 Phone (65) 6264-6422, Fax (65) 6264-6455

## TP-6714 10/12b

© 2009, 2010, 2012 by Kohler Co. All rights reserved.